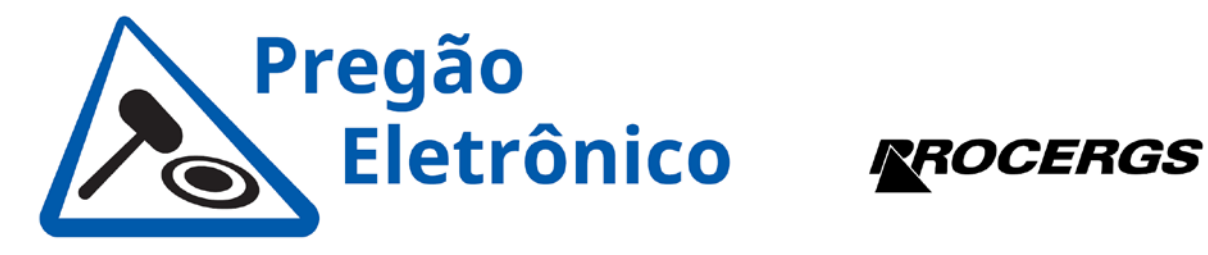

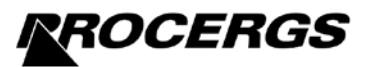

Pregão Eletrônico nº 44/2023 Processo Administrativo nº 23/0489-0000947-0 Assunto: Nova Resposta de Diligência

O Pregoeiro comunica que a empresa LTA-RH INFORMÁTICA, COMÉRCIO, REPRESENTAÇÕES LTDA respondeu novamente à diligência realizada em 31/10/2023, conforme abaixo.

Aos interessados,

Porto Alegre/RS, 6 de novembro de 2023.

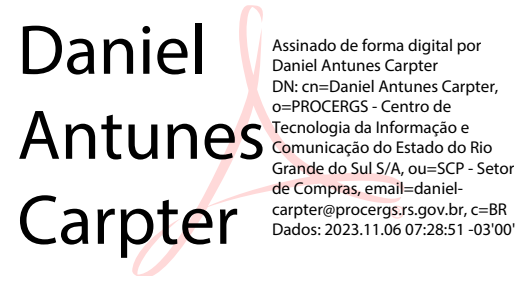

Daniel Antunes Carpter, Pregoeiro

#### RE: PROCERGS - Nova Diligência para o PREGÃO-44/2023

#### comercial LTA-RH <comercial@lta-rh.com.br>

Sex, 03/11/2023 17:51

#### Para:Caixa Postal Pregao <pregao@procergs.rs.gov.br>

Cc:Eder Pereira Pinto <eder\_pinto@lta-rh.com.br>;Alexander Costa Barcelos <alexander\_barcelos@lta-rh.com.br>;Daniel Burigo <daniel\_burigo@lta-rh.com.br>;Leonardo Rodrigues Borba <leonardo\_borba@lta-rh.com.br>

#### 6 anexos (8 MB)

OFICIO EM RESPOSTA A DILIGENCIA.pdf; Declaração Técnica - PROCERGS - PE 44 2023 [Placa de rede].pdf; Declaração Técnica - PROCERGS - PE 44.2023.pdf; Dell Latitude 3440\_ Instalação e especificações.pdf; Dell Latitude 3440\_ Manual de serviço.pdf; Dell Latitude 3440\_ Technical Guidebook.pdf;

#### Prezado Daniel, boa tarde!

Em anexo documentos em resposta à diligência.

#### Favor confirmar o recebimento desse e-mail.

Ficamos à disposição.

Atenciosamente,

#### Denise Kaizer | Secretaria Comercial

TEL: (51) 3382-7720 | FAX: (51) 3382-7745 AV. Ipiranga, 2640 | Santa Cecilia | Porto Alegre | RS | Brasil | CEP 90610-000

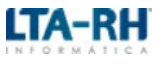

#### www.lta-rh.com.br

A LTA-RH mantém o seu programa de Compliance e Proteção de dados pessoais em conformidade com os mais rigorosos padrões legais brasileiros e internacionais. Esta mensagem pode conter informação confidencial ou privilegiada, sendo seu sigilo protegido por lei. Se você não for o destinatário ou a pessoa autorizada a receber esta mensagem, não pode usar, copiar ou divulgar as informações nela contidas ou tomar qualquer ação baseada nessas informações. Se você recebeu esta mensagem por engano, por favor, avise imediatamente ao remetente, respondendo o e-mail e em seguida apague-a.

De: Caixa Postal Pregao <pregao@procergs.rs.gov.br> Enviado: terça-feira, 31 de outubro de 2023 16:56 Para: comercial LTA-RH <comercial@lta-rh.com.br> Assunto: PROCERGS - Nova Diligência para o PREGÃO-44/2023

Prezados(as) Senhores(as),

A PROCERGS está realizando NOVA diligência junto à sua empresa, conforme arquivo anexo.

Favor acusar o recebimento deste.

Atenciosamente,

Daniel Antunes Carpter, Pregoeiro

Pregão Eletrônico PROCERGS pregao@procergs.rs.gov.br www.procergs.rs.gov.br/licitacoes

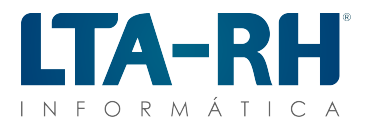

Página 1 de 3

### Respostas da Nova Diligência PREGÃO ELETRÔNICO RP Nº 44/2023

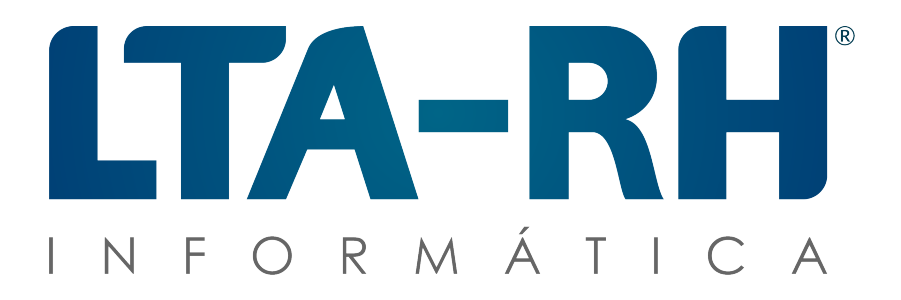

## PROCERGS-CIA DE PROCESSAMENTO DE DADOS DO ESTADO DO RIO GRANDE DO SUL

LTA-RH Informática, Comércio, Representações Ltda. Av. Ipiranga, 2640, Santa Cecília, Porto Alegre - RS CGC-MF n.º 94.316.916/0001-07 Inscrição Estadual n.º 096/225.221-2 Fone/Fax: 51-3382.7700 / 51-3382.7722 E-mail: comercial@lta-rh.com.br

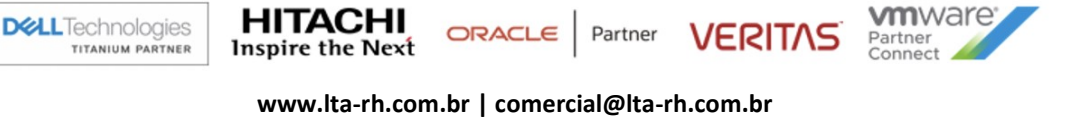

 Matriz | Av. Ipiranga, 2640 | Santa Cecília | Porto Alegre | RS | CEP 90610-000 | (51) 3382.7700/3094.1500

 Filial DF | ST SHN Quadra 1 | Bloco A | Sala 1520 | CONJ A | Distrito Federal |DF | CEP: 70.701-010 | (61) 3034-3004

 Filial DF | ST SHN Quadra 1 | Bloco A | Sala 1520 | CONJ A | Distrito Federal |DF | CEP: 70.701-010 | (61) 3034-3004

 Filial ES | Av. Rua João Mattos de Pessoa, 505 | Sala 613 | Praia da Costa | Vila Velha | CEP 29.101-260 | (51) 3382-7700

 Filial GO | Av. 136, 761 | Quadra F44 Lote | Andar 11 Sala J15 | Set Sul | Goiana | CEP 74.093-250 | (51) 3382-7700

 Filial MG | Av. Do Contorno, 6594 | 705 | Belo Horizonte | MG | CEP 30110-044 | (31) 3555-3477

 Filial PR | Rua Comendador Araújo 499 | CONJ 1007 | Centro | Curitiba | PR | CEP: 80.420-000 | (41) 99104-3240

 Filial RJ | Praia de Botafogo 501 | Blc | Sala 101 | Botafogo | Rio de Janeiro | RJ | CEP 22.250-040 | (21) 2586-6000

 Filial SP | Av. Paulista, 2028 | CJ. 131 e 4VG | 13º Andar | Sala 40 | Bela Vista –| SP | CEP: 01310-927.200 | (11) 2391-9461

PROP. Nº 320/23

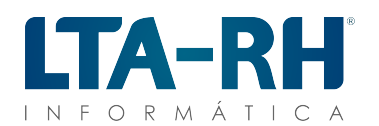

Página 2 de 3

Porto Alegre, 03 de novembro de 2023.

### PROCERGS-CIA DE PROCESSAMENTO DE DADOS DO ESTADO DO RIO GRANDE DO SUL REF.: PREGÃO ELETRÔNICO RP Nº 44/2023

Prezado Senhor:

Δ

Segue respostas da nova diligência referente ao PREGÃO ELETRÔNICO RP Nº 44/2023:

- Informação sobre o tempo de duração da bateria (no documento apresentado somente consta que são 3 células e 42Wr, sem detalhamento específico);
  - A comprovação está disponível na documentação fornecida com a proposta final em 11/10, que inclui o documento denominado "Declaração Técnica PROCERGS PE 44.2023". Esse documento é a declaração do próprio fabricante do equipamento e permite a confirmação das características mencionadas anteriormente (uma cópia da declaração enviada com a proposta final está anexada para referência).
- > Informação sobre o peso do notebook (no documento apresentado não consta informação);
  - A comprovação está disponível na documentação fornecida com a proposta final em 11/10, que inclui o documento denominado "Dell Latitude 3440\_ Technical Guidebook" na página 10 e "Dell Latitude 3440\_ Instalação e especificações" na página 11, onde consta o peso do equipamento "1,54 Kg" (uma cópia do documento enviado com a proposta final está anexada para referência). Reforçamos, independe da configuração, o equipamento não vai exceder os 2,5Kg informados no edital.
- Informação sobre a Controladora de Rede, se é on-board e também se é possível boot pela rede (na informação apresentada somente consta modelo);
  - A comprovação está disponível na documentação fornecida com a proposta final em 11/10, que inclui o documento denominado "Dell Latitude 3440\_ Instalação e especificações" página 13 informando que "A tabela a seguir mostra as especificações de rede local Ethernet com fio (LAN) do Latitude 3440" e o documento denominado "Dell Latitude 3440\_ Manual de serviço" página 80, suporte ao recurso PXE (uma cópia dos documentos enviados com a proposta final estão anexadas para referência).
  - Corroborando, em anexo a declaração do fabricante complementando a documentação enviada anteriormente onde destaca que controladora de rede ethernet é compatível com boot PXE.
  - Ratificando, modelo ofertado RTL8111H-CG é on-board.
- > Informação sobre a especificação do bluetooth.
  - A comprovação está disponível na documentação fornecida com a proposta final em 11/10, que inclui o documento denominado "Dell Latitude 3440\_ Technical Guidebook" podendo ser validada na página 13 deste documento. O modelo da placa foi informado na diligência anterior, sendo a Placa de rede wireless "Intel Wi-Fi 6E AX211 (802.11ax) com Bluetooth", o qual destaca: *"Bluetooth 5.3"*.

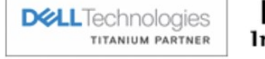

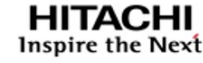

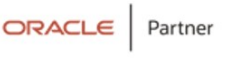

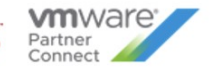

VEBILVE

#### www.lta-rh.com.br | comercial@lta-rh.com.br

 Matriz | Av. Ipiranga, 2640 | Santa Cecília | Porto Alegre | RS | CEP 90610-000 | (51) 3382.7700/3094.1500

 Filial DF | ST SHN Quadra 1 | Bloco A | Sala 1520 | CONJ A | Distrito Federal |DF | CEP: 70.701-010 | (61) 3034-3004

 Filial ES | Av. Rua João Mattos de Pessoa, 505 | Sala 613 | Praia da Costa | Vila Velha | CEP 29.101-260 | (51) 3382.7700

 Filial GO | Av. 136, 761 | Quadra F44 Lote | Andar 11 Sala J15 | Set Sul | Goiana | CEP 74.093-250 | (51) 3382-7700

 Filial MG | Av. Do Contorno, 6594 | 705 | Belo Horizonte | MG | CEP 30110-044 | (31) 3555-3477

 Filial PR | Rua Comendador Araújo 499 | CONJ 1007 | Centro | Curitiba | PR | CEP: 80.420-000 | (41) 99104-3240

 Filial RJ | Praia de Botafogo 501 | Blc I Sala 101 | Botafogo | Rio de Janeiro | RJ | CEP 22.250-040 | (21) 2586-6000

 Filial SP | Av. Paulista, 2028 | CJ. 131 e 4VG | 13º Andar | Sala 40 | Bela Vista – | SP | CEP: 01310-927.200 | (11) 2391-9461

PROP. № 320/23

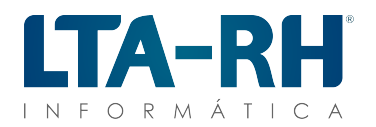

Página 3 de 3

Referente a solicitação de uma "Service Tag", informamos que esta identificação para produtos Dell refere-se a um código único gerado para cada produto já produzido (o que não é este caso). Esse código permite verificar a configuração do produto e acessar manuais. No entanto, neste momento, se ainda for necessário acesso a mais documentos além dos já enviados, é possível obter os manuais através da inserção do nome do modelo, como "Latitude 3440", no campo de pesquisa do seguinte link: <u>https://www.dell.com/support/home/pt-br</u>

Porto Alegre, 03 de novembro de 2023.

ALEXANDER COSTA BARCELOS:59450983 020 ALEXANDER COSTA BARCELOS:59450983020 Dados: 2023.11.03 17:41:27 -03'00'

ALEXANDER BARCELOS DIRETOR COMERCIAL CPF: 594.509.830-20 | RG: 2035263058

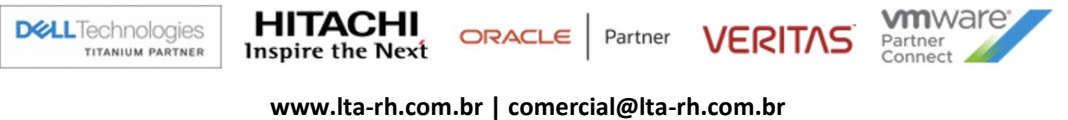

# Matriz | Av. Ipiranga, 2640 | Santa Cecília | Porto Alegre | RS | CEP 90610-000 | (51) 3382.7700/3094.1500 Filial DF | ST SHN Quadra 1 | Bloco A | Sala 1520 | CONJ A| Distrito Federal |DF | CEP: 70.701-010 | (61) 3034-3004 Filial ES | Av. Rua João Mattos de Pessoa, 505 | Sala 613 | Praia da Costa | Vila Velha | CEP 29.101-260 | (51) 3382-7700 Filial ES | Av. Rua João Mattos de Pessoa, 505 | Sala 613 | Praia da Costa | Vila Velha | CEP 29.101-260 | (51) 3382-7700 Filial GO | Av. 136, 761 | Quadra F44 Lote | Andar 11 Sala J15 | Set Sul | Goiana | CEP 74.093-250 | (51) 3382-7700 Filial MG | Av. Do Contorno, 6594 | 705 | Belo Horizonte | MG | CEP 30110-044 | (31) 3555-3477 Filial PR | Rua Comendador Araújo 499 | CONJ 1007 | Centro | Curitiba | PR | CEP: 80.420-000 | (41) 99104-3240 Filial RJ | Praia de Botafogo 501 | Blc | Sala 101 | Botafogo | Rio de Janeiro | RJ | CEP 22.250-040 | (21) 2586-6000 Filial SP | Av. Paulista, 2028 | CJ. 131 e 4VG | 13º Andar | Sala 40 | Bela Vista –| SP | CEP: 01310-927.200 | (11) 2391-9461

PROP. № 320/23

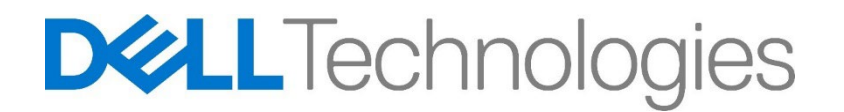

Eldorado do Sul, 5 de outubro de 2023

#### À LTA-RH INFORMÁTICA, COMÉRCIO, REPRESENTAÇÕES LTDA **A/C Sr.** FABIANO BARCELOS

**Ref:** PREGÃO ELETRONICO Nº 44/2023 - PROCERGS – CENTRO DE TECNOLOGIA DA INFORMAÇÃO E COMUNICAÇÃO DO ESTADO DO RIO GRANDE DO SUL S/A

### DECLARAÇÃO TÉCNICA

**DELL COMPUTADORES DO BRASIL LTDA. ("Dell")**, inscrita no CNPJ/MF sob o n° 72.381.189/0001-10, com sede na Av. Industrial Belgraf, 400 – Medianeira – CEP 92990-000, Eldorado do Sul/RS, com o objetivo de complementar as informações que não constam no Catálogo Técnico Oficial do(s) produto(s) abaixo ofertado(s), vem, através da presente, declarar o que segue:

#### Objeto: DELL LATITUDE 3440

Tela de LCD com tecnologia IPS e retroiluminada por LEDs;

Tela no Formato 16x9;

Controladora de vídeo com memória de vídeo de no mínimo 512 MB compartilhado;

Placa de mãe do mesmo fabricante e fabricada sob sua especificação para uso exclusivo, não sendo aceito o emprego de placas mãe de livre comercialização no mercado;

Placa mãe compatível com os recursos de gerenciamento de energia.

BIOS residente em flash rom e totalmente compatível com o padrão UEFI;

BIOS com suporte a plug-and-play e atualizável por software, tipo Flash EPROM, sendo que o processo de atualização pode ser obtido, através do sítio do fabricante do equipamento na Internet;

BIOS possibilita a inserção de código de identificação do equipamento (número de registro patrimonial), recuperável por software de gerenciamento;

As atualizações da BIOS, quando disponibilizadas são no site do fabricante do equipamento;

BIOS com segurança e integridade da BIOS, essa está em conformidade com as normativas NIST 800-147 e NIST-800-88;

BIOS possui mecanismo de hardware e, ou software ou, mesmo ambos em conjunto que, executem autorreparo da BIOS quando for detectada alguma quebra na integridade por existência de informações corrompidas ou adulteradas através de uma cópia da BIOS mantida no próprio hardware do equipamento;

Cabo de força aderente à norma ABNT NBR 14136:2002;

Teclado padrão ABNT2, português do Brasil;

Bateria integrada com no mínimo 3 células/42 Watts Hora e autonomia de 4 horas.

O equipamento acompanha todos os cabos, mídias e manuais (escritos em português do Brasil) necessários para instalação, configuração e utilização do equipamento e de seus componentes e periféricos.

O equipamento pertence à linha corporativa, não sendo aceitos equipamentos destinados ao uso doméstico.

Todo equipamento é integrado em fábrica.

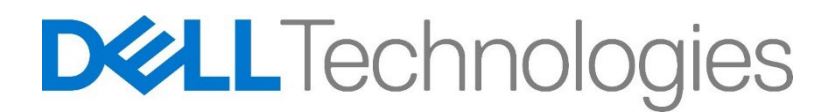

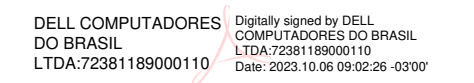

Dell Computadores do Brasil Ltda Juliane Casagrande Rodrigues – Gerente de Vendas

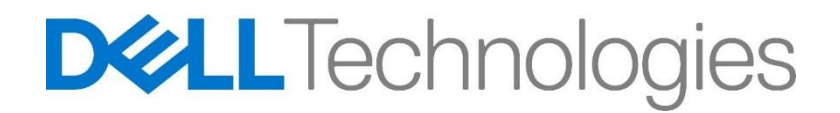

Eldorado do Sul, 1 de novembro de 2023

### À

### LTA-RH INFORMÁTICA, COMÉRCIO, REPRESENTAÇÕES LTDA A/C Sr. FABIANO BARCELOS

### **Ref:** PREGÃO ELETRONICO Nº 44/2023 - PROCERGS – CENTRO DE TECNOLOGIA DA INFORMAÇÃO E COMUNICAÇÃO DO ESTADO DO RIO GRANDE DO SUL S/A

### DECLARAÇÃO TÉCNICA

**DELL COMPUTADORES DO BRASIL LTDA. ("Dell")**, inscrita no CNPJ/MF sob o n° 72.381.189/0001-10, com sede na Av. Industrial Belgraf, 400 – Medianeira – CEP 92990-000, Eldorado do Sul/RS, com o objetivo de complementar as informações que não constam no Catálogo Técnico Oficial do(s) produto(s) abaixo ofertado(s), vem, através da presente, declarar o que segue:

#### Objeto: DELL LATITUDE 3440

Interface de rede fast ethernet integrada Realtek RTL8111H-CG com suporte à tecnologia PXE boot.

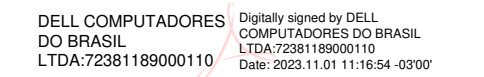

#### Dell Computadores do Brasil Ltda

Juliane Casagrande Rodrigues - Gerente de Vendas

### Latitude 3440

**Technical Guidebook** 

Regulatory Model: P169G Regulatory Type: P169G001 March 2023 Rev. A00

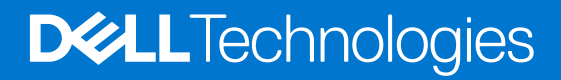

### Notes, cautions, and warnings

(i) NOTE: A NOTE indicates important information that helps you make better use of your product.

CAUTION: A CAUTION indicates either potential damage to hardware or loss of data and tells you how to avoid the problem.

MARNING: A WARNING indicates a potential for property damage, personal injury, or death.

© 2023 Dell Inc. or its subsidiaries. All rights reserved. Dell Technologies, Dell, and other trademarks are trademarks of Dell Inc. or its subsidiaries. Other trademarks may be trademarks of their respective owners.

### Contents

| Chapter 1: Views of Latitude 3440                                                      | 5  |
|----------------------------------------------------------------------------------------|----|
| Right                                                                                  | 5  |
| Left                                                                                   | 5  |
| Тор                                                                                    | 6  |
| Display                                                                                | 7  |
| Bottom                                                                                 | 8  |
| Service Tag                                                                            | 8  |
| Battery charge and status light                                                        | 9  |
|                                                                                        |    |
| Chapter 2: Specifications of Latitude 3440                                             | 10 |
| Dimensions and weight                                                                  | 10 |
| Processor                                                                              | 10 |
| Chipset                                                                                | 11 |
| Operating system                                                                       | 11 |
| Memory                                                                                 | 11 |
| External ports                                                                         | 12 |
| Internal slots                                                                         | 12 |
| Ethernet                                                                               | 12 |
| Wireless module                                                                        | 13 |
| WWAN module                                                                            | 13 |
| Audio                                                                                  |    |
| Storage                                                                                | 15 |
| Keyboard                                                                               |    |
| Camera                                                                                 | 16 |
| Touchpad                                                                               |    |
| Power adapter                                                                          | 17 |
| Battery                                                                                | 18 |
| Display                                                                                | 19 |
| Fingerprint reader                                                                     | 20 |
| Sensor                                                                                 | 20 |
| GPU—Integrated                                                                         | 20 |
| GPU—Discrete                                                                           | 20 |
| Multiple display support matrix                                                        | 21 |
| Hardware security                                                                      | 21 |
| Operating and storage environment                                                      | 21 |
|                                                                                        |    |
| Chapter 3: Engineering specifications                                                  | 23 |
| Ethernet                                                                               | 23 |
| Wireless module                                                                        | 23 |
| Realtek RTL8852BE, 2x2 MIMO, Wi-Fi 6 (WiFi 802.11ax), Bluetooth 5.3                    | 23 |
| Intel AX211, 2x2 MIMO, 2400 Mbps, 2.4/5/6 GHz, Wi-Fi 6E (WiFi 802.11ax), Bluetooth 5.3 | 24 |
| WWAN module                                                                            | 25 |
| Intel XMM 7560R+ Global LTE-Advanced                                                   | 25 |
| GPU—Integrated                                                                         | 26 |

| Intel UHD Graphics                                       | 26 |
|----------------------------------------------------------|----|
| Intel Iris X <sup>e</sup> Graphics                       |    |
| GPU—Discrete                                             |    |
| NVIDIA GeForce MX550, 2 GB, GDDR6                        | 27 |
| Video port and resolution matrix                         |    |
| Storage                                                  |    |
| M.2 2230, 256 GB, PCIe NVMe Gen4 x4, Class 35 SSD        |    |
| M.2 2230, 512 GB, PCIe NVMe Gen4 x4, Class 35 SSD        |    |
| M.2 2230, 1 TB, PCIe NVMe Gen4 x4, Class 35 SSD          | 29 |
| M.2 2280, 512 GB, PCIe NVMe Gen4 x4, Class 40 SSD        |    |
| M.2 2280, 1 TB, PCIe NVMe Gen4 x4, Class 40 SSD          |    |
| Power adapter                                            |    |
| Accessories                                              |    |
| Security                                                 |    |
| Software security                                        |    |
| Fingerprint reader                                       |    |
| Thermal specifications                                   |    |
| System management features                               |    |
| Dell Client Command Suite for In-Band systems management |    |
| Out of Band Systems Management                           | 35 |
| Chapter 4: Color, material, and finish                   |    |
| Chapter 5: Keyboard shortcuts of Latitude 3440           |    |
| Chapter 6: Getting help and contacting Dell              | 40 |

### 1

### Views of Latitude 3440

### **Right**

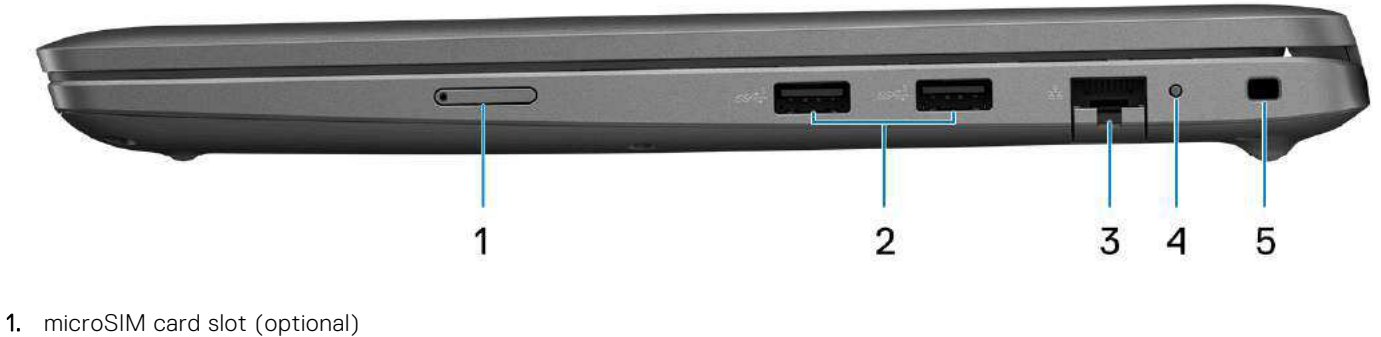

- 2. USB 3.2 Gen 1 port
- **3.** RJ-45 Ethernet port
- 4. Ethernet status LED
- 5. Wedge-shaped lock slot

### Left

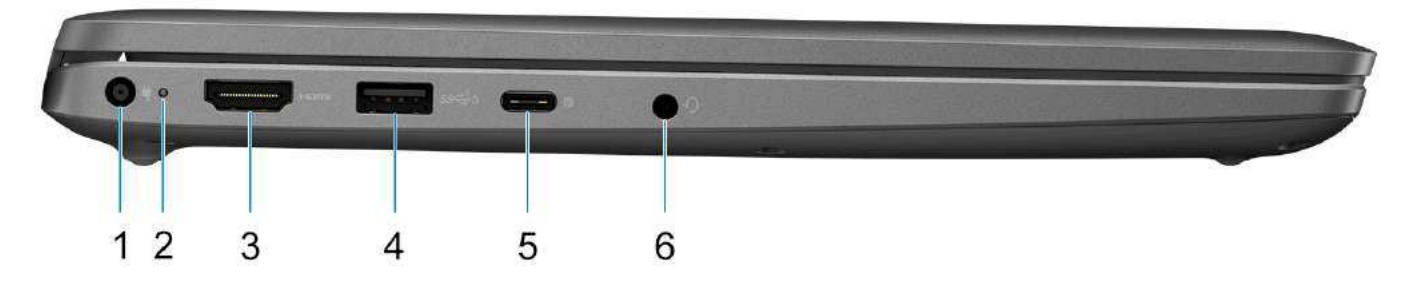

- 1. DC-in port
- 2. Battery-status light/Diagnostic-status light
- 3. HDMI 1.4 port
- 4. USB 3.2 Gen 1 port with PowerShare
- 5. USB 3.2 Gen 2 Type-C port with Power Delivery and DisplayPort Alt mode
- 6. Universal audio port

Тор

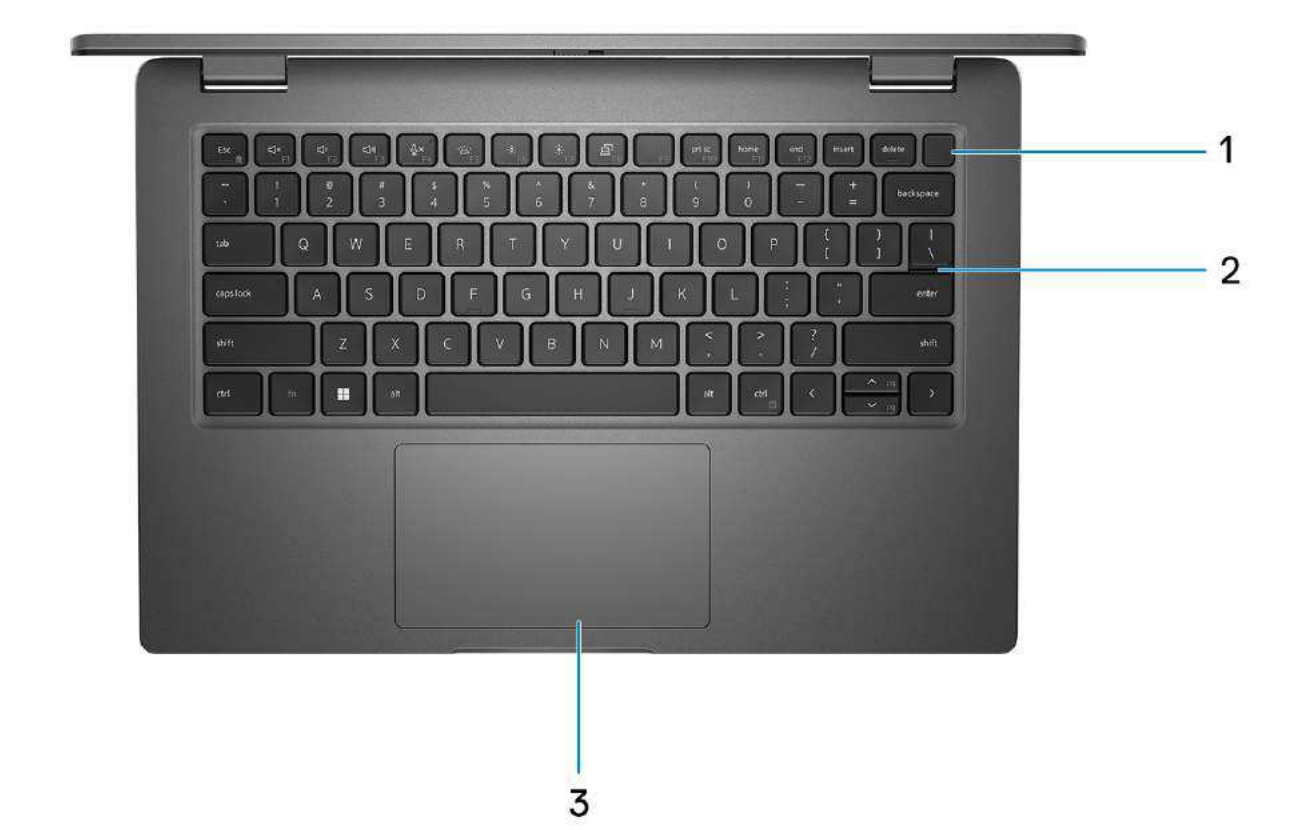

- 1. Power button with optional fingerprint reader
- 2. Keyboard
- 3. Touchpad

### Display

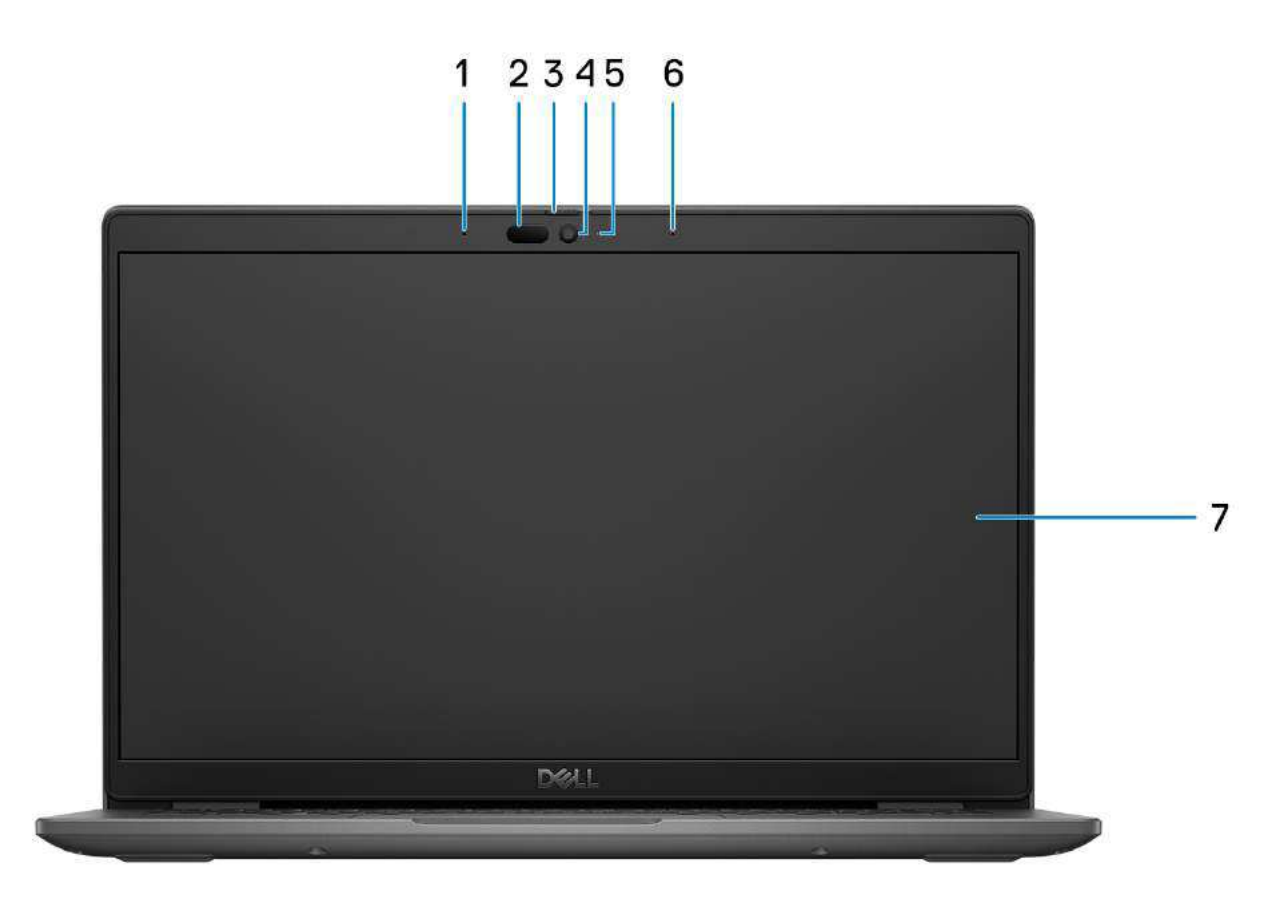

- **1.** Digital-array microphone
- 2. IR camera and emitter (optional)
- 3. Camera shutter
- 4. RGB camera (HD/FHD)
- 5. Camera status LED
- 6. Digital-array microphone
- 7. LCD panel

### Bottom

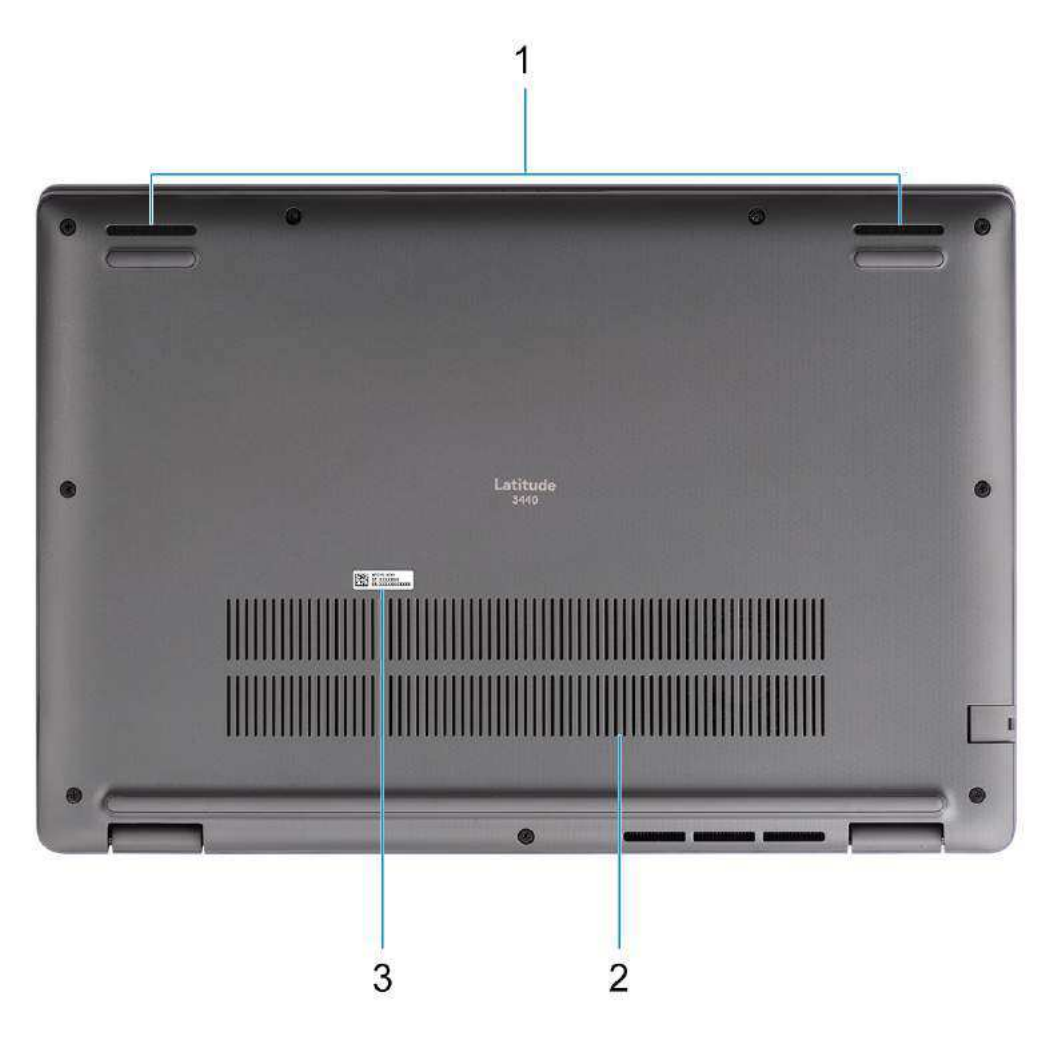

- 1. Speaker mesh
- 2. Air vents
- 3. Service Tag and regulatory labels

### Service Tag

The service tag is a unique alphanumeric identifier that allows Dell service technicians to identify the hardware components in your computer and access warranty information.

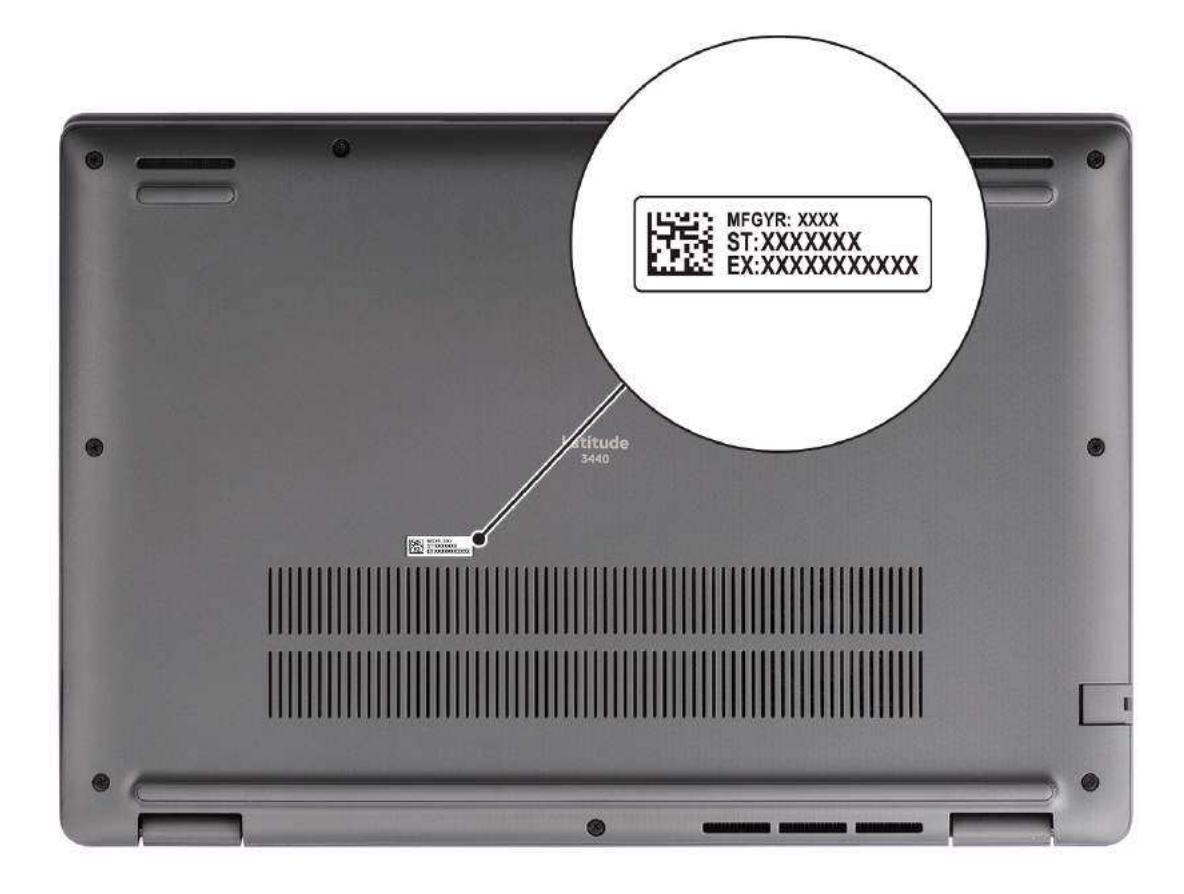

### Battery charge and status light

The following table lists the battery charge and status light behavior of your Latitude 3440.

#### Table 1. Battery charge and status light behavior

| Power Source | LED Behavior             | System Power State | Battery Charge Level |
|--------------|--------------------------|--------------------|----------------------|
| AC Adapter   | Off                      | S0 - S5            | Fully Charged        |
| AC Adapter   | Solid White              | S0 - S5            | < Fully Charged      |
| Battery      | Off                      | S0 - S5            | 11-100%              |
| Battery      | Solid Amber (590+/-3 nm) | S0 - S5            | < 10%                |

- S0 (ON) System is turned on.
- S4 (Hibernate) The system consumes the least power compared to all other sleep states. The system is almost at an OFF state, expect for a trickle power. The context data is written to hard drive.
- S5 (OFF) The system is in a shutdown state.

### **Specifications of Latitude 3440**

### **Dimensions and weight**

The following table lists the height, width, depth, and weight of your Latitude 3440.

#### Table 2. Dimensions and weight

| Description                                                                                                    | UMA graphics configurations                    | Discrete graphics<br>configurations |
|----------------------------------------------------------------------------------------------------|------------------------------------------------|-------------------------------------|
| Height:                                                                                                    |                                                |                                     |
| Front height                                                                                                    | 0.70 in. (17.68 mm)                            | 0.70 in. (17.68 mm)                 |
| Rear height                                                                                                    | 0.76 in. (19.37 mm)                            | 0.80 in. (20.42 mm)                 |
| Width                                                                                                    | 12.68 in. (322.17 mm)                          | 12.68 in. (322.17 mm)               |
| Depth                                                                                                    | 8.63 in. (219.43 mm)                           | 8.63 in. (219.43 mm)                |
| Weight<br>() NOTE: The weight of your computer<br>depends on the configuration ordered and<br>manufacturing variability. | <ul> <li>Minimum—1.54 kg (3.40 lbs)</li> </ul> | • Minimum—1.59 kg (3.51<br>lbs)     |

### Processor

The following table lists the details of the processors supported by your Latitude 3440.

#### Table 3. Processor

| Description               | Option one                                           | Option two                                            | Option three                                          | Option four                                           | Option five                                           | Option six                                            |
|---------------------------|------------------------------------------------------|-------------------------------------------------------|-------------------------------------------------------|-------------------------------------------------------|-------------------------------------------------------|-------------------------------------------------------|
| Processor type            | 12 <sup>th</sup> Generation<br>Intel Celeron<br>7305 | 12 <sup>th</sup> Generation<br>Intel Core<br>i3-1215U | 13 <sup>th</sup> Generation<br>Intel Core<br>i3-1315U | 13 <sup>th</sup> Generation<br>Intel Core<br>i5-1335U | 13 <sup>th</sup> Generation<br>Intel Core<br>i5-1345U | 13 <sup>th</sup> Generation<br>Intel Core<br>i7-1355U |
| Processor<br>wattage      | 15 W                                                 | 15 W                                                  | 15 W                                                  | 15 W                                                  | 15 W                                                  | 15 W                                                  |
| Processor core<br>count   | 5                                                    | 6                                                     | 6                                                     | 10                                                    | 10                                                    | 10                                                    |
| Processor<br>thread count | 5                                                    | 8                                                     | 8                                                     | 12                                                    | 12                                                    | 12                                                    |
| Processor speed           | Up to 1.10 GHz                                       | Up to 4.40 GHz                                        | Up to 4.50 GHz                                        | Up to 4.60 GHz                                        | Up to 4.70 GHz                                        | Up to 5.00 GHz                                        |
| Processor cache           | 8 MB                                                 | 10 MB                                                 | 10 MB                                                 | 12 MB                                                 | 12 MB                                                 | 12 MB                                                 |
| Integrated<br>graphics    | Intel UHD<br>Graphics                                | Intel UHD<br>Graphics                                 | Intel Iris X <sup>e</sup><br>Graphics                 | Intel Iris X <sup>e</sup><br>Graphics                 | Intel Iris X <sup>e</sup><br>Graphics                 | Intel Iris X <sup>e</sup><br>Graphics                 |

### Chipset

The following table lists the details of the chipset supported by your Latitude 3440

#### Table 4. Chipset

| Description    | Option one                                                                                                | Option two                                      |
|----------------|----------------------------------------------------------------------------------------------------|-------------------------------------------------|
| Processors     | 12 <sup>th</sup> Generation Intel Celeron processor<br>7305 and 12 <sup>th</sup> Generation Intel Core i3 | 13 <sup>th</sup> Generation Intel Core i3/i5/i7 |
| Chipset        | Intel ADL-U (integrated with the processor)                                                               | Intel RPL-U (integrated with the processor)     |
| DRAM bus width | 64 bit                                                                                                    | 64 bit                                          |
| Flash EPROM    | 32 MB                                                                                                    | 32 MB                                           |
| PCle bus       | Up to Gen 4.0                                                                                             | Up to Gen 4.0                                   |

### **Operating system**

Your Latitude 3440 supports the following operating systems:

- Windows 11 Pro
- Windows 11 Home
- Windows 11 Pro Downgrade (Windows 10 image factory installed)
- Ubuntu 22.04 LTS, 64-bit

### Memory

The following table lists the memory specifications of your Latitude 3440.

#### Table 5. Memory specifications

| Description                     | Values                                                                                                    |  |
|---------------------------------|----------------------------------------------------------------------------------------------------|--|
| Memory slots                    | Тwo                                                                                                    |  |
| Memory type                     | DDR4, single-channel, dual-channel                                                                                                    |  |
| Memory speed                    | 3200 MT/s                                                                                                    |  |
| Maximum memory configuration    | 64 GB                                                                                                    |  |
| Minimum memory configuration    | 8 GB                                                                                                    |  |
| Memory size per slot            | 8 GB, 16 GB, 32 GB                                                                                                    |  |
| Memory configurations supported | <ul> <li>8 GB, DDR4, 3200 MT/s</li> <li>16 GB, DDR4, 3200 MT/s</li> <li>32 GB, DDR4, 3200 MT/s</li> <li>64 GB, DDR4, 3200 MT/s</li> </ul> |  |

### **External ports**

The following table lists the external ports of your Latitude 3440.

#### Table 6. External ports

| Description         | Values                                                                                                    |
|---------------------|----------------------------------------------------------------------------------------------------|
| Network port        | Ethernet connection available through optional Expansion<br>Module or dock                                                                                                    |
| USB ports           | <ul> <li>One USB 3.2 Gen 2 Type-C port with Power Delivery and<br/>DisplayPort Alt mode</li> <li>One USB 3.2 Gen 1 port with PowerShare</li> <li>Two USB 3.2 Gen 1 port</li> </ul> |
| Audio port          | One universal audio port                                                                                                    |
| Video port          | One HDMI 1.4 port                                                                                                    |
| SIM card slot       | One microSIM-card slot (for WWAN configurations only)                                                                                                    |
| Power-adapter port  | One DC-in port (4.5 mm standard plug/USB-C port)                                                                                                    |
| Security-cable slot | One wedge-shaped lock slot                                                                                                    |

### **Internal slots**

The following table lists the internal slots of your Latitude 3440.

#### Table 7. Internal slots

| Description | Values                                                                                                    |
|-------------|----------------------------------------------------------------------------------------------------|
| M.2         | <ul> <li>One M.2 (2280 or 2230) for solid-state drive</li> <li>One M.2 3042 slot for WWAN card</li> <li>One M.2 2230 slot for WLAN card</li> <li>(i) NOTE: To learn more about the features of different types of M.2 cards, search in the Knowledge Base Resource at www.dell.com/support.</li> </ul> |

### Ethernet

The following table lists the wired Ethernet Local Area Network (LAN) specifications of your Latitude 3440.

#### **Table 8. Ethernet specifications**

| Description   | Values           |
|---------------|------------------|
| Model number  | RTL8111H-CG      |
| Transfer rate | 10/100/1000 Mbps |

### Wireless module

The following table lists the Wireless Local Area Network (WLAN) modules that are supported on your Latitude 3440.

#### Table 9. Wireless module specifications

| Description               | Option one Option two                                                                                                    |                                                                                                    |
|---------------------------|----------------------------------------------------------------------------------------------------|----------------------------------------------------------------------------------------------------|
| Model number              | Intel AX211 Realtek RTL8852BE                                                                                                    |                                                                                                    |
| Transfer rate             | Up to 2400 Mbps                                                                                                    | Up to 1200 Mbps                                                                                                    |
| Frequency bands supported | 2.4 GHz/5 GHz/6 GHz                                                                                                    | 2.4 GHz/5 GHz                                                                                                    |
| Wireless standards        | <ul> <li>WiFi 802.11a/b/g</li> <li>Wi-Fi 4 (WiFi 802.11n)</li> <li>Wi-Fi 5 (WiFi 802.11ac)</li> <li>Wi-Fi 6E (WiFi 802.11ax)</li> <li>Wi-Fi 6 (WiFi 802.11ax)</li> </ul> | <ul> <li>WiFi 802.11a/b/g</li> <li>Wi-Fi 4 (WiFi 802.11n)</li> <li>Wi-Fi 5 (WiFi 802.11ac)</li> <li>Wi-Fi 6 (WiFi 802.11ax)</li> </ul> |
| Encryption                | <ul> <li>64-bit/128-bit WEP</li> <li>AES-CCMP</li> <li>TKIP</li> </ul>                                                                                                   | <ul> <li>64-bit/128-bit WEP</li> <li>AES-CCMP</li> <li>TKIP</li> </ul>                                                                 |
| Bluetooth wireless card   | Bluetooth 5.3 Bluetooth 5.3                                                                                                    |                                                                                                    |
|                           | <b>NOTE:</b> The version of the Bluetooth wireless card may vary depending on the operating system that is installed on your computer.                                   |                                                                                                    |

### WWAN module

The following table lists the Wireless Wide Area Network (WWAN) module supported on your Latitude 3440.

#### Table 10. WWAN module specifications

| Description      | Values                                                                                                    |
|------------------|----------------------------------------------------------------------------------------------------|
| Model number     | Inter(R) XMM7560 R+LTE-A (DW5823e)                                                                                                    |
| Form factor      | M.2 S3 KEY-B                                                                                                    |
| Host interface   | PCle Gen 2                                                                                                    |
| Network standard | <ul> <li>LTE FDD/TDD, WCDMA/HSPA+</li> <li>GPS/GLONASS/Beidou/Galileo</li> </ul>                                                                                                    |
| Transfer rate    | <ul> <li>Downlink:</li> <li>LTE FDD: 1 Gbps (Cat16)</li> <li>LTE TDD: 756 Mbps (Cat 16)</li> <li>UMTS: 384 Kbps</li> <li>DC-HSPA+: 42 Mbps (Cat24)</li> <li>Uplink:</li> <li>LTE FDD: 150 Mbps (Cat13)</li> <li>LTE TDD: 90 Mbps (Cat13)</li> <li>UMTS: 384 Kbps</li> <li>DC-HSPA+: 5.76 Mbps (Cat6)</li> </ul> |

#### Table 10. WWAN module specifications (continued)

| Description                                                                                                    | Values                                                                                                    |  |  |
|----------------------------------------------------------------------------------------------------|----------------------------------------------------------------------------------------------------|--|--|
| Operating frequency bands                                                                                                    | <ul> <li>LTE FDD (B1, B2, B3, B4, B5, B7, B8, B12, B13, B14, B17, B18, B19, B20, B25, B26, B28, B29, B30, B32, B66, B71)</li> <li>LTE TDD (B34, B38, B39, B40, B41, B42, B43, B46 (receiver only), B48)</li> <li>WCDMA (B1, B2, B4, B5, B8)</li> </ul> |  |  |
| Power supply                                                                                                    | DC 3.135 V to 4.4 V, Typical 3.3 V                                                                                                    |  |  |
| SIM card                                                                                                    | Supported through external or internal SIM-card slot                                                                                                    |  |  |
| eSIM with Dual SIM (DSSA)                                                                                                    | Supported (The availability of eSIM functionality embedded<br>the module is dependent on the region and specific carrier<br>requirements)                                                                                                    |  |  |
| Antenna Diversity                                                                                                    | Supported                                                                                                    |  |  |
| Radio On/Off                                                                                                    | Supported                                                                                                    |  |  |
| Wake On Wireless                                                                                                    | Not supported                                                                                                    |  |  |
| Temperature                                                                                                    | <ul> <li>Normal operating temperature: -10 °C to +55 °C</li> <li>Extended operating temperature: -20 °C to +65 °C</li> <li>Storage Temperature: -40 °C to +85 °C</li> </ul>                                                                            |  |  |
| Antenna connector                                                                                                    | <ul> <li>WWAN Main Antenna x 1</li> <li>WWAN Diversity Antenna x 1</li> </ul>                                                                                                    |  |  |
| (i) NOTE: For instructions on how to find your computer's IMEI (International Mobile Station Equipment Identity) number, search in the Knowledge Base Resource at www.dell.com/support. |                                                                                                    |  |  |

### Audio

The following table lists the audio specifications of your Latitude 3440.

#### Table 11. Audio specifications

| Description                |                        | Values                             |  |
|----------------------------|------------------------|------------------------------------|--|
| Audio controller           |                        | Realtek ALC3204                    |  |
| Stereo conversion          |                        | Supported with Waves MaxxAudio Pro |  |
| Internal audio interface   |                        | High definition audio interface    |  |
| External audio interface   |                        | One universal audio port           |  |
| Number of speakers         |                        | Тwo                                |  |
| Internal-speaker amplifier |                        | Supported (audio codec integrated) |  |
| External volume controls   |                        | Supported                          |  |
| Speaker output:            |                        |                                    |  |
|                            | Average speaker output | 2 W x 2 = 4 W                      |  |
|                            | Peak speaker output    | 2.5 W x 2 = 5 W                    |  |
| Subwoofer output           |                        | Not supported                      |  |

#### Table 11. Audio specifications (continued)

| Description | Values                   |
|-------------|--------------------------|
| Microphone  | Digital-array microphone |

### Storage

This section lists the storage options on your Latitude 3440.

One M.2 2230/2280 solid-state drive

#### Table 12. Storage specifications

| Storage type          | Interface type    | Capacity   |
|-----------------------|-------------------|------------|
| M.2 2230 Class 35 SSD | PCle NVMe Gen4 x4 | Up to 1 TB |
| M.2 2280 Class 40 SSD | PCle NVMe Gen4 x4 | Up to 1 TB |

### Keyboard

The following table lists the keyboard specifications of your Latitude 3440.

#### Table 13. Keyboard specifications

| Description        | Values                                                                                                    |
|--------------------|----------------------------------------------------------------------------------------------------|
| Keyboard type      | <ul> <li>Standard backlit keyboard without fingerprint reader</li> <li>Standard backlit keyboard with fingerprint reader</li> <li>Standard non-backlit keyboard without fingerprint reader</li> <li>Standard non-backlit keyboard with fingerprint reader</li> </ul>                                                                                                    |
| Keyboard layout    | QWERTY                                                                                                    |
| Number of keys     | <ul> <li>United States and Canada: 79 keys</li> <li>United Kingdom: 80 keys</li> <li>Japan: 83 keys</li> </ul>                                                                                                    |
| Keyboard size      | X=19.05 mm key pitch<br>Y=18.05 mm key pitch                                                                                                    |
| Keyboard shortcuts | Some keys on your keyboard have two symbols on them.<br>These keys can be used to type alternate characters or to<br>perform secondary functions. To type the alternate character,<br>press Shift and the desired key. To perform secondary<br>functions, press Fn and the desired key.<br>(i) NOTE: You can define the primary behavior of the<br>function keys (F1–F12) changing Function Key Behavior<br>in BIOS setup program. |

### Camera

The following table lists the camera specifications of your Latitude 3440.

#### Table 14. Camera specifications

| Description |                       | Values                                                                             |  |
|-------------|-----------------------|------------------------------------------------------------------------------------|--|
| Num         | per of cameras        | One                                                                                |  |
| Camera type |                       | <ul> <li>HD RGB</li> <li>FHD RGB</li> <li>FHD RGB + IR</li> </ul>                  |  |
| Came        | era location          | Front camera                                                                       |  |
| Came        | era sensor type       | CMOS sensor technology                                                             |  |
| Came        | era resolution:       |                                                                                    |  |
|             | Still image           | <ul> <li>0.92 megapixels (HD)</li> <li>2.07 megapixels (FHD)</li> </ul>            |  |
|             | Video                 | <ul> <li>1280 x 720 (HD) at 30 fps</li> <li>1920 x 1080 (FHD) at 30 fps</li> </ul> |  |
| Infrar      | ed camera resolution: |                                                                                    |  |
|             | Still image           | 0.23 megapixel                                                                     |  |
|             | Video                 | 640 x 360 at 15 fps                                                                |  |
| Diago       | onal viewing angle:   |                                                                                    |  |
|             | Camera                | <ul><li>78.6 degrees (HD)</li><li>80 degrees (FHD)</li></ul>                       |  |
|             | Infrared camera       | 86.6 degrees                                                                       |  |

### Touchpad

The following table lists the touchpad specifications of your Latitude 3440.

#### Table 15. Touchpad specifications

| Description          |            | Values                                                                                                    |  |
|----------------------|------------|----------------------------------------------------------------------------------------------------|--|
| Touchpad resolution: |            | >300 dpi                                                                                                    |  |
| Touchpad dimensions: |            |                                                                                                    |  |
|                      | Horizontal | 115 mm                                                                                                    |  |
|                      | Vertical   | 67 mm                                                                                                    |  |
| Touchpad gestures    |            | For more information about touchpad gestures available<br>on Windows, see the Microsoft knowledge base article at<br>support.microsoft.com. |  |

### **Power adapter**

The following table lists the power adapter specifications of your Latitude 3440.

### Table 16. Power adapter specifications

| Description                 |                                                | Option one                                                                       | Option two                                              | Option three                                                                                                    |  |
|-----------------------------|------------------------------------------------|----------------------------------------------------------------------------------|---------------------------------------------------------|----------------------------------------------------------------------------------------------------|--|
| Туре                        |                                                | 60 W AC adapter, USB-C                                                           | 65 W AC adapter, 4.5 mm<br>barrel                       | 65 W adapter USB-C                                                                                                    |  |
| Con                         | nector dimensions:                             | ·                                                                                |                                                         |                                                                                                    |  |
|                             | External diameter                              | N/A                                                                              | 4.50 mm                                                 | N/A                                                                                                    |  |
|                             | Internal diameter                              | N/A                                                                              | 2.90 mm                                                 | N/A                                                                                                    |  |
| Pow                         | ver-adapter dimensions:                        |                                                                                  |                                                         |                                                                                                    |  |
|                             | Height                                         | 22 mm (0.86 in.)                                                                 | 29 mm (1.14 in.)                                        | 28 mm (1.10 in.)                                                                                                    |  |
|                             | Width                                          | 55 mm (2.16 in.)                                                                 | 47 mm (1.85 in.)                                        | 51 mm (2.01 in.)                                                                                                    |  |
|                             | Depth                                          | 66 mm (2.59 in.)                                                                 | 108 mm (4.25 in.)                                       | 112 mm (4.41 in.)                                                                                                    |  |
| Inpu                        | it voltage                                     | 100 VAC to 240 VAC                                                               | 100 VAC - 240 VAC                                       | 100 VAC - 240 VAC                                                                                                    |  |
| Input frequency             |                                                | 50 Hz to 60 Hz                                                                   | 50 Hz - 60 Hz                                           | 50 Hz - 60 Hz                                                                                                    |  |
| Input current (maximum)     |                                                | 1.70 A                                                                           | 1.60 A/1.70 A                                           | 1.70 A                                                                                                    |  |
| Output current (continuous) |                                                | <ul> <li>20 V/3 A</li> <li>15 V/3 A</li> <li>9 V/3 A</li> <li>5 V/3 A</li> </ul> | 3.34 A                                                  | <ul> <li>20 V/3.25 A (Continuous)</li> <li>15 V/3 A (Continuous)</li> <li>9.0 V/3 A (Continuous)</li> <li>5.0 V/3 A (Continuous)</li> </ul> |  |
| Rated output voltage        |                                                | <ul> <li>20 VDC</li> <li>15 VDC</li> <li>9 VDC</li> <li>5 VDC</li> </ul>         | 19.50 VDC                                               | <ul> <li>20 VDC</li> <li>15 VDC</li> <li>9 VDC</li> <li>5 VDC</li> </ul>                                                                    |  |
| Tem                         | iperature range:                               |                                                                                  |                                                         |                                                                                                    |  |
|                             | Operating                                      | 0°C to 40°C (32°F to 104°F)                                                      | 0°C to 40°C (32°F to<br>104°F)                          | 0°C to 40°C (32°F to 104°F)                                                                                                    |  |
|                             | Storage                                        | -40°C to 70°C (-40°F to<br>158°F)                                                | -40°C to 70°C (-40°F to<br>158°F)                       | -40°C to 70°C (-40°F to<br>158°F)                                                                                                    |  |
| $\triangle$                 | CAUTION: Operating an the device outside these | d storage temperature ranges<br>e ranges may impact the perfc                    | may differ among compone<br>ormance of specific compone | ents, so operating or storing<br>ents.                                                                                                    |  |

### Battery

The following table lists the battery specifications of your Latitude 3440.

#### Table 17. Battery specifications

| Description                                                                                                    |                                                                                                    | Option one                                                                                                    | Option two                                                                                                    | Option three                                                                                                    | Option four                                                                                                    |
|----------------------------------------------------------------------------------------------------|----------------------------------------------------------------------------------------------------|----------------------------------------------------------------------------------------------------|----------------------------------------------------------------------------------------------------|----------------------------------------------------------------------------------------------------|----------------------------------------------------------------------------------------------------|
| Battery type                                                                                                    |                                                                                                    | 3-cell, 42 Wh, Lithium-<br>ion, ExpressCharge                                                                                                    | 3-cell, 54 Wh, Lithium-ion,<br>ExpressCharge                                                                                                    | 3-cell, 42 Wh,<br>Long Life Cycle,<br>ExpressCharge 1.0                                                                                                    | 3-cell, 54 Wh,<br>Long Life Cycle,<br>ExpressCharge 1.0                                                                                                    |
| Battery voltage                                                                                                    | 3                                                                                                    | 11.4 V                                                                                                    | 11.4 V                                                                                                    | 11.4 V                                                                                                    | 11.4 V                                                                                                    |
| Battery weight<br>(maximum)                                                                                                    |                                                                                                    | 0.19 kg                                                                                                    | 0.22 kg                                                                                                    | 0.19 kg                                                                                                    | 0.22 kg                                                                                                    |
| Battery dimens                                                                                                    | ions:                                                                                                  |                                                                                                    |                                                                                                    | ·                                                                                                    |                                                                                                    |
|                                                                                                    | Height                                                                                                 | 5.73 mm                                                                                                    | 5.73 mm                                                                                                    | 5.73 mm                                                                                                    | 5.73 mm                                                                                                    |
|                                                                                                    | Width                                                                                                  | 263 mm                                                                                                    | 263 mm                                                                                                    | 263 mm                                                                                                    | 263 mm                                                                                                    |
|                                                                                                    | Depth                                                                                                  | 79.42 mm                                                                                                    | 79.42 mm                                                                                                    | 79.42 mm                                                                                                    | 79.42 mm                                                                                                    |
| Temperature ra                                                                                                    | ange:                                                                                                  |                                                                                                    |                                                                                                    | ,                                                                                                    | ,                                                                                                    |
|                                                                                                    | Operatin<br>g                                                                                          | 0°C to 45°C (32°F to<br>113°F)                                                                                                    | 0°C to 45°C (32°F to<br>113°F)                                                                                                    | 0°C to 45°C (32°F<br>to 113°F)                                                                                                    | 0°C to 45°C (32°F<br>to 113°F)                                                                                                    |
|                                                                                                    | Storage                                                                                                | -20°C to 60°C (-4°F<br>to 140°F)                                                                                                    | -20°C to 60°C (-4°F to<br>140°F)                                                                                                    | -20°C to 60°C<br>(-4°F to 140°F)                                                                                                    | -20°C to 60°C<br>(-4°F to 140°F)                                                                                                    |
| Battery operating time                                                                                                    |                                                                                                    | Varies depending on<br>operating conditions<br>and can significantly<br>reduce under<br>certain power-intensive<br>conditions.                                                               | Varies depending on<br>operating conditions and<br>can significantly reduce<br>under certain power-<br>intensive conditions.                                                                 | Varies depending<br>on operating<br>conditions and can<br>significantly reduce<br>under certain power-<br>intensive conditions.                                                              | Varies depending<br>on operating<br>conditions and can<br>significantly reduce<br>under certain power-<br>intensive conditions.                                                              |
| Battery charging time<br>(approximate)<br>i NOTE: Control<br>the charging time,<br>duration, start and<br>end time, and so on<br>using the Dell Power<br>Manager application.<br>For more information<br>on the Dell Power<br>Manager see, Me<br>and My Dell on<br>www.dell.com. |                                                                                                    | <ul> <li>0~15°C—4 hours<br/>(when the computer<br/>is off)</li> <li>16~45°C—2 hours<br/>(when the computer<br/>is off)</li> <li>46~50°C—3<br/>hours(when the<br/>computer is off)</li> </ul> | <ul> <li>0~15°C—4 hours<br/>(when the computer is<br/>off)</li> <li>16~45°C—2 hours<br/>(when the computer is<br/>off)</li> <li>46~50°C—3<br/>hours(when the<br/>computer is off)</li> </ul> | <ul> <li>0~15°C—4 hours<br/>(when the<br/>computer is off)</li> <li>16~45°C—2<br/>hours (when the<br/>computer is off)</li> <li>46~50°C—3<br/>hours(when the<br/>computer is off)</li> </ul> | <ul> <li>0~15°C—4 hours<br/>(when the<br/>computer is off)</li> <li>16~45°C—2<br/>hours (when the<br/>computer is off)</li> <li>46~50°C—3<br/>hours(when the<br/>computer is off)</li> </ul> |
| Coin-cell batter                                                                                                    | ry                                                                                                    | CR2032                                                                                                    | CR2032                                                                                                    | CR2032                                                                                                    | CR2032                                                                                                    |
| CAUTION:                                                                                                    | CAUTION: Operating and storage temperature ranges may differ among components, so operating or storing |                                                                                                    |                                                                                                    |                                                                                                    |                                                                                                    |

CAUTION: Dell recommends that you charge the battery regularly for optimal power consumption. If your battery charge is completely depleted, connect the power adapter, turn on your computer, and then restart your computer to reduce the power consumption.

### Display

The following table lists the display specifications of your Latitude 3440.

#### Table 18. Display specifications

| Description                        |                           | Option one                    | Option two                                           | Option three                                            |
|------------------------------------|---------------------------|-------------------------------|------------------------------------------------------|---------------------------------------------------------|
| Display type                       |                           | 14-inch, High Definition (HD) | 14-inch, Full High Definition<br>(FHD)               | 14-inch, Full High Definition<br>(FHD)                  |
| Touch op                           | otions                    | No                            | No                                                   | Yes                                                     |
| Color                              |                           | 262,144                       | 262,144                                              | 16.2M                                                   |
| Panel typ                          | De                        | 6 bit                         | 6 bit                                                | 6 bit+FRC                                               |
| Display-panel technology           |                           | Twisted nematic               | Wide Viewing Angle (WVA)/In<br>Plane Switching (IPS) | Wide Viewing Angle<br>(WVA)/In Plane Switching<br>(IPS) |
| Display-p<br>(active a             | oanel dimensions<br>rea): |                               |                                                      |                                                         |
|                                    | Height                    | 309.37                        | 309.37                                               | 309.37                                                  |
|                                    | Width                     | 174.02                        | 174.02                                               | 174.02                                                  |
|                                    | Diagonal                  | 354.95                        | 354.95                                               | 354.95                                                  |
| Display-panel native<br>resolution |                           | 1366 x 768                    | 1920 × 1080                                          | 1920 x 1080                                             |
| Luminano                           | ce (typical)              | 220 nits                      | 250 nits                                             | 300 nits                                                |
| Megapixels                         |                           | 1.05 megapixel                | 2.07 megapixel                                       | 2.07 megapixel                                          |
| Color gamut                        |                           | 45% (NTSC)                    | 45% (NTSC)                                           | 72% (NTSC)                                              |
| Pixels Per Inch (PPI)              |                           | 112                           | 157                                                  | 157                                                     |
| Contrast ratio (typical)           |                           | 300:1                         | 500:1                                                | 600:1                                                   |
| Response time (max)                |                           | 25 ms                         | 35                                                   | 35 ms                                                   |
| Refresh                            | rate                      | 60 Hz                         | 60 Hz                                                | 60 Hz                                                   |
| Horizont                           | al view angle             | 45 +/- degrees                | 85 +/- degrees                                       | 85 +/- degrees                                          |
| Vertical                           | view angle                | 35 +/- degrees                | 85 +/- degrees                                       | 85 +/- degrees                                          |
| Pixel pitc                         | ch                        | 0.2265 (H)*0.2265 (V)         | 0.161 (H)*0.161 (V)                                  | 0.161 (H)*0.161 (V)                                     |
| Power co<br>(maximu                | onsumption<br>m)          | 2.5 W                         | 3.1 W                                                | 4.3 W                                                   |
| Anti-glare vs glossy finish        |                           | Anti-glare                    | Anti-glare                                           | Anti-glare                                              |

### **Fingerprint reader**

The following table lists the fingerprint-reader specifications of your Latitude 3440.

(i) NOTE: The fingerprint reader is located on the power button.

### Table 19. Fingerprint reader specifications

| Description                          | Values     |
|--------------------------------------|------------|
| Fingerprint-reader sensor technology | Capacitive |
| Fingerprint-reader sensor resolution | 500 ррі    |
| Fingerprint-reader sensor pixel size | 108 x 88   |

### Sensor

The following table lists the sensor of your Latitude 3440.

#### Table 20. Sensor

| Sensor support                                                     |  |
|--------------------------------------------------------------------|--|
| Adaptive Thermal Performance-Applicable only for discrete graphics |  |

### **GPU**—Integrated

The following table lists the specifications of the integrated Graphics Processing Unit (GPU) supported by your Latitude 3440.

#### Table 21. GPU—Integrated

| Controller             | Memory size          | Processor                                          |
|------------------------|----------------------|----------------------------------------------------|
| Intel UHD Graphics     | Shared system memory | 12 <sup>th</sup> Generation Intel Core i3, Celeron |
| Intel Iris Xe Graphics | Shared system memory | 13 <sup>th</sup> Generation Intel Core i3/i5/i7    |

### **GPU—Discrete**

The following table lists the specifications of the discrete Graphics Processing Unit (GPU) supported by your Latitude 3440.

#### Table 22. GPU—Discrete

| Controller           | Memory size | Memory type |
|----------------------|-------------|-------------|
| Nvidia GeForce MX550 | 2 GB        | GDDR6       |

### Multiple display support matrix

The following table lists the multiple display support matrix for your Latitude 3440.

#### Table 23. Multiple display support matrix

| Graphics Card                      | Direct Graphics Controller<br>Direct Output Mode | Supported external displays<br>with computer internal display<br>on | Supported external<br>displays with computer<br>internal display off |
|------------------------------------|--------------------------------------------------|---------------------------------------------------------------------|----------------------------------------------------------------------|
| Intel UHD Graphics                 | Integrated                                       | 3                                                                   | 4                                                                    |
| Intel Iris X <sup>e</sup> Graphics | Integrated                                       | 3                                                                   | 4                                                                    |
| NVIDIA GeForce MX550               | MS Hybrid                                        | 3                                                                   | 4                                                                    |

### Hardware security

The following table lists the hardware security of your Latitude 3440.

#### Table 24. Hardware security

| Hardware security                                                                                                    |  |  |
|----------------------------------------------------------------------------------------------------|--|--|
| One wedge-shaped lock slot                                                                                               |  |  |
| TPM 2.0 discrete- Not supported for 12th Generation Intel® Celeron® 7305, 8 MB cache, 5 cores, 5 threads, up to 1.10 GHz |  |  |
| FIPS 140-2 certification for TPM                                                                                         |  |  |
| TCG Certification for TPM (Trusted Computing Group)                                                                      |  |  |
| Chassis Intrusion Detection                                                                                              |  |  |
| BIOS - TPM clear and/or system boot lock after chassis intrusion detection                                               |  |  |
| RPMC (specify via SPI Flash or eRPMC)                                                                                    |  |  |
| SPI Flash Tamper Detection / Prevention Shunt Circuit                                                                    |  |  |

### **Operating and storage environment**

This table lists the operating and storage specifications of your Latitude 3440.

Airborne contaminant level: G1 as defined by ISA-S71.04-1985

#### Table 25. Computer environment

| Description                 | Operating                                | Storage                                   |
|-----------------------------|------------------------------------------|-------------------------------------------|
| Temperature range           | 0°C to 35°C (32°F to 95°F)               | -40°C to 65°C (-40°F to 149°F)            |
| Relative humidity (maximum) | 90% (non-condensing)                     | 95% (non-condensing)                      |
| Vibration (maximum)*        | 0.66 GRMS                                | NA                                        |
| Shock (maximum)             | 140 G†                                   | NA                                        |
| Altitude range              | -15.2 m to 3048 m (-49.8 ft to 10000 ft) | -15.2 m to 10668 m (-49.8 ft to 35000 ft) |

#### Table 25. Computer environment (continued)

| Description                                                                                                    | Operating | Storage |
|----------------------------------------------------------------------------------------------------|-----------|---------|
| CAUTION: Operating and storage temperature ranges may differ among components, so operating or storing the device outside these ranges may impact the performance of specific components. |           |         |

 $\ast$  Measured using a random vibration spectrum that simulates user environment.

† Measured using a 2 ms half-sine pulse.

### **Engineering specifications**

### Ethernet

### Wireless module

# Realtek RTL8852BE, 2x2 MIMO, Wi-Fi 6 (WiFi 802.11ax), Bluetooth 5.3

The following table lists the Realtek RTL8852BE, specifications.

#### Table 26. Realtek RTL8852BE specifications

| Host interface                | <ul><li>Wi-Fi - PCle</li><li>Bluetooth - USB</li></ul>                                                                                       |
|-------------------------------|----------------------------------------------------------------------------------------------------|
| Network standard              | IEEE 802.11a/b/g/n/ac/ax, MIMO                                                                                                    |
| Wi-Fi Alliance certifications | <ul> <li>Wi-Fi certified a/b/g/n/ac/ax</li> <li>WMM</li> <li>WPA</li> <li>WPA2</li> <li>WPA3</li> <li>Wi-Fi Direct (Windows only)</li> </ul> |
| Operating frequency bands     | <ul><li> 2.4 Ghz</li><li> 5 Ghz</li></ul>                                                                                                    |
| Data rate                     | <ul> <li>2.4 GHz 40M: Up to 574 Mbps</li> <li>5 GHz 80M: Up to 1201 Mbps</li> </ul>                                                          |
| Power consumption             | Optimized power modes (sleep states) reduce power consumption during periods of inactivity                                                   |
| Authentication                | <ul> <li>Open</li> <li>Shared</li> <li>WPA</li> <li>WPA2</li> </ul>                                                                          |
| Client utility                | Native Wi-Fi and Bluetooth Microsoft UI support                                                                                              |
| Software support              | <ul><li>Microsoft WHQL certified for Windows</li><li>Linux</li></ul>                                                                         |
| Radio On/Off                  | Supported                                                                                                    |
| Roaming                       | Support seamless roaming between access points                                                                                               |
| Wake on wireless              | Supported                                                                                                    |
| Wireless display              | Native Miracast support by Windows                                                                                                    |
| Wireless PAN standard         | <ul><li>Dual Mode Bluetooth 5.3</li><li>BLE</li></ul>                                                                                        |

#### Table 26. Realtek RTL8852BE specifications (continued)

| Bluetooth data rates                | Up to 3 Mbps                                              |
|-------------------------------------|-----------------------------------------------------------|
| Bluetooth operating frequency bands | 2.4 GHz                                                   |
| Bluetooth profiles supported        | Support for Microsoft Inbox Bluetooth profiles in Windows |
| Bluetooth data encryption           | 128-bit encryption                                        |
| Operating temperature               | -10°C to + 70°C                                           |
| Storage temperature                 | -40°C to +85°C                                            |

# Intel AX211, 2x2 MIMO, 2400 Mbps, 2.4/5/6 GHz, Wi-Fi 6E (WiFi 802.11ax), Bluetooth 5.3

The following table lists the Intel AX211 specifications.

(i) NOTE: Wi-Fi 6 is supported in regions where Wi-Fi 6E is unavailable.

#### Table 27. Intel AX211 specifications

| Host interface                   | CNVio                                                                                                    |  |
|----------------------------------|----------------------------------------------------------------------------------------------------|--|
| Network standard                 | IEEE 802.11a/b/g/n/ac/ax, 160 MHz channel use, MU-MIMO, new 6 GHz band                                                                                                    |  |
| Wi-Fi Alliance certifications    | <ul> <li>Wi-Fi CERTIFIED 6, Wi-Fi CERTIFIED a/b/g/n/ac,WMM,<br/>WMM-Power Save, WPA2, WPA3, WPS, PMF,Wi-Fi Direct,<br/>Wi-Fi Agile Multiband</li> <li><b>NOTE:</b> Other names and brands may be claimed as the<br/>property of others.</li> </ul> |  |
| Operating frequency bands        | <ul> <li>2.4 GHz</li> <li>5 GHz</li> <li>6 GHz</li> </ul>                                                                                                    |  |
| Data rate                        | <ul> <li>2.4 GHz 40M: Up to 574 Mbps</li> <li>5/6 GHz 80M: Up to 1.2 Gbps</li> <li>5/6 GHz 160M: Up to 2.4 Gbps</li> </ul>                                                                                                    |  |
| Power consumption                | Optimized power modes (sleep states) reduce power consumption during periods of inactivity                                                                                                    |  |
| Security methods                 | <ul><li>WPA2 Personal and Enterprise</li><li>WPA3</li></ul>                                                                                                    |  |
| Authentication protocols         | <ul> <li>802.1X EAP-TLS</li> <li>EAP-TTLS/MSCHAPv2</li> <li>PEAPv0 -MSCHAPv2 (EAP-SIM, EAP-AKA, EAP-AKA)</li> </ul>                                                                                                    |  |
| Encryption                       | <ul> <li>64-bit and 128-bit WEP</li> <li>TKIP</li> <li>128-bit AES-CCMP</li> <li>256-bit AES-GCMP</li> </ul>                                                                                                    |  |
| Product safety                   | <ul> <li>UL</li> <li>C-UL</li> <li>CB (IEC60950-1)</li> </ul>                                                                                                    |  |
| Management capabilities alerting | Support for Intel AMT                                                                                                    |  |
| Government compliance            | • FIPS 140-2                                                                                                    |  |

#### Table 27. Intel AX211 specifications (continued)

|                                     | • FISMA                                                                      |
|-------------------------------------|------------------------------------------------------------------------------|
| Client utility                      | Intel PRO/Set wireless software v22 and later                                |
| Antenna diversity                   | Supported                                                                    |
| Radio On/Off                        | Supported                                                                    |
| Roaming                             | Support seamless roaming between access points                               |
| Wake on wireless                    | Supported                                                                    |
| Wireless display                    | Native Miracast support by Windows                                           |
| Wireless PAN standard               | <ul><li>Dual Mode Bluetooth 5.3</li><li>BLE</li></ul>                        |
| Bluetooth data rates                | Up to 3 Mbps                                                                 |
| Bluetooth operating frequency bands | 2.4 GHz                                                                      |
| Bluetooth profiles supported        | Support for Microsoft Inbox Bluetooth profiles in Windows                    |
| Bluetooth data encryption           | 128-bit encryption                                                           |
| Bluetooth output power              | Power class 1                                                                |
| Operating temperature               | $0^{\circ}$ C to + 50°C (Full performance at shield temperatures up to 80°C) |
| Storage temperature                 | -40°C to +70°C                                                               |
| Humidity                            | Up to 90% RH non-condensing (at temperatures of 25°C to 35°C)                |

### WWAN module

### Intel XMM 7560R+ Global LTE-Advanced

The following table lists the Intel XMM 7560R+ Global LTE-Advanced specifications.

#### Table 28. Intel XMM 7560R+ Global LTE-Advanced specifications

| Form factor               | М.2 3042 Кеу-В                                                                                                    |
|---------------------------|----------------------------------------------------------------------------------------------------|
| Host interface            | PCle Gen 2                                                                                                    |
| Network standard          | <ul><li>LTE FDD/TDD, WCDMA/HSPA+</li><li>GPS/GLONASS/Beidou/Galileo</li></ul>                                                                                                    |
| Transfer rate             | <ul> <li>Downlink:</li> <li>LTE FDD: 1 Gbps (Cat16)</li> <li>LTE TDD: 756 Mbps (Cat 16)</li> <li>UMTS: 384 Kbps</li> <li>DC-HSPA+: 42 Mbps (Cat24)</li> <li>Uplink:</li> <li>LTE FDD: 150 Mbps (Cat13)</li> <li>LTE TDD: 90 Mbps (Cat13)</li> <li>UMTS: 384 Kbps</li> <li>DC-HSPA+: 5.76 Mbps (Cat6)</li> </ul> |
| Operating frequency bands | <ul> <li>LTE FDD (B1, B2, B3, B4, B5, B7, B8, B12, B13, B14, B17,<br/>B18, B19, B20, B25, B26, B28, B29, B30, B32, B66, B71)</li> </ul>                                                                                                    |

#### Table 28. Intel XMM 7560R+ Global LTE-Advanced specifications (continued)

|                                | <ul> <li>LTE TDD (B34, B38, B39, B40, B41, B42, B43, B46 (receiver only), B48)</li> <li>WCDMA (B1, B2, B4, B5, B8)</li> </ul>                |
|--------------------------------|----------------------------------------------------------------------------------------------------|
| Power supply                   | DC 3.135 V to 4.4 V, Typical 3.3 V                                                                                                    |
| SIM card                       | Supported through external SIM slot                                                                                                    |
| eSIM with Dual SIM (DSSA)      | Supported (The availability of eSIM functionality embedded on<br>the module is dependent on the region and specific carrier<br>requirements) |
| Antenna diversity              | Supported                                                                                                    |
| Radio On/Off                   | Supported                                                                                                    |
| Wake on wireless               | Not supported                                                                                                    |
| Normal operating temperature   | -10 °C to +55 °C                                                                                                    |
| Extended operating temperature | -20 °C to +65 °C                                                                                                    |
| Antenna connector              | <ul><li>WWAN Main Antenna X 1</li><li>WWAN Diversity Antenna X 1</li></ul>                                                                   |

### **GPU**—Integrated

### **Intel UHD Graphics**

The following table lists the Intel UHD Graphics specifications.

#### Table 29. Intel UHD Graphics specifications

| Bus type                                  | Integrated graphics<br>i NOTE: Intel UHD Graphics uses the computers memory<br>as video memory.           |
|-------------------------------------------|----------------------------------------------------------------------------------------------------|
| Memory type                               | Unified Memory Architecture (UMA)                                                                         |
| Memory interface                          | Not applicable                                                                                            |
| Processor graphics                        | i3/i5/i7                                                                                                  |
| Estimated maximum power consumption (TDP) | 15 W, included in the CPU power                                                                           |
| Maximum vertical refresh rate             | <ul> <li>HDMI 2.1: 4096 x 2160 @ 60 Hz, 24bpp</li> <li>Max Digital: 4096 x 2304 @ 60 Hz, 24bpp</li> </ul> |
| Multiple display support                  | Up to 4 displays via DisplayPort Multi-Streaming Technology<br>(MST)                                      |

### Intel Iris X<sup>e</sup> Graphics

The following table lists the Intel Iris  $\mathsf{X}^\mathsf{e}$  Graphics specifications.

#### Table 30. Intel Iris X<sup>e</sup> Graphics specifications

| Bus type | Integrated graphics                                                          |
|----------|------------------------------------------------------------------------------|
|          | <b>()</b> NOTE: Intel Iris X <sup>e</sup> Graphics uses the computers memory |
|          | as video memory.                                                             |

#### Table 30. Intel Iris X<sup>e</sup> Graphics specifications (continued)

| Memory type                               | Unified Memory Architecture (UMA)<br>i NOTE: Requires 128-bit dual-channel memory                         |
|-------------------------------------------|----------------------------------------------------------------------------------------------------|
| Memory interface                          | Not applicable                                                                                            |
| Processor graphics                        | i5/i7                                                                                                    |
| Estimated maximum power consumption (TDP) | 15 W, included in the CPU power                                                                           |
| Maximum vertical refresh rate             | <ul> <li>HDMI 2.1: 4096 x 2160 @ 60 Hz, 24bpp</li> <li>Max Digital: 4096 x 2304 @ 60 Hz, 24bpp</li> </ul> |
| Multiple display support                  | Up to 4 displays via DisplayPort Multi-Streaming Technology<br>(MST)                                      |

### **GPU—Discrete**

### NVIDIA GeForce MX550, 2 GB, GDDR6

The following table lists the NVIDIA GeForce MX550 specifications.

### Table 31. NVIDIA GeForce MX550 specifications

| Feature          | Values                                                                                               |
|------------------|----------------------------------------------------------------------------------------------------|
| GPU              | Nvidia GeForce MX550                                                                                 |
| Cores            | 2G                                                                                                   |
| Memory bandwidth | 96 Gbps                                                                                              |
| Memory type      | GDDR6                                                                                                |
| Memory size      | 2 GB                                                                                                 |
| Memory interface | 64-bit                                                                                               |
| TGP              | 30 W                                                                                                 |
| GPU base clock   | 1065 MHz                                                                                             |
| GPU boost clock  | 1320 MHz                                                                                             |
| Vram clock       | <ul> <li>P0 - 6001 MHz</li> <li>P3 - 5501 MHz</li> <li>P5 - 810 MHz</li> <li>P8 - 405 MHz</li> </ul> |
| PCle             | Gen 4 x 4                                                                                            |

### Video port and resolution matrix

The following table lists the Video port and resolution matrix of your Latitude 3440.

#### Table 32. Video port and resolution matrix

| Port type                             | DP++ 1.4/HDCP 2.3 port (UMA and Discrete<br>Graphics)                                                                             | HDMI-OUT port—<br>HDMI 1.4b (UMA<br>Graphics) | HDMI-OUT port—<br>HDMI 2.0 (Discrete<br>Graphics) |
|---------------------------------------|----------------------------------------------------------------------------------------------------|-----------------------------------------------|---------------------------------------------------|
| Maximum resolution<br>—single display | 4096 x 2304 @ 60 Hz                                                                                                    | 4096 x 2160 @ 30 Hz                           | 4096 x 2160 @ 60 Hz                               |
| Maximum resolution<br>—dual MST       | 4096 x 2304 @ 60 Hz, 1400 x 1050 @ 60 Hz or<br>2880 x 1800 @ 60 Hz, 2880 x 1800 @ 60 Hz                                           | Not applicable                                | Not applicable                                    |
| Maximum resolution<br>—triple MST     | 4096 x 2304 @ 60 Hz, 1360 x 768 @ 60 Hz, 640 x<br>480 @ 60 Hz or 2304 x 1440 @ 60 Hz, 2304 x 1440<br>@ 60 Hz, 2304 x 1440 @ 60 Hz | Not applicable                                | Not applicable                                    |

### Storage

### M.2 2230, 256 GB, PCIe NVMe Gen4 x4, Class 35 SSD

The following table lists the M.2 2230, 256 GB SSD specifications.

#### Table 33. 256 GB SSD specifications

| Capacity                                                | 256 GB                  |  |
|---------------------------------------------------------|-------------------------|--|
| Height (approximate)                                    | 3.5 mm (0.17 in.)       |  |
| Width (approximate)                                     | 22.00 mm (0.87 in.)     |  |
| Depth (approximate)                                     | 30.00 mm (1.18 in.)     |  |
| Interface type                                          | PCle Gen4               |  |
| Speed (maximum)                                         | 64 Gb/s (up to 4 lanes) |  |
| MTTF                                                    | 1.4M hours              |  |
| Logical blocks                                          | 500,118,192             |  |
| Power source                                            |                         |  |
| Power consumption (reference only)                      | • Idle: 5 mW (PS4)      |  |
|                                                         | Active: 4 W             |  |
| Environmental operating conditions (non-condensing)     |                         |  |
| Temperature range                                       | 0°C to 70°C             |  |
| Relative humidity range                                 | 10% to 90%              |  |
| Op shock                                                | 1500G                   |  |
| Environmental non-operating conditions (non-condensing) |                         |  |
| Temperature range                                       | -40°C to 70°C           |  |
| Relative humidity range                                 | 5% to 95%               |  |
### M.2 2230, 512 GB, PCIe NVMe Gen4 x4, Class 35 SSD

The following table lists the M.2 2230, 512 GB SSD specifications.

#### Table 34. 512 GB SSD specifications

| Capacity                                                | 512 GB                                                    |  |
|---------------------------------------------------------|-----------------------------------------------------------|--|
| Height (approximate)                                    | 3.5 mm (0.17 in.)                                         |  |
| Width (approximate)                                     | 22.00 mm (0.87 in.)                                       |  |
| Depth (approximate)                                     | 30.00 mm (1.18 in.)                                       |  |
| Interface type                                          | PCle Gen4                                                 |  |
| Speed (maximum)                                         | 64 Gb/s (up to 4 lanes)                                   |  |
| MTTF                                                    | 1.4M hours                                                |  |
| Logical blocks                                          | 1,000,215,216                                             |  |
| Power source                                            |                                                           |  |
| Power consumption (reference only)                      | <ul> <li>Idle: 5 mW (PS4)</li> <li>Active: 4 W</li> </ul> |  |
| Environmental operating conditions (non-condensing)     |                                                           |  |
| Temperature range                                       | 0°C to 70°C                                               |  |
| Relative humidity range                                 | 10% to 90%                                                |  |
| Op shock                                                | 1500G                                                     |  |
| Environmental non-operating conditions (non-condensing) |                                                           |  |
| Temperature range                                       | -40°C to 70°C                                             |  |
| Relative humidity range                                 | 5% to 95%                                                 |  |

### M.2 2230, 1 TB, PCIe NVMe Gen4 x4, Class 35 SSD

The following table lists the M.2 2230, 1 TB SSD specifications.

#### Table 35. 1 TB SSD specifications

| Capacity                                            | 1 TB                                                   |  |
|-----------------------------------------------------|--------------------------------------------------------|--|
| Height (approximate)                                | 3.5 mm (0.17 in.)                                      |  |
| Width (approximate)                                 | 22.00 mm (0.87 in.)                                    |  |
| Depth (approximate)                                 | 30.00 mm (1.18 in.)                                    |  |
| Interface type                                      | PCle Gen4                                              |  |
| Speed (maximum)                                     | 64 Gb/s (up to 4 lanes)                                |  |
| MTBF                                                | 1.4M hours                                             |  |
| Logical blocks                                      | 2,000,409,264                                          |  |
| Power source                                        |                                                        |  |
| Power consumption (reference only)                  | <ul><li>Idle: 5 mW (PS4)</li><li>Active: 4 W</li></ul> |  |
| Environmental operating conditions (non-condensing) |                                                        |  |
| Temperature range                                   | 0°C to 70°C                                            |  |

### Table 35. 1 TB SSD specifications (continued)

| Relative humidity range                                 | 10% to 90% |  |
|---------------------------------------------------------|------------|--|
| Op shock                                                | 1500G      |  |
| Environmental non-operating conditions (non-condensing) |            |  |
| Temperature range   -40°C to 70°C                       |            |  |
| Relative humidity range                                 | 5% to 95%  |  |

### M.2 2280, 512 GB, PCIe NVMe Gen4 x4, Class 40 SSD

The following table lists the M.2 2280, 512 GB SSD specifications.

#### Table 36. 512 GB SSD specifications

| Capacity                                                | 512 GB                    |  |
|---------------------------------------------------------|---------------------------|--|
| Height (approximate)                                    | 2.38 mm (0.17 in.)        |  |
| Width (approximate)                                     | 22.00 mm (0.87 in.)       |  |
| Depth (approximate)                                     | 80.00 mm (3.15 in.)       |  |
| Interface type                                          | PCle Gen4                 |  |
| Speed (maximum)                                         | 64 Gb/s (up to 4 lanes)   |  |
| MTBF                                                    | 1.4M hours                |  |
| Logical blocks                                          | 1,000,215,216             |  |
| Power source                                            |                           |  |
| Power consumption (reference only)                      | • Idle: 5 mW (PS4 - L1.2) |  |
|                                                         | • Active: 5 W             |  |
| Environmental operating conditions (non-condensing)     |                           |  |
| Temperature range                                       | 0°C to 70°C               |  |
| Relative humidity range                                 | 10% to 90%                |  |
| Op shock                                                | 1500G                     |  |
| Environmental non-operating conditions (non-condensing) |                           |  |
| Temperature range                                       | -40°C to 70°C             |  |
| Relative humidity range                                 | 5% to 95%                 |  |

### M.2 2280, 1 TB, PCIe NVMe Gen4 x4, Class 40 SSD

The following table lists the M.2 2280, 1 TB SSD specifications.

#### Table 37. 1 TB SSD specifications

| Capacity             | 1 TB                    |
|----------------------|-------------------------|
| Height (approximate) | 2.38 mm (0.17 in.)      |
| Width (approximate)  | 22.00 mm (0.87 in.)     |
| Depth (approximate)  | 80.00 mm (3.15 in.)     |
| Interface type       | PCle Gen4               |
| Speed (maximum)      | 64 Gb/s (up to 4 lanes) |

#### Table 37. 1 TB SSD specifications (continued)

| MTBF                                                    | 1.4M hours                                                       |  |
|---------------------------------------------------------|------------------------------------------------------------------|--|
| Logical blocks                                          | 2,000,409,264                                                    |  |
| Power source                                            |                                                                  |  |
| Power consumption (reference only)                      | <ul> <li>Idle: 5 mW (PS4 - L1.2)</li> <li>Active: 5 W</li> </ul> |  |
| Environmental operating conditions (non-condensing)     |                                                                  |  |
| Temperature range                                       | 0°C to 70°C                                                      |  |
| Relative humidity range                                 | 10% to 90%                                                       |  |
| Op shock                                                | 1500G                                                            |  |
| Environmental non-operating conditions (non-condensing) |                                                                  |  |
| Temperature range                                       | -40°C to 70°C                                                    |  |
| Relative humidity range                                 | 5% to 95%                                                        |  |

### **Power adapter**

The following table lists the power adapter specifications of your Latitude 3440.

### Table 38. Power adapter specifications

| Description                 |                     | Values                                                                           |                                   |                                                                                                    |
|-----------------------------|---------------------|----------------------------------------------------------------------------------|-----------------------------------|----------------------------------------------------------------------------------------------------|
| Туре                        |                     | 60 W AC adapter, USB-C                                                           | 65 W AC adapter, 4.5 mm<br>barrel | 65 W adapter USB-C                                                                                                    |
| Сс                          | nnector dimensions: | -                                                                                |                                   |                                                                                                    |
|                             | External diameter   | N/A                                                                              | 4.50 mm                           | N/A                                                                                                    |
|                             | Internal diameter   | N/A                                                                              | 2.90 mm                           | N/A                                                                                                    |
| Input voltage               |                     | 100 VAC to 240 VAC                                                               | 100 VAC - 240 VAC                 | 100 VAC - 240 VAC                                                                                                    |
| Input frequency             |                     | 50 Hz to 60 Hz                                                                   | 50 Hz - 60 Hz                     | 50 Hz - 60 Hz                                                                                                    |
| Input current (maximum)     |                     | 1.70 A                                                                           | 1.60 A/1.70 A                     | 1.70 A                                                                                                    |
| Output current (continuous) |                     | <ul> <li>20 V/3 A</li> <li>15 V/3 A</li> <li>9 V/3 A</li> <li>5 V/3 A</li> </ul> | 3.34 A                            | <ul> <li>20 V/3.25 A<br/>(Continuous)</li> <li>15 V/3 A (Continuous)</li> <li>9.0 V/3 A (Continuous)</li> <li>5.0 V/3 A (Continuous)</li> </ul> |
| Rated output voltage        |                     | <ul> <li>20 VDC</li> <li>15 VDC</li> <li>9 VDC</li> <li>5 VDC</li> </ul>         | 19.50 VDC                         | <ul> <li>20 VDC</li> <li>15 VDC</li> <li>9 VDC</li> <li>5 VDC</li> </ul>                                                                        |
| Те                          | mperature range     |                                                                                  |                                   |                                                                                                    |
|                             | Operating           | 0°C to 40°C (32°F to 104°F)                                                      | 0°C to 40°C (32°F to 104°F)       | 0°C to 40°C (32°F to<br>104°F)                                                                                                    |

#### Table 38. Power adapter specifications (continued)

| Description                              |                         | Values                            |                                   |                                   |
|------------------------------------------|-------------------------|-----------------------------------|-----------------------------------|-----------------------------------|
|                                          | Storage                 | -40°C to 70°C (-40°F to<br>158°F) | -40°C to 70°C (-40°F to<br>158°F) | -40°C to 70°C (-40°F to<br>158°F) |
| Co                                       | Compliance              |                                   |                                   |                                   |
| Erp                                      | Lot3 Tier 2 requirement | Yes                               | Yes                               | Yes                               |
| Energy Star 8.0 compliant                |                         | Yes                               | Yes                               | Yes                               |
| GS                                       | mark compliant          | NA                                | NA                                | NA                                |
| NCTC Anti Power Surge certification      |                         | NA                                | NA                                | NA                                |
| NCTC Anti Lightning Strike certification |                         | NA                                | NA                                | NA                                |

### Accessories

The following table lists the supported accessories on your Latitude 3440.

### Table 39. Accessories

| Accessories                                                                                      |  |  |
|--------------------------------------------------------------------------------------------------|--|--|
| Audio:                                                                                           |  |  |
| Dell Pro Stereo Headset                                                                          |  |  |
| Adapters:                                                                                        |  |  |
| Dell 7-in-1 USB-C Multiport Adapter                                                              |  |  |
| Carrying case: <ul> <li>Dell Pro Slim Backpack 15</li> <li>Dell Pro Slim Briefcase 15</li> </ul> |  |  |
| Dock:                                                                                            |  |  |
| Dell WD19S 130 W USB-C Dock                                                                      |  |  |
| Mouse:                                                                                           |  |  |
| Dell Mobile Wireless Mouse                                                                       |  |  |
| Keyboard:                                                                                        |  |  |
| Dell Pro Wireless Keyboard and Mouse                                                             |  |  |
| Monitor:<br>• Dell 24 USB- C Hub Monitor<br>• Dell 27 Monitor                                    |  |  |
| Pen:                                                                                             |  |  |
| Dell Active Pen                                                                                  |  |  |
| Webcam                                                                                           |  |  |
| Dell Pro Webcam                                                                                  |  |  |

### Security

### Software security

The following table lists the software security details of your Latitude 3440.

### Table 40. Software security

| Security options                                         |
|----------------------------------------------------------|
| McAfee Generic Build 30-day Commercial (optional)        |
| McAfee Generic Build 30-day Commercial Japan (optional)  |
| McAfee Generic Build 12-month Commercial                 |
| McAfee Generic Build 12-month Commercial Japan           |
| McAfee Generic Build 36-month Commercial                 |
| McAfee Generic Build 36-month Commercial Japan           |
| McAfee Small Business Security 30 day trial (optional)   |
| McAfee Small Business Security 30 day trial Japan        |
| McAfee Small Business Security 12-month (optional)       |
| McAfee Small Business Security 12-month Japan (optional) |
| McAfee Small Business Security 24-month (optional)       |
| McAfee Small Business Security 24-month Japan (optional) |
| McAfee Small Business Security 36-month (optional)       |
| McAfee Small Business Security 36-month Japan (optional) |

### **Fingerprint reader**

The following table lists the fingerprint reader specifications of your Latitude 3440.

#### Table 41. Fingerprint reader specifications

| Category                      | Goodix - GF5288WNC |
|-------------------------------|--------------------|
| Sensor technology             | Capacitive sensing |
| Sensor resolution             | 500 ррі            |
| Sensor size                   | 5.49 mm x 4.47 mm  |
| Sensor pixel size             | 108 x 88 pixels    |
| Dell ControlVault support     | No                 |
| Dell ControlVault 3.0 support | No                 |
| Anti-spoofing                 | Yes                |
| Template storage              | Yes                |
| Match on chip                 | Yes                |
| FIPS 201 certified            | No                 |

### **Thermal specifications**

The following table lists the thermal specifications of your Latitude 3440.

#### Table 42. Thermal specifications

| Heat pipe Direct Contact design               | Increase the heat capacity to improve thermal dissipation                                            |
|-----------------------------------------------|----------------------------------------------------------------------------------------------------|
| Better system tuning/setting                  | Get higher performance and good user experience                                                      |
| Pro-OS enhanced thermal setting (Dynamic PL1) | Increases boot-up time                                                                               |
| Linear fan control                            | Fan speed ramp more smoothly for better user experience, no more significant acoustic changing       |
| DDT SSD setting                               | Protecting the SSD device in high temperature and worse cases to prevent blue screen of death (BSOD) |
| IEC 60529 ingress protection: IP5X            | Dust protected                                                                                       |

### System management features

Dell commercial systems come with a number of systems management options that are include by default for In-Band management with our Dell Client Command Suite. In-Band management meaning that the Operating System is functional and the device is connected to a network so that it can be managed. The Dell Client Command Suite of tools can be leveraged individually or with a systems management console like SCCM, LANDESK, KACE, etc.

We also offer Out-of-Band management as an option. Out-of-band management is when the system does not have a functional operating system or is turned off and you still want to be able to manage the system in that state.

### **Dell Client Command Suite for In-Band systems management**

**Dell Client Command Suite** is a free toolkit available for download, for all Latitude Rugged tablets at dell.com/support, that automates and streamlines systems management tasks, saving time, money, and resources. It consists of the following modules that can be used independently, or with a variety of systems management consoles such as SCCM.

Dell Client Command Suite's integration with VMware Workspace ONE Powered by AirWatch, now allows customers to manage their Dell client hardware from the cloud, using a single Workspace ONE console.

**Dell Command | Deploy** enables easy operating system (OS) deployment across all major OS deployment methodologies and provides numerous system-specific drivers that have been extracted and reduced to an OS-consumable state.

**Dell Command I Configure** is a graphical user interface (GUI) admin tool for configuring and deploying hardware settings in a pre-OS or post-OS environment, and it operates seamlessly with SCCM and Airwatch and can be self-integrated into LANDesk and KACE. Simply, this is all about the BIOS. Command I Configure allows you to remotely automate and configure over 150+ BIOS settings for a personalized user experience.

**Dell Command I PowerShell Provider** can do the same things as Command I Configure, but with a different method. PowerShell is a scripting language that allows customers to create a customized and dynamic configuration process.

**Dell Command I Monitor** is a Windows Management Instrumentation (WMI) agent that provides IT admins with an extensive inventory of the hardware and health-state data. Admins can also configure hardware remotely by using command line and scripting.

**Dell Command I Power Manager (end-user tool)** is a GUI-based factory-installed battery management tool that allows end users to choose the battery management methods that meet their personal preferences or work schedule without sacrificing IT's capability to control those settings with Group Policy.

**Dell Command | Update (end-user tool)** is factory-installed and allows admins to individually manage and automatically present and install Dell updates to the BIOS, drivers, and software. Command I Update eliminates the time-consuming hunting and pecking process of update installation.

**Dell Command I Update Catalog** provides searchable metadata that allows the management console to retrieve the latest system-specific updates (driver, firmware or BIOS). The updates are then delivered seamlessly to end-users using the customer's systems management infrastructure that is consuming the catalog (like SCCM).

**Dell Command | vPro Out of Band** console extends hardware management to systems that are offline or have an unreachable OS (Dell exclusive features).

**Dell Command | Integration Suite for System Center** - This suite integrates all the key components of the Client Command Suite into Microsoft System Center Configuration Manager 2012 and Current Branch versions.

### **Out of Band Systems Management**

Intel Standard Manageability option **must be configured in our factory at the time of purchase, as it is NOT field upgradable.** It offers out-of-band management and DASH compliance (https://registry.dmtf.org/registry/results/field\_initiative\_name%3A%22DASH%201.0%22).

# Color, material, and finish

4

This section details the color, material, and finish (CMF) specifications of your Latitude 3440.

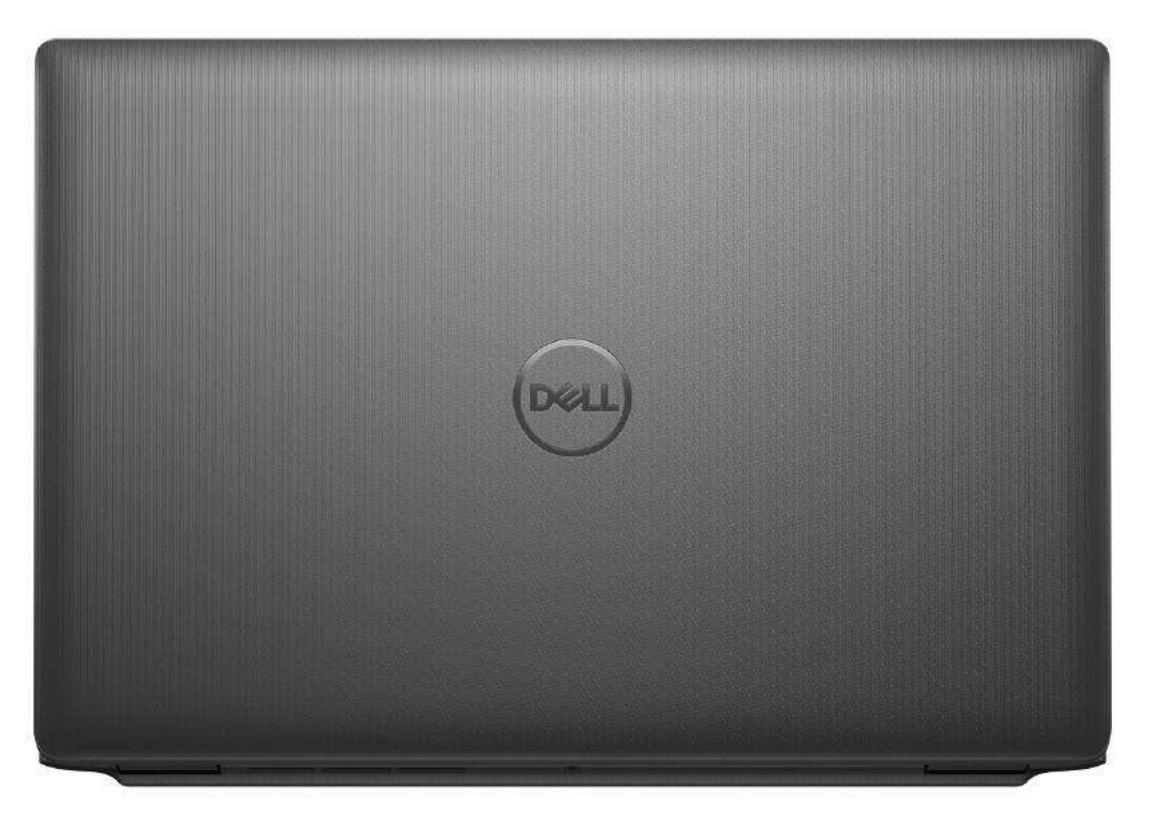

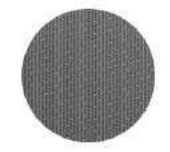

### Soft Charcoal

### Table 43. CMF specifications

| A Cover (Top)      | <ul> <li>Plastic</li> <li>Molded</li> <li>Soft charcoal, resin</li> <li>Logo, PET, Soft charcoal, Die Cut</li> </ul> |
|--------------------|----------------------------------------------------------------------------------------------------|
| B Cover            | <ul> <li>Plastic</li> <li>Molded</li> <li>Apollo, Resin</li> <li>Fine texture 17 um</li> </ul>                       |
| C Cover (Palmrest) | <ul> <li>Plastic</li> <li>Molded</li> <li>Soft charcoal, Resin</li> <li>Fine texture 17 um</li> </ul>                |
| D Cover            | Plastic                                                                                                    |

#### Table 43. CMF specifications (continued)

- Molded
- Soft charcoal, Resin
- Resin Bottom Poly Shift Texture 23um
- Resin Side Fine Texture 17um

# **Keyboard shortcuts of Latitude 3440**

**NOTE:** Keyboard characters may differ depending on the keyboard language configuration. Keys used for shortcuts remain the same across all language configurations.

Some keys on your keyboard have two symbols on them. These keys can be used to type alternate characters or to perform secondary functions. The symbol shown on the lower part of the key refers to the character that is typed out when the key is pressed. If you press shift and the key, the symbol shown on the upper part of the key is typed out. For example, if you press 2, 2 is typed out; if you press Shift + 2, @ is typed out.

The keys F1-F12 at the top row of the keyboard are function keys for multi-media control, as indicated by the icon at the bottom of the key. Press the function key to invoke the task represented by the icon. For example, pressing F1 mutes the audio (refer to the table below).

However, if the function keys F1-F12 are needed for specific software applications, multi-media functionality can be disabled by pressing Fn + Esc. Subsequently, multi-media control can be invoked by pressing Fn and the respective function key. For example, mute audio by pressing Fn + F1.

**NOTE:** You can also define the primary behavior of the function keys (F1–F12) by changing **Function Key Behavior** in BIOS setup program.

| Function key | Primary behavior                                                                                                    |
|--------------|----------------------------------------------------------------------------------------------------|
| F1           | Mute audio                                                                                                    |
| F2           | Decrease volume                                                                                                    |
| F3           | Increase volume                                                                                                    |
| F4           | Mute mic                                                                                                    |
| F5           | Click keyboard backlight (optional).<br>i NOTE: Non-backlight keyboards have F5 function key without the<br>backlight icon and do not support toggle keyboard backlight function.<br>i NOTE: Toggle to cycle the keyboard backlight status through off, low-<br>backlight, and high-backlight |
| F6           | Decrease brightness                                                                                                    |
| F7           | Increase brightness                                                                                                    |
| F8           | Switch to external display                                                                                                    |
| F10          | Print screen                                                                                                    |
| F11          | Home                                                                                                    |
| F12          | End                                                                                                    |

#### Table 44. List of keyboard shortcuts

The **Fn** key is also used with selected keys on the keyboard to invoke other secondary functions.

#### Table 45. Secondary behavior

| Function key | Secondary behavior                                    |
|--------------|-------------------------------------------------------|
| Fn + F1      | Operating system and application specific F1 behavior |
| Fn + F2      | Operating system and application specific F2 behavior |
| Fn + F3      | Operating system and application specific F3 behavior |
| Fn + F4      | Operating system and application specific F4 behavior |

#### Table 45. Secondary behavior (continued)

| Function key    | Secondary behavior                                                                                                    |  |
|-----------------|----------------------------------------------------------------------------------------------------|--|
| Fn + F5         | Operating system and application specific F5 behavior                                                                                                    |  |
| Fn + F6         | Operating system and application specific F6 behavior                                                                                                    |  |
| Fn + F7         | Operating system and application specific F7 behavior                                                                                                    |  |
| Fn + F8         | Operating system and application specific F8 behavior                                                                                                    |  |
| Fn + F10        | Operating system and application specific F10 behavior                                                                                                    |  |
| Fn + F11        | Operating system and application specific F11 behavior                                                                                                    |  |
| Fn + F12        | Operating system and application specific F12 behavior                                                                                                    |  |
| Fn + PrtScr     | Turn off/on wireless                                                                                                    |  |
| Fn + B          | Pause                                                                                                    |  |
| Fn + Ctrl + B   | Break                                                                                                    |  |
| Fn + Insert     | Sleep                                                                                                    |  |
| Fn + S          | Toggle scroll lock                                                                                                    |  |
| Fn + H          | Toggle between power and battery-status light/hard-drive activity light                                                                                                    |  |
| Fn + R          | System request                                                                                                    |  |
| Fn + Ctrl       | Open application menu                                                                                                    |  |
| Fn + Esc        | Toggle Fn-key lock                                                                                                    |  |
| Fn + PgUp       | Page up                                                                                                    |  |
| Fn + PgDn       | Page down                                                                                                    |  |
| Fn + Home       | Home                                                                                                    |  |
| Fn + End        | End                                                                                                    |  |
| Fn + Right Ctrl | Shortcut/Secondary menu assigned to right Ctrl key                                                                                                    |  |
| Fn + Shift + B  | Calls unobtrusive mode<br>NOTE:<br>The key sequence will call unobtrusive mode. The hotkey<br>sequence will be disabled by default to prevent accidental<br>actuation. You may enable through BIOS setup option. |  |

6

# **Getting help and contacting Dell**

### Self-help resources

You can get information and help on Dell products and services using these self-help resources:

#### Table 46. Self-help resources

| Self-help resources                                                                                                    | Resource location                                                                                                    |  |
|----------------------------------------------------------------------------------------------------|----------------------------------------------------------------------------------------------------|--|
| Information about Dell products and services                                                                                              | www.dell.com                                                                                                    |  |
| Tips                                                                                                    | · •                                                                                                    |  |
| Contact Support                                                                                                    | In Windows search, type Contact Support, and press Enter.                                                                                                    |  |
| Online help for operating system                                                                                                    | www.dell.com/support/windows                                                                                                    |  |
|                                                                                                    | www.dell.com/support/linux                                                                                                    |  |
| Access top solutions, diagnostics, drivers and downloads, and<br>learn more about your computer through videos, manuals and<br>documents. | Your Dell computer is uniquely identified by a Service Tag or<br>Express Service Code. To view relevant support resources for<br>your Dell computer, enter the Service Tag or Express Service<br>Code at www.dell.com/support.                                                                                                  |  |
|                                                                                                    | For more information on how to find the Service Tag for your computer, see Locate the Service Tag on your computer.                                                                                                    |  |
| Dell knowledge base articles for a variety of computer concerns                                                                           | <ol> <li>Go to www.dell.com/support.</li> <li>On the menu bar at the top of the Support page, select<br/>Support &gt; Knowledge Base.</li> <li>In the Search field on the Knowledge Base page, type the<br/>keyword, topic, or model number, and then click or tap the<br/>search icon to view the related articles.</li> </ol> |  |

### Contacting Dell

To contact Dell for sales, technical support, or customer service issues, see www.dell.com/contactdell.

(i) NOTE: Availability varies by country/region and product, and some services may not be available in your country/region.

**NOTE:** If you do not have an active Internet connection, you can find contact information about your purchase invoice, packing slip, bill, or Dell product catalog.

## Latitude 3440

Instalação e especificações

Modelo normativo: P169G Tipo normativo: P169G001 Maio de 2023 Rev. A01

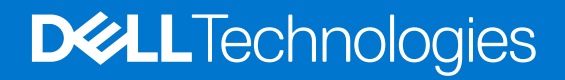

### Notas, avisos e advertências

(i) NOTA: NOTA fornece informações importantes para ajudar você a usar melhor o computador.

CUIDADO: Um AVISO indica possíveis danos ao hardware ou perda de dados e ensina como evitar o problema.

ATENÇÃO: Uma ADVERTÊNCIA indica possíveis danos à propriedade, lesões corporais ou risco de morte.

© 2023 Dell Inc. ou suas subsidiárias. Todos os direitos reservados. Dell Technologies, Dell e outras marcas são marcas comerciais da Dell Inc. ou suas subsidiárias. Outras marcas podem ser marcas comerciais de seus respectivos proprietários.

# Índice

| Capítulo 1: Configure seu Latitude 3440                     | 4      |
|-------------------------------------------------------------|--------|
| Canítulo 2: Evibições do Latitude 3440                      | 6      |
| Direita                                                     |        |
| Featuarda                                                   | 6      |
| Encima                                                      | 7      |
|                                                             | ,<br>ع |
| Fundo                                                       | a      |
| Service Tag                                                 | Q      |
| Luz de status de carga da bateria                           |        |
| Capítulo 3: Especificações do Latitude 3440                 |        |
| Dimensões e peso                                            |        |
| Processador                                                 |        |
| Chipset                                                     |        |
| Sistema operacional                                         |        |
| Memória                                                     |        |
| Portas externas                                             |        |
| Slots internos                                              |        |
| Ethernet                                                    |        |
| Módulo sem fio                                              |        |
| Módulo WWAN                                                 | 14     |
| Audio                                                       |        |
| Armazenamento                                               |        |
| Teclado                                                     |        |
| Câmera                                                      |        |
| Touchpad                                                    | 17     |
| Adaptador de energia                                        | 17     |
| Bateria                                                     |        |
| Tela                                                        |        |
| Leitor de impressão digital                                 |        |
| Sensor                                                      | 21     |
| GPU — integrada                                             |        |
| GPU — discreta                                              |        |
| Matriz de suporte para várias telas                         | 21     |
| Segurança de hardware                                       |        |
| Ambiente de operação e armazenamento                        |        |
| Capítulo 4: Atalhos de teclado do Latitude 3440             | 23     |
| Capítulo 5: Como obter ajuda e entrar em contato com a Dell | 25     |

# **Configure seu Latitude 3440**

(i) NOTA: As imagens neste documento podem diferir do seu computador, dependendo da configuração que você encomendou.

1. Conecte o adaptador de energia e pressione o botão liga/desliga.

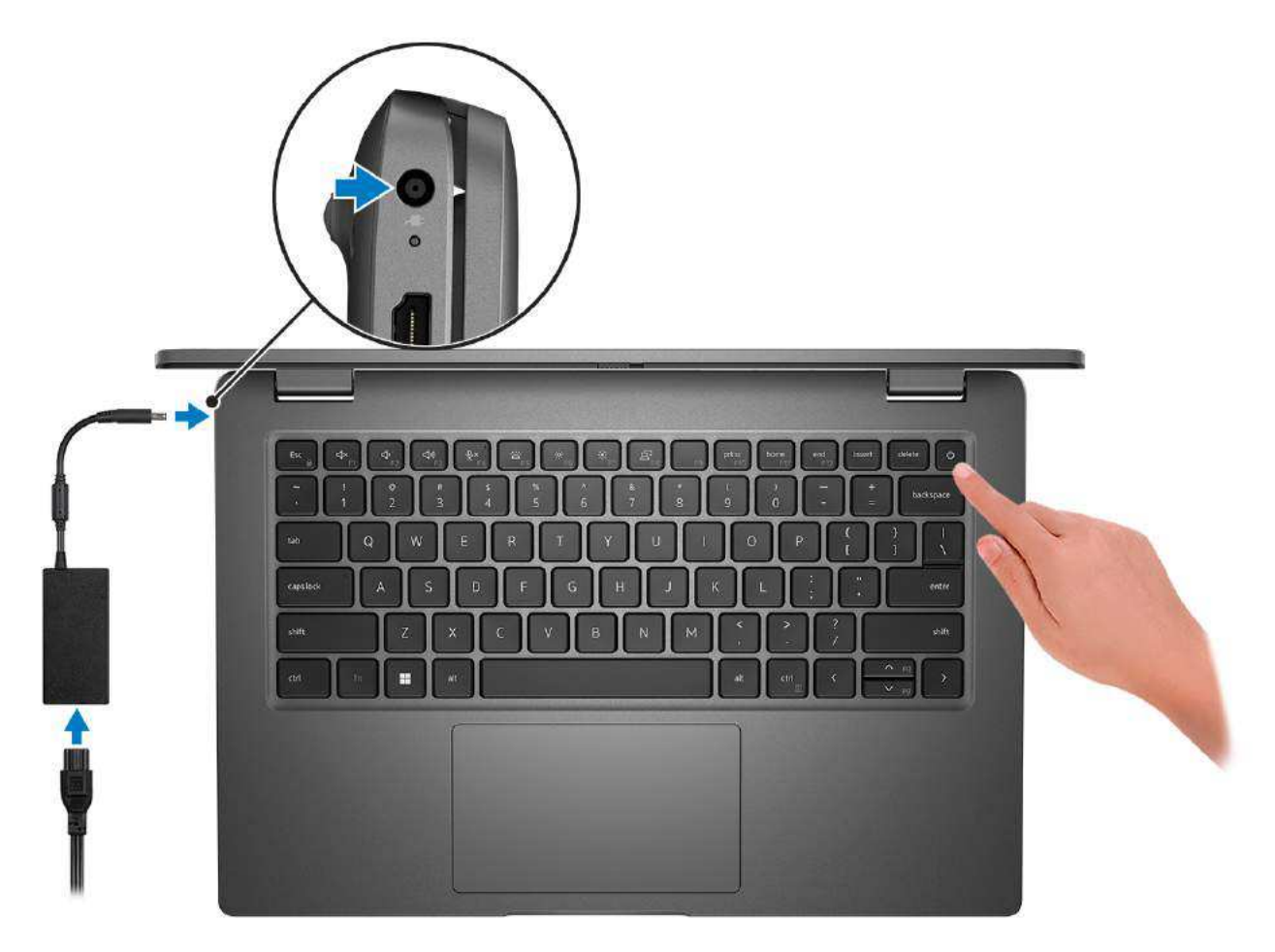

- **NOTA:** Para conservar a carga da bateria, você pode colocá-la no modo de economia de energia. Conecte o adaptador de energia e pressione o botão liga/desliga para ligar o computador.
- 2. Conclua a configuração do sistema operacional.

#### Para Ubuntu:

Siga as instruções na tela para concluir a configuração. Para obter mais informações sobre como instalar e configurar o Ubuntu, pesquise no recurso da base de conhecimento em www.dell.com/support.

#### Para Windows:

Siga as instruções na tela para concluir a configuração. Quando estiver configurando, a Dell recomenda que você:

- Conecte-se a uma rede para obter as atualizações do Windows.
  - **NOTA:** Se estiver se conectando a uma rede de rede sem fio segura, digite a senha de acesso à rede de rede sem fio quando solicitado.
- Se estiver conectado à Internet, faça login ou crie uma conta da Microsoft. Se não estiver conectado à Internet, crie uma conta off-line.

- Na tela **Suporte e proteção**, insira suas informações de contato.
- 3. Localize e use os aplicativos da Dell no menu Iniciar do Windows (recomendado)

#### Tabela 1. Localizar aplicativos Dell

| Recursos  | Descrição                                                                                                    |
|-----------|----------------------------------------------------------------------------------------------------|
|           | <b>Dell Product Registration</b><br>Registre o seu computador na Dell.                                                                                                    |
| ড়        | <b>Dell Help &amp; Support</b><br>Acesse a ajuda e suporte para o seu computador.                                                                                                    |
|           | SupportAssist                                                                                                    |
| ~         | O SupportAssist é uma tecnologia inteligente que mantém o computador funcionando da melhor maneira, otimizando as configurações, detectando problemas, removendo vírus e notificando sobre a necessidade de atualizações do sistema. O SupportAssist verifica proativamente a integridade do hardware e do software do sistema. Quando um problema é detectado, as informações necessárias sobre o estado do sistema são enviadas à Dell para dar início à solução de problemas. O SupportAssist vem pré-instalado na maioria dos dispositivos Dell com o sistema operacional Windows. Para obter mais informações, consulte o guia do usuário do SupportAssist para PCs domésticos em www.dell.com/serviceabilitytools. |
| <b>\$</b> | <b>Dell Update</b><br>Atualiza seu computador com correções críticas e os drivers de dispositivos mais recentes à medida que<br>ficarem disponíveis. Para obter mais informações sobre como usar o Dell Update, pesquise no recurso da<br>base de conhecimento em www.dell.com/support.                                                                                                    |
|           | <b>Dell Digital Delivery</b><br>Faça download dos aplicativos de software que são adquiridos, mas não são pré-instalados em seu<br>computador. Para obter mais informações sobre como usar o Dell Digital Delivery, pesquise no recurso<br>da base de conhecimento em www.dell.com/support.                                                                                                    |

# Exibições do Latitude 3440

### Direita

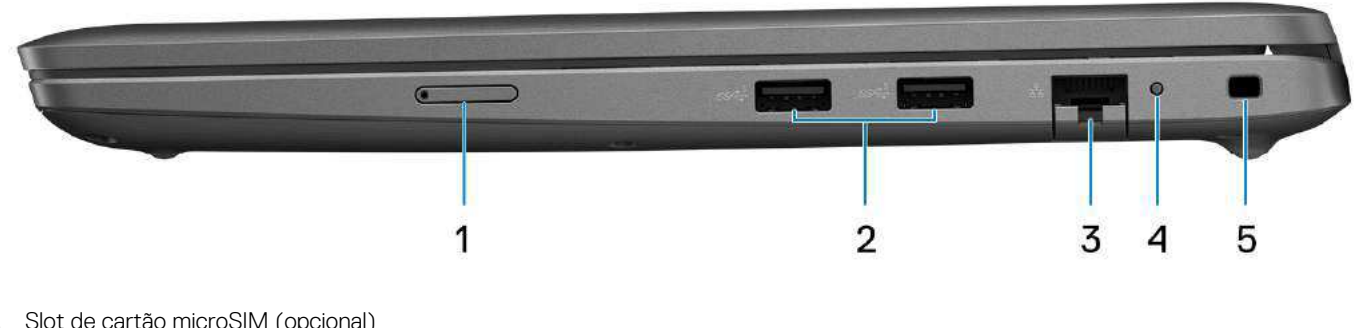

- 1. Slot de cartão microSIM (opcional)
- 2. Porta USB 3.2 de 1ª geração
- 3. Porta Ethernet RJ-45
- **4.** LED de status da Ethernet
- 5. Slot de trava de segurança Wedge

### Esquerda

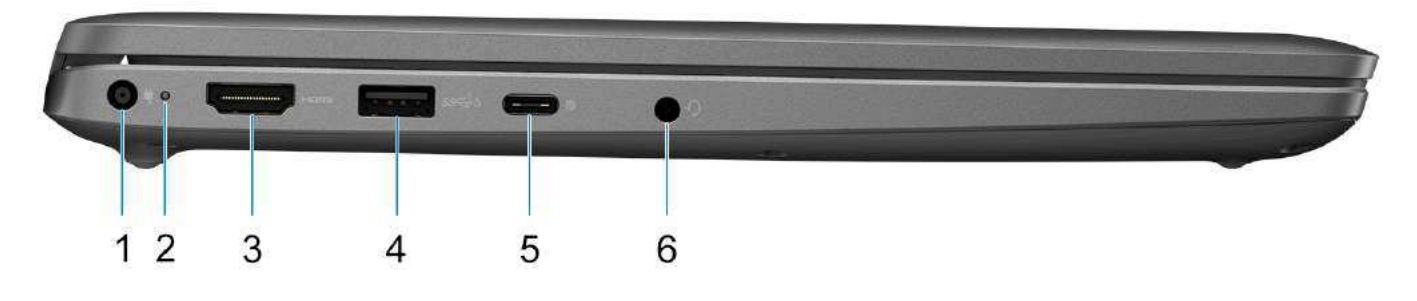

- 1. Porta de entrada de alimentação DC
- 2. Luz de status da bateria/do diagnóstico
- 3. Porta HDMI 1.4
- 4. Porta USB 3.2 de 1ª geração com PowerShare
- 5. Porta USB 3.2 Type-C de 2ª geração com Power Delivery e DisplayPort de modo alternativo
- 6. Porta de áudio universal

### Em cima

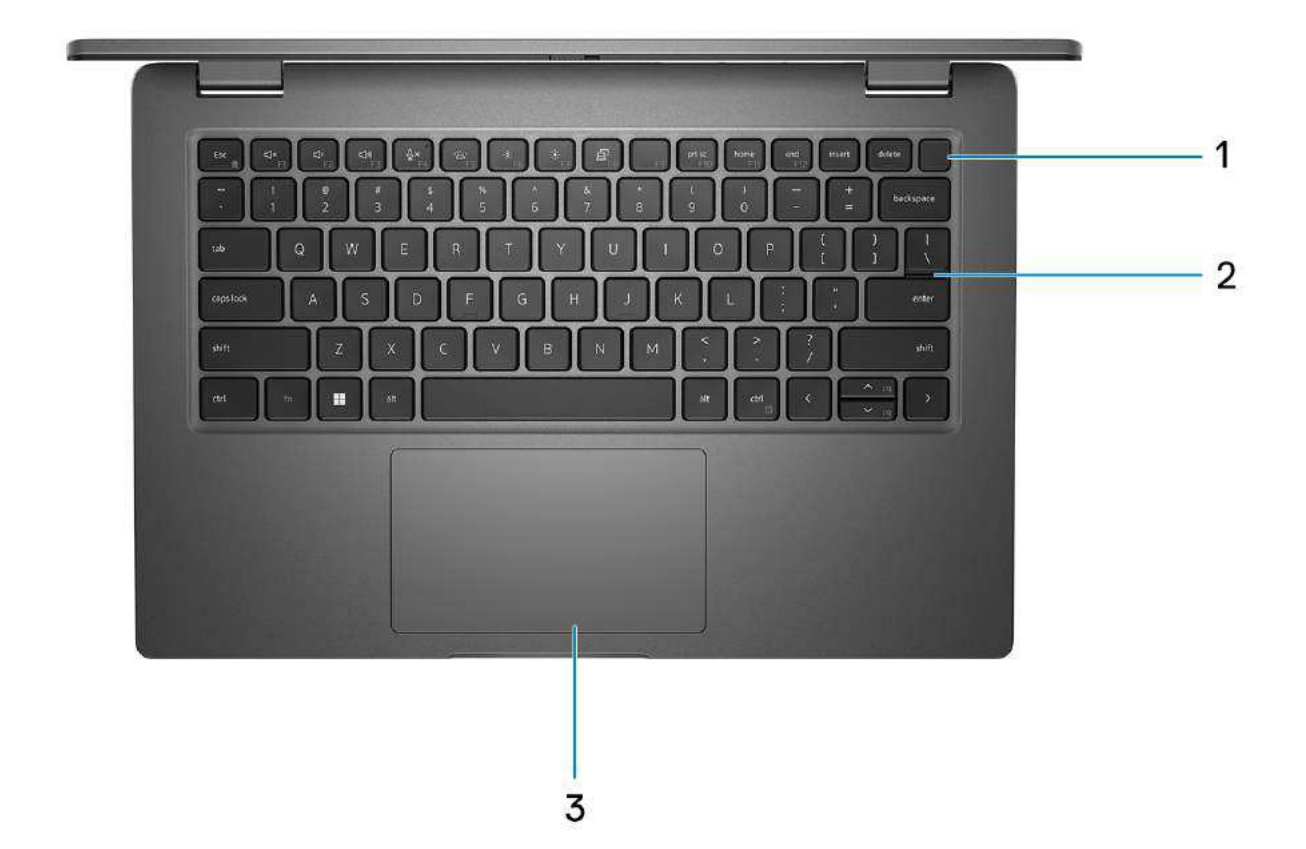

- 1. Botão liga/desliga com leitor de impressões digitais opcional
- 2. Teclado
- 3. Touchpad

### Tela

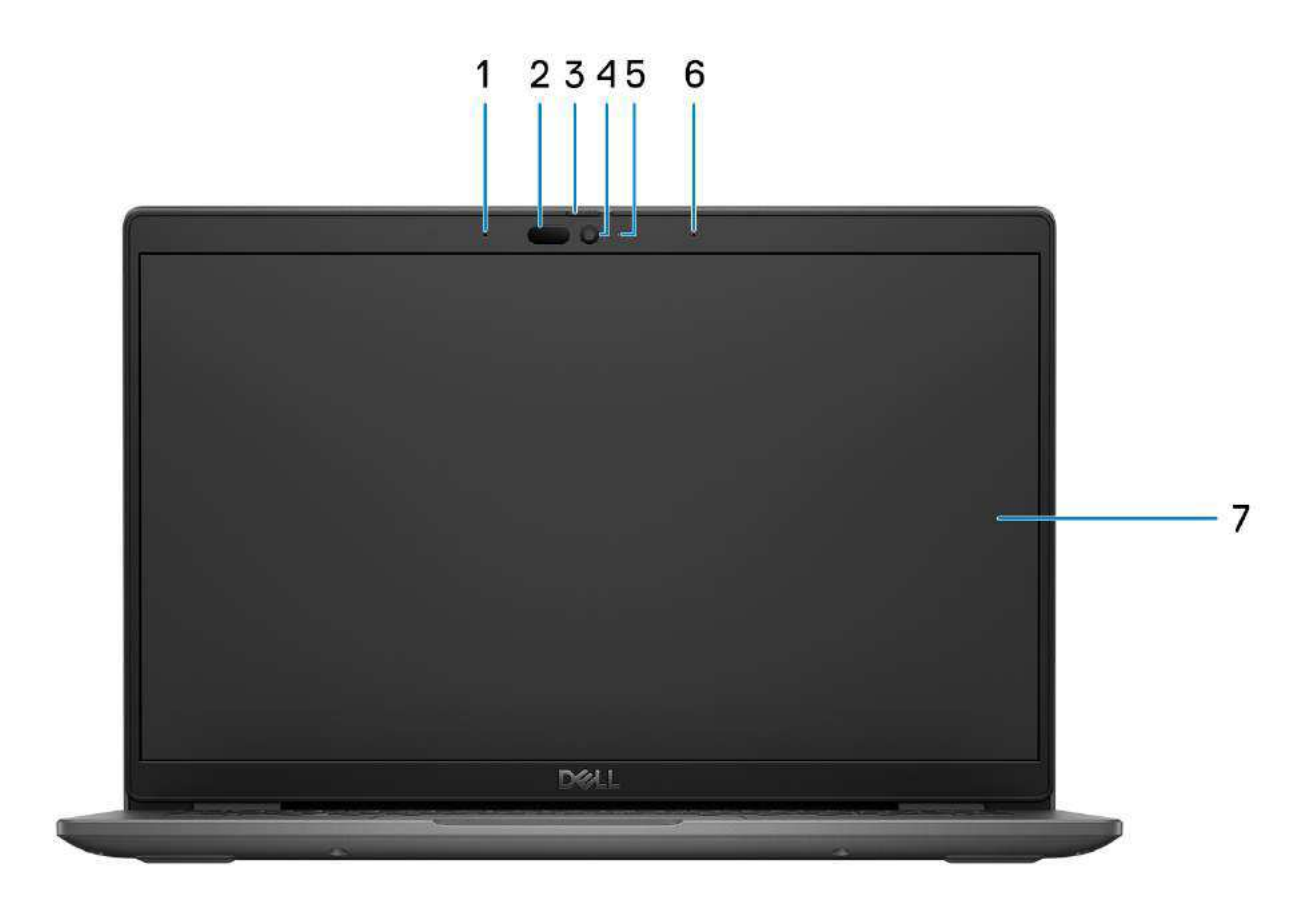

- 1. Microfone de matriz digital
- 2. Câmera com infravermelho e emissor (opcional)
- 3. Disparador da câmera
- 4. Câmera RGB (HD/FHD)
- 5. LED de status da câmera
- 6. Microfone de matriz digital
- 7. Painel LCD

### Fundo

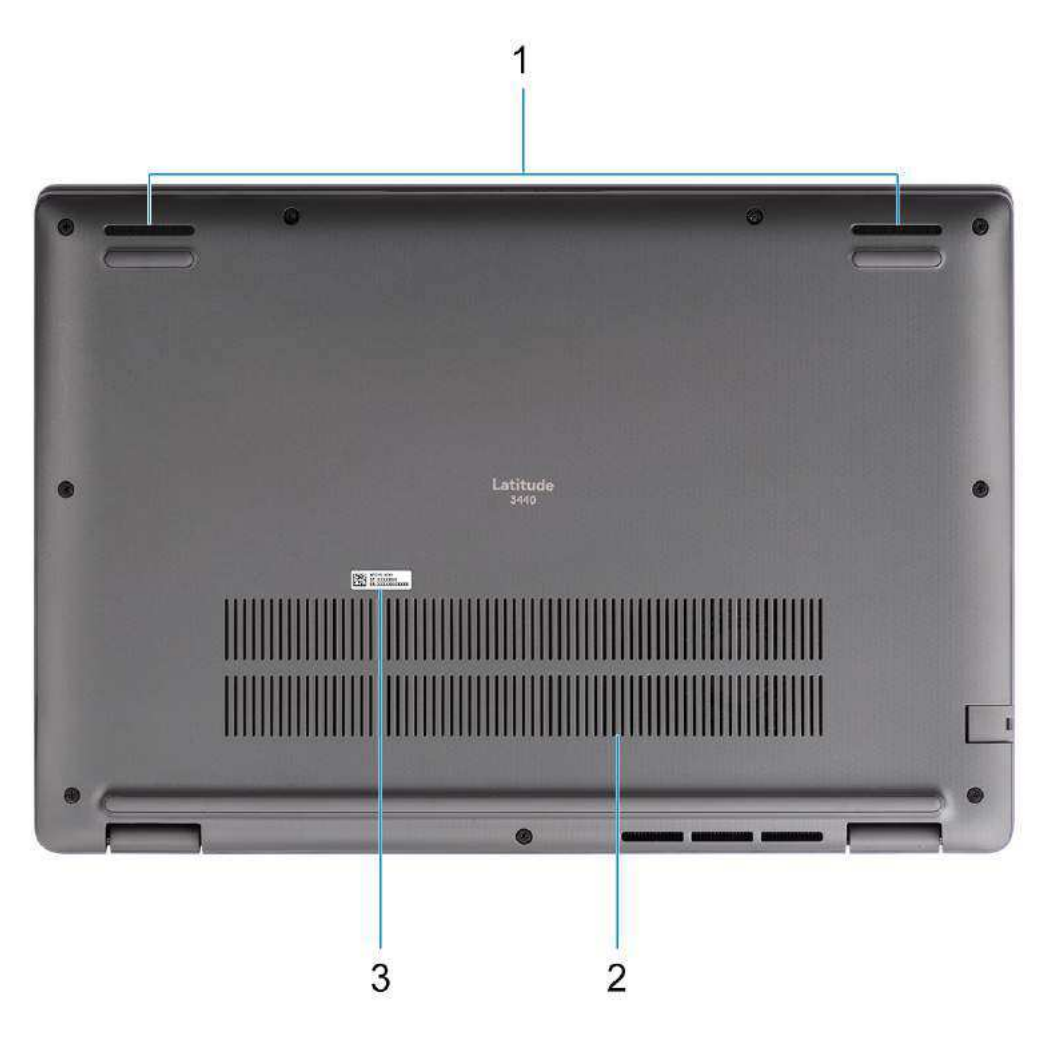

- 1. Malha do alto-falante
- 2. Saídas de ar
- 3. Etiqueta de serviço e etiquetas regulamentares

### Service Tag

A etiqueta de serviço é um identificador alfanumérico exclusivo que permite aos técnicos de serviço da Dell identificar os componentes de hardware no computador e acessar informações de garantia.

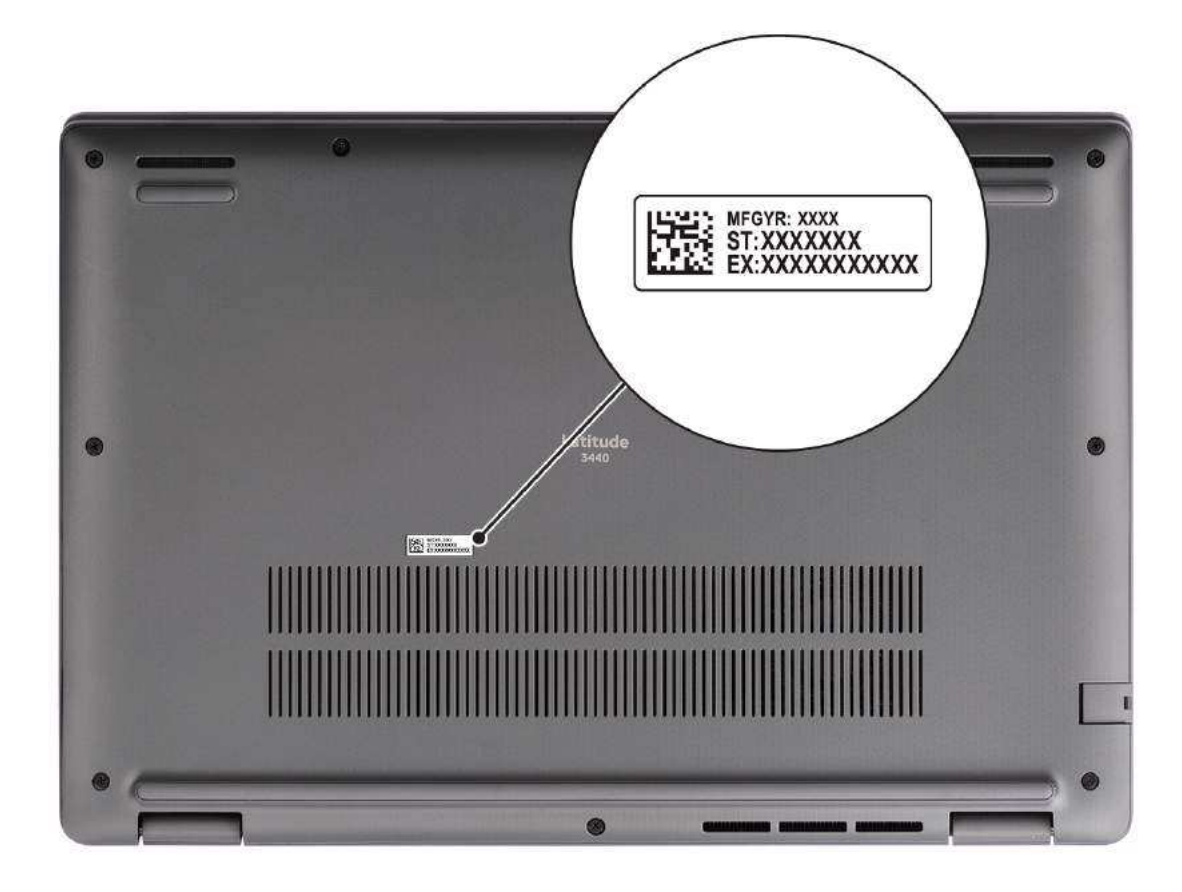

### Luz de status de carga da bateria

A tabela a seguir mostra o comportamento da luz de status de carga da bateria do Latitude 3440.

#### Tabela 2. Comportamento da luz de status de carga da bateria

| Fonte de alimentação: | Comportamento do LED         | Estado de alimentação do<br>sistema | Nível de carga da bateria |
|-----------------------|------------------------------|-------------------------------------|---------------------------|
| Adaptador CA          | Apagado                      | S0 — S5                             | Totalmente carregada      |
| Adaptador CA          | Branco fixo                  | S0 — S5                             | < Totalmente carregada    |
| Bateria               | Apagado                      | S0 — S5                             | 11-100%                   |
| Bateria               | Âmbar contínuo (590 +/-3 Nm) | S0 — S5                             | < 10%                     |

• S0 (ligado) - o sistema está ligado.

• S4 (hibernação) - o sistema consome menos energia do que em todos os outros estados de suspensão. O sistema está quase no estado desligado, a não ser pela carga de manutenção. Os dados de contexto são gravados no disco rígido.

• S5 (desligado) - o sistema está em estado de desligamento.

3

# Especificações do Latitude 3440

### Dimensões e peso

A tabela a seguir mostra a altura, a largura, a profundidade e o peso do Latitude 3440.

#### Tabela 3. Dimensões e peso

| Descrição                                                                                                    | Configurações placa gráfica UMA               | Configurações com placa<br>gráfica dedicada |
|----------------------------------------------------------------------------------------------------|-----------------------------------------------|---------------------------------------------|
| Altura:                                                                                                    |                                               |                                             |
| Altura da parte frontal                                                                                           | 17,68 mm (0,70 pol.)                          | 17,68 mm (0,70 pol.)                        |
| Altura da parte traseira                                                                                          | 19,37 mm (0,76 pol.)                          | 20,42 mm (0,80 pol.)                        |
| Largura                                                                                                    | 322,17 mm (12,68 pol.)                        | 322,17 mm (12,68 pol.)                      |
| Profundidade                                                                                                    | 219,43 mm (8,63 pol.)                         | 219,43 mm (8,63 pol.)                       |
| Peso<br>(i) NOTA: O peso do computador depende da<br>configuração solicitada e da variabilidade na<br>fabricação. | <ul> <li>Mínimo: 1,54 kg (3,40 lb)</li> </ul> | • Mínimo: 1,59 kg (3,51 lb)                 |

### Processador

A tabela a seguir mostra os detalhes dos processadores compatíveis com o Latitude 3440.

#### Tabela 4. Processador

| Descrição                                | Opção um                                | Opção dois                               | Opção três                                 | Opção quatro                               | Opção cinco                                | Opção seis                                 |
|------------------------------------------|-----------------------------------------|------------------------------------------|--------------------------------------------|--------------------------------------------|--------------------------------------------|--------------------------------------------|
| Tipo do<br>processador                   | Intel Celeron<br>7305 de 12ª<br>geração | Intel Core<br>i3-1215U de 12ª<br>geração | Intel Core<br>i3-1315U de 13ª<br>geração   | Intel Core<br>i5-1335U de 13ª<br>geração   | Intel Core<br>i5-1345U de 13ª<br>geração   | Intel Core<br>i7-1355U de 13ª<br>geração   |
| Potência do<br>processador               | 15 W                                    | 15 W                                     | 15 W                                       | 15 W                                       | 15 W                                       | 15 W                                       |
| Contagem de<br>núcleo do<br>processador  | 5                                       | 6                                        | 6                                          | 10                                         | 10                                         | 10                                         |
| Contagem de<br>threads do<br>processador | 5                                       | 8                                        | 8                                          | 12                                         | 12                                         | 12                                         |
| Velocidade do<br>processador             | Até 1,10 GHz                            | Até 4,40 GHz                             | Até 4,50 GHz                               | Até 4,60 GHz                               | Até 4,70 GHz                               | Até 5,00 GHz                               |
| Cache do<br>processador                  | 8 MB                                    | 10 MB                                    | 10 MB                                      | 12 MB                                      | 12 MB                                      | 12 MB                                      |
| Placas de vídeo<br>integradas            | Intel UHD<br>Graphics                   | Intel UHD<br>Graphics                    | Placa gráfica Intel<br>Iris X <sup>e</sup> | Placa gráfica Intel<br>Iris X <sup>e</sup> | Placa gráfica Intel<br>Iris X <sup>e</sup> | Placa gráfica Intel<br>Iris X <sup>e</sup> |

### Chipset

A tabela a seguir mostra os detalhes do chipset suportado pelo Latitude 3440.

#### Tabela 5. Chipset

| Descrição                     | Opção um                                                                        | Opção dois                             |
|-------------------------------|---------------------------------------------------------------------------------|----------------------------------------|
| Processadores                 | Processador Intel Celeron 7305 de 12ª<br>geração e Intel Core i3 de 12ª geração | Intel Core i3/i5/i7 de 13ª geração     |
| Chipset                       | Intel ADL-U (integrado ao processador)                                          | Intel RPL-U (integrado ao processador) |
| Largura do barramento de DRAM | 64 bits                                                                         | 64 bits                                |
| Flash EPROM                   | 32 MB                                                                           | 32 MB                                  |
| Barramento PCle               | Até geração 4.0                                                                 | Até geração 4.0                        |

### Sistema operacional

O Latitude 3440 suporta os seguintes sistemas operacionais:

- Windows 11 Pro
- Windows 11 Home
- Downgrade do Windows 11 Pro (Imagem do Windows 10 instalada de fábrica)
- Ubuntu 22.04 LTS, 64 bits

### Memória

A tabela a seguir lista as especificações de memória do Latitude 3440.

#### Tabela 6. Especificações da memória

| Descrição                           | Valores                                                                                                    |
|-------------------------------------|----------------------------------------------------------------------------------------------------|
| Slots de memória                    | Dois                                                                                                    |
| Tipo de memória                     | DDR4, single channel, dual channel                                                                                                    |
| Velocidade da memória               | 3.200 MT/s                                                                                                    |
| Configuração máxima de memória      | 64 GB                                                                                                    |
| Configuração mínima de memória      | 8 GB                                                                                                    |
| Tamanho da memória por slot         | 8 GB, 16 GB, 32 GB                                                                                                    |
| Configurações de memória suportadas | <ul> <li>8 GB, DDR4, 3.200 MT/s</li> <li>16 GB, DDR4, 3.200 MT/s</li> <li>32 GB, DDR4, 3.200 MT/s</li> <li>64 GB, DDR4, 3.200 MT/s</li> </ul> |

### **Portas externas**

A tabela a seguir lista as portas externas do Latitude 3440.

#### Tabela 7. Portas externas

| Descrição                     | Valores                                                                                                    |
|-------------------------------|----------------------------------------------------------------------------------------------------|
| Porta de rede                 | Conexão Ethernet disponível por meio de módulo de expansão ou<br>dock station opcionais                                                                                                    |
| Portas USB                    | <ul> <li>Uma porta USB 3.2 Type-C de 2ª geração com Power Delivery<br/>e DisplayPort de modo alternativo</li> <li>Uma porta USB 3.2 de 1ª geração com PowerShare</li> <li>Duas portas USB 3.2 de 1ª geração</li> </ul> |
| Porta de áudio                | Uma porta de áudio universal                                                                                                    |
| Porta de vídeo                | Uma porta HDMI 1.4                                                                                                    |
| Slot de cartão SIM            | Um slot de cartão microSIM (para configurações WWAN somente)                                                                                                    |
| Porta do adaptador de energia | Uma porta de entrada de alimentação CC (plugue padrão de 4,5<br>mm/porta USB-C)                                                                                                    |
| Slot do cabo de segurança     | Um slot de trava de segurança Wedge                                                                                                    |

### **Slots internos**

A tabela a seguir lista os slots internos do Latitude 3440.

#### Tabela 8. Slots internos

| Descrição | Valores                                                                                                    |
|-----------|----------------------------------------------------------------------------------------------------|
| M.2       | <ul> <li>Uma M.2 (2280 ou 2230) para unidade de estado sólido</li> <li>Um slot M.2 3042 para placa WWAN</li> <li>Um slot M.2 2230 para placa WLAN</li> <li>(i) NOTA: Para saber mais sobre os recursos de diferentes tipos de placas M.2, consulte o artigo na base de conhecimento em www.dell.com/support.</li> </ul> |

### Ethernet

A tabela a seguir mostra as especificações de rede local Ethernet com fio (LAN) do Latitude 3440.

#### Tabela 9. Especificações de Ethernet

| Descrição             | Valores           |
|-----------------------|-------------------|
| Número do modelo      | RTL8111H-CG       |
| Taxa de transferência | 10/100/1.000 Mbps |

### Módulo sem fio

A tabela a seguir lista os módulos de rede local sem fio (WLAN) compatíveis com o Latitude 3440.

#### Tabela 10. Especificações do módulo sem fio

| Descrição                       | Opção um                                                                                                    | Opção dois                                                                                                    |
|---------------------------------|----------------------------------------------------------------------------------------------------|----------------------------------------------------------------------------------------------------|
| Número do modelo                | Intel AX211                                                                                                    | Realtek RTL8852BE                                                                                                    |
| Taxa de transferência           | Até 2.400 Mbps                                                                                                    | Até 1.200 Mbps                                                                                                    |
| Bandas de frequência suportadas | 2,4 GHz/5 GHz/6 GHz                                                                                                    | 2,4 GHz/5 GHz                                                                                                    |
| Padrões sem fio                 | <ul> <li>Wi-Fi 802.11a/b/g</li> <li>Wi-Fi 4 (Wi-Fi 802.11n)</li> <li>Wi-Fi 5 (Wi-Fi 802.11ac)</li> <li>Wi-Fi 6E (Wi-Fi 802.11ax)</li> <li>Wi-Fi 6 (Wi-Fi 802.11ax)</li> </ul> | <ul> <li>Wi-Fi 802.11a/b/g</li> <li>Wi-Fi 4 (Wi-Fi 802.11n)</li> <li>Wi-Fi 5 (Wi-Fi 802.11ac)</li> <li>Wi-Fi 6 (Wi-Fi 802.11ax)</li> </ul> |
| Criptografia                    | <ul> <li>64 bits/WEP de 128 bits</li> <li>AES-CCMP</li> <li>TKIP</li> </ul>                                                                                                   | <ul> <li>64 bits/WEP de 128 bits</li> <li>AES-CCMP</li> <li>TKIP</li> </ul>                                                                |
| Placa de rede sem fio Bluetooth | Bluetooth 5.3                                                                                                    | Bluetooth 5.3                                                                                                    |
|                                 | () NOTA: A versão da placa de rede sem fi<br>sistema operacional instalado no comput                                                                                          | io Bluetooth pode variar dependendo do<br>ador.                                                                                            |

### Módulo WWAN

A tabela a seguir lista os módulos de rede de longa distância sem fio (WWAN) que são compatíveis com o Latitude 3440.

#### Tabela 11. Especificações do módulo WWAN

| Descrição                        | Valores                                                                                                    |
|----------------------------------|----------------------------------------------------------------------------------------------------|
| Número do modelo                 | Inter(R) XMM7560 R+LTE-A (DW5823e)                                                                                                    |
| Formato                          | M.2 S3 KEY-B                                                                                                    |
| Interface do host                | PCle de 2ª geração                                                                                                    |
| Padrão de rede                   | <ul> <li>LTE FDD/TDD, WCDMA/HSPA+</li> <li>GPS/GLONASS/Beidou/Galileo</li> </ul>                                                                                                    |
| Taxa de transferência            | <ul> <li>Downlink:</li> <li>LTE FDD: 1 Gbps (Cat16)</li> <li>LTE TDD: 756 Mbps (Cat 16)</li> <li>UMTS: 384 Kbps</li> <li>DC-HSPA+: 42 Mbps (Cat24)</li> <li>Uplink:</li> <li>LTE FDD: 150 Mbps (Cat13)</li> <li>LTE TDD: 90 Mbps (Cat13)</li> <li>UMTS: 384 Kbps</li> <li>DC-HSPA+: 5,76 Mbps (Cat6)</li> </ul> |
| Bandas de frequência de operação | <ul> <li>LTE FDD (B1, B2, B3, B4, B5, B7, B8, B12, B13, B14, B17, B18, B19, B20, B25, B26, B28, B29, B30, B32, B66, B71)</li> <li>LTE TDD (B34, B38, B39, B40, B41, B42, B43, B46 (receptor apenas), B48)</li> </ul>                                                                                            |

#### Tabela 11. Especificações do módulo WWAN (continuação)

| Descrição                                                                                                    | Valores                                                                                                    |  |
|----------------------------------------------------------------------------------------------------|----------------------------------------------------------------------------------------------------|--|
|                                                                                                    | • WCDMA (B1, B2, B4, B5, B8)                                                                                                    |  |
| Fonte de alimentação                                                                                                    | CC 3,135 V a 4,4 V, normal 3,3 V                                                                                                    |  |
| placa SIM                                                                                                    | Compatível por meio do slot de cartão SIM externo ou interno                                                                                                    |  |
| eSIM com Dual SIM (DSSA)                                                                                                    | Compatível (a disponibilidade da funcionalidade do eSIM<br>incorporado no módulo depende da região e dos requisitos<br>específicos da operadora)                                       |  |
| Diversidade da antena                                                                                                    | Suportado                                                                                                    |  |
| Liga/desliga o rádio                                                                                                    | Suportado                                                                                                    |  |
| Ativar em rede sem fio                                                                                                    | Não suportado                                                                                                    |  |
| Temperatura                                                                                                    | <ul> <li>Temperatura operacional normal: -10 °C a +55 °C</li> <li>Temperatura operacional estendida: -20 °C a +65 °C</li> <li>Temperatura de armazenamento: -40 °C a +85 °C</li> </ul> |  |
| Conector da antena                                                                                                    | <ul> <li>Antena WWAN principal x 1</li> <li>Antena WWAN de diversidade x 1</li> </ul>                                                                                                  |  |
| () NOTA: Para obter instruções sobre como localizar o número IMEI (identificação internacional de equipamento móvel) do computador, faça uma pesquisa na base de conhecimento em www.dell.com/support. |                                                                                                    |  |

### **Audio**

A tabela a seguir lista as especificações de áudio do Latitude 3440.

#### Tabela 12. Especificações de áudio

| Descrição                                          |                               | Valores                              |
|----------------------------------------------------|-------------------------------|--------------------------------------|
| Controlador de áudio                               |                               | Realtek ALC3204                      |
| Conversão estéreo                                  |                               | Compatível com Waves MaxxAudio Pro   |
| Interface de áudio interna                         |                               | Interface de áudio de alta definição |
| Interface de áudio externa                         |                               | Uma porta de áudio universal         |
| Número de alto-falantes                            |                               | Dois                                 |
| Amplificador interno de alto-falante               |                               | Suportado (codec de áudio integrado) |
| Controles de volume externo                        |                               | Suportado                            |
| Saída do alto-falante:                             |                               |                                      |
|                                                    | Saída média do alto-falante   | 2 W x 2 = 4 W                        |
|                                                    | Saída de pico do alto-falante | 2,5 W x 2 = 5 W                      |
| Saída do caixa acústica de sons graves (subwoofer) |                               | Não suportado                        |
| Microfone                                          |                               | Microfone de matriz digital          |

### Armazenamento

Esta seção lista as opções de armazenamento no Latitude 3440.

Uma unidade de estado sólido M.2 2230/2280

#### Tabela 13. Especificações de armazenamento

| Tipo de armazenamento  | Tipo de interface          | Capacity (Capacidade) |
|------------------------|----------------------------|-----------------------|
| SSD M.2 2230 classe 35 | NVMe PCle x4 de 4ª geração | Até 1 TB              |
| SSD M.2 2280 classe 40 | NVMe PCle x4 de 4ª geração | Até 1 TB              |

### Teclado

A tabela a seguir mostra as especificações de teclado do Latitude 3440.

#### Tabela 14. Especificações do teclado

| Descrição          | Valores                                                                                                    |
|--------------------|----------------------------------------------------------------------------------------------------|
| Tipo de teclado    | <ul> <li>Teclado retroiluminado padrão sem leitor de impressões digitais</li> <li>Teclado retroiluminado padrão com leitor de impressões digitais</li> <li>Teclado não retroiluminado padrão sem leitor de impressões digitais</li> <li>Teclado não retroiluminado padrão com leitor de impressões digitais</li> <li>Teclado não retroiluminado padrão com leitor de impressões digitais</li> </ul>                                                                                     |
| Layout do teclado  | QWERTY                                                                                                    |
| Número de teclas   | <ul> <li>Estados Unidos e Canadá: 79 teclas</li> <li>Reino Unido: 80 teclas</li> <li>Japão: 83 teclas</li> </ul>                                                                                                    |
| Tamanho do teclado | X = 19,05 mm de distância entre teclas<br>Y = 18,05 mm de distância entre teclas                                                                                                    |
| Atalhos de teclado | Algumas teclas do teclado possuem dois símbolos. Elas podem ser<br>usadas para digitar caracteres alternativos ou para realizar funções<br>secundárias. Para digitar o caractere alternativo, pressione Shift e a<br>tecla desejada. Para executar as funções secundárias, pressione Fn<br>e a tecla desejada.<br>() NOTA: É possível definir o comportamento principal das teclas<br>de função (F1–F12) mudando o <b>Function Key Behavior</b> no<br>programa de configuração do BIOS. |

### Câmera

A tabela a seguir mostra as especificações da câmera do Latitude 3440.

#### Tabela 15. Especificações da câmera

| Descrição         | Valores |
|-------------------|---------|
| Número de câmeras | Uma     |
| Tipo de câmera    | HD RGB  |

#### Tabela 15. Especificações da câmera (continuação)

| Descrição                 |                                   | Valores                                                                          |  |
|---------------------------|-----------------------------------|----------------------------------------------------------------------------------|--|
|                           |                                   | <ul><li>FHD RGB</li><li>FHD RGB + infravermelho</li></ul>                        |  |
| Local                     | ização da câmera                  | Câmera frontal                                                                   |  |
| Tipo (                    | de sensor da câmera               | Tecnologia do sensor CMOS                                                        |  |
| Resol                     | ução da câmera:                   |                                                                                  |  |
|                           | lmagem estática                   | <ul> <li>0,92 megapixel (HD)</li> <li>2,07 megapixels (FHD)</li> </ul>           |  |
|                           | Vídeo                             | <ul> <li>1280 x 720 (HD) a 30 fps</li> <li>1920 x 1080 (FHD) a 30 fps</li> </ul> |  |
| Resol                     | ução da câmera com infravermelho: |                                                                                  |  |
|                           | lmagem estática                   | 0,23 megapixel                                                                   |  |
|                           | Vídeo                             | 640 x 360 a 15 fps                                                               |  |
| Ângulo de visão diagonal: |                                   |                                                                                  |  |
|                           | Câmera                            | <ul> <li>78,6 graus (HD)</li> <li>80 graus (FHD)</li> </ul>                      |  |
|                           | Câmera infravermelha              | 86,6 graus                                                                       |  |

### Touchpad

A tabela a seguir lista as especificação do touchpad do Latitude 3440.

#### Tabela 16. Especificações do touchpad

| Descrição    |             | Valores                                                                                                    |
|--------------|-------------|----------------------------------------------------------------------------------------------------|
| Resolução do | touchpad:   | >300 dpi                                                                                                    |
| Dimensões da | o touchpad: |                                                                                                    |
|              | Horizontal  | 115 mm                                                                                                    |
|              | Vertical    | 67 mm                                                                                                    |
| Gestos do to | uch pad     | Para obter mais informações sobre gestos do touchpad para o<br>Windows, consulte o artigo da base de conhecimento da Microsoft<br>em support.microsoft.com. |

### Adaptador de energia

A tabela a seguir lista as especificações do adaptador de energia do Latitude 3440.

#### Tabela 17. Especificações do adaptador de energia

| sões do conector:<br>Diâmetro externo<br>Diâmetro interno<br>sões do adaptador de ener<br>Ntura            | Adaptador CA de 60 W, USB-C<br>N/D<br>N/D<br>rgia:                                                                                                    | Adaptador CA de 65 W,<br>conector cilíndrico de 4,5 mm<br>4,50 mm<br>2,90 mm                                                                                                    | Adaptador de 65 W, USB-C<br>N/D<br>N/D                                                                                                    |
|----------------------------------------------------------------------------------------------------|----------------------------------------------------------------------------------------------------|----------------------------------------------------------------------------------------------------|----------------------------------------------------------------------------------------------------|
| sões do conector:<br>)iâmetro externo<br>)iâmetro interno<br>sões do adaptador de ener<br>Iltura<br>argura | N/D<br>N/D<br>rgia:                                                                                                    | 4,50 mm<br>2,90 mm                                                                                                    | N/D<br>N/D                                                                                                    |
| Diâmetro externo<br>Diâmetro interno<br>sões do adaptador de ener<br>Ntura<br>argura                       | N/D<br>N/D<br>rgia:                                                                                                    | 4,50 mm<br>2,90 mm                                                                                                    | N/D<br>N/D                                                                                                    |
| Diâmetro interno<br>sões do adaptador de ener<br>Ntura<br>argura                                           | rgia:                                                                                                    | 2,90 mm                                                                                                    | N/D                                                                                                    |
| sões do adaptador de ener<br>Itura<br>.argura                                                              | rgia:<br>22 mm (0.86 pol.)                                                                                                    | ·                                                                                                    | ·                                                                                                    |
| Altura<br>argura                                                                                           | 22 mm (0.86 pol.)                                                                                                    |                                                                                                    |                                                                                                    |
| argura                                                                                                    | 22 mm (0,00 poi.)                                                                                                    | 29 mm (1,14 pol.)                                                                                                    | 28 mm (1,10 pol.)                                                                                                    |
| 0                                                                                                    | 55 mm (2,16 pol.)                                                                                                    | 47 mm (1,85 pol.)                                                                                                    | 51 mm (2,01 pol.)                                                                                                    |
| Profundidade                                                                                               | 66 mm (2,59 pol.)                                                                                                    | 108 mm (4,25 pol.)                                                                                                    | 112 mm (4,41 pol.)                                                                                                    |
| o de entrada                                                                                               | 100 VCA a 240 VCA                                                                                                    | 100 VCA - 240 VCA                                                                                                    | 100 VCA - 240 VCA                                                                                                    |
| ència de entrada                                                                                           | 50 Hz a 60 Hz                                                                                                    | 50 Hz - 60 Hz                                                                                                    | 50 Hz - 60 Hz                                                                                                    |
| nte de entrada (máxima)                                                                                    | 1,70 A                                                                                                    | 1,6 A/1,7 A                                                                                                    | 1,70 A                                                                                                    |
| ite de saída (contínua)                                                                                    | <ul> <li>20 V/3 A</li> <li>15 V/3 A</li> <li>9 V/3 A</li> <li>5 V/3 A</li> </ul>                                                                                                    | 3,34 A                                                                                                    | <ul> <li>20 V/3,25 A (contínua)</li> <li>15 V/3 A (contínua)</li> <li>9,0 V/3 A (contínua)</li> <li>5,0 V/3 A (contínua)</li> </ul>                                                                                                    |
| o de saída nominal                                                                                         | <ul> <li>20 VCC</li> <li>15 VCC</li> <li>9 VCC</li> <li>5 VCC</li> </ul>                                                                                                    | 19,5 VCC                                                                                                    | <ul> <li>20 VCC</li> <li>15 VCC</li> <li>9 VCC</li> <li>5 VCC</li> </ul>                                                                                                    |
| le temperatura:                                                                                            |                                                                                                    |                                                                                                    |                                                                                                    |
| )e operação                                                                                                | 0 °C a 40 °C (32 °F a 104 °F)                                                                                                    | 0 °C a 40 °C (32 °F a 104 °F)                                                                                                    | 0 °C a 40 °C (32 °F a 104 °F)                                                                                                    |
| armazenamento                                                                                              | -40 °C a 70 °C (-40 °F a<br>158 °F)                                                                                                    | -40 °C a 70 °C (-40 °F a<br>158 °F)                                                                                                    | -40 °C a 70 °C (-40 °F a<br>158 °F)                                                                                                    |
|                                                                                                    | rofundidade<br>de entrada<br>ncia de entrada<br>te de entrada (máxima)<br>te de saída (contínua)<br>de saída nominal<br>e temperatura:<br>e operação<br>rmazenamento<br>IIDADO: Os intervalos c | rofundidade66 mm (2,59 pol.)o de entrada100 VCA a 240 VCAncia de entrada50 Hz a 60 Hzte de entrada (máxima)1,70 Ate de saída (contínua)• 20 V/3 A<br>• 15 V/3 A<br>• 9 V/3 A<br>• 5 V/3 Ao de saída nominal• 20 VCC<br>• 15 VCC<br>• 9 VCC<br>• 5 VCCe temperatura:<br>e operação0 °C a 40 °C (32 °F a 104 °F)<br>rmazenamentormazenamento-40 °C a 70 °C (-40 °F a 158 °F) | rofundidade       66 mm (2,59 pol.)       108 mm (4,25 pol.)         o de entrada       100 VCA a 240 VCA       100 VCA - 240 VCA         ncia de entrada       50 Hz a 60 Hz       50 Hz - 60 Hz         te de entrada (máxima)       1,70 A       1,6 A/1,7 A         te de saída (contínua)       20 V/3 A       3,34 A         • 15 V/3 A       9 V/3 A       5 V/3 A         • 9 V/3 A       5 V/3 A       9 V/2 A         • 0 de saída nominal       20 VCC       19,5 VCC         • 15 VCC       9 VCC       9 VCC         • 5 VCC       0 °C a 40 °C (32 °F a 104 °F)       0 °C a 40 °C (32 °F a 104 °F)         rmazenamento       -40 °C a 70 °C (-40 °F a 158 °F)       -40 °C a 70 °C (-40 °F a 158 °F) |

componentes. Assim, operar ou armazenar o dispositivo fora desses intervalos pode afetar o desempenho de componentes específicos.

### Bateria

A tabela a seguir lista as especificações da bateria do Latitude 3440.

### Tabela 18. Especificações da bateria

| Descrição         | Opção um                                         | Opção dois                                       | Opção três                                                     | Opção quatro                                                   |
|-------------------|--------------------------------------------------|--------------------------------------------------|----------------------------------------------------------------|----------------------------------------------------------------|
| Tipo de bateria   | 3 células, 42 Wh, íon de<br>lítio, ExpressCharge | 3 células, 54 Wh, íon de lítio,<br>ExpressCharge | 3 células, 42 Wh,<br>ciclo de vida longo,<br>ExpressCharge 1.0 | 3 células, 54 Wh,<br>ciclo de vida longo,<br>ExpressCharge 1.0 |
| Tensão da bateria | 11,4 V                                           | 11,4 V                                           | 11,4 V                                                         | 11,4 V                                                         |

#### Tabela 18. Especificações da bateria (continuação)

| Descrição                                                                                                    |                                                                                                    | Opção um                                                                                                    | Opção dois                                                                                                    | Opção três                                                                                                    | Opção quatro                                                                                                    |
|----------------------------------------------------------------------------------------------------|----------------------------------------------------------------------------------------------------|----------------------------------------------------------------------------------------------------|----------------------------------------------------------------------------------------------------|----------------------------------------------------------------------------------------------------|----------------------------------------------------------------------------------------------------|
| Peso da bateria (máximo)                                                                                                    |                                                                                                    | 0,19 kg                                                                                                    | 0,22 kg                                                                                                    | 0,19 kg                                                                                                    | 0,22 kg                                                                                                    |
| Dimensões da ba                                                                                                    | ateria:                                                                                                    |                                                                                                    |                                                                                                    |                                                                                                    |                                                                                                    |
|                                                                                                    | Altura                                                                                                    | 5,73 mm                                                                                                    | 5,73 mm                                                                                                    | 5,73 mm                                                                                                    | 5,73 mm                                                                                                    |
|                                                                                                    | Largura                                                                                                    | 263 mm                                                                                                    | 263 mm                                                                                                    | 263 mm                                                                                                    | 263 mm                                                                                                    |
|                                                                                                    | Profundid<br>ade                                                                                                    | 79,42 mm                                                                                                    | 79,42 mm                                                                                                    | 79,42 mm                                                                                                    | 79,42 mm                                                                                                    |
| Faixa de tempera                                                                                                    | atura:                                                                                                    |                                                                                                    |                                                                                                    | •                                                                                                    |                                                                                                    |
|                                                                                                    | De<br>operação                                                                                                    | 0 °C a 45 °C (32 °F a<br>113 °F)                                                                                                    | 0 °C a 45 °C (32 °F a<br>113 °F)                                                                                                    | 0 °C a 45 °C (32 °F a<br>113 °F)                                                                                                    | 0 °C a 45 °C (32 °F a<br>113 °F)                                                                                                    |
|                                                                                                    | Armazena<br>mento                                                                                                    | -20 °C a 60 °C (-4 °F a<br>140 °F).                                                                                                    | -20 °C a 60 °C (-4 °F a 140<br>°F).                                                                                                    | -20 °C a 60 °C (-4 °F<br>a 140 °F).                                                                                                    | -20 °C a 60 °C (-4 °F<br>a 140 °F).                                                                                                    |
| Tempo de opera<br>bateria                                                                                                    | ção da                                                                                                    | Varia conforme<br>as condições de<br>operação e pode<br>ser significativamente<br>reduzido sob certas<br>condições de uso intenso<br>de energia.                                                             | Varia conforme as condições<br>de operação e pode ser<br>significativamente reduzido<br>sob certas condições de uso<br>intenso de energia.                                                                   | Varia conforme<br>as condições de<br>operação e pode<br>ser significativamente<br>reduzido sob certas<br>condições de uso<br>intenso de energia.                                                                            | Varia conforme<br>as condições de<br>operação e pode<br>ser significativamente<br>reduzido sob certas<br>condições de uso<br>intenso de energia.                                                                            |
| Tempo de carga<br>(aproximado)<br>i NOTA: Con<br>o tempo<br>de carregam<br>duração, hor<br>início e térm<br>assim por dia<br>usando o ap<br>Power Mana<br>obter mais ir<br>sobre o Dell<br>Manager, co<br>and My Dell<br>www.dell.co | da bateria<br>trole<br>nento,<br>ra de<br>ino e<br>ante,<br>licativo Dell<br>ager. Para<br>nformações<br>Power<br>onsulte <i>Me</i><br>em<br>m/ | <ul> <li>0 a 15 °C—4 horas<br/>(com o computador<br/>desligado)</li> <li>16 a 45 °C—2 horas<br/>(com o computador<br/>desligado)</li> <li>46 a 50 °C—3 horas<br/>(com o computador<br/>desligado)</li> </ul> | <ul> <li>0 a 15 °C—4 horas<br/>(com o computador<br/>desligado)</li> <li>16 a 45 °C—2 horas<br/>(com o computador<br/>desligado)</li> <li>46 a 50 °C—3 horas<br/>(com o computador<br/>desligado)</li> </ul> | <ul> <li>0 a 15 °C—<br/>4 horas (com<br/>o computador<br/>desligado)</li> <li>16 a 45 °C—<br/>2 horas (com<br/>o computador<br/>desligado)</li> <li>46 a 50 °C—<br/>3 horas (com<br/>o computador<br/>desligado)</li> </ul> | <ul> <li>0 a 15 °C—<br/>4 horas (com<br/>o computador<br/>desligado)</li> <li>16 a 45 °C—<br/>2 horas (com<br/>o computador<br/>desligado)</li> <li>46 a 50 °C—<br/>3 horas (com<br/>o computador<br/>desligado)</li> </ul> |
| Bateria de célula<br>moeda                                                                                                    | tipo                                                                                                    | CR2032                                                                                                    | CR2032                                                                                                    | CR2032                                                                                                    | CR2032                                                                                                    |
| CUIDADO: Os intervalos de temperatura de armazenamento e de operação podem ser diferentes entre os componentes. Assim, operar ou armazenar o dispositivo fora desses intervalos pode afetar o desempenho de componentes específicos. |                                                                                                    |                                                                                                    |                                                                                                    | entre os<br>mpenho de                                                                                                    |                                                                                                    |
| CUIDADO:<br>carga da ba<br>reinicie o c                                                                                                    | A Dell reco<br>ateria estivo<br>omputador                                                                                                    | menda que você carregue<br>er completamente esgota<br>para reduzir o consumo c                                                                                                    | a bateria regularmente para<br>da, conecte o adaptador de<br>le energia.                                                                                                    | a obter o consumo de e<br>energia, ligue o compu                                                                                                    | nergia ideal. Se a<br>tador e, em seguida,                                                                                                    |

### Tela

A tabela a seguir lista as especificações da tela do Latitude 3440.

#### Tabela 19. Especificações da tela

| Descriçã               | 0                           | Opção um                          | Opção dois                                            | Opção três                                            |
|------------------------|-----------------------------|-----------------------------------|-------------------------------------------------------|-------------------------------------------------------|
| Tipo de te             | ela                         | 14 polegadas, alta definição (HD) | Full HD (FHD), 14 polegadas                           | Full HD (FHD), 14 polegadas                           |
| Opções t               | ouch                        | Não                               | Não                                                   | Sim                                                   |
| Cor                    |                             | 262.144                           | 262.144                                               | 16.2M                                                 |
| Tipo de p              | ainel                       | 6 bits                            | 6 bits                                                | FRC de 6 bits                                         |
| Tecnologi              | ia de painel da tela        | Nemáticos trançados               | Ângulo de visão ampliado/In-<br>Plane Switching (IPS) | Ângulo de visão ampliado/In-<br>Plane Switching (IPS) |
| Dimensõe<br>(área ativ | es do painel da tela<br>a): |                                   |                                                       |                                                       |
|                        | Altura                      | 309,37                            | 309,37                                                | 309,37                                                |
|                        | Largura                     | 174,02                            | 174,02                                                | 174,02                                                |
|                        | Diagonal                    | 354,95                            | 354,95                                                | 354,95                                                |
| Resolução<br>tela      | o nativa do painel da       | 1.366 x 768                       | 1920 x 1080                                           | 1920 × 1080                                           |
| Luminânc               | ia (típico)                 | 220 nits                          | 250 nits                                              | 300 nits                                              |
| Megapixe               | ls                          | 1,05 megapixel                    | 2,07 megapixels                                       | 2,07 megapixels                                       |
| Gama de                | cores                       | 45% (NTSC)                        | 45% (NTSC)                                            | 72% (NTSC)                                            |
| Pixels por             | polegada (PPI)              | 112                               | 157                                                   | 157                                                   |
| Taxa de c              | contraste (típica)          | 300:1                             | 500:1                                                 | 600:1                                                 |
| Tempo de               | e resposta (máx.)           | 25 ms                             | 35                                                    | 35 ms                                                 |
| Taxa de a              | tualização                  | 60 Hz                             | 60 Hz                                                 | 60 Hz                                                 |
| Ângulo de<br>horizonta | e visualização<br>I         | 45 +/- graus                      | 85 +/- graus                                          | 85 +/- graus                                          |
| Ângulo de              | e visualização vertical     | 35 +/- graus                      | 85 +/- graus                                          | 85 +/- graus                                          |
| Distância              | entre pixels                | 0,2265 (H)*0,2265 (V)             | 0,161 (H)*0,161 (V)                                   | 0,161 (H)*0,161 (V)                                   |
| Consumo                | de energia (máximo)         | 2,5 W                             | 3,1 W                                                 | 4,3 W                                                 |
| Acabame<br>brilhante   | nto antirreflexo x          | Antirreflexo                      | Antirreflexo                                          | Antirreflexo                                          |

### Leitor de impressão digital

A tabela a seguir mostra as especificações do leitor de impressão digital do Latitude 3440.

(i) NOTA: O leitor de impressões digitais está localizado no botão liga/desliga.

#### Tabela 20. Especificações do leitor de impressão digital

| Descrição                                           | Valores    |
|-----------------------------------------------------|------------|
| Tecnologia do sensor do leitor de impressão digital | Capacitiva |
| Resolução do sensor do leitor de impressão digital  | 500 ррі    |
| Tamanho do sensor do leitor de impressão digital    | 108 x 88   |

### Sensor

A tabela a seguir lista o sensor do Latitude 3440.

#### Tabela 21. Sensor

| Suporte do sensor                                                              |
|--------------------------------------------------------------------------------|
| Desempenho térmico adaptável - aplicável apenas para placas gráficas dedicadas |

### GPU — integrada

A tabela a seguir mostra as especificações da unidade de processamento gráfico (GPU) integrada suportada pelo Latitude 3440.

#### Tabela 22. GPU — integrada

| Controlador                 | Tamanho da memória               | Processador                           |
|-----------------------------|----------------------------------|---------------------------------------|
| Intel UHD Graphics          | Memória do sistema compartilhada | Intel Core i3 de 12ª geração, Celeron |
| Placa gráfica Intel Iris Xe | Memória do sistema compartilhada | Intel Core i3/i5/i7 de 13ª geração    |

### GPU — discreta

A tabela a seguir mostra as especificações da unidade de processamento gráfico (GPU) discreta suportada pelo Latitude 3440.

#### Tabela 23. GPU — discreta

| Controlador          | Tamanho da memória | Tipo de memória |
|----------------------|--------------------|-----------------|
| Nvidia GeForce MX550 | 2 GB               | GDDR6           |

### Matriz de suporte para várias telas

A tabela a seguir mostra a matriz de suporte para o Latitude 3440.

#### Tabela 24. Matriz de suporte para várias telas

| Placa gráfica                           | Direct Graphics Controller<br>Direct Output Mode | Telas externas compatíveis com<br>tela interna do computador ligada | Telas externas compatíveis<br>com tela interna do<br>computador desligada |
|-----------------------------------------|--------------------------------------------------|---------------------------------------------------------------------|---------------------------------------------------------------------------|
| Intel UHD Graphics                      | Integrada                                        | 3                                                                   | 4                                                                         |
| Placa gráfica Intel Iris X <sup>e</sup> | Integrada                                        | 3                                                                   | 4                                                                         |
| NVIDIA GeForce MX550                    | MS Hybrid                                        | 3                                                                   | 4                                                                         |

### Segurança de hardware

A tabela a seguir mostra a segurança de hardware do Latitude 3440.

#### Tabela 25. Segurança de hardware

| Segurança de hardware                                                                                                    |  |  |
|----------------------------------------------------------------------------------------------------|--|--|
| Um slot de trava de segurança Wedge                                                                                          |  |  |
| TPM 2.0 dedicado - Não compatível com Intel® Celeron® 7305 de 12ª geração, cache de 8 MB, 5 núcleos, 5 threads, até 1,10 GHz |  |  |
| Certificação FIPS 140-2 para TPM                                                                                             |  |  |
| Certificação TCG para TPM (Trusted Computing Group)                                                                          |  |  |
| Detecção de invasão do chassi                                                                                                |  |  |
| BIOS - Limpeza do TPM e/ou bloqueio de inicialização do sistema após detecção de invasão do chassi                           |  |  |
| RPMC (especificar via SPI Flash ou eRPMC)                                                                                    |  |  |
| Circuito de detecção/prevenção de desvio do SPI Flash                                                                        |  |  |

### Ambiente de operação e armazenamento

Esta tabela lista as especificações de operação e armazenamento do Latitude 3440.

Nível de poluentes transportados: G1, conforme definido pela norma ISA-S71.04-1985

#### Tabela 26. Características ambientais do computador

| Descrição                                                                                            | Operação                                   | Armazenamento                                  |  |
|----------------------------------------------------------------------------------------------------|--------------------------------------------|------------------------------------------------|--|
| Faixa de temperatura                                                                                 | 0 °C a 35 °C (32 °F a 95 °F)               | -40 °C a 65 °C (-40 °F a 149 °F)               |  |
| Umidade relativa (máxima)                                                                            | 90% (sem condensação)                      | 95% (sem condensação)                          |  |
| Vibração (máxima)*                                                                                   | 0,66 GRMS                                  | NA                                             |  |
| Choque (máximo)                                                                                      | 140 G†                                     | NA                                             |  |
| Faixa de altitude                                                                                    | -15,2 m a 3.048 m (-49,8 pés a 10.000 pés) | -15,2 m a 10.668 m (-49,8 pés a 35.000<br>pés) |  |
| ∧ CUIDADO: Os intervalos de temperatura de armazenamento e de operação podem ser diferentes entre os |                                            |                                                |  |

componentes. Assim, operar ou armazenar o dispositivo fora desses intervalos pode afetar o desempenho de componentes específicos.

\* Medida usando um espectro de vibração aleatório que simula o ambiente do usuário.

† Medida usando um pulso de meio seno de 2 ms.

# Atalhos de teclado do Latitude 3440

**NOTA:** Os caracteres do teclado podem ser diferentes, dependendo da configuração de idioma do teclado. As teclas usadas para atalhos continuam as mesmas em todas as configurações de idiomas.

Algumas teclas do teclado possuem dois símbolos. Elas podem ser usadas para digitar caracteres alternativos ou para realizar funções secundárias. O símbolo indicado na parte inferior da tecla se refere ao caractere que é digitado quando a tecla é pressionada. Se você pressionar shift e a tecla, o símbolo mostrado na parte superior da tecla será digitado. Por exemplo, se você pressionar **2**, **2** é digitado, se você pressionar **Shift** + **2**, **@** é digitado.

As teclas F1-F12 na fileira superior do teclado são teclas de função para controle multimídia, como indicado pelo ícone na parte inferior da tecla. Pressione a tecla de função para chamar a tarefa representada pelo ícone. Por exemplo, ao pressionar F1 o áudio é desativado (consulte a tabela abaixo).

No entanto, se as teclas de função F1-F12 forem necessárias para aplicativos de software específicos, a funcionalidade multimídia poderá ser desativada pressionando-se **Fn** + **Esc**. Posteriormente, o controle multimídia pode ser chamado pressionando-se **Fn** e a respectiva tecla de função. Por exemplo, mude o áudio pressionando **Fn** + **F1**.

**NOTA:** Também é possível definir o comportamento principal das teclas de função (F1-F12) mudando o **Function Key Behavior** no programa de configuração do BIOS.

#### Tabela 27. Lista de atalhos de teclado

| Tecla de função | Comportamento primário                                                                                                    |
|-----------------|----------------------------------------------------------------------------------------------------|
| F1              | Desativação do áudio                                                                                                    |
| F2              | Diminuir o volume                                                                                                    |
| F3              | Aumentar o volume                                                                                                    |
| F4              | Mute mic                                                                                                    |
| F5              | Acionar a luz de fundo do teclado (opcional).<br>(i) NOTA: Teclados sem luz de fundo têm a tecla de função F5 sem o ícone de<br>luz de fundo e não suportam a função de luz de fundo do teclado.<br>(i) NOTA: Alterne o status da luz de fundo do teclado para desligada, baixa e<br>alta |
| F6              | Diminuir o brilho                                                                                                    |
| F7              | Aumentar o brilho                                                                                                    |
| F8              | Alternar para um monitor externo                                                                                                    |
| F10             | Capturar tela                                                                                                    |
| F11             | Início                                                                                                    |
| F12             | Fim                                                                                                    |

A tecla Fn também é usada com teclas selecionadas no teclado para chamar outras funções secundárias.

#### Tabela 28. Comportamento secundário

| Tecla de função | Comportamento secundário                                               |
|-----------------|------------------------------------------------------------------------|
| Fn + F1         | Comportamento do F1 específico do sistema operacional ou do aplicativo |
| Fn + F2         | Comportamento do F2 específico do sistema operacional ou do aplicativo |

#### Tabela 28. Comportamento secundário (continuação)

| Tecla de função   | Comportamento secundário                                                                                                    |
|-------------------|----------------------------------------------------------------------------------------------------|
| Fn + F3           | Comportamento do F3 específico do sistema operacional ou do aplicativo                                                                                                    |
| Fn + F4           | Comportamento do F4 específico do sistema operacional ou do aplicativo                                                                                                    |
| Fn + F5           | Comportamento do F5 específico do sistema operacional ou do aplicativo                                                                                                    |
| Fn + F6           | Comportamento do F6 específico do sistema operacional ou do aplicativo                                                                                                    |
| Fn + F7           | Comportamento do F7 específico do sistema operacional ou do aplicativo                                                                                                    |
| Fn + F8           | Comportamento do F8 específico do sistema operacional ou do aplicativo                                                                                                    |
| Fn + F10          | Comportamento do F10 específico do sistema operacional ou do aplicativo                                                                                                    |
| Fn + F11          | Comportamento do F11 específico do sistema operacional ou do aplicativo                                                                                                    |
| Fn + F12          | Comportamento do F12 específico do sistema operacional ou do aplicativo                                                                                                    |
| Fn + PrtScr       | Ligar/desligar a rede sem fio                                                                                                    |
| Fn + B            | Pausar                                                                                                    |
| Fn + Ctrl + B     | Break                                                                                                    |
| Fn + Insert       | Suspensão                                                                                                    |
| Fn + S            | Alternar a função scroll lock                                                                                                    |
| Fn + H            | Alterna entre a alimentação e a luz de status de atividade da bateria/disco rígido                                                                                                    |
| Fn + R            | Solicitação do sistema                                                                                                    |
| Fn + Ctrl         | Abrir o menu de aplicativos                                                                                                    |
| Fn + Esc          | Alternar bloqueio da tecla Fn                                                                                                    |
| Fn + PgUp         | Página acima                                                                                                    |
| Fn + PgDn         | Página abaixo                                                                                                    |
| Fn + Home         | Início                                                                                                    |
| Fn + End          | Fim                                                                                                    |
| Fn + Ctrl direito | Atalho/menu secundário atribuído à tecla CTRL para a direita                                                                                                    |
| Fn + Shift + B    | Chama o modo não intrusivo<br>NOTA:<br>A sequência de teclas chamará o modo não intrusivo. A<br>sequência de teclas de atalho será desativada por padrão<br>para evitar a atuação acidental. Você pode habilitar através<br>da opção de configuração do BIOS. |
# Como obter ajuda e entrar em contato com a Dell

# Recursos de autoajuda

Você pode obter informações e ajuda sobre produtos e serviços Dell usando estes recursos de autoajuda:

### Tabela 29. Recursos de autoajuda

| Recursos de autoajuda                                                                                                    | Local do recurso                                                                                                    |  |
|----------------------------------------------------------------------------------------------------|----------------------------------------------------------------------------------------------------|--|
| Informações sobre produtos e serviços Dell                                                                                                    | www.dell.com                                                                                                    |  |
| Dicas                                                                                                    | *                                                                                                    |  |
| Entrar em contato com o suporte                                                                                                    | Na pesquisa do Windows, digite Contact Support e pressione<br>a tecla Enter.                                                                                                    |  |
| Ajuda on-line para sistema operacional                                                                                                    | www.dell.com/support/windows<br>www.dell.com/support/linux                                                                                                    |  |
| Acesse as principais soluções, diagnósticos, drivers e downloads, e<br>saiba mais sobre seu computador por meio de vídeos, manuais e<br>documentos. | Seu computador Dell é identificado exclusivamente por uma<br>etiqueta de serviço ou código de serviço expresso. Para ver<br>os recursos de suporte relevantes para seu computador Dell,<br>digite a etiqueta de serviço ou o código de serviço expresso em<br>www.dell.com/support.<br>Para obter mais informações sobre como localizar a etiqueta<br>de serviço de seu computador, consulte Localizar a etiqueta de<br>serviço em seu computador. |  |
| Artigos da base de conhecimento da Dell para solucionar diversos<br>problemas relacionados ao computador.                                           | <ol> <li>Acesse www.dell.com/support.</li> <li>Na barra de menu, na parte superior da página suporte, selecione Suporte &gt; Base de Conhecimento.</li> <li>No campo de pesquisa da página da base de conhecimento, digite a palavra-chave, o assunto ou o número do modelo e, em seguida, clique ou toque no ícone de pesquisa para visualizar os artigos relacionados.</li> </ol>                                                                |  |

# Como entrar em contato com a Dell

Para entrar em contato com a Dell e tratar de questões de vendas, suporte técnico ou de serviço de atendimento ao cliente, consulte www.dell.com/contactdell.

**NOTA:** A disponibilidade varia de acordo com o país/região e com o produto, e alguns serviços podem não estar disponíveis em seu país/sua região.

NOTA: Se não tiver uma conexão Internet ativa, você pode encontrar as informações de contato sobre sua fatura, nota fiscal, nota de compra ou no catálogo de produtos Dell.

# Latitude 3440

Manual de serviço

Modelo normativo: P169G Tipo normativo: P169G001 Maio 2023 Rev. A01

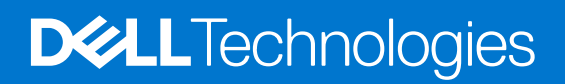

### Notas, avisos e advertências

(i) NOTA: NOTA fornece informações importantes para ajudar você a usar melhor o computador.

CUIDADO: Um AVISO indica possíveis danos ao hardware ou perda de dados e ensina como evitar o problema.

ATENÇÃO: Uma ADVERTÊNCIA indica possíveis danos à propriedade, lesões corporais ou risco de morte.

© 2023 Dell Inc. ou suas subsidiárias. Todos os direitos reservados. Dell Technologies, Dell e outras marcas são marcas comerciais da Dell Inc. ou suas subsidiárias. Outras marcas podem ser marcas comerciais de seus respectivos proprietários.

# Índice

| Capítulo 1: Como trabalhar na parte interna do computador              | 6  |
|------------------------------------------------------------------------|----|
| Instruções de segurança                                                | 6  |
| Antes de trabalhar na parte interna do computador                      | 6  |
| Precauções de segurança                                                | 7  |
| Proteção contra ESD (ElectroStatic Discharge [descarga eletrostática]) | 8  |
| Kit de serviço em campo contra descargas eletrostáticas                | 8  |
| Transporte de componentes sensíveis                                    | 9  |
| Após trabalhar na parte interna do computador                          | 9  |
| Após trabalhar na parte interna do computador                          |    |
| BitLocker                                                              | 10 |
| Capítulo 2: Como remover e instalar componentes                        | 11 |
| Ferramentas recomendadas                                               |    |
| Lista de parafusos                                                     |    |
| Principais componentes da Latitude 3440                                | 12 |
| Tampa da base                                                          | 14 |
| Como remover a tampa da base                                           |    |
| Como instalar a tampa da base                                          |    |
| Bateria                                                                | 17 |
| Precauções com a bateria de íon de lítio recarregável                  | 17 |
| Como remover a bateria                                                 |    |
| Como instalar a bateria                                                |    |
| Cabo da bateria                                                        |    |
| Como remover o cabo da bateria                                         | 19 |
| Como instalar o cabo da bateria                                        |    |
| Módulos de memória                                                     | 21 |
| Como remover o módulo de memória                                       | 21 |
| Como instalar os módulos de memória                                    |    |
| Placa wireless                                                         | 23 |
| Como remover a placa de rede sem fio                                   |    |
| Como instalar a placa de rede sem fio                                  | 24 |
| Placa WWAN                                                             |    |
| Como remover a placa WWAN                                              |    |
| Como instalar a placa WWAN                                             |    |
| Bateria de célula tipo moeda                                           |    |
| Como remover a bateria de célula tipo moeda                            | 27 |
| Como instalar a bateria de célula tipo moeda                           |    |
| Unidade de estado sólido M.2                                           | 29 |
| Como remover unidade de estado sólido M.2 2230                         |    |
| Como instalar a unidade de estado sólido M.2 2230                      |    |
| Como remover a unidade de estado sólido M.2 2280                       |    |
| Como instalar a unidade de estado sólido M.2 2280                      |    |
| Porta do adaptador de energia                                          |    |
| Como remover a porta do adaptador de energia                           |    |

| Como instalar a porta do adaptador de energia                                 |    |
|-------------------------------------------------------------------------------|----|
| Dissipador de calor                                                           |    |
| Como remover o dissipador de calor para placas gráficas integradas            |    |
| Como instalar o dissipador de calor para placas gráficas integradas           |    |
| Ventilador                                                                    |    |
| Como remover o ventilador térmico                                             |    |
| Como instalar o ventilador térmico                                            |    |
| Touch pad                                                                     |    |
| Como remover o touchpad                                                       |    |
| Como instalar o touchpad                                                      | 40 |
| Alto-falantes                                                                 | 41 |
| Como remover os alto-falantes                                                 |    |
| Como instalar os alto-falantes                                                |    |
| Placa de I/O                                                                  |    |
| Como remover a placa de E/S                                                   |    |
| Como instalar a placa de E/S                                                  | 44 |
| Placa do botão liga/desliga                                                   |    |
| Como remover o botão liga/desliga                                             |    |
| Como instalar o botão liga/desliga                                            |    |
| Botão liga/desliga com leitor de impressão digital opcional                   |    |
| Como remover o botão liga/desliga com leitor de impressões digitais opcional  | 47 |
| Como instalar o botão liga/desliga com leitor de impressões digitais opcional |    |
| Placa de sistema                                                              |    |
| Como remover a placa de sistema                                               |    |
| Como instalar a placa de sistema                                              |    |
| Montagem da tela                                                              |    |
| Como remover o conjunto da tela                                               | 55 |
| Como instalar o conjunto da tela                                              |    |
| Borda da tela                                                                 |    |
| Como remover a borda da tela                                                  |    |
| Como instalar a borda da tela                                                 |    |
| Painel de exibição                                                            |    |
| Como remover o painel de exibição                                             |    |
| Como instalar o painel de exibição                                            | 63 |
| Câmera                                                                        |    |
| Como remover a câmera                                                         | 66 |
| Como instalar a câmera                                                        | 67 |
| Cabo eDP/de vídeo                                                             |    |
| Como remover o cabo eDP                                                       |    |
| Como instalar o cabo eDP                                                      |    |
| Tampa traseira da tela                                                        | 70 |
| Como remover a tampa traseira da tela                                         |    |
| Como instalar a tampa traseira da tela                                        |    |
| Conjunto do apoio para as mãos e teclado                                      | 72 |
| Como remover o conjunto do apoio para as mãos e teclado                       | 72 |
|                                                                               |    |

| Capítulo 4: Configuração do BIOS                                                                | 76 |
|-------------------------------------------------------------------------------------------------|----|
| Entrar no programa de configuração do BIOS                                                      | 76 |
| Teclas de navegação                                                                             | 76 |
| Menu de inicialização para uma única vez                                                        | 76 |
| Menu de inicialização para uma única vez                                                        | 77 |
| Opções de configuração do sistema                                                               | 77 |
| Como atualizar o BIOS                                                                           | 87 |
| Como atualizar o BIOS no Windows                                                                |    |
| Como atualizar o BIOS em ambientes Linux e Ubuntu                                               | 87 |
| Como atualizar o BIOS usando a unidade USB no Windows                                           | 87 |
| Atualização do BIOS pelo menu de inicialização a ser executada uma única vez F12                |    |
| Senhas do sistema e de configuração                                                             |    |
| Como atribuir uma senha de configuração do sistema                                              | 89 |
| Como apagar ou alterar uma senha de configuração existente                                      |    |
| Como limpar as configurações do CMOS                                                            |    |
| Limpar o BIOS (configuração do sistema) e as senhas do sistema                                  | 90 |
| Capítulo 5: Solução de problemas                                                                | 91 |
| Como manusear baterias de íons de lítio inchadas                                                |    |
| Diagnósticos de verificação do desempenho do sistema de pré-inicialização do Dell SupportAssist |    |
| Executar a verificação de desempenho de pré-inicialização do sistema do SupportAssist           |    |
| Autoteste integrado do LCD (BIST)                                                               |    |
| M-BIST                                                                                          |    |
| Teste de trilho de energia LCD (L-BIST)                                                         |    |
| Autoteste integrado de LCD (BIST)                                                               |    |
| Luzes de diagnóstico do sistema                                                                 | 94 |
| Recuperar o sistema operacional                                                                 |    |
| Relógio de tempo real (Redefinição de RTC)                                                      |    |
| Mídia de backup e opções de recuperação                                                         | 96 |
| Ciclo de energia do Wi-Fi                                                                       | 96 |
| Drenar energia residual (realizar reinicialização forçada)                                      | 96 |
|                                                                                                 |    |
| Capítulo 6: Como obter ajuda e entrar em contato com a Dell                                     | 98 |

# Como trabalhar na parte interna do computador

# Instruções de segurança

Use as diretrizes de segurança a seguir para proteger o computador contra possíveis danos e garantir sua segurança pessoal. A menos que indicado de outra forma, cada procedimento incluído neste documento pressupõe que você leu as informações de segurança fornecidas com o computador.

- ATENÇÃO: Antes de trabalhar na parte interna do computador, leia as informações de segurança fornecidas com o computador. Para obter informações adicionais sobre as melhores práticas de segurança, consulte a página inicial de Conformidade de normalização em www.dell.com/regulatory\_compliance.
- ATENÇÃO: Desconecte o computador de todas as fontes de energia antes de abrir a tampa ou os painéis do computador. Depois que terminar de trabalhar na parte interna do computador, recoloque todas as tampas, painéis, e parafusos antes de conectar o computador a uma fonte de alimentação.
- CUIDADO: Para evitar danos ao computador, certifique-se de que a superfície de trabalho seja plana e esteja seca e limpa.
- CUIDADO: Para evitar danos aos componentes e placas, segure-os pelas bordas e evite tocar nos pinos e contatos.
- CUIDADO: Você deve somente resolver problemas ou efetuar consertos simples conforme autorizado ou direcionado pela equipe de assistência técnica da Dell. Danos decorrentes de mão-de-obra não autorizada pela Dell não serão cobertos pela garantia. Consulte as instruções de segurança fornecidas com o produto ou em www.dell.com/ regulatory\_compliance.
- CUIDADO: Antes de tocar em qualquer componente na parte interna do computador, elimine a eletricidade estática de seu corpo tocando em uma superfície metálica sem pintura, como o metal da parte posterior do computador. Enquanto trabalha, toque periodicamente em uma superfície metálica sem pintura para dissipar a eletricidade estática, que poderia danificar componentes internos.
- CUIDADO: Ao desconectar um cabo, puxe-o pelo conector ou pela aba de puxar, e não pelo próprio cabo. Alguns cabos possuem conectores com presilhas ou parafusos borboleta que você precisará soltar antes de desconectar o cabo. Ao desconectar os cabos, mantenha-os alinhados para evitar entortar os pinos do conector. Ao conectar cabos, certifique-se de que as portas e conectores estão corretamente orientados e alinhados.
- CUIDADO: Pressione e ejete os cartões instalados no leitor de cartão de mídia.
- CUIDADO: Tenha cuidado ao manusear baterias de íons de lítio em notebooks. Baterias inchadas não devem ser usadas e devem ser substituídas e descartadas adequadamente.
- (i) NOTA: A cor do computador e de determinados componentes pode ser diferente daquela mostrada neste documento.

# Antes de trabalhar na parte interna do computador

### Etapas

- 1. Salve e feche todos os arquivos abertos e saia de todos os aplicativos abertos.
- 2. Desligue o computador. Para sistema opercaional Windows, clique em Iniciar > 😃 Liga/desliga > Desligar.

**NOTA:** Se estiver usando um sistema operacional diferente, consulte a documentação de seu sistema operacional para obter instruções de desligamento.

- 3. Desconecte o computador e todos os dispositivos conectados de suas tomadas elétricas.
- 4. Desconecte todos os dispositivos de rede e periféricos conectados ao computador, como o teclado, mouse, monitor e assim por diante.
- 5. Remova qualquer placa de mídia e de disco óptico do computador, se aplicável.
- 6. Entre no modo de serviço se conseguir ligar o computador.

#### Modo de serviço

O modo de serviço é usado para cortar a energia, sem desconectar o cabo da bateria da placa de sistema antes de realizar reparos no computador.

CUIDADO: Se você não conseguir ligar o computador para colocá-lo no modo de serviço ou se o computador não oferecer suporte ao modo de serviço, desconecte o cabo da bateria. Para desconectar o cabo da bateria, siga as etapas em Como remover a bateria.

(i) NOTA: Certifique-se de que o computador esteja desligado e que o adaptador CA esteja desconectado.

- Mantenha pressionada a tecla <B> no teclado e pressione o botão liga/desliga por 3 segundos ou até que o logotipo da Dell apareça na tela.
- b. Press any key to continue. (Inicializando a partição do utilitário de diagnóstico da Dell. Pressione qualquer tecla para continuar).
- c. Se o adaptador CA não estiver desconectado, uma mensagem solicitando a remoção do adaptador CA aparecerá na tela. Remova o adaptador CA e, em seguida, pressione qualquer tecla para continuar o procedimento do Modo de serviço. O procedimento do Modo de serviço ignora automaticamente a etapa seguinte se a etiqueta do proprietário do computador não for configurada com antecedência pelo usuário.
- d. Quando a mensagem "pronto para prosseguir" aparecer na tela, pressione qualquer tecla para continuar. O computador emitirá três bipes curtos e desligará imediatamente.
- e. Depois que o computador é desligado, ele entra no modo de serviço com sucesso.

(i) NOTA: Se você não conseguir ligar o computador ou não conseguir entrar no modo de serviço, ignore esse processo.

### Precauções de segurança

O capítulo sobre precauções de segurança apresenta em detalhes as principais etapas que devem ser adotadas antes de executar qualquer instrução de desmontagem.

Veja as precauções de segurança a seguir antes de executar qualquer procedimento de reparo ou instalação que envolvam desmontagem ou remontagem:

- Desligue o sistema e todos os periféricos a ele conectado.
- Desconecte o sistema e todos os periféricos conectados da energia CA.
- Desconecte todos os cabos de rede, o telefone e as linhas de telecomunicações do sistema.
- Use um kit de serviços em campo contra descargas eletrostáticas quando for trabalhar na parte interna de um para evitar danos causados por descargas eletrostáticas.
- Após remover um componente do sistema, coloque-o com cuidado em um tapete antiestático.
- Use calçados com sola de borracha que não seja condutiva para reduzir a chance de ser eletrocutado.

### Alimentação do modo de espera

Os produtos Dell com alimentação em modo de espera devem ser totalmente desconectados antes da abertura do gabinete. Os sistemas que incorporam alimentação em modo de espera são essencialmente alimentados enquanto estão desligados. A energia interna permite que o sistema seja ativado (Wake on LAN) e colocado em modo de suspensão remotamente, além de contar com outros recursos para gerenciamento de energia avançados.

Desconecte, pressionando e segurando o botão liga/desliga por 15 segundos, para descarregar a energia residual na placa de sistema.

### União

A ligação é um método para conectar dois ou mais condutores de aterramento ao mesmo potencial elétrico. Isso é feito com um kit de serviços em campo contra descargas eletrostáticas. Ao conectar um fio de ligação, certifique-se de que está conectado a uma superfície bare metal e nunca a uma superfície pintada ou não metálica. A pulseira antiestática deve estar fixa e em total contato com sua pele. Além disso, não se esqueça de remover qualquer tipo de joia, como relógios, braceletes ou anéis, antes de tocar no aparelho.

# Proteção contra ESD (ElectroStatic Discharge [descarga eletrostática])

A descarga eletrostática é uma das principais preocupações ao manusear componentes eletrônicos, principalmente dispositivos sensíveis, como placas de expansão, processadores, DIMMs de memória e placas de sistema. Cargas muito leves podem danificar circuitos de maneira não muito evidente, como problemas intermitentes ou redução da vida útil do produto. Como a indústria incentiva o menor consumo de energia e o aumento da densidade, a proteção ESD é uma preocupação crescente.

Devido ao aumento da densidade dos semicondutores usados em produtos mais recentes da Dell, a sensibilidade a danos estáticos agora é maior que a de produtos anteriores da Dell. Por esse motivo, alguns métodos previamente aprovados quanto ao manuseio de peças não são mais aplicáveis.

Os dois tipos reconhecidos de danos de descarga eletrostática são falhas catastróficas e falhas intermitentes.

- Catastrófica as falhas catastróficas representam aproximadamente 20% das falhas relacionadas a descargas eletrostáticas. O dano causa uma perda imediata e completa da funcionalidade do dispositivo. Um exemplo de falha catastrófica é um DIMM de memória que recebeu um choque estático e gera imediatamente um sintoma de "No POST/No Video" (Sem POST/Sem Vídeo), com a emissão de um código de bipe para uma memória com defeito ou ausente.
- Intermitente: falhas intermitentes representam quase 80% das falhas relacionadas a descargas eletrostáticas. A alta taxa de falhas intermitentes indica que, na maior parte do tempo em que ocorrem os danos, eles não são imediatamente reconhecidos. O DIMM recebe um choque estático, mas o funcionamento da linha de interconexão é meramente enfraquecido e não produz imediatamente sintomas externos relacionados ao dano. A linha de interconexão enfraquecida pode demorar semanas ou meses para se decompor, enquanto isso, pode causar degradação da integridade da memória, erros de memória intermitentes, etc.

O tipo de dano mais difícil de reconhecer e corrigir é a falha intermitente (também chamada de latente ou de "tipo paciente de baixa prioridade").

Siga as etapas a seguir para evitar danos causados por descargas eletrostáticas:

- Utilize uma pulseira antiestática contra ESD com fio adequadamente aterrada. O uso de pulseiras antiestáticas sem fio não é mais permitido; elas não fornecem proteção adequada. Tocar no chassi antes de manusear as peças não garante a proteção adequada contra descarga eletrostática em peças com maior sensibilidade.
- Manuseie todos os componentes sensíveis a estática em uma área sem estática. Se possível, use tapetes antiestáticos e painéis de bancada.
- Ao remover da embalagem de papelão um componente sensível a estática, não remova o componente da embalagem antiestática até que você esteja pronto para instalá-lo. Antes de retirar a embalagem antiestática, descarregue a eletricidade estática do seu corpo.
- Antes de transportar um componente sensível a estática, coloque-o em uma embalagem antiestática.

# Kit de serviço em campo contra descargas eletrostáticas

O kit de serviços de campo não monitorado é o kit de serviços mais comumente usado. Cada kit de serviço em campo inclui três componentes principais: tapete antiestático, pulseira e fio de ligação.

### Componentes do kit de serviços de campo contra descargas eletrostáticas

Os componentes de um kit de serviços de campo contra descargas eletrostáticas são:

- **Tapete antiestático:** o tapete antiestático é dissipativo, e as peças podem ser colocadas nele durante os procedimentos de serviço. Ao usar um tapete antiestático, a pulseira deve estar bem ajustada, e o fio de ligação deve estar conectado ao tapete e a qualquer bare metal no sistema a ser trabalhado. Depois de implantados corretamente, as peças de serviço podem ser removidas da bolsa ESD e colocadas diretamente na esteira. Itens sensíveis a descargas eletrostáticas estão seguros na sua mão, no tapete contra descargas eletrostáticas, no sistema ou dentro de uma bolsa.
- Pulseira e fio de ligação: a pulseira e o fio de ligação podem ser conectados diretamente entre o seu pulso e o bare metal no hardware, se o tapete contra descargas eletrostáticas não for necessário, ou podem ser conectados ao tapete antiestático para proteger o hardware temporariamente colocado no tapete. A conexão física da pulseira e do fio de ligação entre a pele, o tapete ESD e o hardware é conhecida como colagem. Use somente kits de Serviço de Campo com uma pulseira, tapete e fio de vinculação. Nunca

use pulseiras sem fio. Saiba que os fios internos de uma pulseira estão sempre propensos a danos devido a desgaste e uso normal, e precisam ser verificados regularmente com um testador de pulseira antiestática para evitar danos acidentais de hardware devido a descargas eletrostáticas. É recomendável testar a pulseira e o fio de ligação pelo menos uma vez por semana.

- Testador de pulseira contra descarga eletrostática: os fios dentro de uma pulseira contra descarga eletrostática estão sujeitos a danos ao longo do tempo. Ao usar um kit não monitorado, é uma prática recomendada testar regularmente a pulseira antes de cada chamada de serviço e testar no mínimo uma vez por semana. Um testador de pulseira é o melhor método para fazer este teste. Se você não tiver seu próprio testador de pulseira, verifique com seu escritório regional para descobrir se ele tem um. Para realizar o teste, conecte o fio de ligação da pulseira no testador enquanto ele estiver preso ao pulso e aperte o botão para testar. Um LED verde acende se o teste for bem-sucedido; um LED vermelho está aceso e um alarme soa se o teste falhar.
- Elementos isolantes: é essencial manter os dispositivos sensíveis a descargas eletrostáticas, como invólucros plásticos de dissipador de calor, afastados de peças internas isolantes e que muitas vezes estão altamente carregadas.
- Ambiente de trabalho: antes da implementação do kit de serviços de campo contra descargas eletrostáticas, avalie a situação na localização do cliente. Por exemplo, a implantação do kit para um ambiente de servidor é diferente de um ambiente de desktop ou portátil. Os servidores geralmente são instalados em um rack em um data center; desktops ou portáteis são normalmente colocados em mesas de escritório ou cubículos. Sempre procure uma grande área de trabalho plana e aberta, livre de desordem e grande o suficiente para implantar o kit ESD com espaço adicional para acomodar o tipo de sistema que está sendo reparado. O espaço de trabalho também deve estar livre de isoladores que possam causar um evento ESD. Na área de trabalho, isoladores como isopor e outros plásticos devem sempre ser movidos a pelo menos 30 centímetros (ou 12 polegadas) de distância de partes sensíveis antes de manusear os componentes de hardware
- Embalagem contra descargas eletrostáticas: todos os dispositivos sensíveis a descargas eletrostáticas devem ser enviados e recebidos em uma embalagem antiestática. Sacos metálicos com blindagem estática são preferidos. No entanto, você deve sempre devolver a peça danificada usando o mesmo saco de ESD e a embalagem em que a nova peça chegou. A bolsa de ESD deve ser dobrada e fechada com fita adesiva e todo o mesmo material de embalagem de espuma deve ser usado na caixa original em que a nova peça chegou. Dispositivos sensíveis a ESD devem ser removidos da embalagem somente em uma superfície de trabalho protegida contra ESD, e as peças nunca devem ser colocadas em cima do saco ESD, porque somente o interior da bolsa é protegido. Coloque sempre as peças na mão, no tapete ESD, no sistema ou dentro de um saco antiestático.
- Transporte de componentes sensíveis: quando for transportar componentes sensíveis a descargas eletrostáticas, como peças de substituição ou peças a serem devolvidas à Dell, é essencial colocar essas peças em bolsas antiestáticas para assegurar um transporte seguro.

### Resumo da proteção contra descargas eletrostáticas

É recomendado o uso das tradicionais pulseiras contra descargas eletrostáticas com aterramento e tapete antiestático de proteção durante sempre que for feita manutenção dos produtos Dell. Além disso, é essencial manter as peças sensíveis separadas de todas as peças do isolador durante o serviço, bem como usar bolsas antiestáticas para transportar componentes sensíveis.

# Transporte de componentes sensíveis

Quando for transportar componentes sensíveis a descargas eletrostáticas, como peças de reposição ou peças a serem devolvidas à Dell, é essencial colocar essas peças nos invólucros antiestáticos para assegurar um transporte seguro.

# Após trabalhar na parte interna do computador

### Sobre esta tarefa

i) NOTA: Deixar parafusos soltos na parte interna do computador pode danificar gravemente o computador.

### Etapas

- 1. Recoloque todos os parafusos e verifique se nenhum parafuso foi esquecido dentro do computador.
- 2. Conecte todos os dispositivos externos, periféricos e cabos que removeu antes de trabalhar no computador.
- 3. Recoloque todas as placas de mídia, discos e quaisquer outras peças que tenham sido removidas antes de trabalhar no computador.
- 4. Conecte o computador e todos os dispositivos conectados às suas tomadas elétricas.
- 5. Ligue o computador.

# Após trabalhar na parte interna do computador

### Sobre esta tarefa

CUIDADO: Deixar parafusos soltos na parte interna do computador pode danificar gravemente o computador.

### Etapas

- 1. Recoloque todos os parafusos e verifique se nenhum parafuso foi esquecido dentro do computador.
- 2. Conecte todos os dispositivos externos, periféricos e cabos que removeu antes de trabalhar no computador.
- 3. Recoloque todas as placas de mídia, discos e quaisquer outras peças que tenham sido removidas antes de trabalhar no computador.
- 4. Conecte o computador e todos os dispositivos conectados às suas tomadas elétricas.

(i) NOTA: Para sair do modo de serviço, conecte o adaptador CA à porta do adaptador de energia no computador.

5. Pressione o botão Liga/Desliga para ligar o computador. O computador voltará automaticamente para o modo de funcionamento normal.

# **BitLocker**

CUIDADO: Se o BitLocker não estiver suspenso antes de atualizar o BIOS, na próxima vez em que você reinicializar o sistema, ele não reconhecerá a chave do BitLocker. Será solicitado que seja inserida a chave de recuperação para o progresso e o sistema solicitará isso em cada reinicialização. Se a chave de recuperação não for reconhecida, isso pode resultar em perda de dados ou em uma reinstalação desnecessária do sistema operacional. Para obter mais informações sobre este assunto, consulte o artigo de conhecimento: atualização do BIOS em sistemas Dell com o BitLocker ativado.

A instalação dos seguintes componentes aciona o BitLocker:

- Unidade de disco rígido ou unidade de estado sólido
- Placa de sistema

# Como remover e instalar componentes

(i) NOTA: As imagens neste documento podem diferir do seu computador, dependendo da configuração que você encomendou.

# Ferramentas recomendadas

Os procedimentos descritos neste documento podem exigir as seguintes ferramentas:

- Chave de fenda Phillips nº 0
- Chave de fenda Phillips nº 1
- Chave plástica

# Lista de parafusos

- **NOTA:** Ao remover parafusos de um componente, é recomendável anotar o tipo do parafuso, a quantidade de parafusos e, em seguida, coloque-os em uma caixa de armazenamento de parafusos. Isto é feito para garantir que o número correto de parafusos e tipo correto de parafusos sejam recuperados quando o componente for recolocado.
- **NOTA:** Alguns computadores têm superfícies magnéticas. Certifique-se de que os parafusos não fiquem presos nessas superfícies ao recolocar um componente.

(i) NOTA: A cor do parafuso pode variar com a configuração solicitada.

### Tabela 1. Lista de parafusos

| Componente                   | Tipo do parafuso | Quantidade | Imagem do parafuso |
|------------------------------|------------------|------------|--------------------|
| Tampa da base                | Parafuso         | 9          |                    |
| Bateria                      | Parafuso         | 5          |                    |
| Unidade de estado sólido M.2 | M2x2             | 1          | <b></b>            |
| Placa de rede sem fio        | M2x3             | 1          | <b></b>            |
| WWAN                         | M2x3             | 1          | ę                  |
| Ventilador                   | M2x3             | 2          | ę                  |
| Conjunto da tela             | M2.5x5           | 4          |                    |
| Placa de E/S                 | M2.5x5           | 2          | 6                  |
|                              | M2x5             | 2          |                    |
|                              | M2x3             | 1          |                    |

### Tabela 1. Lista de parafusos (continuação)

| Componente                    | Tipo do parafuso       | Quantidade  | lmagem do parafuso |
|-------------------------------|------------------------|-------------|--------------------|
|                               |                        |             | <b>9</b>           |
| Placa do botão liga/desliga   | M2x2.5                 | 2           | <b>P</b>           |
| Touchpad                      | M2x2                   | 6           |                    |
| Porta do adaptador de energia | M2.5x5                 | 2           |                    |
| Dissipador de calor           | Parafuso               | 7           |                    |
| Placa de sistema              | M2x3<br>M2x5<br>M2.5x5 | 4<br>2<br>2 | <b>?</b>           |
|                               |                        |             |                    |

# Principais componentes da Latitude 3440

A imagem a seguir mostra os principais componentes da Latitude 3440.

() NOTA: A Dell fornece uma lista de componentes e seus números de peça para a configuração original do sistema adquirida. Essas peças são disponibilizadas de acordo com as coberturas de garantia adquiridas pelo cliente. Entre em contato com o representante de vendas Dell para obter as opções de compra.

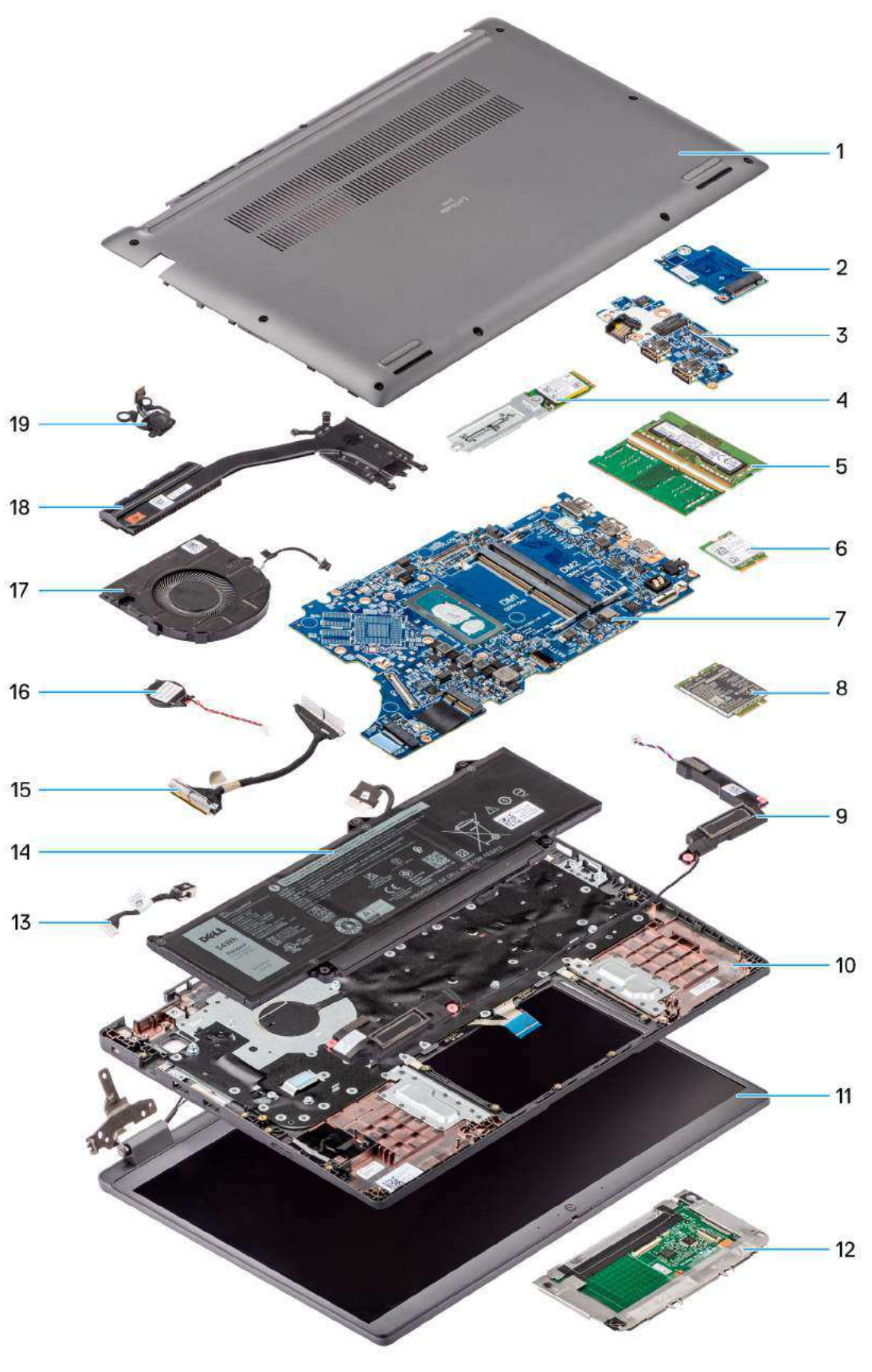

- 1. Tampa da base
- 3. Placa de E/S
- 5. Módulos de memória
- 7. Placa de sistema

- 2. Placa de E/S WWAN
- 4. Unidade de estado sólido M.2 2230
- 6. Placa de rede sem fio
- 8. placa WWAN

- 9. Alto-falantes
- 11. Conjunto da tela
- 13. Cabo da porta de entrada de alimentação CC
- 15. cabo da placa de E/S
- 17. Ventilador
- 19. Botão liga/desliga

# Tampa da base

# Como remover a tampa da base

### Pré-requisitos

1. Siga o procedimento descrito em Antes de trabalhar na parte interna do computador.

### Sobre esta tarefa

As imagens a seguir indicam a localização da tampa da base e fornece uma representação visual do procedimento de remoção.

# 9x

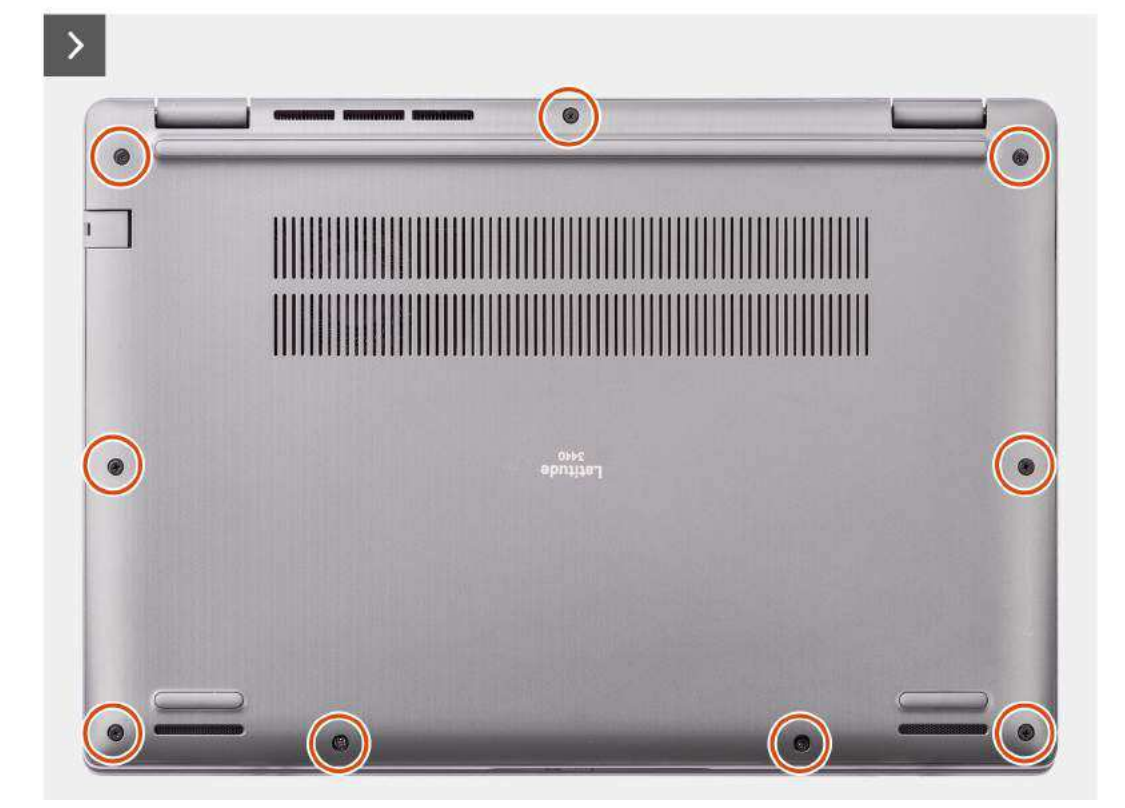

- 10. Conjunto do apoio para as mãos e teclado
- 12. Touchpad
- 14. Bateria
- 16. Bateria de célula tipo moeda
- 18. Dissipador de calor

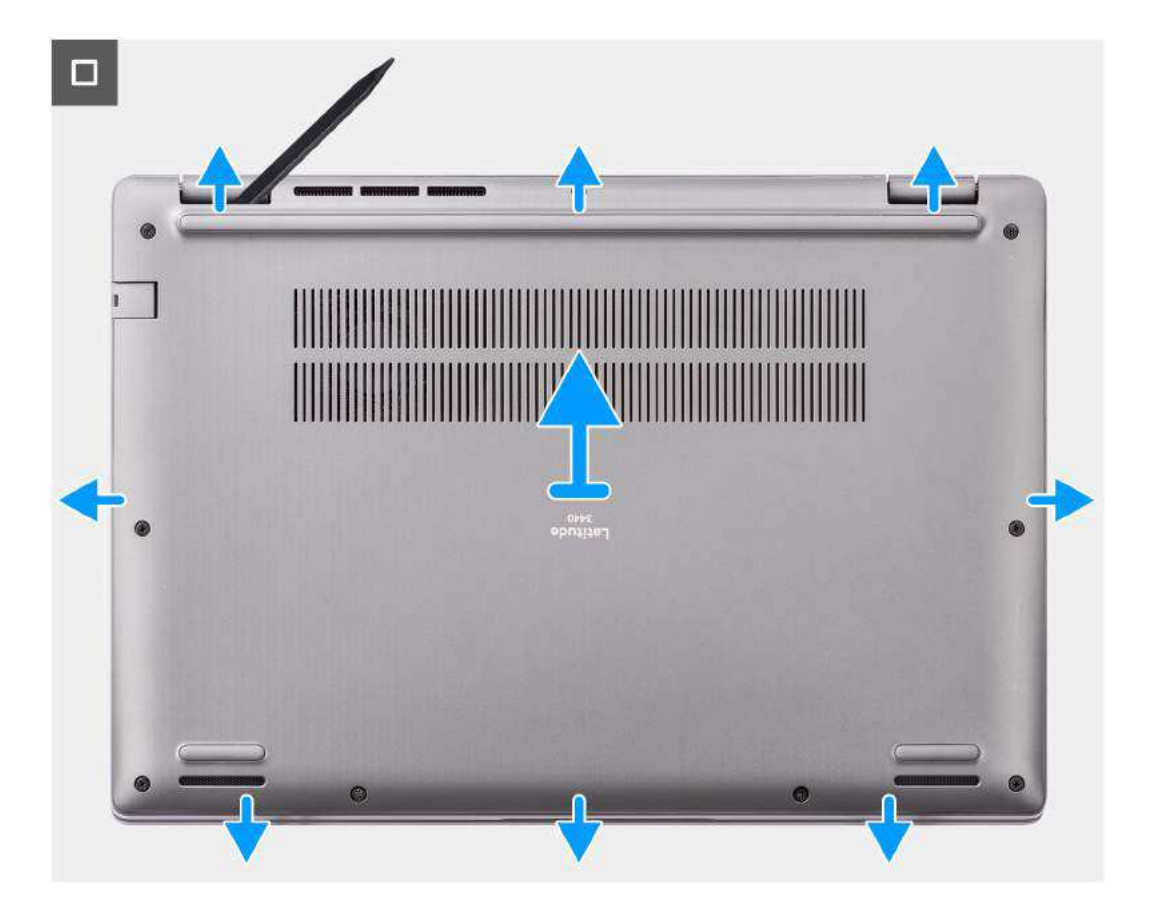

- 1. Solte os nove parafusos prisioneiros que fixam a tampa da base no chassi.
- 2. Usando uma chave plástica, abra a tampa da base começando dos recessos localizados nas reentrâncias em forma de U na borda inferior da tampa da base perto das dobradiças.

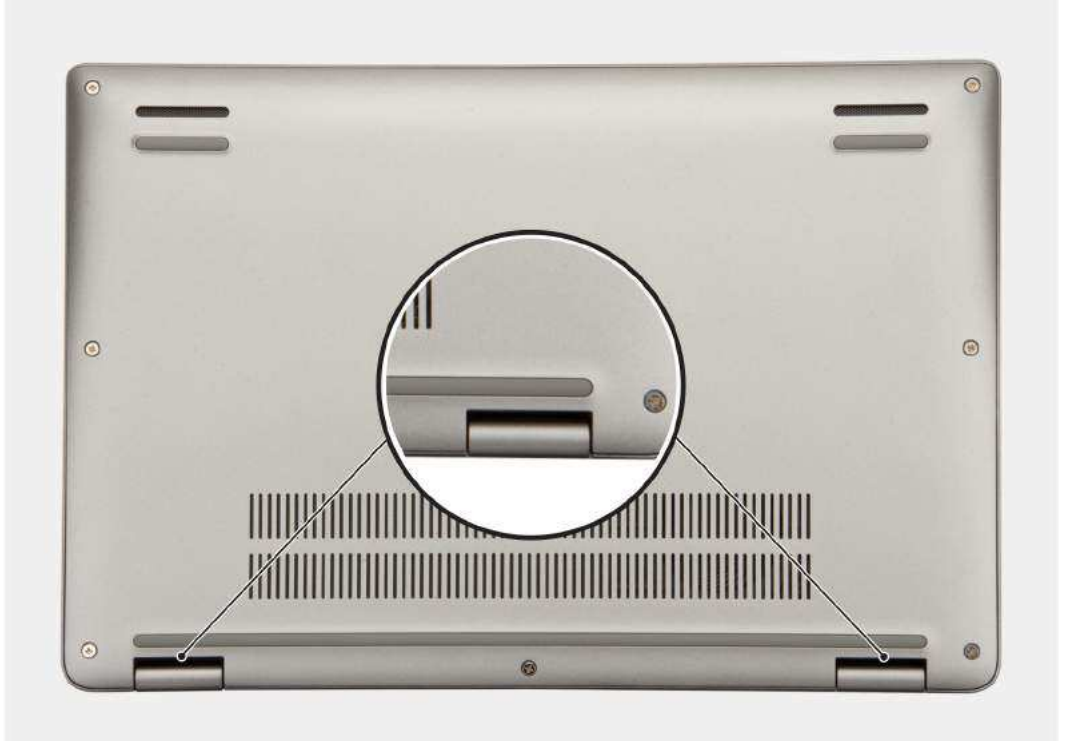

3. Abra o lado superior da tampa da base e continue trabalhando nos lados esquerdo, direito e inferior para abrir a tampa da base.

4. Levante com cuidado e remova a tampa da base do chassi.

# Como instalar a tampa da base

### Pré-requisitos

Se estiver substituindo um componente, remova o componente existente antes de executar o procedimento de instalação.

### Sobre esta tarefa

As imagens a seguir indicam a localização da tampa da base e fornecem uma representação visual do procedimento de instalação.

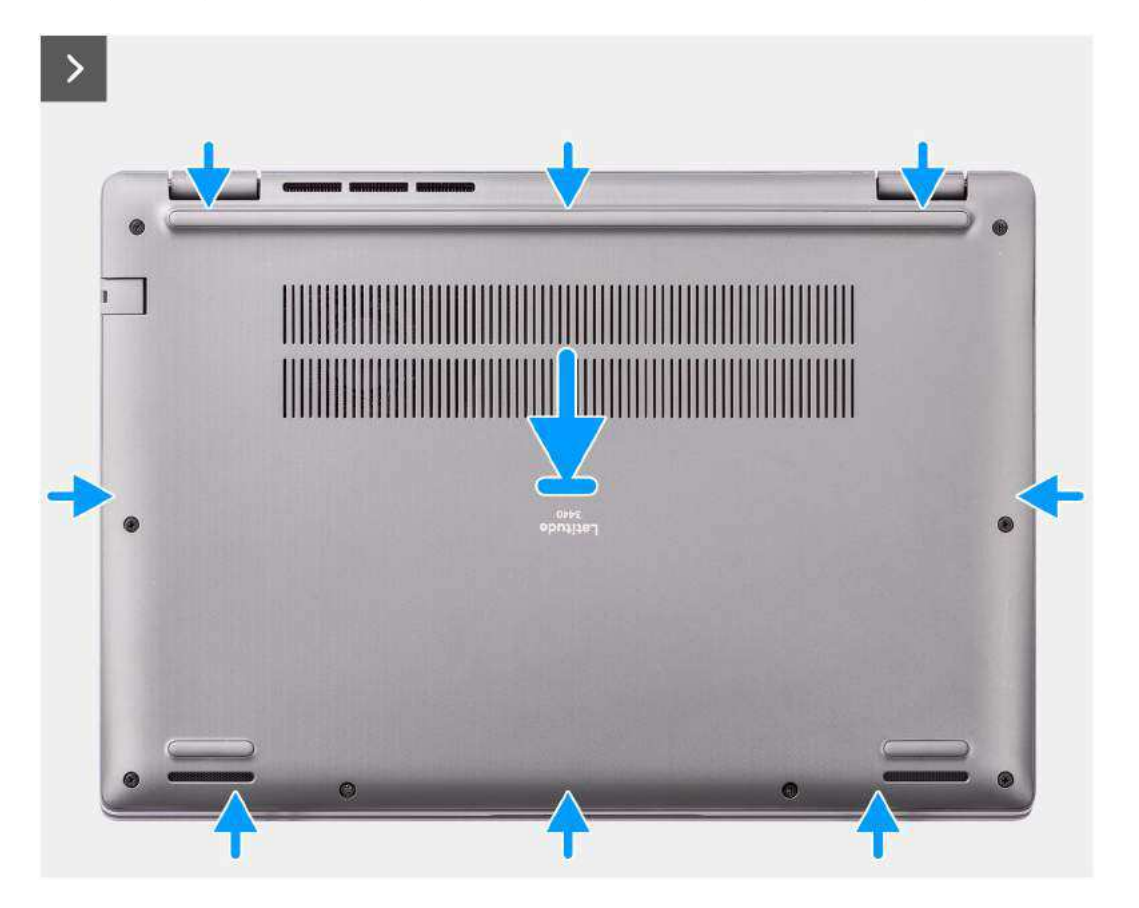

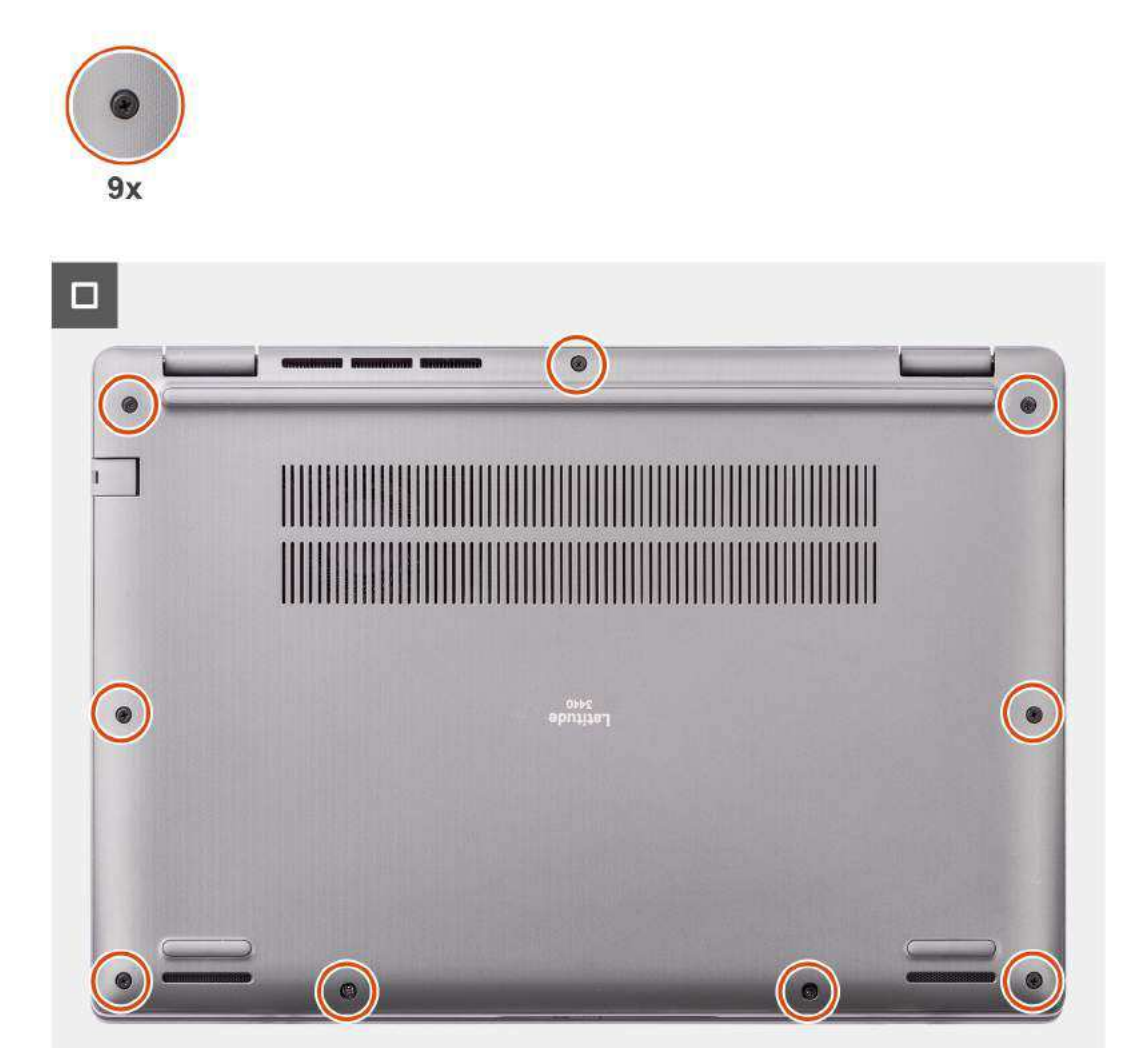

- 1. Coloque a tampa da base na parte superior do chassi.
- 2. Alinhe os orifícios dos parafusos na tampa da base com os orifícios dos parafusos no conjunto do apoio para as mãos e teclado e encaixe as travas da tampa da base no lugar.
- 3. Aperte os nove parafusos prisioneiros para fixar a tampa da base no chassi.

### Próximas etapas

1. Siga o procedimento descrito em Após trabalhar na parte interna do computador.

# Bateria

# Precauções com a bateria de íon de lítio recarregável

### 

- Tenha cuidado ao manusear baterias de íons de lítio recarregáveis.
- Descarregue completamente a bateria antes de removê-la. Desconecte o adaptador de energia CA do sistema e opere o computador somente com a alimentação da bateria. A bateria está totalmente descarregada quando o computador não acende ao pressionar o botão liga/desliga.
- Não esmague, derrube, mutile ou penetre na bateria com objetos estranhos.

- Não exponha a bateria a altas temperaturas nem desmonte baterias e células.
- Não aplique pressão na superfície da bateria.
- Não incline a bateria.
- Não use ferramentas de qualquer tipo para pressionar a bateria.
- Certifique-se de que durante as operações de revisão deste produto, nenhum parafuso seja perdido ou extraviado, para evitar perfuração acidental ou danos à bateria e outros componentes do sistema.
- Se uma bateria ficar presa dentro de seu computador como resultado de um inchaço, não tente soltá-la, pois pode ser perigoso perfurar, dobrar ou esmagar uma bateria de íon de lítio recarregável. Nesse caso, entre em contato com o suporte técnico da Dell para obter assistência. Consulte www.Dell.com/contactdell.
- Sempre compre baterias originais de www.dell.com ou parceiros e revendedores autorizados da Dell.
- Baterias inchadas não devem ser usadas e devem ser substituídas e descartadas adequadamente. Para obter diretrizes sobre como manusear e substituir baterias de íon de lítio recarregáveis inchadas, consulte Como manusear baterias de íon de lítio recarregáveis inchadas.

### Como remover a bateria

### Pré-requisitos

- 1. Siga o procedimento descrito em Antes de trabalhar na parte interna do computador.
- 2. Remova a tampa da base.

### Sobre esta tarefa

As imagens a seguir indicam a localização das baterias e fornecem uma representação visual do procedimento de remoção.

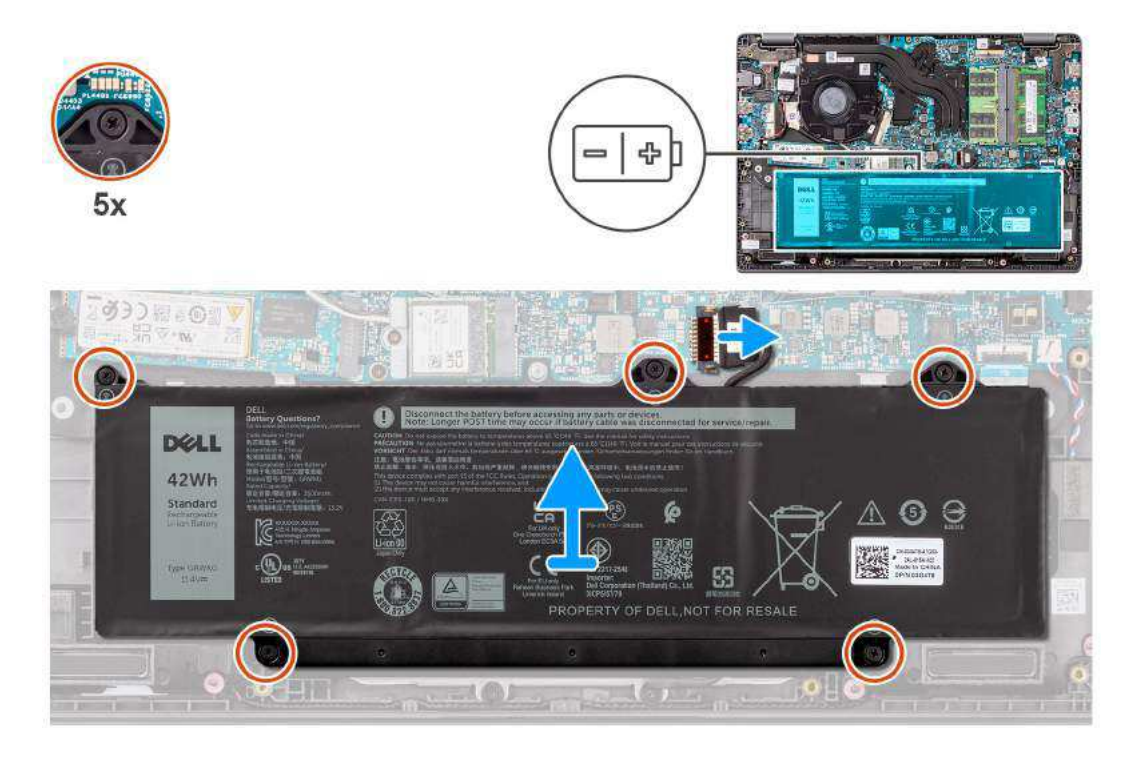

### Etapas

- 1. Use a aba de puxar para desconectar o cabo da bateria do conector na placa de sistema.
- 2. Afrouxe os cinco parafusos prisioneiros que fixam a bateria no conjunto do apoio para as mãos e teclado.
- 3. Levante a bateria removendo-a do conjunto do apoio para as mãos e teclado.

# Como instalar a bateria

### Pré-requisitos

Se estiver substituindo um componente, remova o componente existente antes de executar o procedimento de instalação.

#### Sobre esta tarefa

As imagens a seguir indicam a localização das baterias e são uma representação visual do procedimento de instalação.

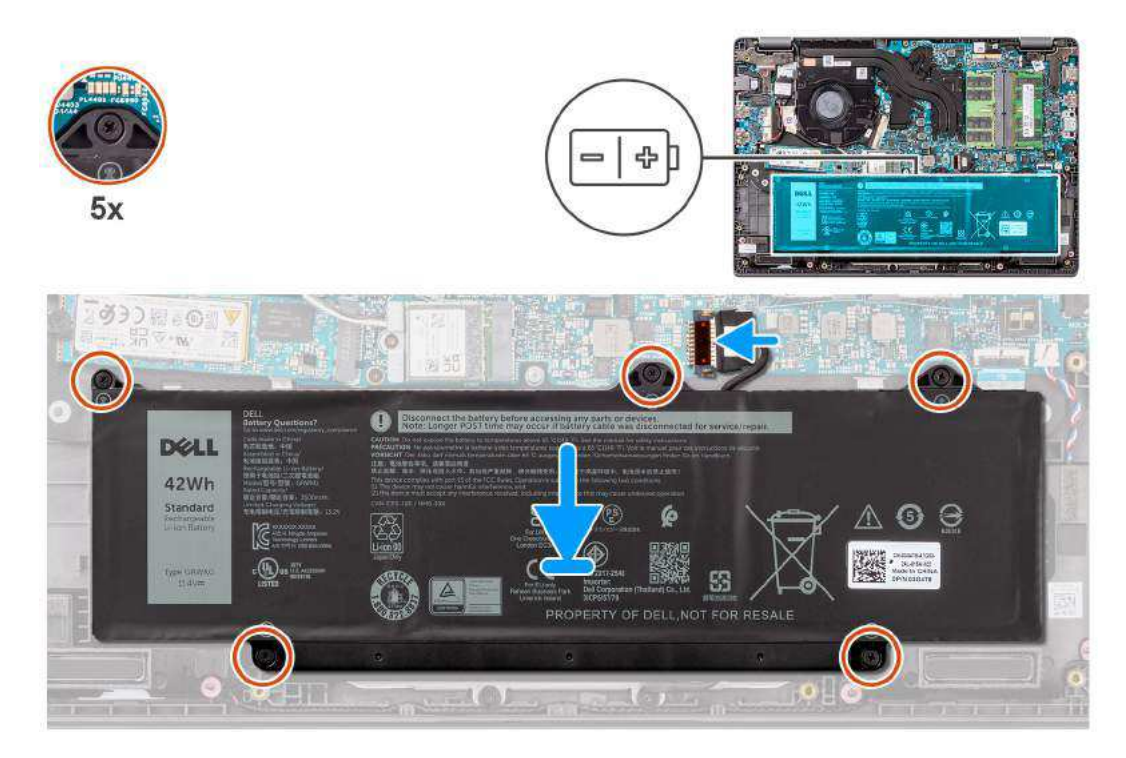

### Etapas

- 1. Alinhe os orifícios dos parafusos da bateria com os orifícios correspondentes no conjunto do apoio para as mãos e teclado.
- 2. Aperte os cinco parafusos prisioneiros para fixar a bateria no conjunto do apoio para as mãos e teclado.
- 3. Conecte o cabo da bateria ao conector na placa de sistema.

### Próximas etapas

- 1. Instale a tampa da base.
- 2. Siga o procedimento descrito em Após trabalhar na parte interna do computador.

# Cabo da bateria

# Como remover o cabo da bateria

### Pré-requisitos

- 1. Siga o procedimento descrito em Antes de trabalhar na parte interna do computador.
- 2. Remova a tampa da base.
- **3.** Remova a bateria.

### Sobre esta tarefa

A imagem a seguir indica a localização do cabo da bateria e fornece uma representação visual do procedimento de remoção.

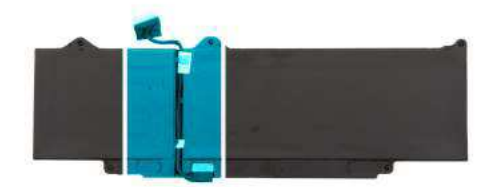

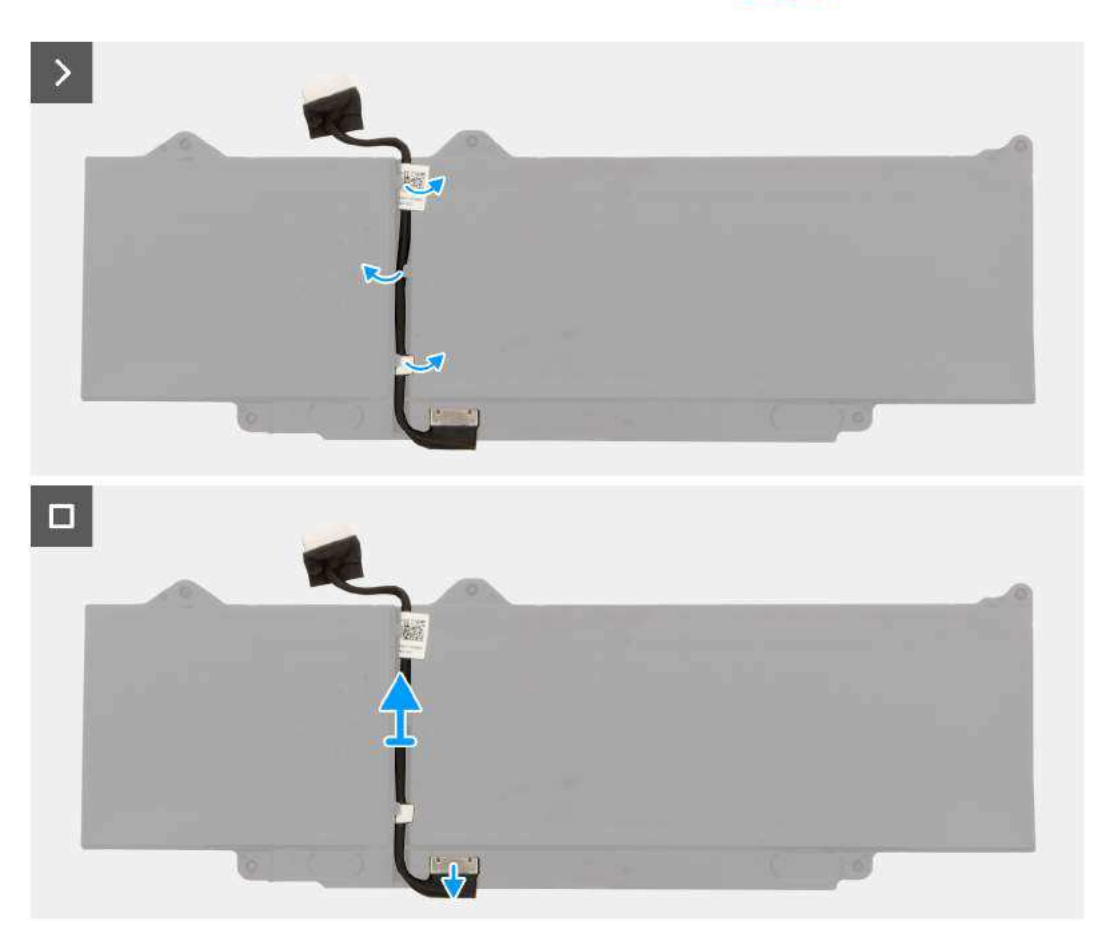

- 1. Remova das guias de passagem na bateria o cabo da bateria.
- 2. Desconecte o cabo da bateria do respectivo conector na bateria.
- 3. Retire o cabo da bateria da bateria.

# Como instalar o cabo da bateria

### Pré-requisitos

Se estiver substituindo um componente, remova o componente existente antes de executar o procedimento de instalação.

### Sobre esta tarefa

A imagem a seguir indica a localização do cabo da bateria e fornece uma representação visual do procedimento de instalação.

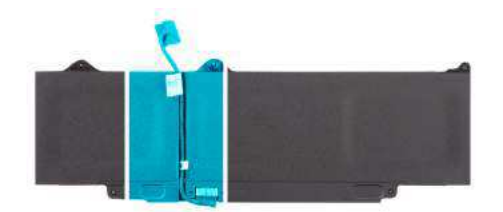

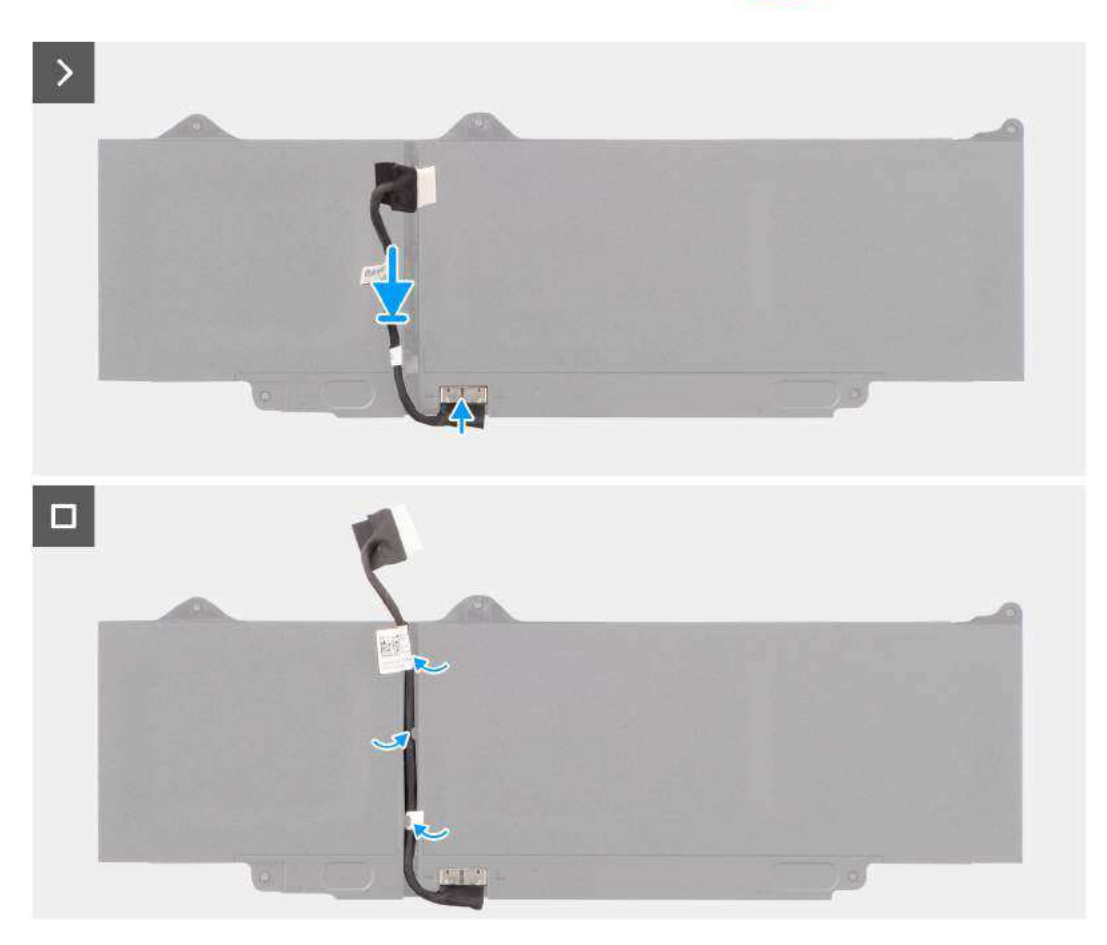

- 1. Conecte o cabo da bateria ao conector na bateria.
- 2. Passe o cabo da bateria pelas guias na bateria.

### Próximas etapas

- 1. Instale a bateria.
- 2. Instale a tampa da base.
- 3. Siga o procedimento descrito em Após trabalhar na parte interna do computador.

# Módulos de memória

# Como remover o módulo de memória

### Pré-requisitos

- 1. Siga o procedimento descrito em Antes de trabalhar na parte interna do computador.
- 2. Remova a tampa da base.
- **3.** Desconecte a bateria.

### Sobre esta tarefa

As imagens a seguir indicam a localização do módulo de memória e fornecem uma representação visual do procedimento de remoção.

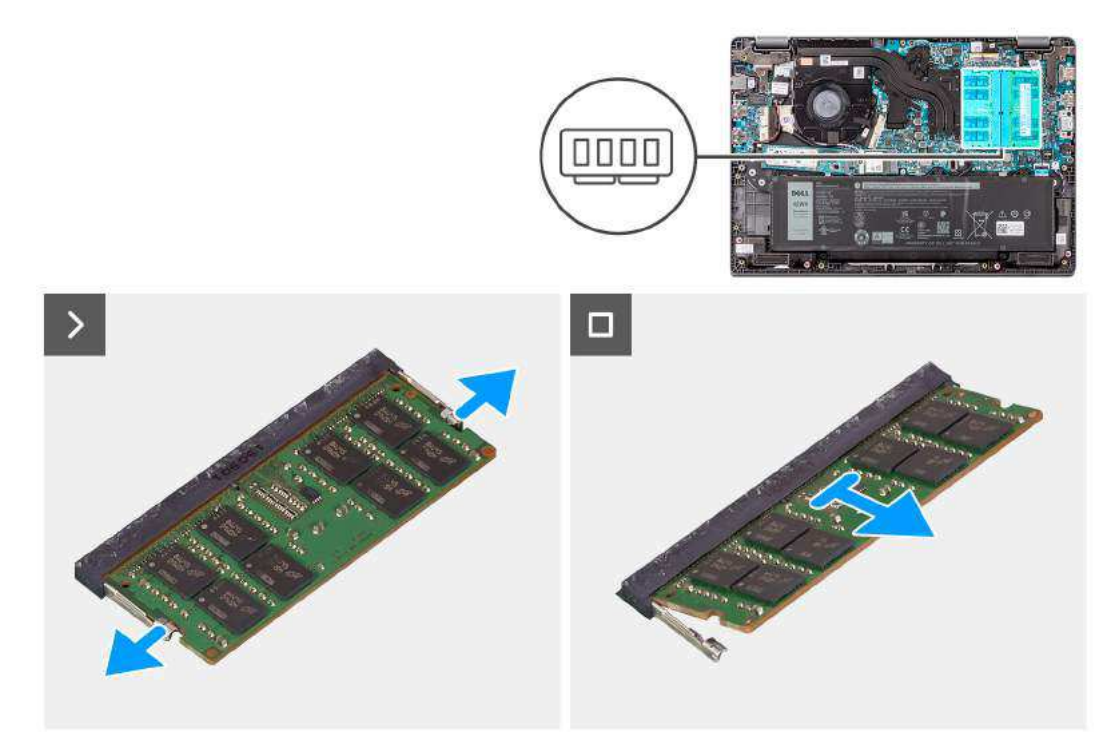

### Etapas

- 1. Pressione os clipes que fixam o módulo de memória até que o módulo soltar.
- 2. Remova o módulo de memória do slot de memória.

### Como instalar os módulos de memória

### Pré-requisitos

Se estiver substituindo um componente, remova o componente existente antes de executar o procedimento de instalação.

### Sobre esta tarefa

A figura indica a localização do módulo de memória e fornece uma representação visual do procedimento de instalação.

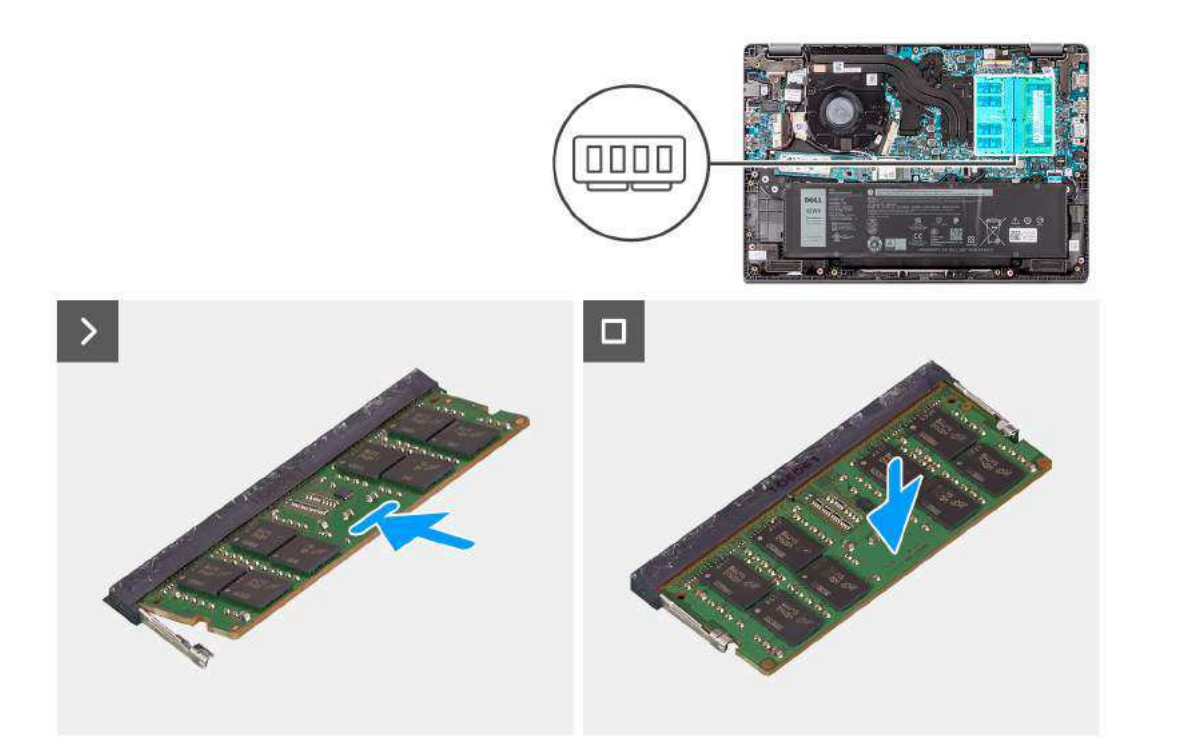

- 1. Alinhe o entalhe do módulo de memória com a aba do slot módulo-memória.
- 2. Deslize o módulo com firmeza no slot em um ângulo.
- 3. Pressione o módulo de memória para baixo até encaixá-lo no lugar.

(i) NOTA: Se não ouvir o clique, remova o módulo de memória e reinstale-o.

### Próximas etapas

- 1. Instale a bateria.
- 2. Instale a tampa da base.
- 3. Siga o procedimento descrito em Após trabalhar na parte interna do computador.

# **Placa wireless**

# Como remover a placa de rede sem fio

### Pré-requisitos

- 1. Siga o procedimento descrito em Antes de trabalhar na parte interna do computador.
- 2. Remova a tampa da base.

### Sobre esta tarefa

As imagens a seguir indicam a localização da placa de rede sem fio e fornecem uma representação visual do procedimento de remoção.

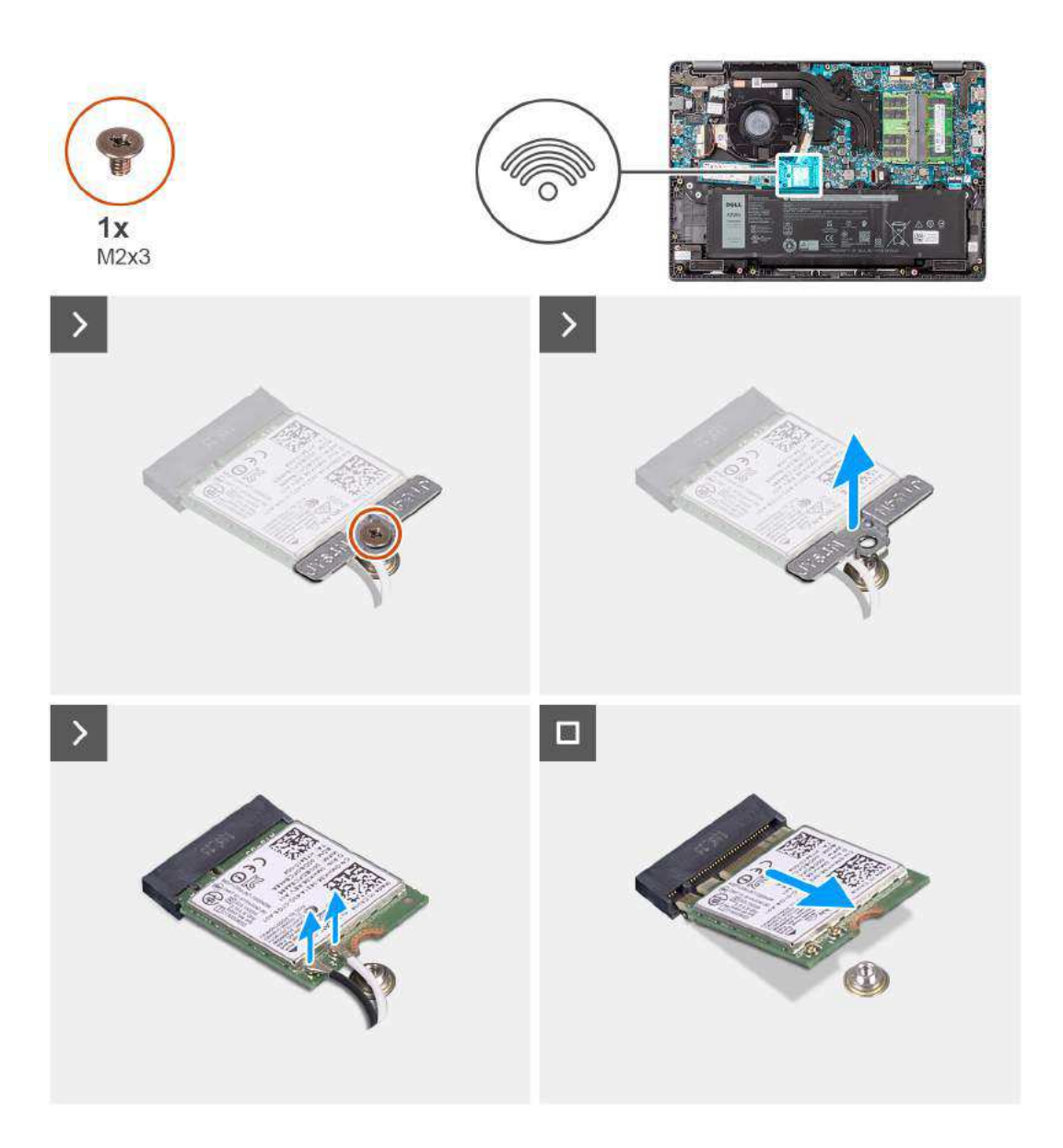

- 1. Remova o parafuso (M2x3) que fixa o suporte da placa de rede sem fio na placa de sistema.
- 2. Deslize e remova o suporte da placa de rede sem fio do sistema.
- 3. Desconecte os cabos da antena WLAN dos respectivos conectores na placa de rede sem fio.
- 4. Levante e remova a placa de rede sem fio do respectivo slot na placa de sistema.

# Como instalar a placa de rede sem fio

### Pré-requisitos

Se estiver substituindo um componente, remova o componente existente antes de executar o procedimento de instalação.

### Sobre esta tarefa

As imagens a seguir indicam a localização da placa de rede sem fio e são uma representação visual do procedimento de instalação.

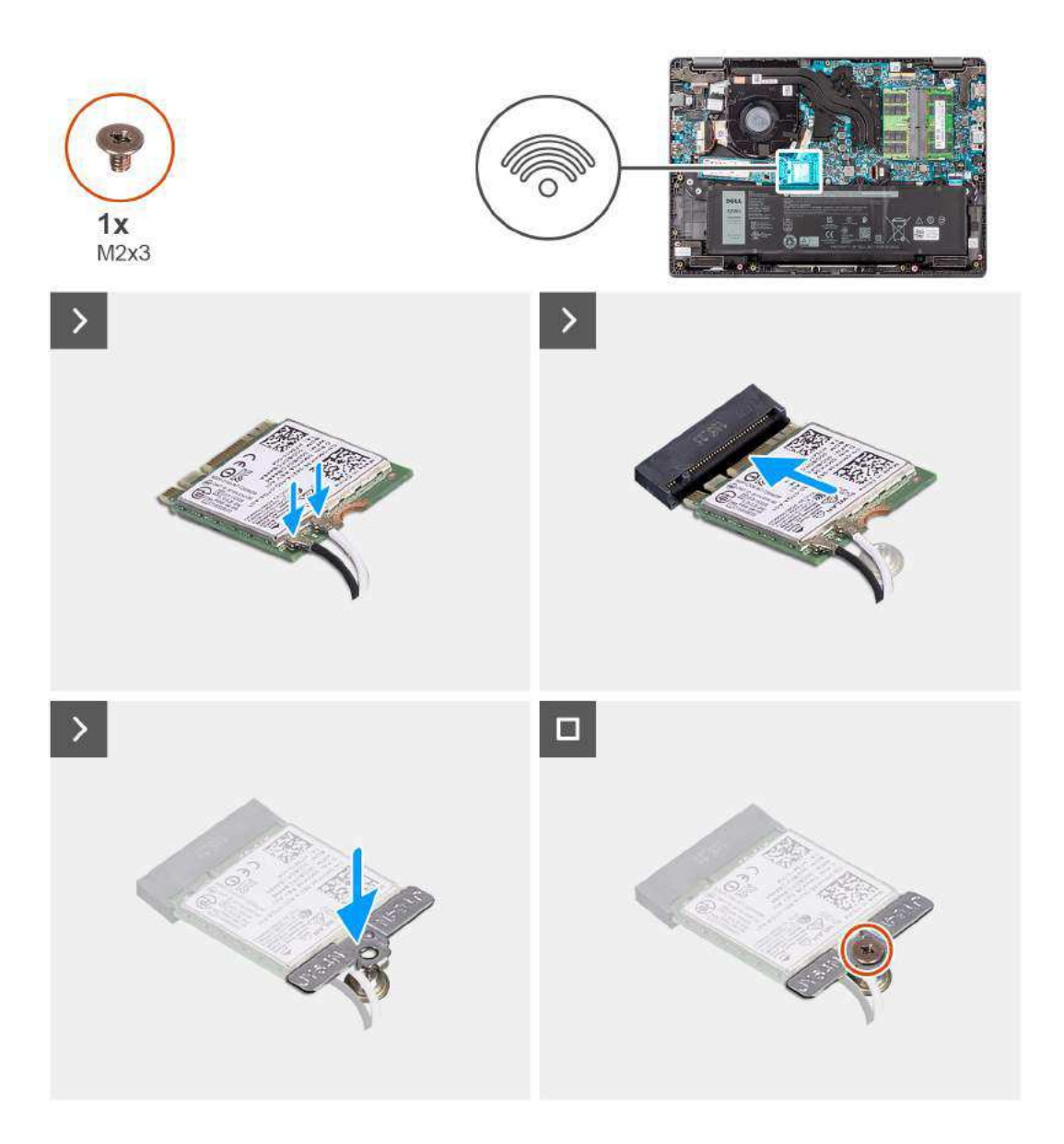

1. Conecte os cabos da antena WLAN aos respectivos conectores na placa de rede sem fio.

(i) NOTA: Os conectores do cabo da antena WLAN são frágeis, e é necessário tomar o máximo de cuidado ao recolocá-los.

### Tabela 2. Esquema de cores do cabo da antena WLAN

| Conectores na placa de rede sem fio                                            | Cor do cabo da antena |
|--------------------------------------------------------------------------------|-----------------------|
| Principal - Triângulo branco (^) no módulo de rede sem fio da placa de sistema | Cabo branco           |
| Auxiliar - Triângulo sólido (▲) no módulo de rede sem fio da placa de sistema  | Cabo preto            |

- 2. Alinhe o entalhe na placa de rede sem fio com a aba no slot da placa de rede sem fio.
- 3. Insira a placa de rede sem fio em ângulo no respectivo slot.
- 4. Coloque o suporte da placa de rede sem fio na respectiva placa.
- 5. Alinhe o orifício do parafuso no suporte da placa sem fio com o orifício do parafuso na placa de sistema.
- 6. Recoloque o parafuso (M2x3) que fixa o suporte da placa de rede sem fio e a placa de rede sem fio na placa de sistema.

### Próximas etapas

- 1. Instale a tampa da base.
- 2. Siga o procedimento descrito em Após trabalhar na parte interna do computador.

# **Placa WWAN**

# Como remover a placa WWAN

### Pré-requisitos

- 1. Siga o procedimento descrito em Antes de trabalhar na parte interna do computador.
- 2. Remova a tampa da base.
- 3. Remova a bateria.

### Sobre esta tarefa

A figura indica a localização da placa WWAN e fornece uma representação visual do procedimento de remoção.

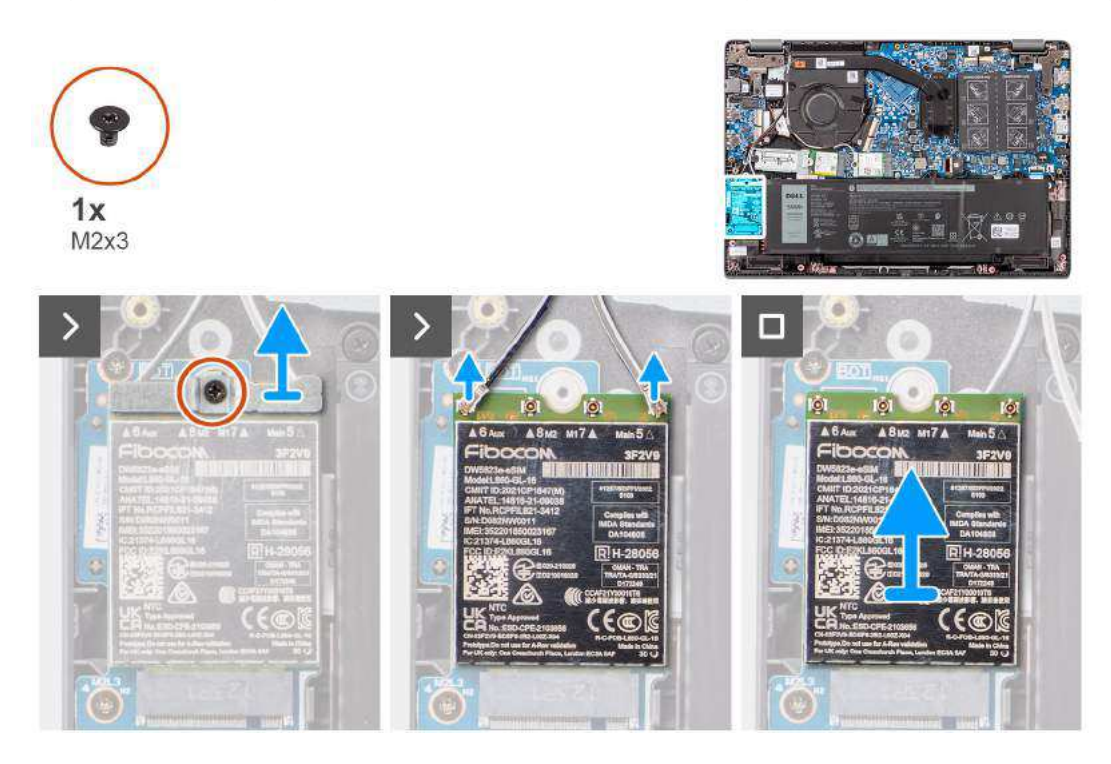

### Etapas

- 1. Remova o parafuso único (M2x3) que fixa o suporte da WWAN no computador.
- 2. Remova o suporte da WWAN.
- 3. Desconecte os cabos da antena da placa WWAN.
- 4. Deslize e remova a placa WWAN do slot da placa WWAN.

# Como instalar a placa WWAN

### Pré-requisitos

Se estiver substituindo um componente, remova o componente existente antes de executar o procedimento de instalação.

### Sobre esta tarefa

A figura indica a localização da placa WWAN e fornece uma representação visual do procedimento de instalação.

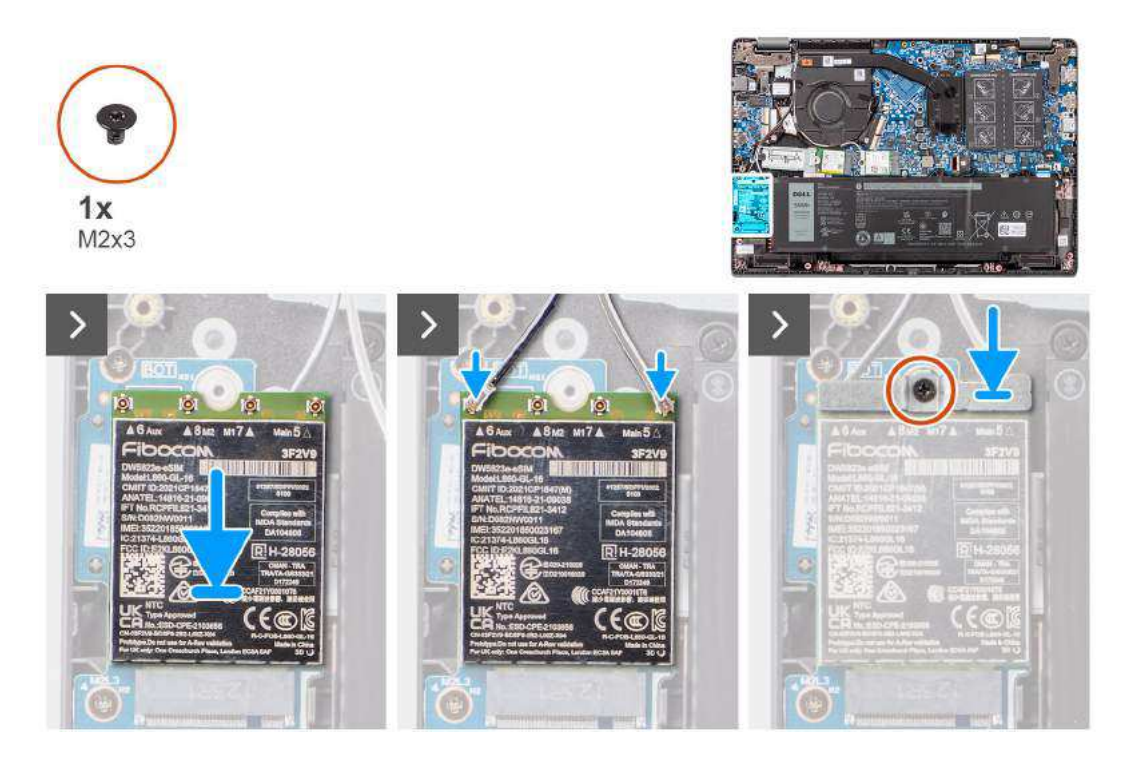

### Etapas

- 1. Alinhe o entalhe na placa WWAN com a aba no slot do cartão WWAN e insira a placa WWAN em um ângulo no slot do cartão WWAN.
- 2. Conecte os cabos de antena WWAN à placa WWAN.
- 3. Alinhe e coloque o suporte da placa WWAN para fixar a placa WWAN à placa de sistema.
- 4. Recoloque o único parafuso (M2x3) para fixar a placa WWAN à placa de sistema.

### Próximas etapas

- 1. Instale a bateria.
- 2. Instale a tampa da base.
- 3. Siga o procedimento descrito em Após trabalhar na parte interna do computador.

# Bateria de célula tipo moeda

# Como remover a bateria de célula tipo moeda

### Pré-requisitos

- 1. Siga o procedimento descrito em Antes de trabalhar na parte interna do computador.
- 2. Remova a tampa da base.

### Sobre esta tarefa

(i) NOTA: Quando a bateria de célula tipo moeda for removida, as configurações do CMOS serão excluídas.

A imagem a seguir indica a localização da bateria de célula tipo moeda e fornece uma representação visual do procedimento de remoção.

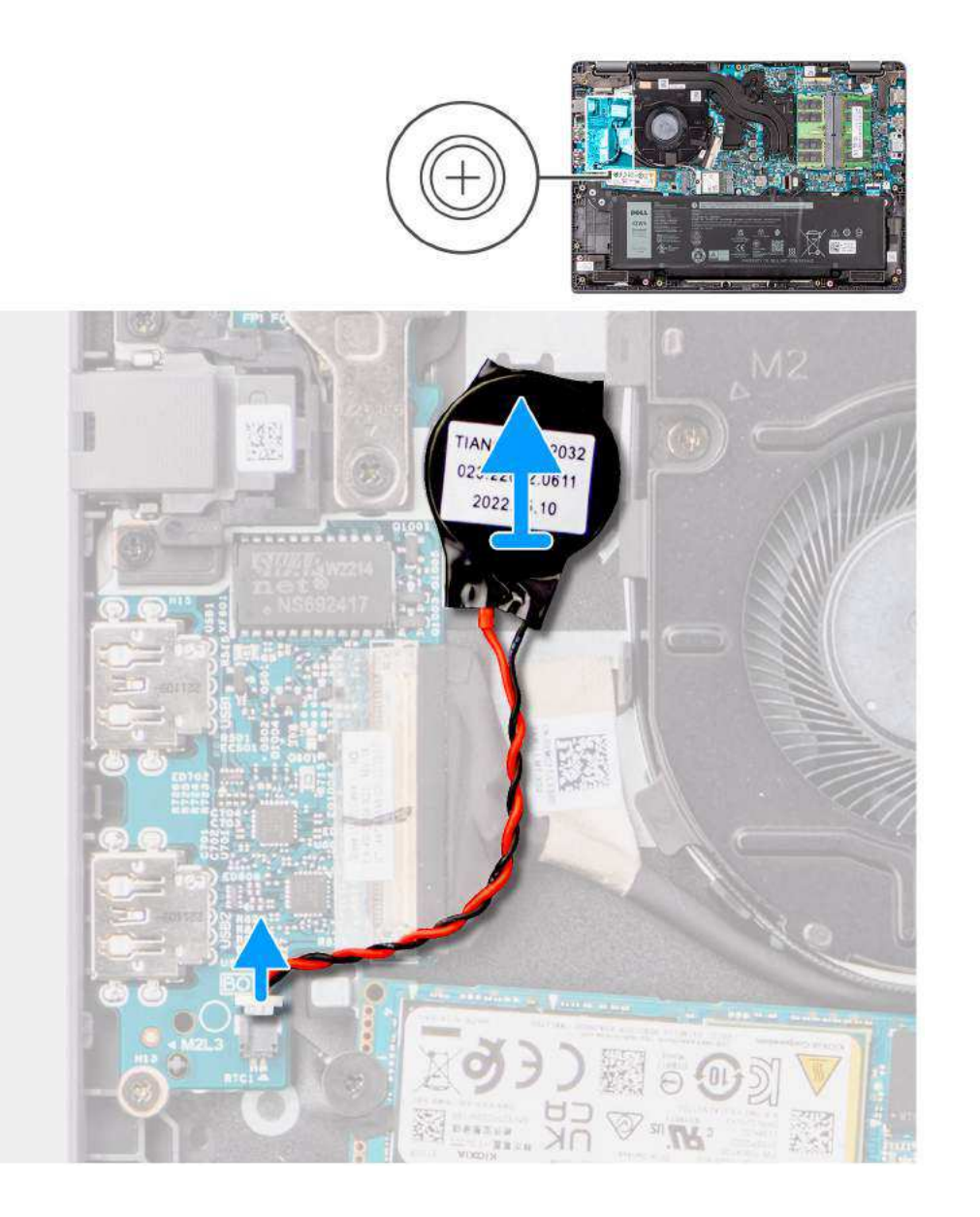

- 1. Desconecte o cabo da bateria de célula tipo moeda do respectivo conector na placa de sistema.
- 2. Usando uma chave plástica, retire a bateria de célula tipo moeda do seu slot no conjunto do apoio para as mãos e teclado.

# Como instalar a bateria de célula tipo moeda

### Pré-requisitos

Se estiver substituindo um componente, remova o componente existente antes de executar o procedimento de instalação.

### Sobre esta tarefa

A imagem a seguir indica a localização da bateria de célula tipo moeda e fornece uma representação visual do procedimento de instalação.

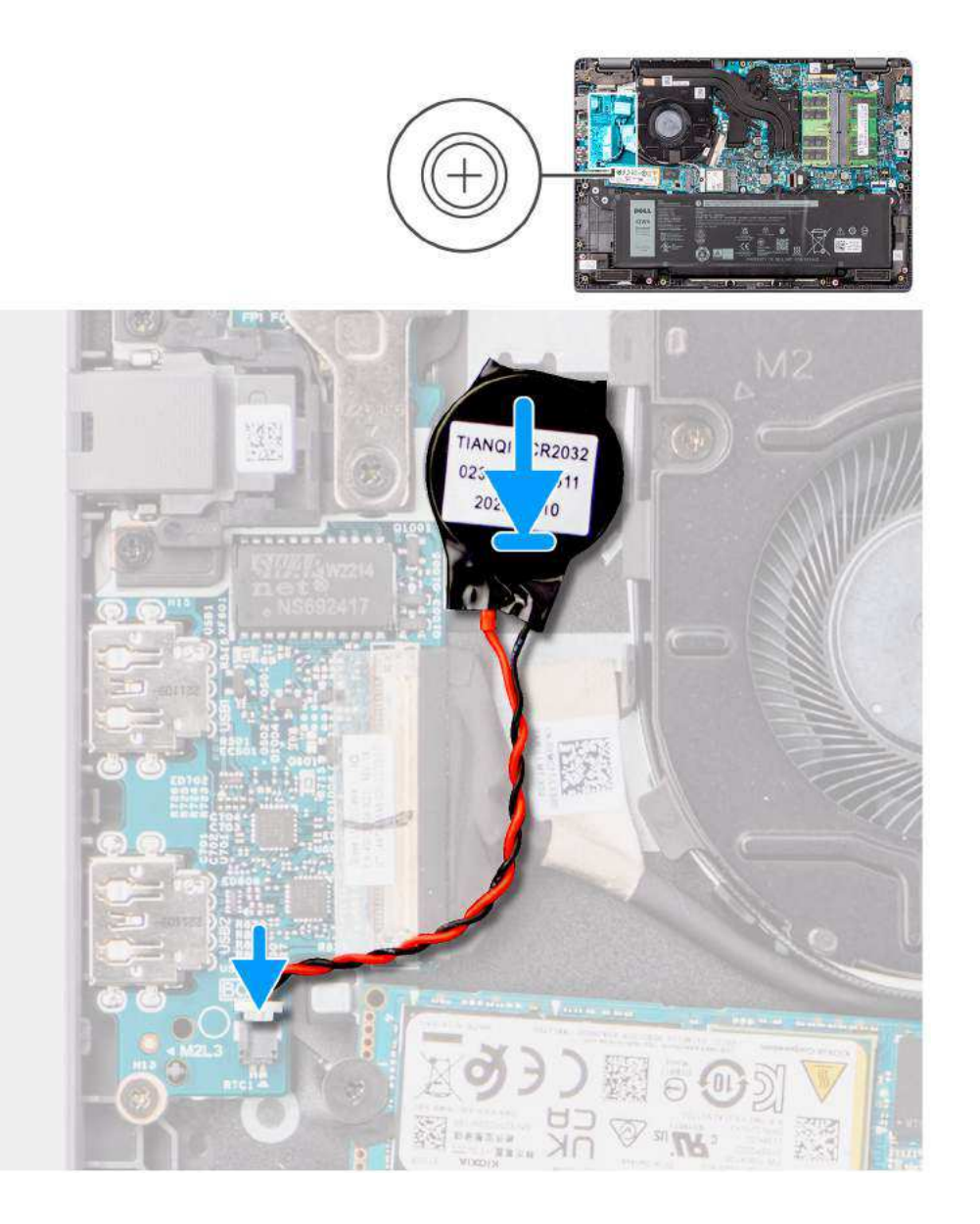

- 1. Alinhe e coloque a bateria de cédula tipo moeda em seu slot no conjunto do apoio para as mãos e teclado.
- 2. Conecte o cabo da bateria de célula tipo moeda ao conector na placa de sistema.

### Próximas etapas

- **1.** Instale a tampa da base.
- 2. Siga o procedimento descrito em Após trabalhar na parte interna do computador.

# Unidade de estado sólido M.2

# Como remover unidade de estado sólido M.2 2230

### Pré-requisitos

- 1. Siga o procedimento descrito em Antes de trabalhar na parte interna do computador.
- 2. Remova a tampa da base.

### Sobre esta tarefa

(i) NOTA: Este procedimento se aplica somente aos sistemas enviados com uma unidade de estado sólido M.2 2230 instalada.

**NOTA:** A unidade de estado sólido M.2 instalada no sistema depende da configuração solicitada. Configurações de placa suportadas no slot de unidade de estado sólido M.2:

- Unidade de estado sólido M.2 2230
- Unidade de estado sólido M.2 2280

As imagens a seguir indicam a localização da unidade de estado sólido M.2 2230 e fornece uma representação visual do procedimento de remoção.

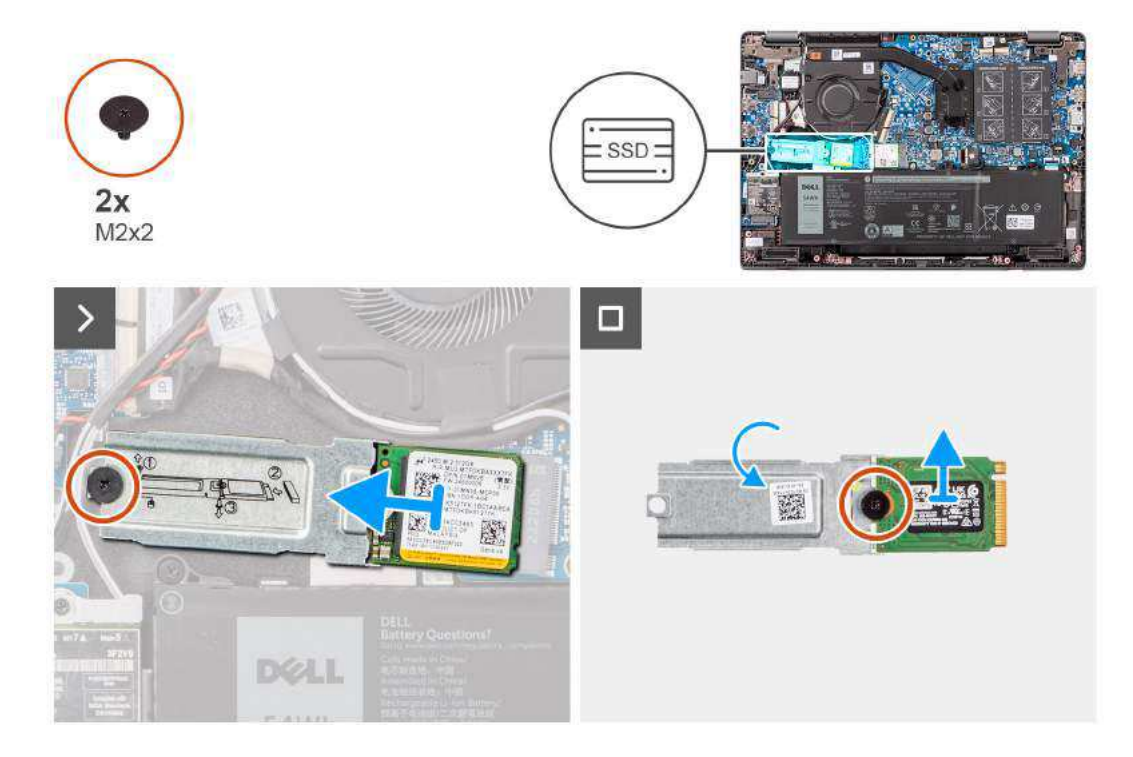

### Etapas

- 1. Remova o parafuso (M2x2) que fixa o suporte da unidade de estado sólido M.2 2230 na placa de sistema.
- 2. Retire o suporte da unidade de estado sólido M.2 2230 do conjunto do apoio para as mãos e teclado.
- Vire o suporte da unidade de estado sólido M.2 2230 e remova o parafuso único (M2x2) que fixa a unidade de estado sólido M.2 2230 no suporte da unidade de estado sólido M.2 2230.
- 4. Remova a unidade de estado sólido M.2 2230.

# Como instalar a unidade de estado sólido M.2 2230

### Pré-requisitos

Se estiver substituindo um componente, remova o componente existente antes de executar o procedimento de instalação.

### Sobre esta tarefa

As imagens a seguir indicam a localização da unidade de estado sólido M.2 2230 e fornecem uma representação visual do procedimento de instalação.

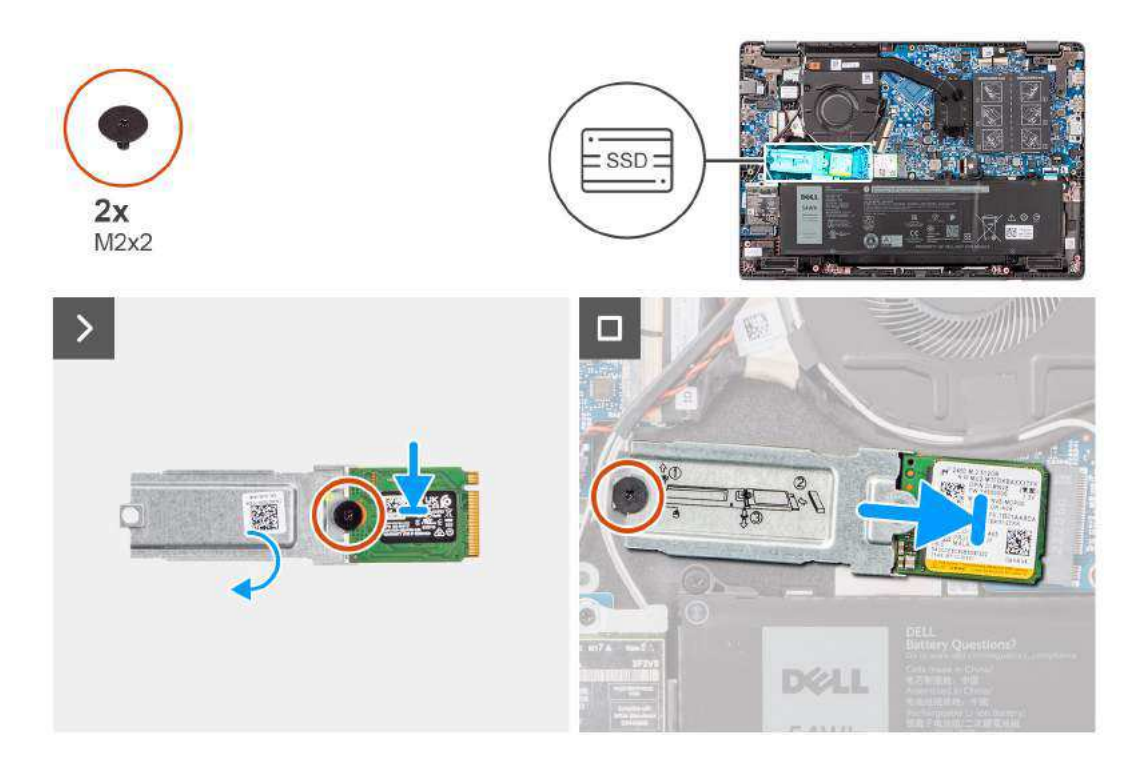

- 1. Vire o suporte da unidade de estado sólido M.2 2230 e alinhe o entalhe na unidade de estado sólido M.2 2230 com a aba no suporte da unidade de estado sólido M.2 2230.
- 2. Recoloque o parafuso único (M2x2) que fixa a unidade de estado sólido M.2 2230 no suporte da unidade de estado sólido M.2 2230.
- 3. Deslize a unidade de estado sólido M.2 2230 no conector do cartão M.2 na placa de sistema.
- 4. Alinhe o orifício do parafuso no suporte da unidade de estado sólido M.2 2230 ao orifício correspondente no conjunto do apoio para as mãos e teclado.
- 5. Recoloque o parafuso (M2x2) para fixar o suporte da unidade de estado sólido M.2 2230 na placa de sistema.

### Próximas etapas

- 1. Instale a tampa da base.
- 2. Siga o procedimento descrito em Após trabalhar na parte interna do computador.

# Como remover a unidade de estado sólido M.2 2280

### Pré-requisitos

- 1. Siga o procedimento descrito em Antes de trabalhar na parte interna do computador.
- 2. Remova a tampa da base.

### Sobre esta tarefa

(i) NOTA: Este procedimento se aplica somente aos sistemas enviados com uma unidade de estado sólido M.2 2280 instalada.

**NOTA:** A unidade de estado sólido M.2 instalada no sistema depende da configuração solicitada. Configurações de placa compatíveis no slot de unidade de estado sólido M.2:

- Unidade de estado sólido M.2 2230
- Unidade de estado sólido M.2 2280

As imagens a seguir indicam a localização da unidade de estado sólido M.2 2280 e fornece uma representação visual do procedimento de remoção.

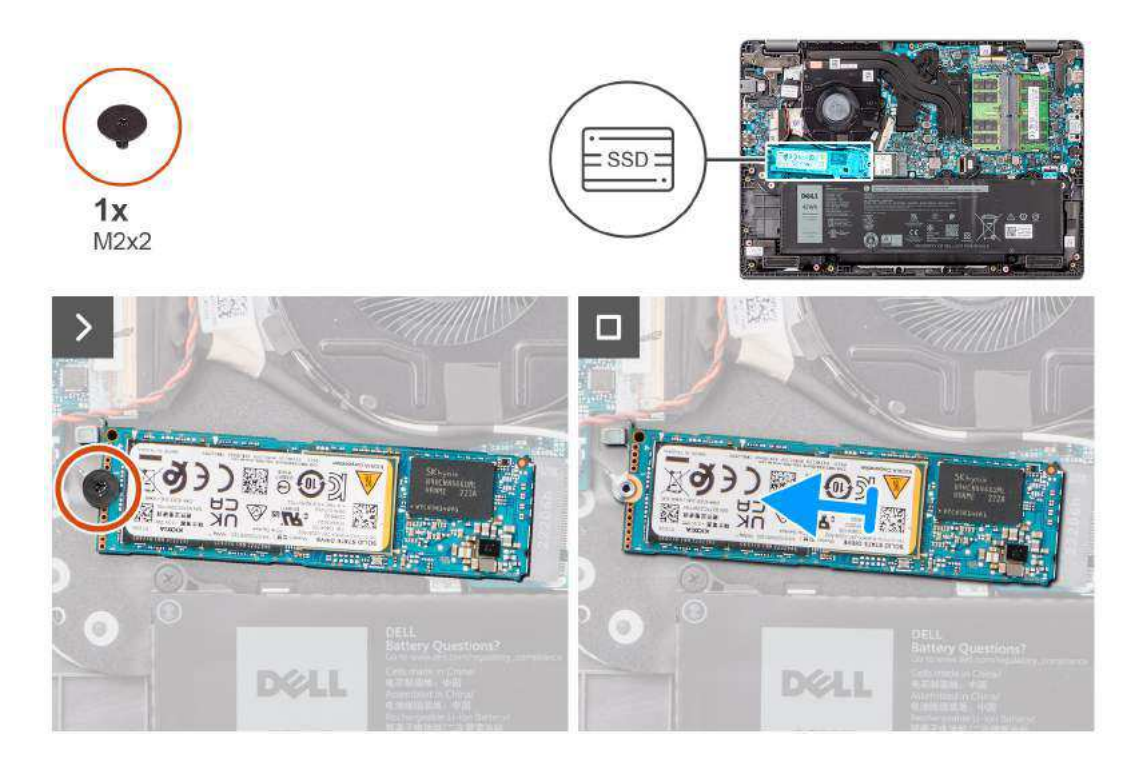

- 1. Remova o parafuso (M2x2) que fixa a unidade de estado sólido M.2 2280 na placa de sistema.
- 2. Deslize e remova a unidade de estado sólido M.2 2280 do conector do cartão M.2 na placa de sistema.

# Como instalar a unidade de estado sólido M.2 2280

### Pré-requisitos

Se estiver substituindo um componente, remova o componente existente antes de executar o procedimento de instalação.

### Sobre esta tarefa

As imagens a seguir indicam a localização da unidade de estado sólido M.2 2280 e fornecem uma representação visual do procedimento de instalação.

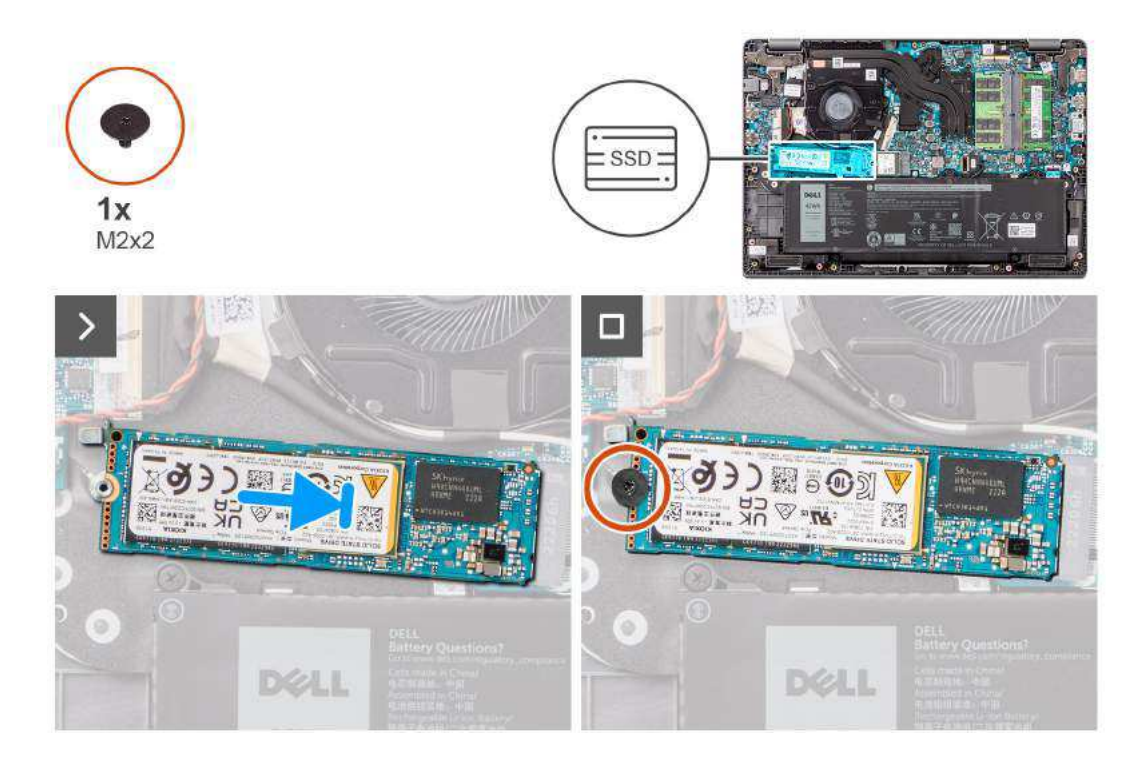

- 1. Alinhe o entalhe na unidade de estado sólido M.2 2280 com a aba no conector do cartão M.2 na placa de sistema.
- 2. Deslize a unidade de estado sólido M.2 2280 no conector do cartão M.2 na placa de sistema.
- 3. Alinhe o orifício do parafuso na unidade de estado sólido M.2 2280 ao orifício correspondente no conjunto do apoio para as mãos e teclado.
- 4. Recoloque o parafuso (M2x2) para fixar a placa térmica da unidade de estado sólido M.2 2280 na placa de sistema.

### Próximas etapas

- 1. Instale a tampa da base.
- 2. Siga o procedimento descrito em Após trabalhar na parte interna do computador.

# Porta do adaptador de energia

### Como remover a porta do adaptador de energia

#### Pré-requisitos

- 1. Siga o procedimento descrito em Antes de trabalhar na parte interna do computador.
- 2. Remova a tampa da base.

### Sobre esta tarefa

As imagens a seguir indicam a localização da porta do adaptador de energia e fornecem uma representação visual do procedimento de remoção.

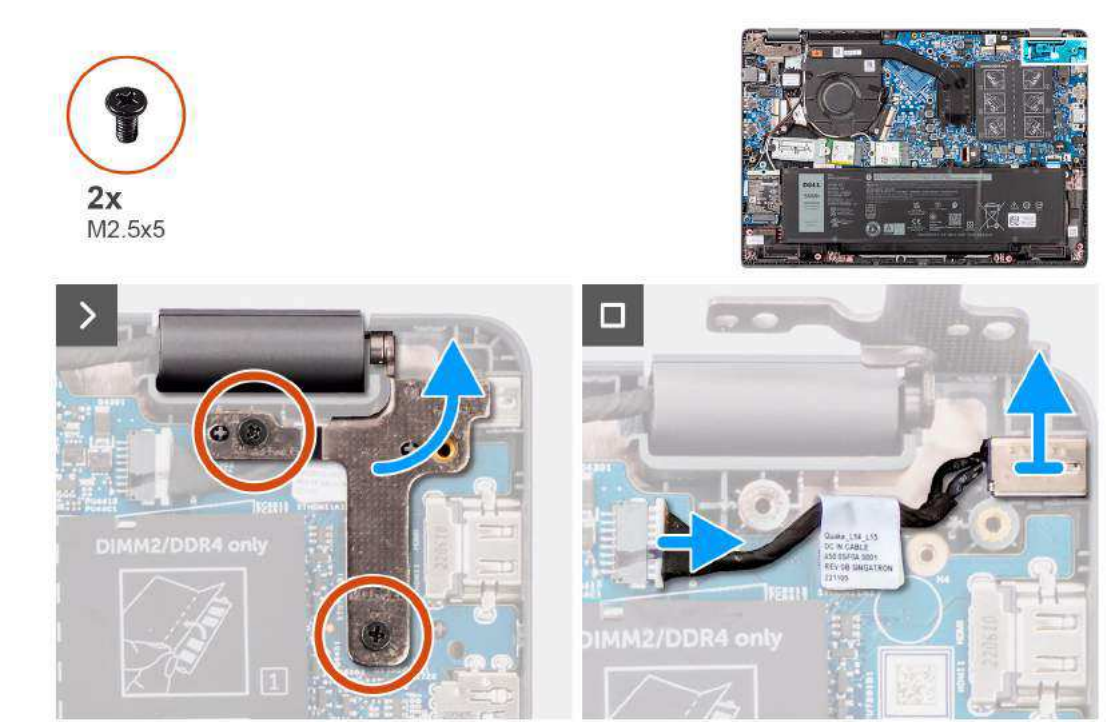

- 1. Remova os dois parafusos (M2.5x5) que fixam a dobradiça direita da tela no sistema.
- 2. Levante a dobradiça direita da tela na direção vertical para fora do sistema.
- 3. Desconecte o cabo da porta do adaptador de energia do conector na placa de sistema e remova a porta do adaptador de energia da placa de sistema.

# Como instalar a porta do adaptador de energia

### Pré-requisitos

Se estiver substituindo um componente, remova o componente existente antes de executar o procedimento de instalação.

### Sobre esta tarefa

As imagens a seguir indicam a localização da porta do adaptador de energia e fornecem uma representação visual do procedimento de instalação.

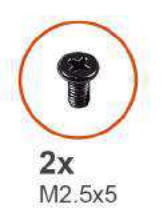

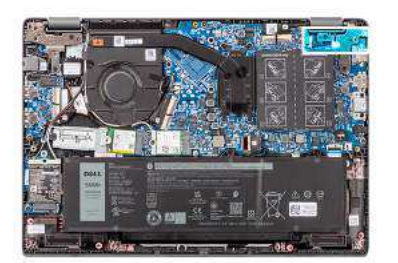

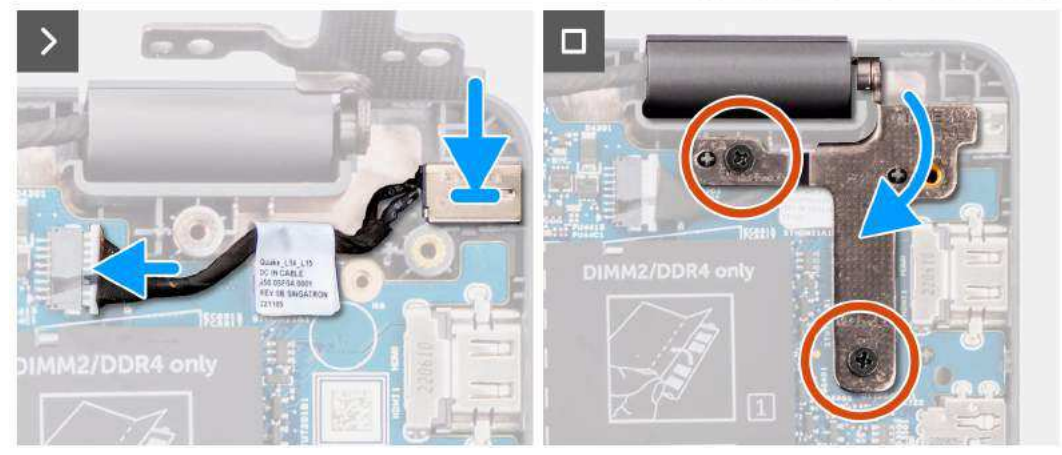

- 1. Alinhe e coloque a porta do adaptador de energia na placa de sistema.
- 2. Conecte o cabo da porta do adaptador de energia ao conector na placa de sistema.
- 3. Pressione com cuidado a dobradiça direita da tela para baixo em direção ao sistema.
- 4. Alinhe o orifício do parafuso na dobradiça direita da tela com o orifício correspondente no sistema.
- 5. Recoloque os dois parafusos (M2.5x5) para fixar a dobradiça direita da tela na placa de sistema.

### Próximas etapas

- 1. Instale a tampa da base.
- 2. Siga o procedimento descrito em Após trabalhar na parte interna do computador.

# Dissipador de calor

# Como remover o dissipador de calor para placas gráficas integradas

### Pré-requisitos

- 1. Siga o procedimento descrito em Antes de trabalhar na parte interna do computador.
- 2. Remova a tampa da base.

### Sobre esta tarefa

NOTA: O dissipador de calor pode esquentar durante a operação normal. Aguarde tempo suficiente para o resfriamento do dissipador
 de calor antes de tocá-lo.

() NOTA: Para garantir o máximo resfriamento do processador, não toque nas áreas de transferência de calor do dissipador de calor. A oleosidade da pele pode reduzir a capacidade de transferência de calor da graxa térmica.

A imagem a seguir indica a localização do dissipador de calor e fornece uma representação visual do procedimento de remoção.
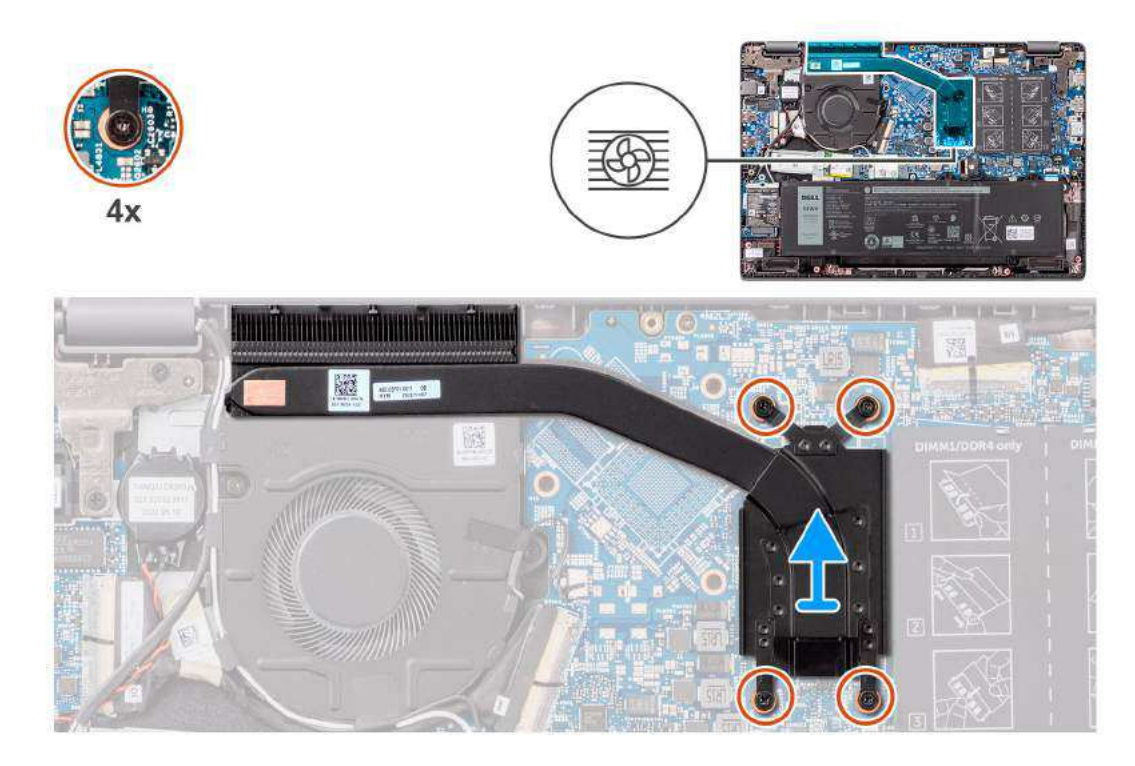

1. Solte os quatro parafusos prisioneiros que fixam o dissipador de calor na placa de sistema.

(i) NOTA: Solte os quatro parafusos prisioneiros na ordem sequencial inversa mencionada no dissipador de calor [4 > 3 > 2 > 1].

2. Erga e remova o dissipador de calor da placa de sistema.

## Como instalar o dissipador de calor para placas gráficas integradas

#### Pré-requisitos

Se estiver substituindo um componente, remova o componente existente antes de executar o procedimento de instalação.

#### Sobre esta tarefa

(i) NOTA: Se a placa de sistema ou o dissipador de calor forem substituídos, use a graxa térmica fornecida no kit para garantir que haja condutividade térmica.

A imagem a seguir indica a localização do dissipador de calor e é uma representação visual do procedimento de instalação.

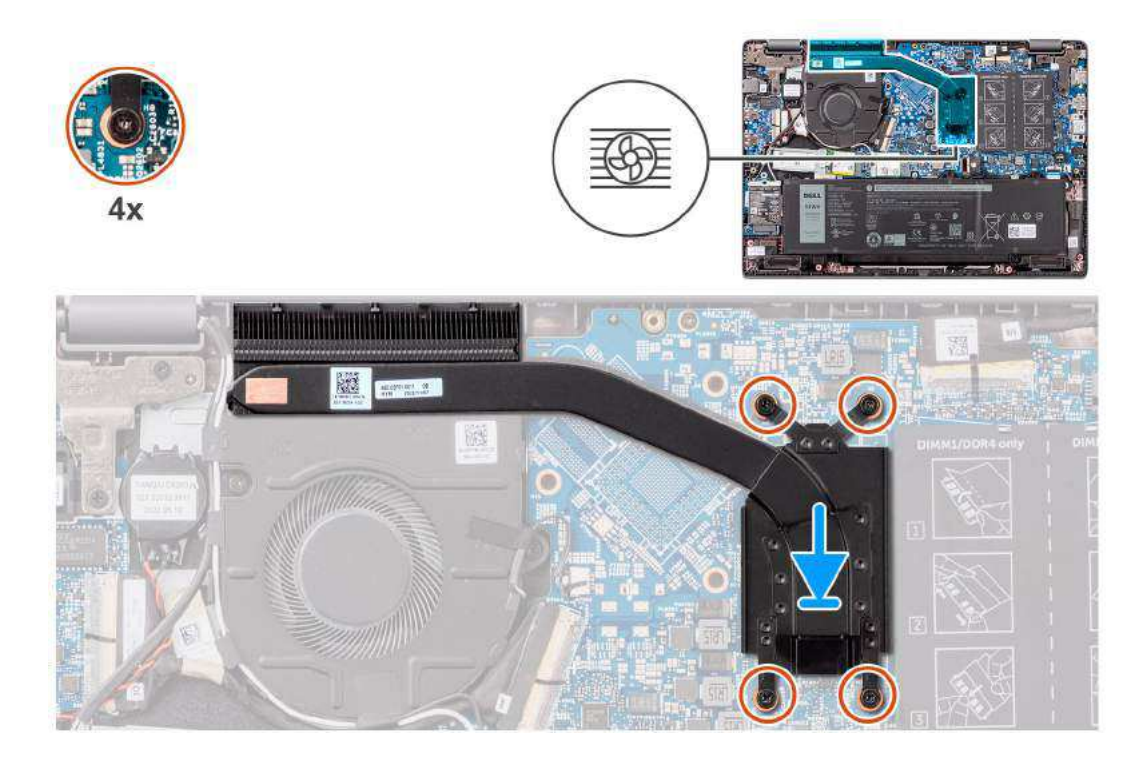

- 1. Coloque o dissipador de calor no respectivo slot na placa de sistema.
- 2. Alinhe os orifícios dos parafusos no dissipador de calor com os orifícios dos parafusos na placa de sistema.
- 3. Aperte os quatro parafusos prisioneiros para fixar o dissipador de calor na placa de sistema.

(i) NOTA: Aperte os quatro parafusos prisioneiros na ordem sequencial mencionada no dissipador de calor [1 > 2 > 3 > 4].

#### Próximas etapas

- 1. Instale a tampa da base.
- 2. Siga o procedimento descrito em Após trabalhar na parte interna do computador.

## Ventilador

## Como remover o ventilador térmico

#### Pré-requisitos

- 1. Siga o procedimento descrito em Antes de trabalhar na parte interna do computador.
- 2. Remova a tampa da base.

#### Sobre esta tarefa

- (i) NOTA: O ventilador térmico pode ficar quente durante a operação normal. Aguarde tempo suficiente para o resfriamento do ventilador térmico antes de tocá-lo.
- (i) NOTA: Para garantir o máximo resfriamento do processador, não toque nas áreas de transferência de calor do ventilador térmico. A oleosidade da pele pode reduzir a capacidade de transferência de calor da graxa térmica.

A imagem a seguir indica a localização do ventilador térmico e fornece uma representação visual do procedimento de remoção.

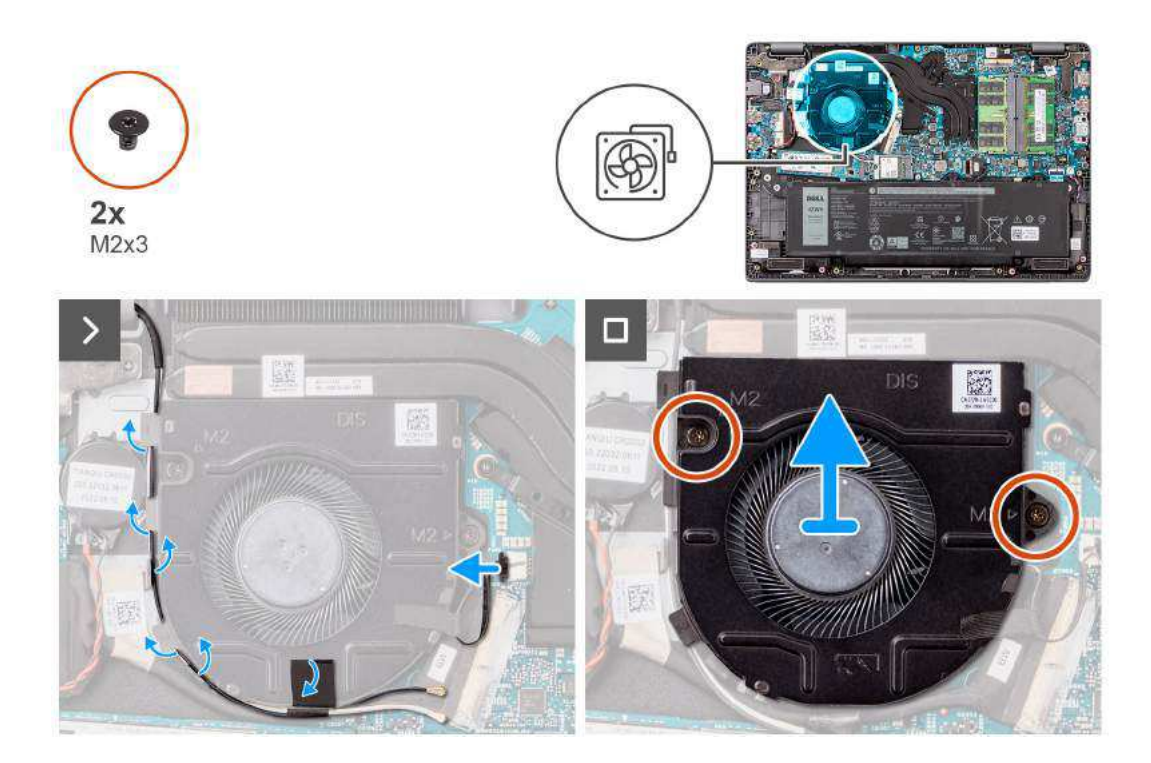

- 1. Desconecte o cabo do ventilador térmico do conector na placa de sistema.
- 2. Remova os dois parafusos (M2x3) que fixam o ventilador térmico na placa de sistema.
- 3. Levante e remova o ventilador térmico da placa de sistema.

## Como instalar o ventilador térmico

#### Pré-requisitos

Se estiver substituindo um componente, remova o componente existente antes de executar o procedimento de instalação.

#### Sobre esta tarefa

A imagem a seguir indica a localização do ventilador térmico e fornece uma representação visual do procedimento de instalação.

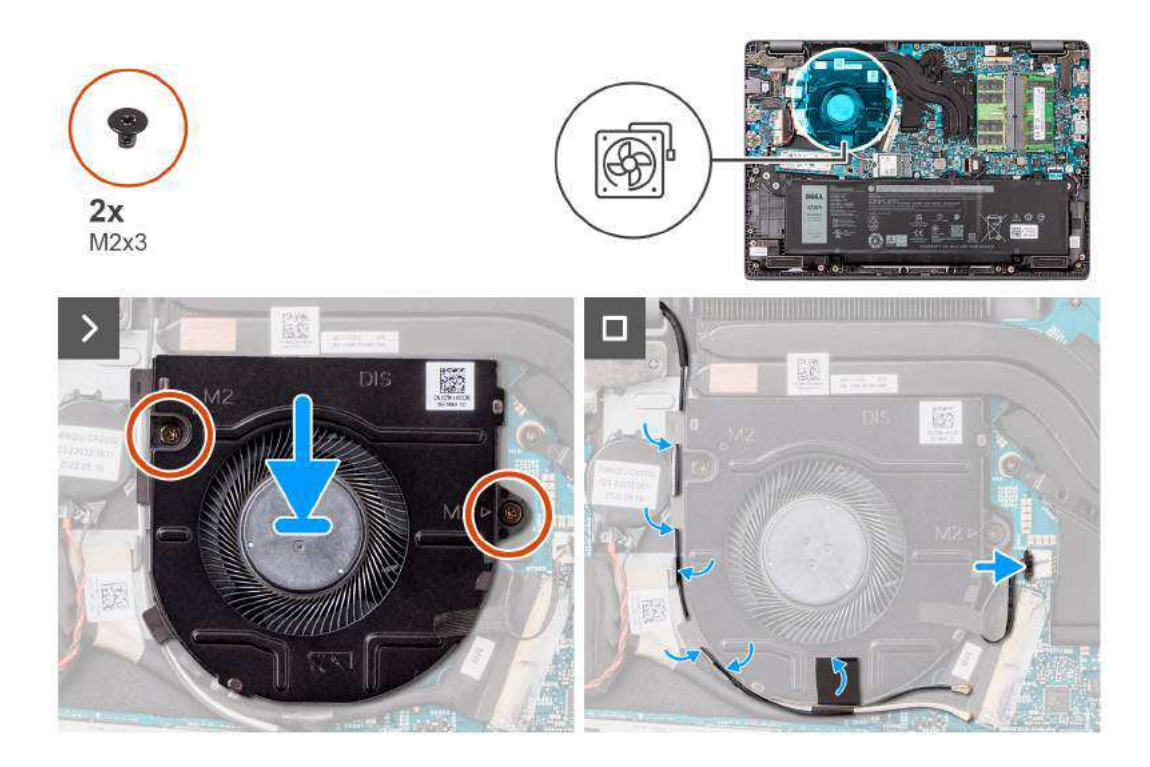

- 1. Posicione o ventilador térmico em seu slot na placa de sistema.
- 2. Alinhe os orifícios dos parafusos no ventilador térmico com os orifícios correspondentes na placa de sistema.
- **3.** Recoloque os dois parafusos (M2x3) para fixar o ventilador térmico na placa de sistema.
- 4. Conecte o cabo do ventilador térmico no conector na placa de sistema.

#### Próximas etapas

- 1. Instale a tampa da base.
- 2. Siga o procedimento descrito em Após trabalhar na parte interna do computador.

## **Touch pad**

## Como remover o touchpad

#### Pré-requisitos

- 1. Siga o procedimento descrito em Antes de trabalhar na parte interna do computador.
- 2. Remova a tampa da base.
- 3. Remova a bateria.

#### Sobre esta tarefa

As imagens a seguir indica a localização do touchpad e fornecem uma representação visual do procedimento de remoção.

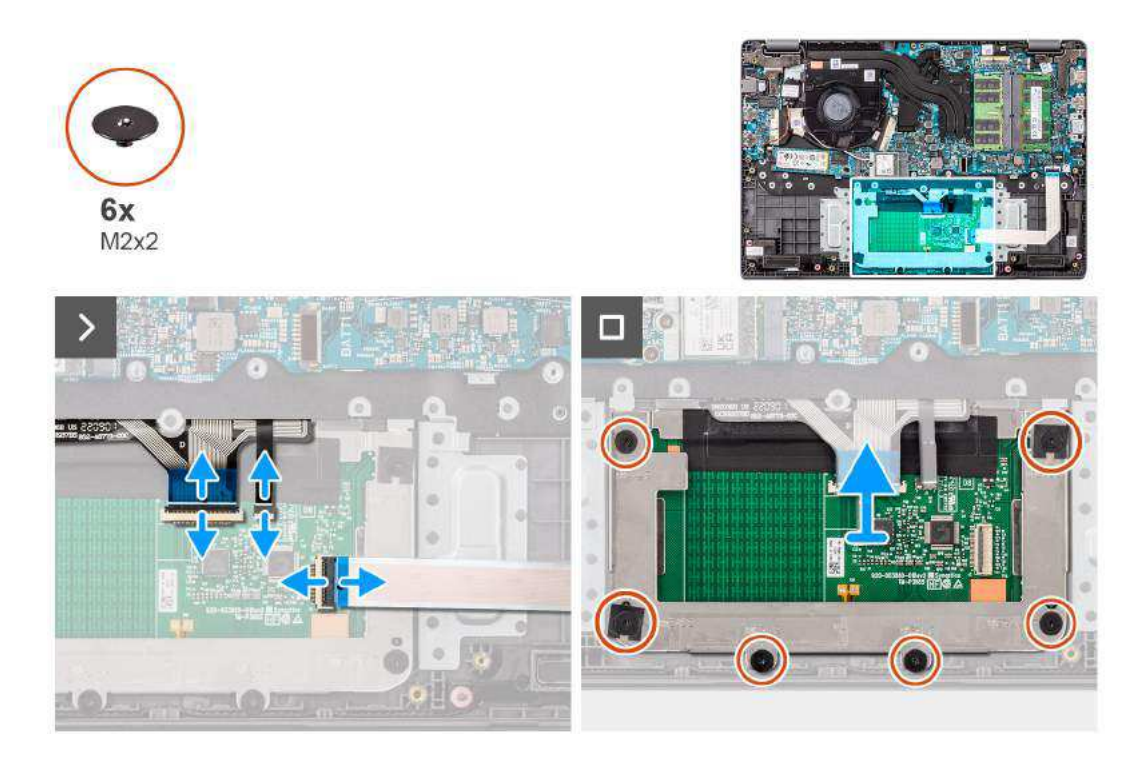

- 1. Abra a trava e desconecte o cabo do touchpad do conector na placa de sistema.
- 2. Abra a trava e desconecte o cabo do teclado do conector no módulo do touchpad.
- 3. Abra a trava e desconecte o cabo da luz traseira do teclado do conector no touchpad.
- 4. Remova os seis parafusos (M2x2) que fixam o suporte do touchpad no módulo do touchpad.
- 5. Levante o módulo do touchpad levemente inclinado e deslize-o para removê-lo do conjunto do apoio para as mãos e teclado.

## Como instalar o touchpad

#### Pré-requisitos

Se estiver substituindo um componente, remova o componente existente antes de executar o procedimento de instalação.

#### Sobre esta tarefa

As imagens a seguir indicam a localização do touchpad e fornecem uma representação visual do procedimento de instalação.

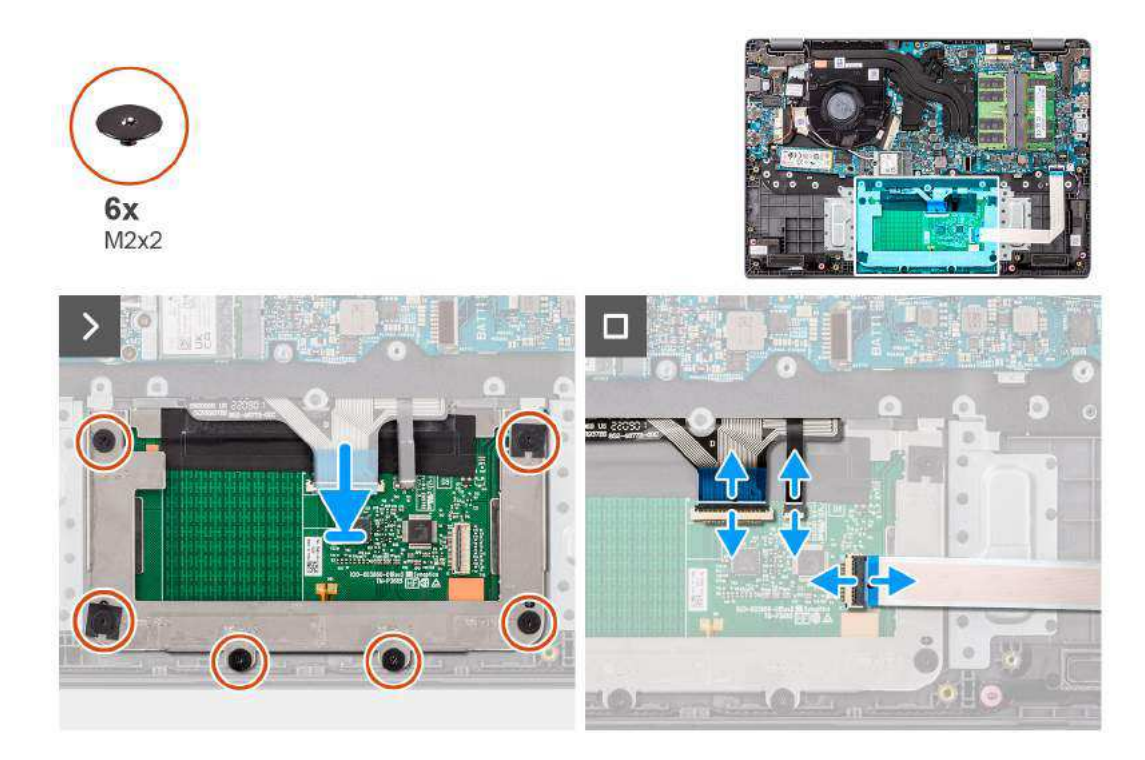

- 1. Alinhe e coloque o módulo do touchpad no slot no conjunto do apoio para as mãos e teclado.
- 2. Alinhe os orifícios dos parafusos no módulo do touchpad com os orifícios correspondentes no conjunto do apoio para as mãos e teclado.
- 3. Recoloque os seis parafusos (M2x2) para fixar o módulo do touchpad no conjunto do apoio para as mãos e teclado.
- 4. Conecte o cabo de luz traseira do teclado ao conector no módulo do touchpad. .
- 5. Conecte o cabo de teclado ao conector no módulo do touchpad e feche a trava.
- 6. Conecte o cabo do touchpad ao conector na placa de sistema e feche a trava.

#### Próximas etapas

- 1. Instale a bateria.
- 2. Instale a tampa da base.
- 3. Siga o procedimento descrito em Após trabalhar na parte interna do computador.

## **Alto-falantes**

## Como remover os alto-falantes

#### Pré-requisitos

- 1. Siga o procedimento descrito em Antes de trabalhar na parte interna do computador.
- 2. Remova a tampa da base.

#### Sobre esta tarefa

As imagens a seguir indicam a localização dos alto-falantes e fornecem uma representação visual do procedimento de remoção.

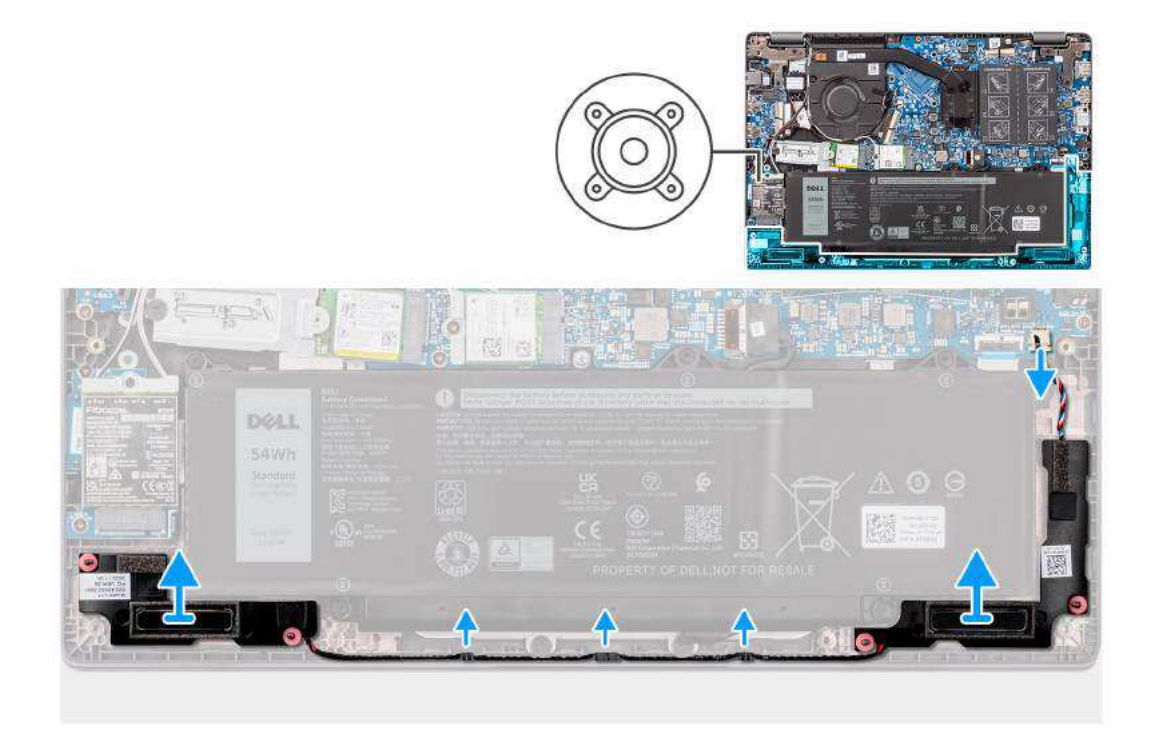

- 1. Desconecte o cabo do alto-falante do conector na placa de sistema.
- 2. Retire o cabo do alto-falante das guias no conjunto do apoio para as mãos e teclado.
- 3. Remova os alto-falantes do chassi.

## Como instalar os alto-falantes

#### Pré-requisitos

Se estiver substituindo um componente, remova o componente existente antes de executar o procedimento de instalação.

#### Sobre esta tarefa

() NOTA: Se os pinos de borracha forem empurrados para fora ao remover os alto-falantes, empurre-os de volta antes de recolocar os alto-falantes.

As imagens a seguir indicam a localização dos alto-falantes e fornecem uma representação visual do procedimento de instalação.

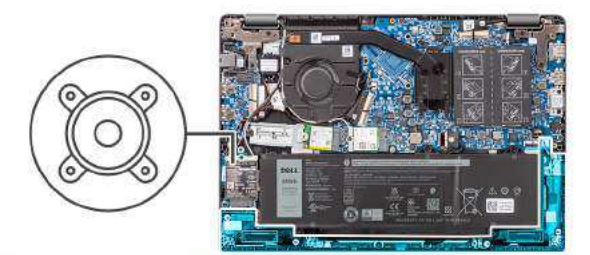

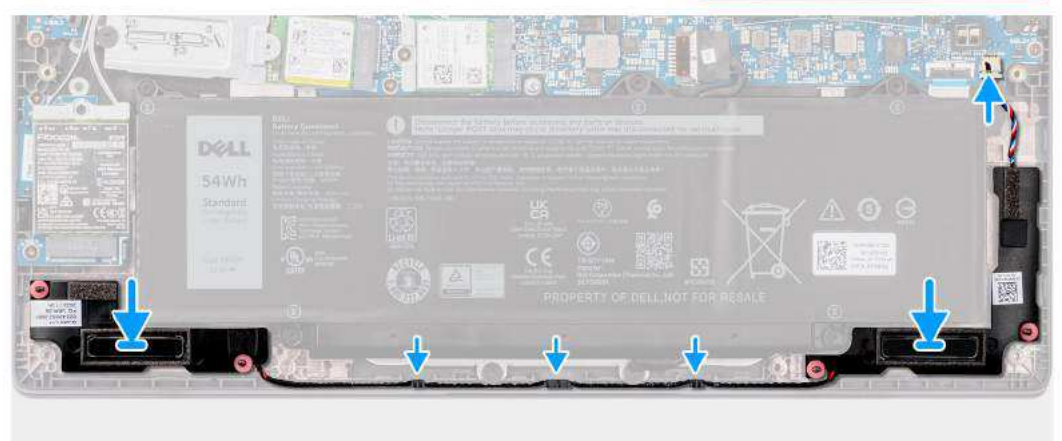

- 1. Alinhe e posicione os alto-falantes no slot no chassi.
- 2. Passe os cabos do alto-falante pelas guias no conjunto do apoio para as mãos e teclado.
- 3. Conecte o cabo do alto falante ao conector na placa de sistema.

#### Próximas etapas

- 1. Instale a tampa da base.
- 2. Siga o procedimento descrito em Após trabalhar na parte interna do computador.

## Placa de I/O

## Como remover a placa de E/S

#### Pré-requisitos

- 1. Siga o procedimento descrito em Antes de trabalhar na parte interna do computador.
- 2. Remova a tampa da base.

#### Sobre esta tarefa

As imagens a seguir indicam a localização da placa de E/S e são uma representação visual do procedimento de remoção.

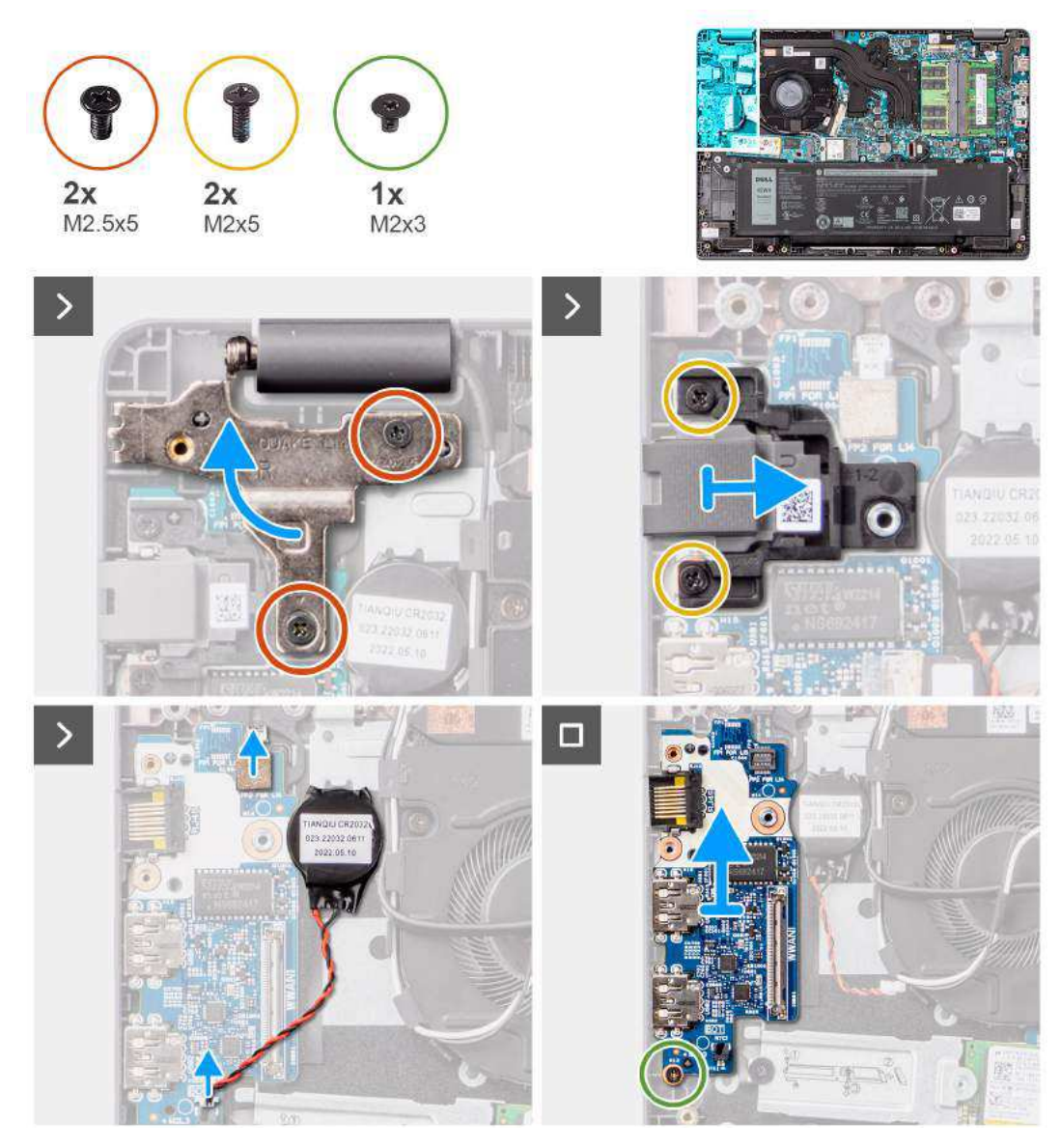

CUIDADO: O sistema tem uma bateria de célula tipo moeda conectada à placa de E/S. Desconectar o cabo da placa de E/S restaura as definições do programa de configuração do BIOS para o padrão. Observe as configurações do programa de configuração do BIOS para o padrão. Observe as configurações do programa de configuração do BIOS para o padrão.

#### Etapas

- 1. Remova os dois parafusos (M2.5x5) que fixam a dobradiça esquerda da tela no sistema.
- 2. Levante a dobradiça esquerda da tela na direção vertical para fora do sistema.
- 3. Remova os dois parafusos (M2x5) que prendem a porta Ethernet RJ-45.
- 4. Desconecte o cabo da bateria de célula tipo moeda do respectivo conector na placa de E/S.
- 5. Remova o parafuso (M2x3) que fixa a placa de E/S no conjunto de apoio para as mãos e teclado.
- 6. Levante a placa de E/S do conjunto do apoio para as mãos e teclado.

## Como instalar a placa de E/S

#### Pré-requisitos

Se estiver substituindo um componente, remova o componente existente antes de executar o procedimento de instalação.

#### Sobre esta tarefa

As imagens a seguir indicam a localização da placa de E/S e são uma representação visual do procedimento de instalação.

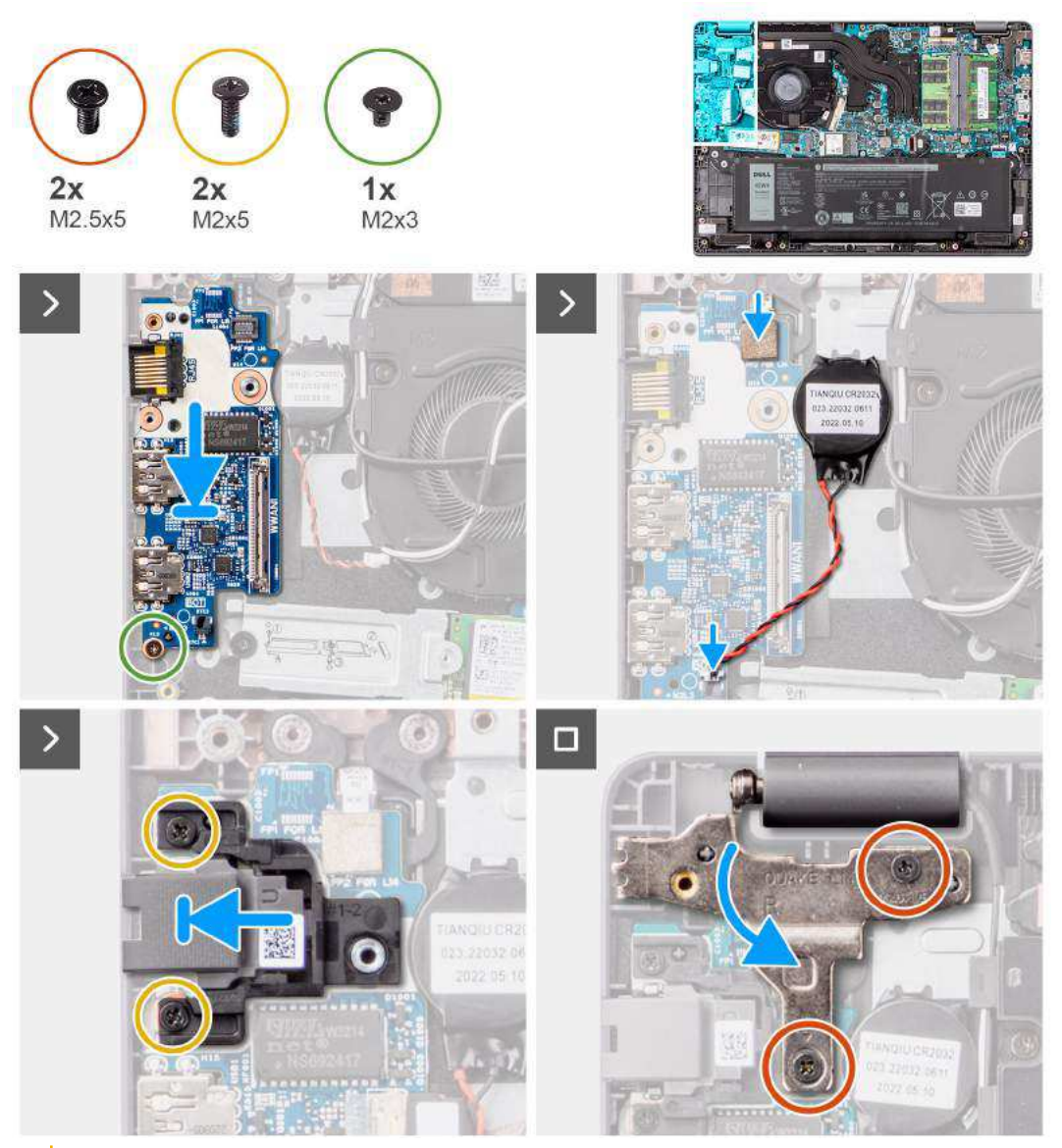

CUIDADO: O sistema tem uma bateria de célula tipo moeda conectada à placa de E/S. Desconectar o cabo da placa de E/S restaura as definições do programa de configuração do BIOS para o padrão. Observe as configurações do programa de configuração da placa de E/S.

#### Etapas

- 1. Alinhe e coloque a placa de E/S no conjunto do apoio para as mãos e do teclado.
- 2. Alinhe os orifícios de parafuso na placa de E/S com os orifícios de parafuso no conjunto do apoio para as mãos e teclado.
- 3. Recoloque parafuso (M2x3) para fixar a placa de E/S no conjunto do apoio para as mãos e teclado.
- 4. Conecte o cabo da bateria de célula tipo moeda ao conector na placa de E/S.
- 5. Recoloque os dois parafusos (M2x5) para fixar a porta Ethernet RJ-45.
- 6. Pressione com cuidado a dobradiça esquerda da tela para baixo em direção ao sistema.
- 7. Alinhe o orifício do parafuso na dobradiça esquerda da tela com o orifício correspondente no sistema.
- 8. Recoloque os dois parafusos (M2.5x5) para fixar a dobradiça esquerda da tela no sistema.

#### Próximas etapas

- 1. Instale a tampa da base.
- 2. Siga o procedimento descrito em Após trabalhar na parte interna do computador.

## Placa do botão liga/desliga

## Como remover o botão liga/desliga

#### Pré-requisitos

- 1. Siga o procedimento descrito em Antes de trabalhar na parte interna do computador.
- 2. Remova a tampa da base.
- **3.** Remova a placa de E/S.

#### Sobre esta tarefa

As imagens a seguir indicam a localização do botão liga/desliga e são uma representação visual do procedimento de remoção.

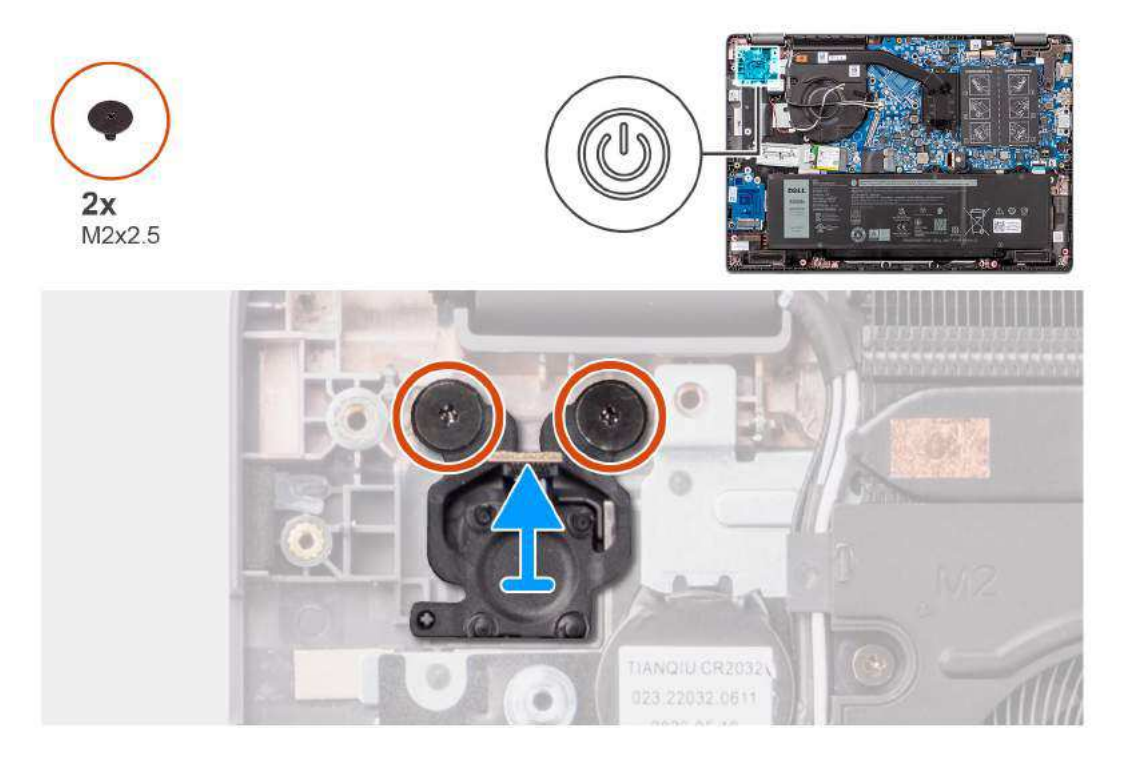

#### Etapas

- 1. Remova os dois parafusos (M2x2.5) que fixam o botão liga/desliga no conjunto do apoio para as mãos e teclado.
- 2. Remova o botão liga/desliga do slot no conjunto do apoio para as mãos e teclado.

## Como instalar o botão liga/desliga

#### Pré-requisitos

Se estiver substituindo um componente, remova o componente existente antes de executar o procedimento de instalação.

#### Sobre esta tarefa

As imagens a seguir indicam a localização do botão liga/desliga e são uma representação visual do procedimento de instalação.

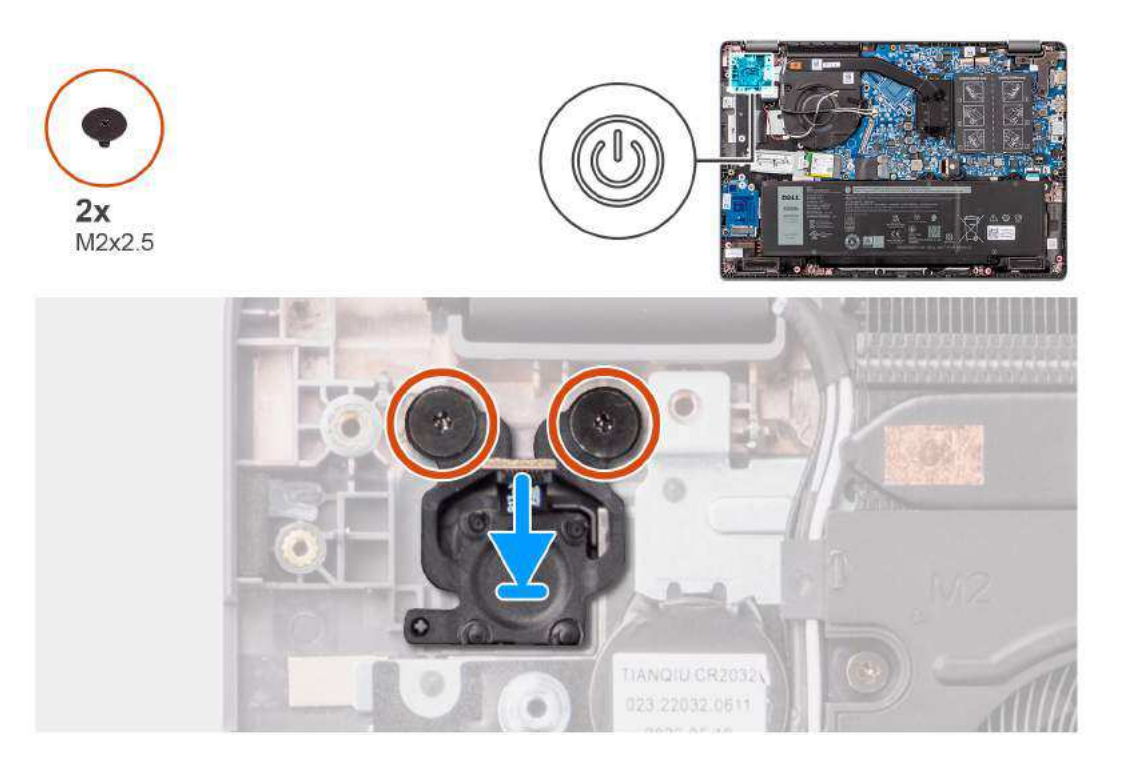

- 1. Alinhe e coloque o botão liga/desliga em seu slot no conjunto do apoio para as mãos e teclado.
- 2. Alinhe os orifícios dos parafusos no botão liga/desliga aos orifícios dos parafusos no conjunto do apoio para as mãos e teclado.
- 3. Recoloque os dois parafusos (M2x2.5) para fixar o botão liga/desliga no conjunto do apoio para as mãos e teclado.

#### Próximas etapas

- 1. Instale a placa de E/S.
- 2. Instale a tampa da base.
- 3. Siga o procedimento descrito em Após trabalhar na parte interna do computador.

# Botão liga/desliga com leitor de impressão digital opcional

## Como remover o botão liga/desliga com leitor de impressões digitais opcional

#### Pré-requisitos

- 1. Siga o procedimento descrito em Antes de trabalhar na parte interna do computador.
- 2. Remova a tampa da base.
- 3. Remova a placa de E/S.

#### Sobre esta tarefa

As imagens a seguir indicam a localização do botão liga/desliga com o leitor de impressões digitais opcional e fornecem uma representação visual do procedimento de remoção.

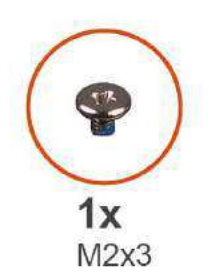

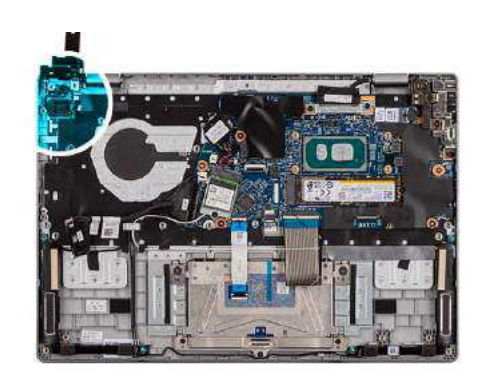

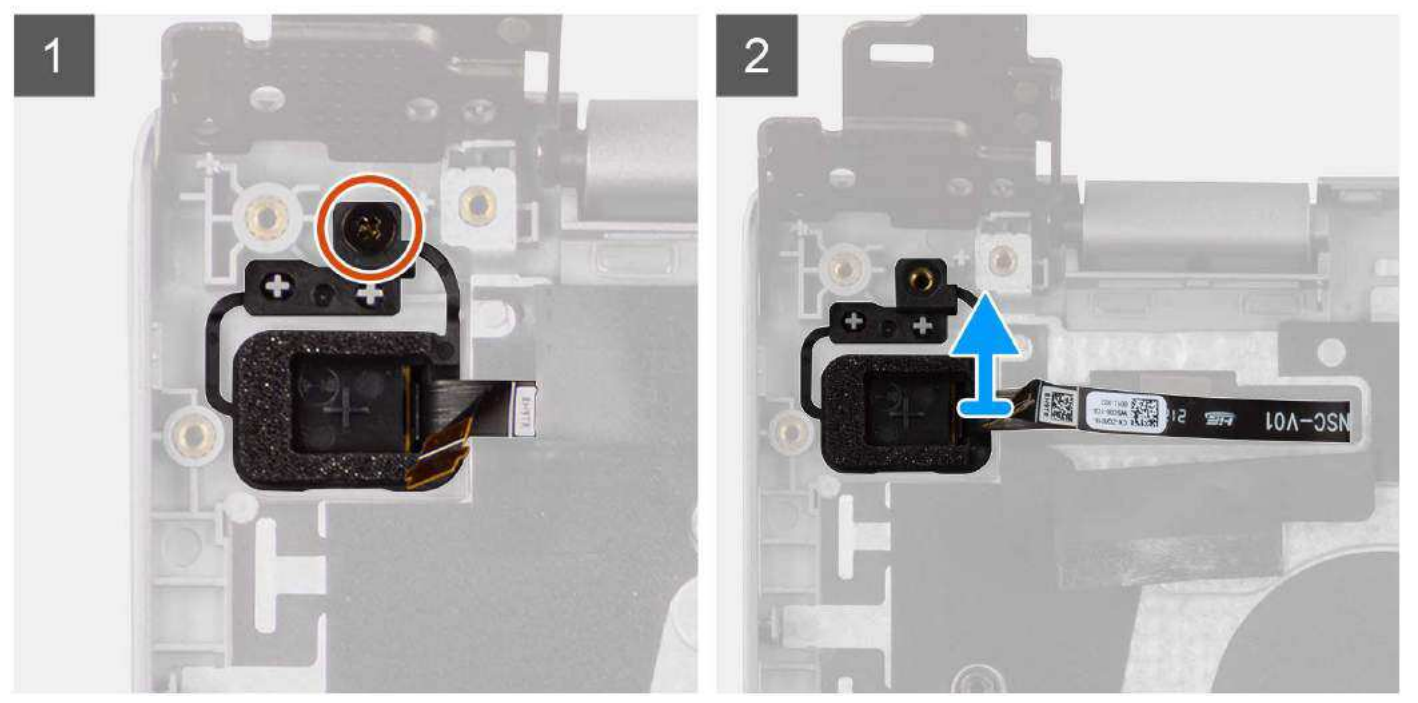

- 1. Remova o parafuso (M2x3) que fixa o botão liga/desliga com leitor de impressões digitais opcional no conjunto do apoio para as mãos e teclado.
- 2. Retire os circuitos impressos flexíveis do leitor de impressões digitais do conector no botão liga/desliga.
- 3. Remova o botão liga/desliga com leitor de impressões digitais opcional do slot no conjunto do apoio para as mãos e teclado.

## Como instalar o botão liga/desliga com leitor de impressões digitais opcional

#### Pré-requisitos

Se estiver substituindo um componente, remova o componente existente antes de executar o procedimento de instalação.

#### Sobre esta tarefa

As imagens a seguir indicam a localização do botão liga/desliga com o leitor de impressões digitais opcional e fornecem uma representação visual do procedimento de instalação.

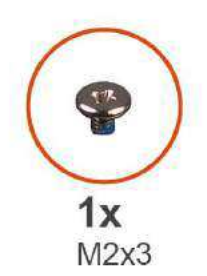

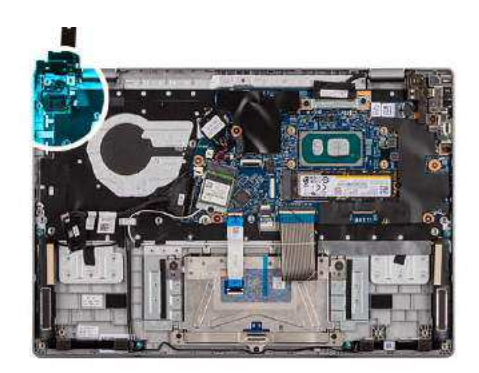

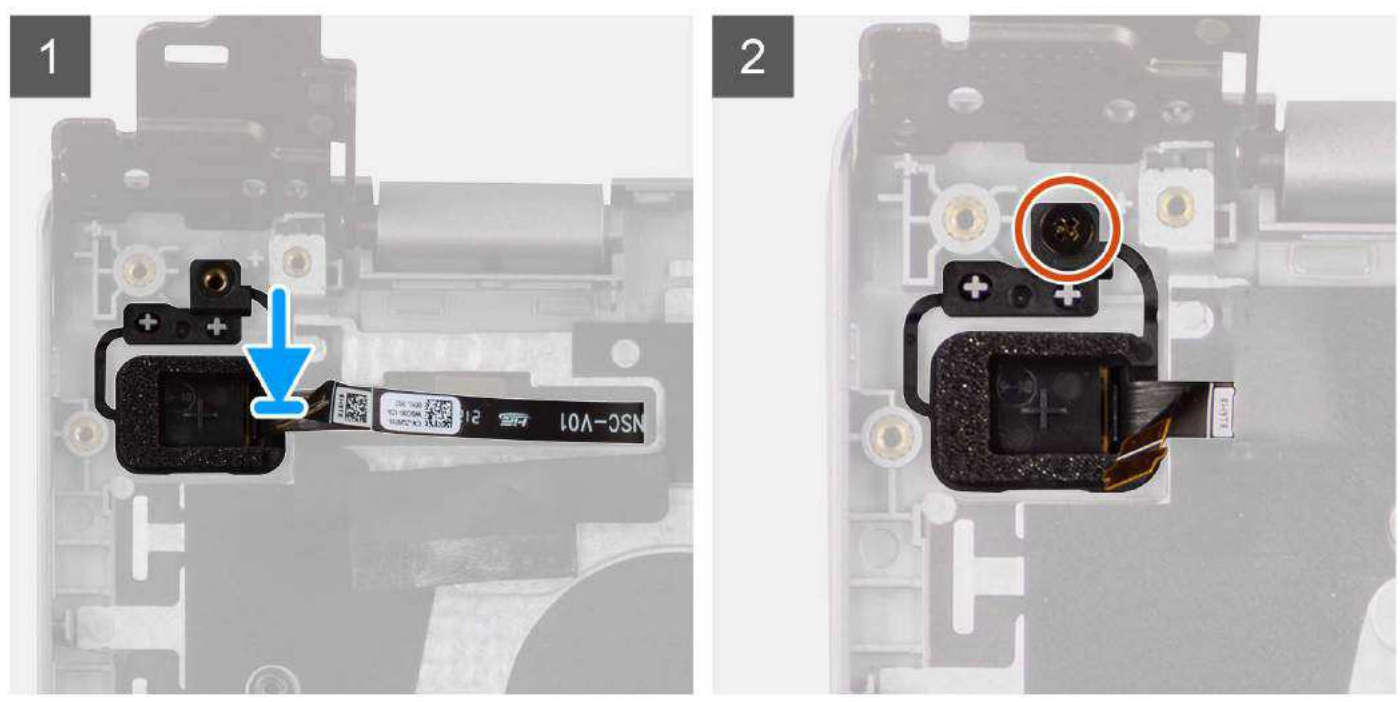

- 1. Alinhe e coloque o botão liga/desliga com leitor de impressões digitais opcional no slot do conjunto do apoio para as mãos e teclado.
- 2. Cole os circuitos impressos flexíveis do leitor de impressões digitais ao conector no botão liga/desliga.
- 3. Alinhe o orifício do parafuso no botão liga/desliga com leitor de impressões digitais opcional com o orifício do parafuso do conjunto do apoio para as mãos e teclado.
- 4. Recoloque o parafuso (M2x3) para fixar o botão liga/desliga com leitor de impressões digitais opcional no conjunto do apoio para as mãos e teclado.

#### Próximas etapas

- **1.** Instale a placa de E/S.
- 2. Instale a tampa da base.
- 3. Execute os procedimentos descritos em Após trabalhar na parte interna do computador.

## Placa de sistema

## Como remover a placa de sistema

#### Pré-requisitos

- 1. Siga o procedimento descrito em Antes de trabalhar na parte interna do computador.
- 2. Remova a tampa da base.

- 3. Remova a bateria.
- 4. Remova a unidade de estado sólido M.2 2230 ou a unidade de estado sólido M.2 2280, conforme aplicável.
- 5. Remova a placa sem fio.
- 6. Remova o ventilador térmico.
- 7. Remova o dissipador de calor térmico.
- 8. Remova o conjunto da tela.

#### Sobre esta tarefa

A imagem a seguir indica os conectores na placa de sistema.

#### Figura 1. Conectores da placa de sistema

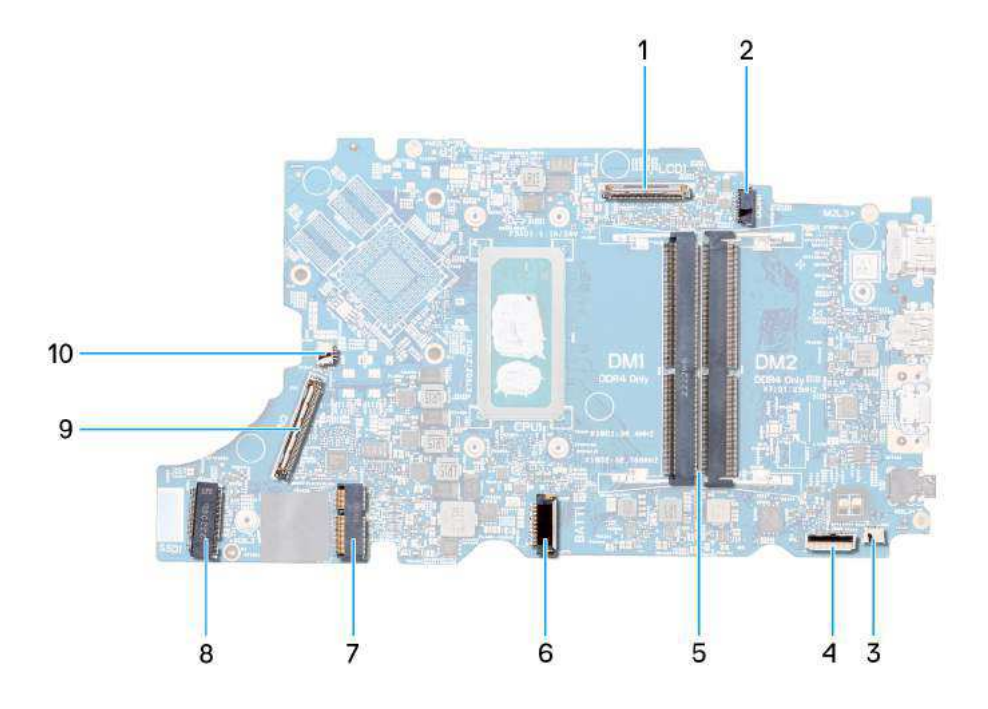

#### Figura 2. Conectores da placa de sistema - frente

- 1. Conector do cabo de vídeo
- 3. Conector do cabo do alto-falante
- 5. Conectores do módulo de memória
- 7. Conector da placa WLAN
- 9. Conector do cabo da placa de E/S

- 2. Conector de porta de entrada de alimentação CC
- 4. Conector do cabo do touchpad
- 6. Conector do cabo da bateria
- 8. Conector da unidade de estado sólido M.2
- 10. Conector do cabo do ventilador

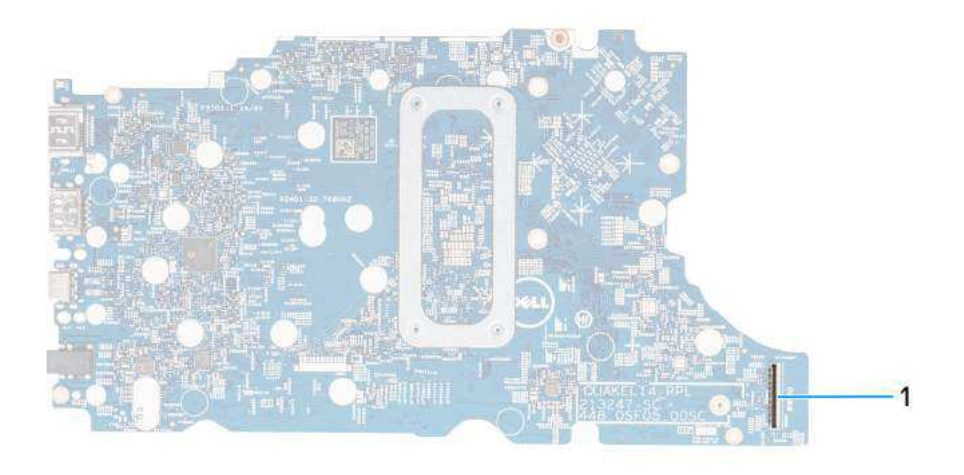

#### Figura 3. Conectores da placa de sistema - traseira

1. Conector do cabo WWAN

As imagens a seguir indicam a localização da placa de sistema e são uma representação visual do procedimento de remoção.

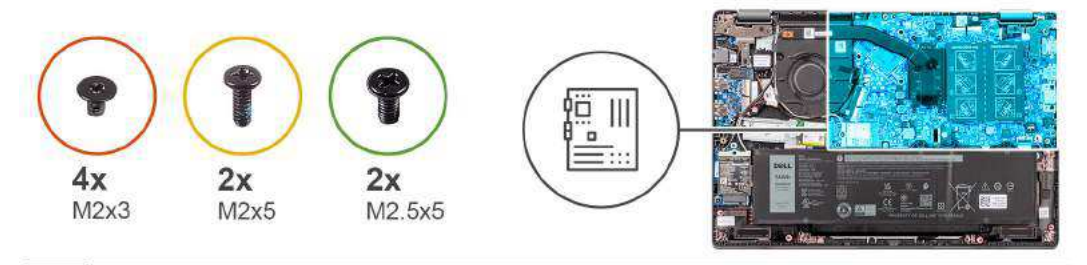

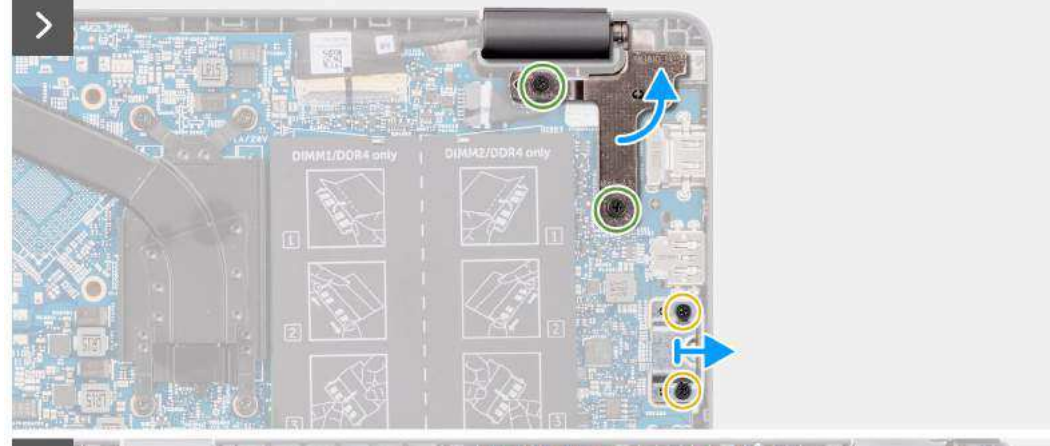

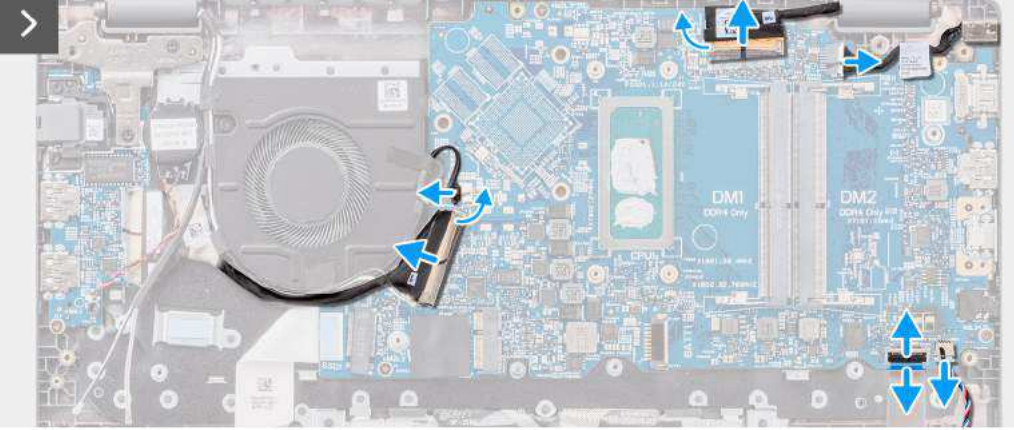

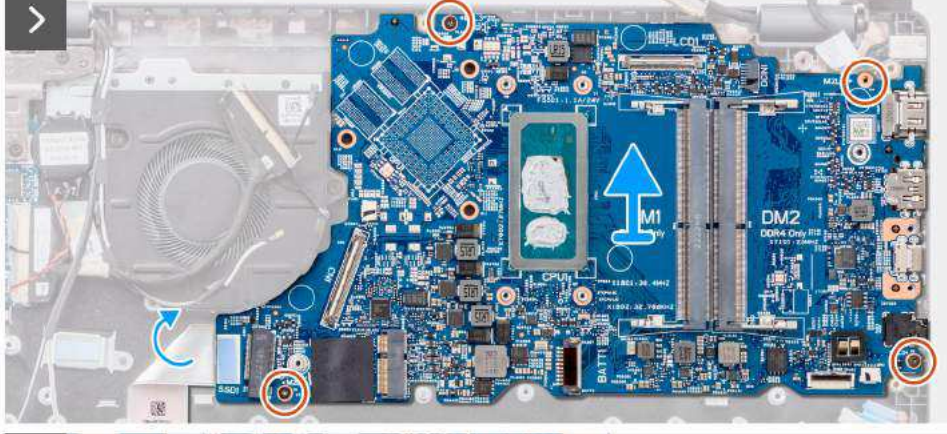

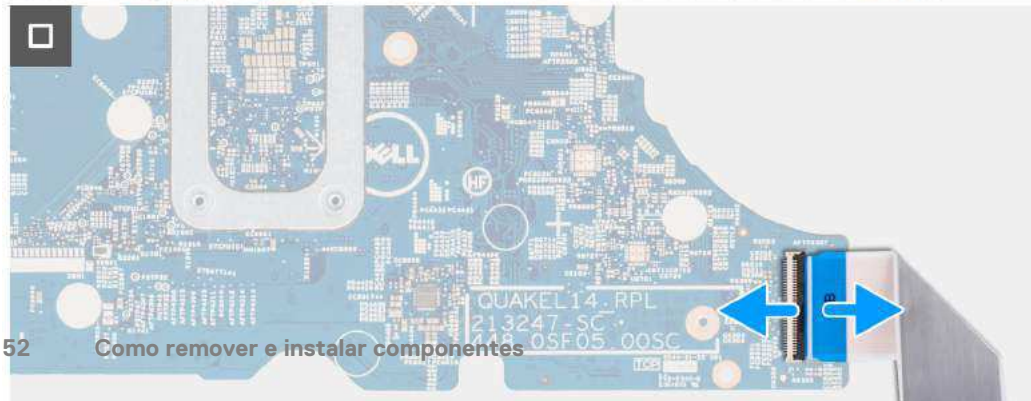

CUIDADO: O sistema tem uma bateria de célula tipo moeda conectada à placa de E/S. Desconectar o cabo da placa de E/S restaura as definições do programa de configuração do BIOS para o padrão. Observe as configurações do programa de configuração do BIOS para o padrão. Observe as configurações do programa de configuração do BIOS para o padrão.

#### Etapas

- 1. Remova os dois parafusos (M2.5x5) que fixam a dobradiça direita da tela na placa de sistema.
- 2. Levante a dobradiça direita da tela na direção vertical para fora da placa de sistema.
- 3. Remova os dois parafusos (M2x5) que fixam o suporte da porta USB Type-C na placa de sistema.
- 4. Levante e remova o suporte USB Type-C da placa de sistema.
- 5. Desconecte os seguintes cabos dos seus respectivos conectores na placa de sistema:
  - a. Cabo do touchpad
  - b. cabo da placa de E/S
  - c. Cabo do alto-falante
  - d. Cabo do ventilador
  - e. Cabo de vídeo
  - f. Cabo da porta do adaptador de energia
- 6. Remova os quatro parafusos (M2x3) que fixam a placa de sistema no conjunto do apoio para as mãos e teclado.
- 7. Levante para virar a placa de sistema e desconecte o cabo FPC da WWAN.
- 8. Remova a placa de sistema do conjunto do apoio para as mãos e teclado.

## Como instalar a placa de sistema

#### Pré-requisitos

Se estiver substituindo um componente, remova o componente existente antes de executar o procedimento de instalação.

#### Sobre esta tarefa

As imagens a seguir indicam a localização da placa de sistema e são uma representação visual do procedimento de instalação.

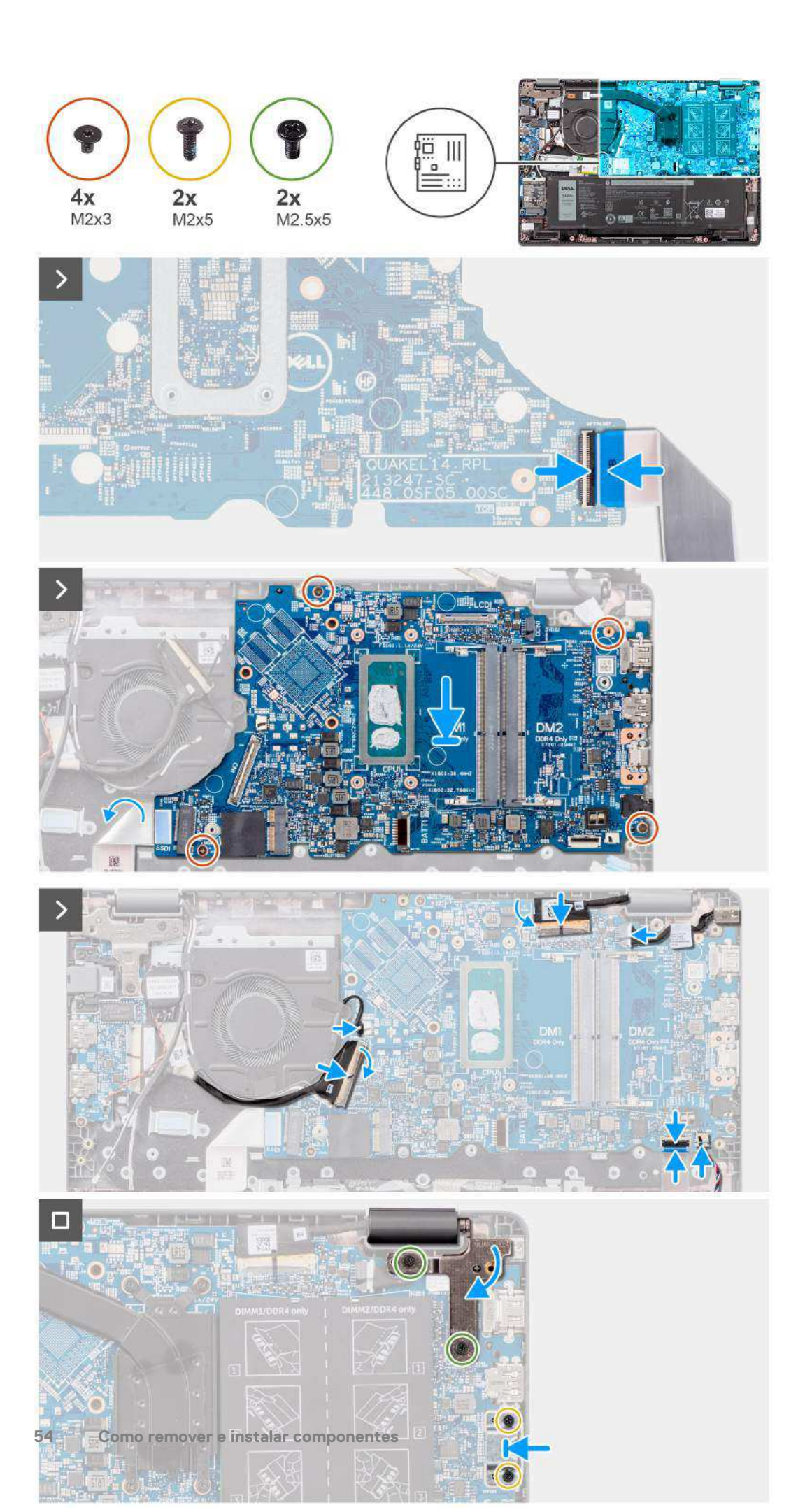

## CUIDADO: O sistema tem uma bateria de célula tipo moeda conectada à placa de E/S. Desconectar o cabo da placa de E/S restaura as definições do programa de configuração do BIOS para o padrão. Observe as configurações do programa de configuração do BIOS para o padrão. Observe as configurações do programa de configuração do BIOS para o padrão.

#### Etapas

- 1. Conecte o cabo FPC da WWAN ao seu conector e vire a placa de sistema.
- 2. Alinhe e coloque a placa de sistema no conjunto do apoio para as mãos e teclado.
- 3. Alinhe os orifícios dos parafusos na placa de sistema com os orifícios dos parafusos do conjunto do apoio para as mãos e teclado.
- 4. Recoloque os quatro parafusos (M2x3) que fixam a placa de sistema no conjunto do apoio para as mãos e teclado.
- 5. Conecte os seguintes cabos aos respectivos conectores na placa de sistema:
  - **a.** Cabo do touchpad
  - b. cabo da placa de E/S
  - c. Cabo do alto-falante
  - d. Cabo do ventilador térmico
  - e. Cabo de vídeo
  - f. Cabo da porta do adaptador de energia
- 6. Alinhe e posicione o suporte do USB Type-C na placa de sistema.
- 7. Alinhe os orifícios dos parafusos no suporte da porta USB Type-C com os orifícios dos parafusos na placa de sistema.
- 8. Recoloque o (M2x5) que fixa o suporte USB Type-C na placa de sistema.
- 9. Pressione com cuidado a dobradiça direita da tela para baixo em direção à placa de sistema.
- 10. Alinhe os orifícios dos parafusos na dobradiça direita da tela com os orifícios correspondentes na placa de sistema.
- 11. Recoloque os dois parafusos (M2.5x5) para fixar a dobradiça direita da tela na placa de sistema.

#### Próximas etapas

- 1. Instale o conjunto da tela.
- 2. Instale o dissipador de calor térmico.
- 3. Instale a ventilador térmico.
- 4. Instale a placa de rede sem fio.
- 5. Instale a unidade de estado sólido M.2 2230 ou a unidade de estado sólido M.2 2280, conforme aplicável.
- 6. Instale a bateria.
- 7. Instale a tampa da base.
- 8. Siga o procedimento descrito em Após trabalhar na parte interna do computador.

## Montagem da tela

## Como remover o conjunto da tela

#### Pré-requisitos

- 1. Siga o procedimento descrito em Antes de trabalhar na parte interna do computador.
- 2. Remova a tampa da base.

#### Sobre esta tarefa

(i) NOTA: O procedimento de remoção do conjunto da tela é o mesmo para o formato de concha e o chassi conversível 2 em 1.

As imagens a seguir indicam a localização do conjunto da tela e fornecem uma representação visual do procedimento de remoção.

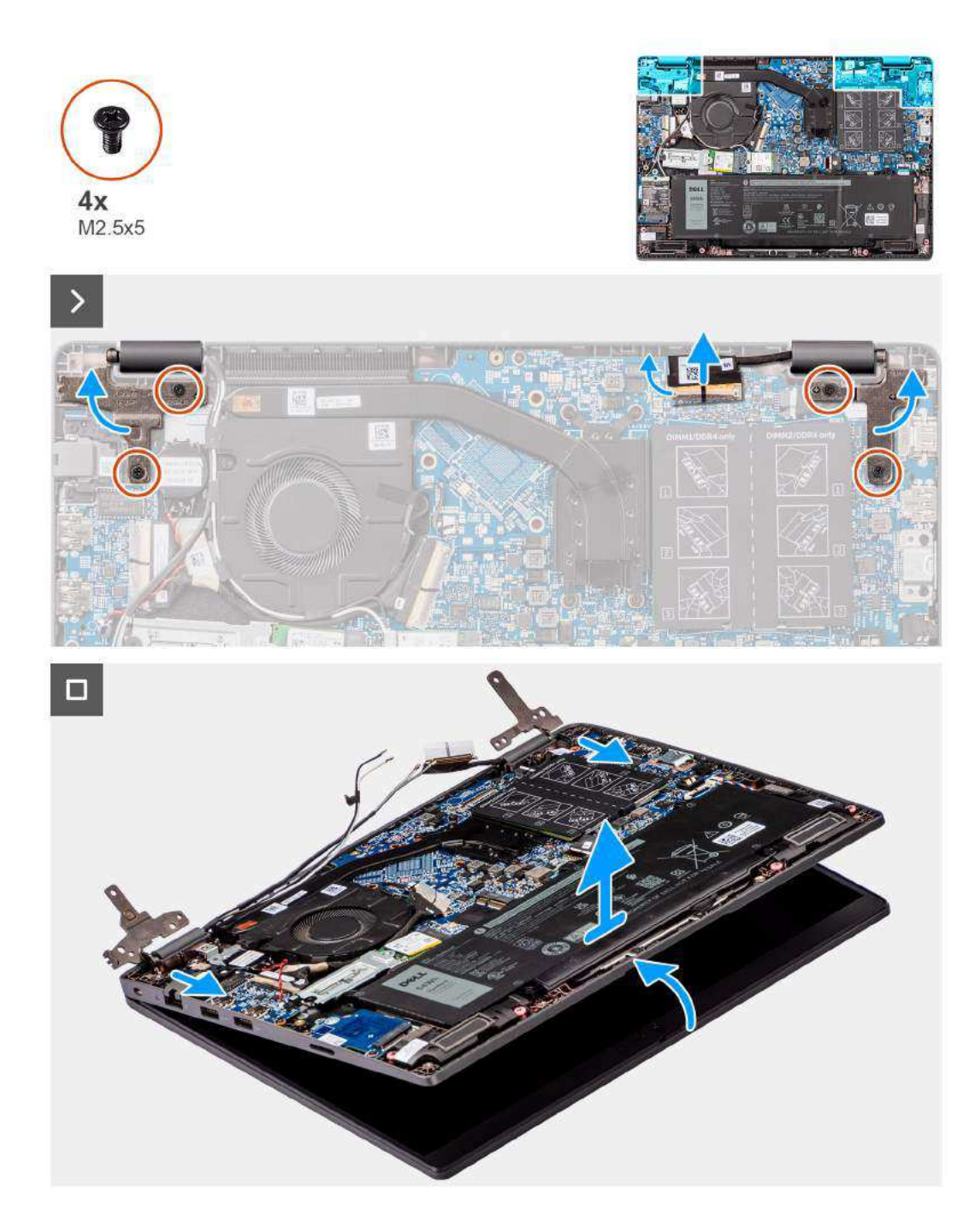

- 1. Retire a fita adesiva que fixa o cabo de vídeo.
- 2. Desconecte o cabo de vídeo do respectivo conector na placa de sistema.
- **3.** Desconecte o cabo da antena da placa sem fio.
- 4. Coloque o computador sobre uma superfície plana de modo que o conjunto do apoio para as mãos e teclado fique acomodado na horizontal sobre a superfície.
- 5. Remova os quatro parafusos (M2.5x5) que fixam as dobradiças da tela no conjunto do apoio para as mãos e teclado.
- 6. Levante as dobradiças esquerda e direita em direção vertical para fora do sistema.
- 7. Levante o conjunto do apoio para as mãos e teclado levemente inclinado para liberá-lo das dobradiças e removê-lo do conjunto da tela.
  - () NOTA: O conjunto de tela é uma estrutura articulada e não pode ser desmontado em mais parte depois de ser removido da parte inferior do chassi. Se algum componente do conjunto da tela estiver com defeito e precisar ser substituído, substitua todo o conjunto da tela.

## Como instalar o conjunto da tela

#### Pré-requisitos

Se estiver substituindo um componente, remova o componente existente antes de executar o procedimento de instalação.

#### Sobre esta tarefa

(i) NOTA: O procedimento de instalação do conjunto da tela é o mesmo para o formato de concha e o chassi conversível 2 em 1.

**NOTA:** Certifique-se de que as dobradiças estejam abertas ao máximo antes de recolocar o conjunto da tela sobre o conjunto do apoio para as mãos e teclado.

As imagens a seguir indicam a localização do conjunto da tela e são uma representação visual do procedimento de instalação.

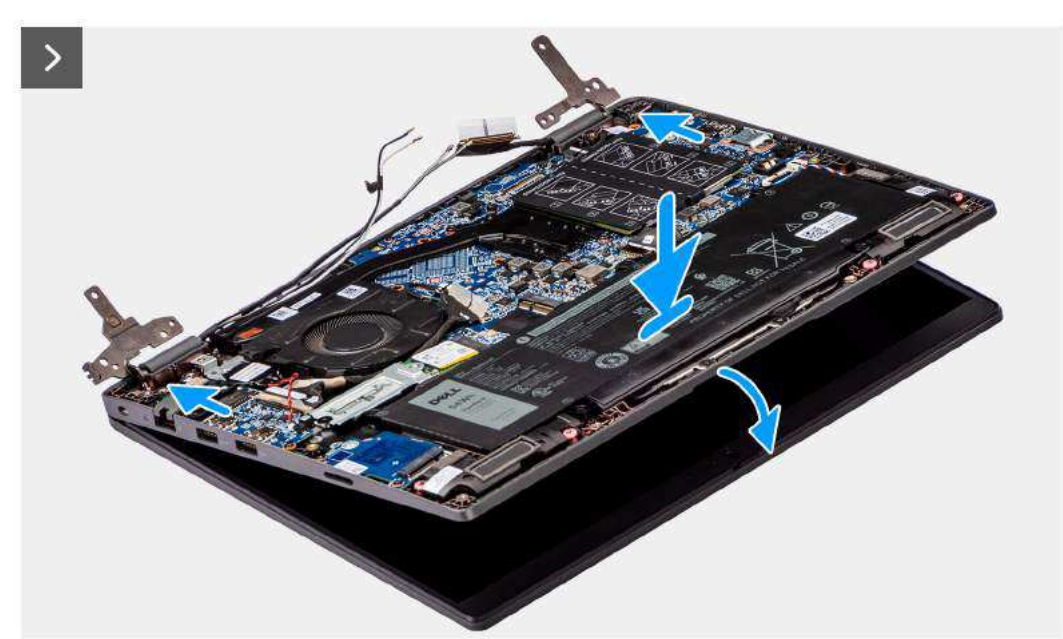

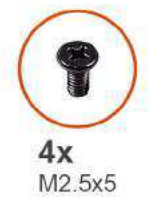

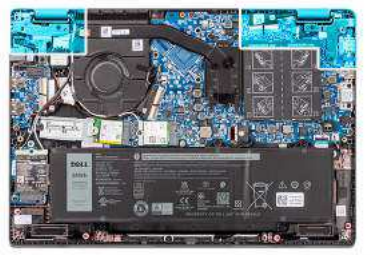

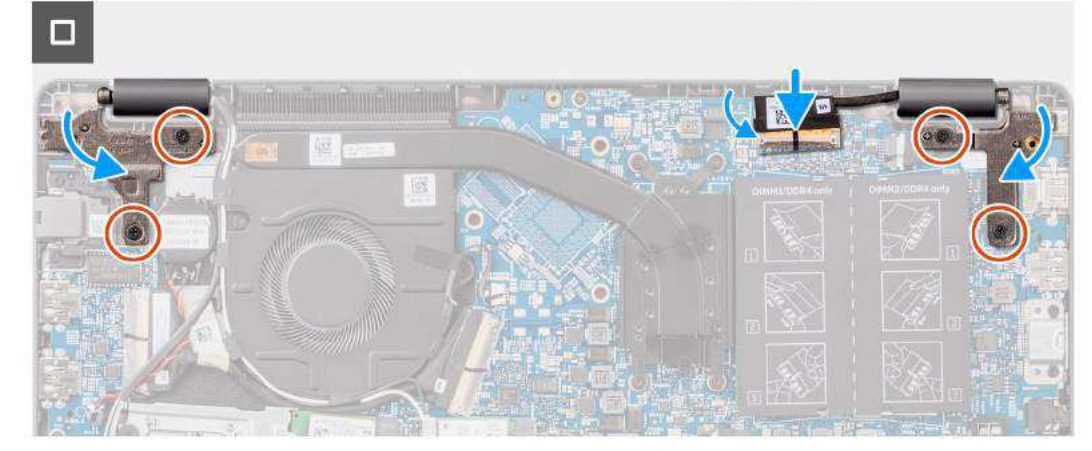

- 1. Coloque o conjunto da tela sobre uma superfície plana.
- 2. Deslize o conjunto da tela com uma leve inclinação e coloque o chassi do sistema sob as dobradiças do conjunto da tela.
- **3.** Pressione suavemente as dobradiças da tela para alinhar os orifícios dos parafusos nas dobradiças da tela com os orifícios dos parafusos no apoio para as mãos e no conjunto do teclado.
- 4. Recoloque os quatro parafusos (M2.5x5) que fixam as dobradiças da tela no conjunto do apoio para as mãos e teclado.
- 5. Conecte o cabo de vídeo ao respectivo conector na placa de sistema.
- 6. Cole a fita adesiva para fixar o cabo de vídeo.

#### Próximas etapas

- 1. Instale a tampa da base.
- 2. Siga o procedimento descrito em Após trabalhar na parte interna do computador.

## Borda da tela

## Como remover a borda da tela

#### Pré-requisitos

- 1. Siga o procedimento descrito em Antes de trabalhar na parte interna do computador.
- 2. Remova a tampa da base.
- 3. Remova o conjunto da tela.

#### Sobre esta tarefa

A imagem a seguir indica a localização da borda da tela e é uma representação visual do procedimento de remoção.

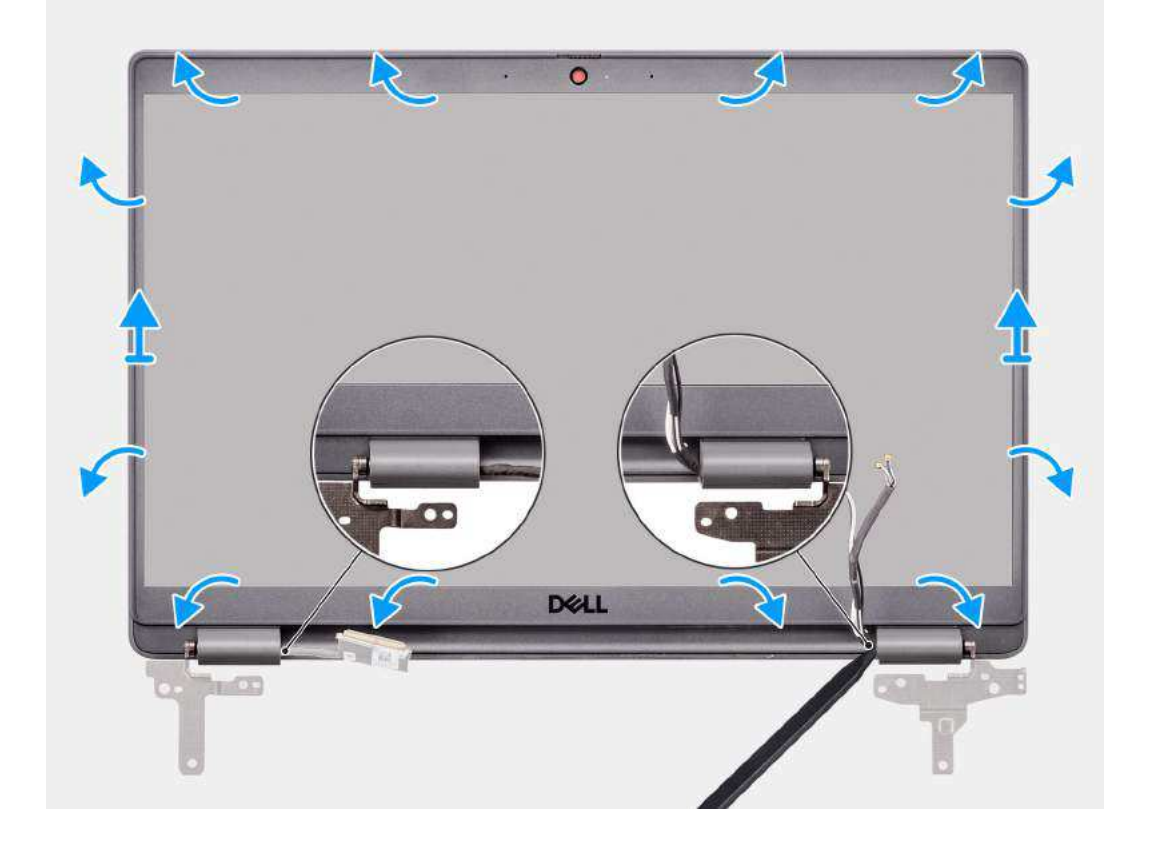

() NOTA: A borda da tela está colada ao painel de exibição com um adesivo. Insira uma chave plástica nas reentrâncias perto das tampas das duas dobradiças para pressionar e soltar a borda da tela. Pressione ao longo do lado externo da borda da tela e continue ao redor de toda a borda da tela até separá-la da tampa da tela.

CUIDADO: Cuidadosamente, retire e remova a borda da tela para minimizar o risco de danos no painel de exibição.

- 1. Usando uma chave plástica, pressione e abra os encaixes próximos das dobradiças esquerda e direita na borda inferior da borda da tela.
- 2. Continue cuidadosamente com o procedimento ao redor das bordas da borda da tela para soltá-la da tampa traseira da tela.
- 3. Levante a borda da tela e remova-a do conjunto da tela.

## Como instalar a borda da tela

#### Pré-requisitos

Se estiver substituindo um componente, remova o componente existente antes de executar o procedimento de instalação.

#### Sobre esta tarefa

A imagem a seguir indica a localização da borda da tela e é uma representação visual do procedimento de instalação.

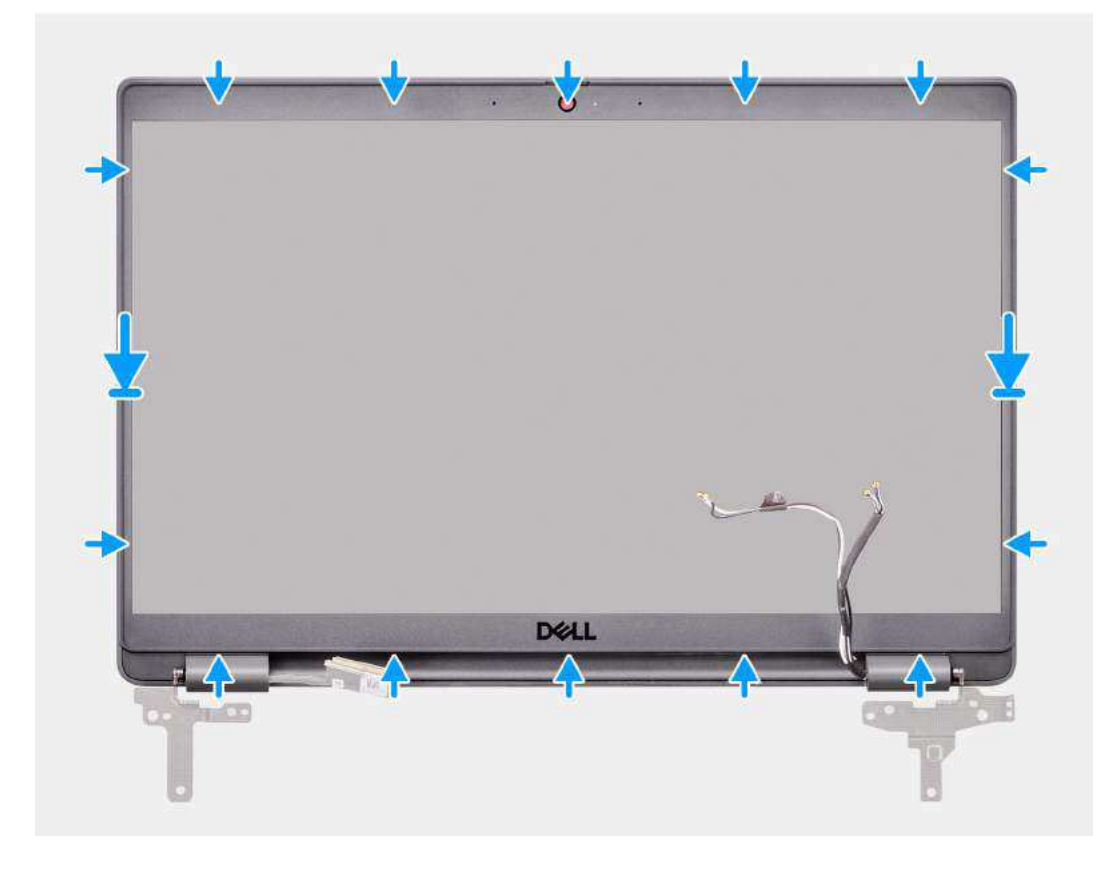

#### Etapas

NOTA: Ao instalar uma borda da tela de reposição para modelos enviados com uma câmera, retire cuidadosamente o pedaço de fita usado para prender o disparador da câmera à borda da tela de reposição.

CUIDADO: Tome muito cuidado ao retirar a fita adesiva. Um descolamento abrupto pode remover o obturador da câmera da borda da tela e danificar o disparador da câmera.

- 1. Alinhe e posicione a borda da tela no conjunto.
- 2. Encaixe com cuidado a borda da tela no lugar.

#### Próximas etapas

- 1. Instale o conjunto da tela.
- 2. Instale a tampa da base.
- 3. Siga o procedimento descrito em Após trabalhar na parte interna do computador.

## Painel de exibição

## Como remover o painel de exibição

#### Pré-requisitos

- 1. Siga o procedimento descrito em Antes de trabalhar na parte interna do computador.
- 2. Remova a tampa da base.
- **3.** Remova o conjunto da tela.
- **4.** Remova a borda da tela.

#### Sobre esta tarefa

As imagens a seguir indicam a localização do painel de exibição e fornecem uma representação visual do procedimento de remoção.

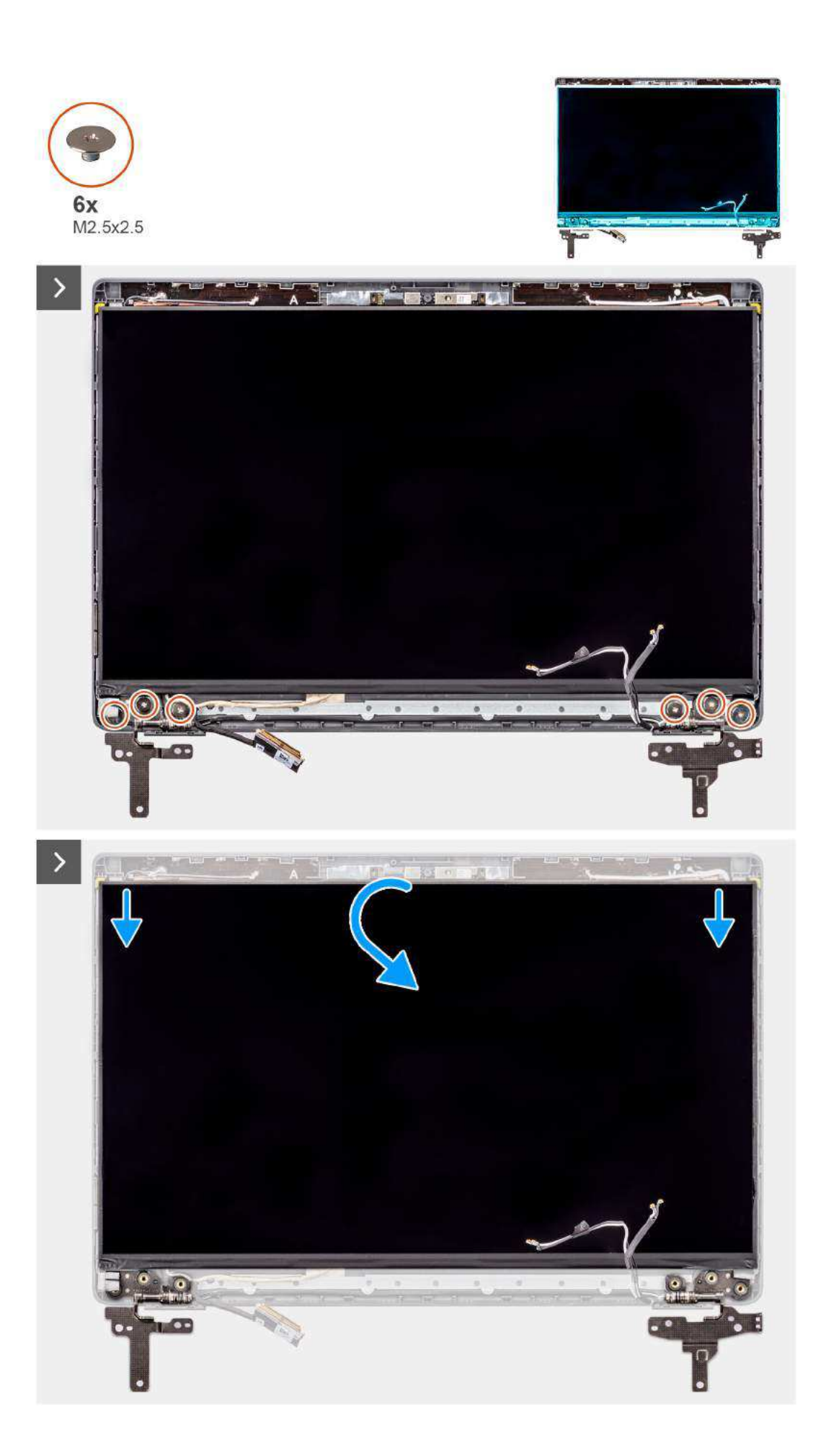

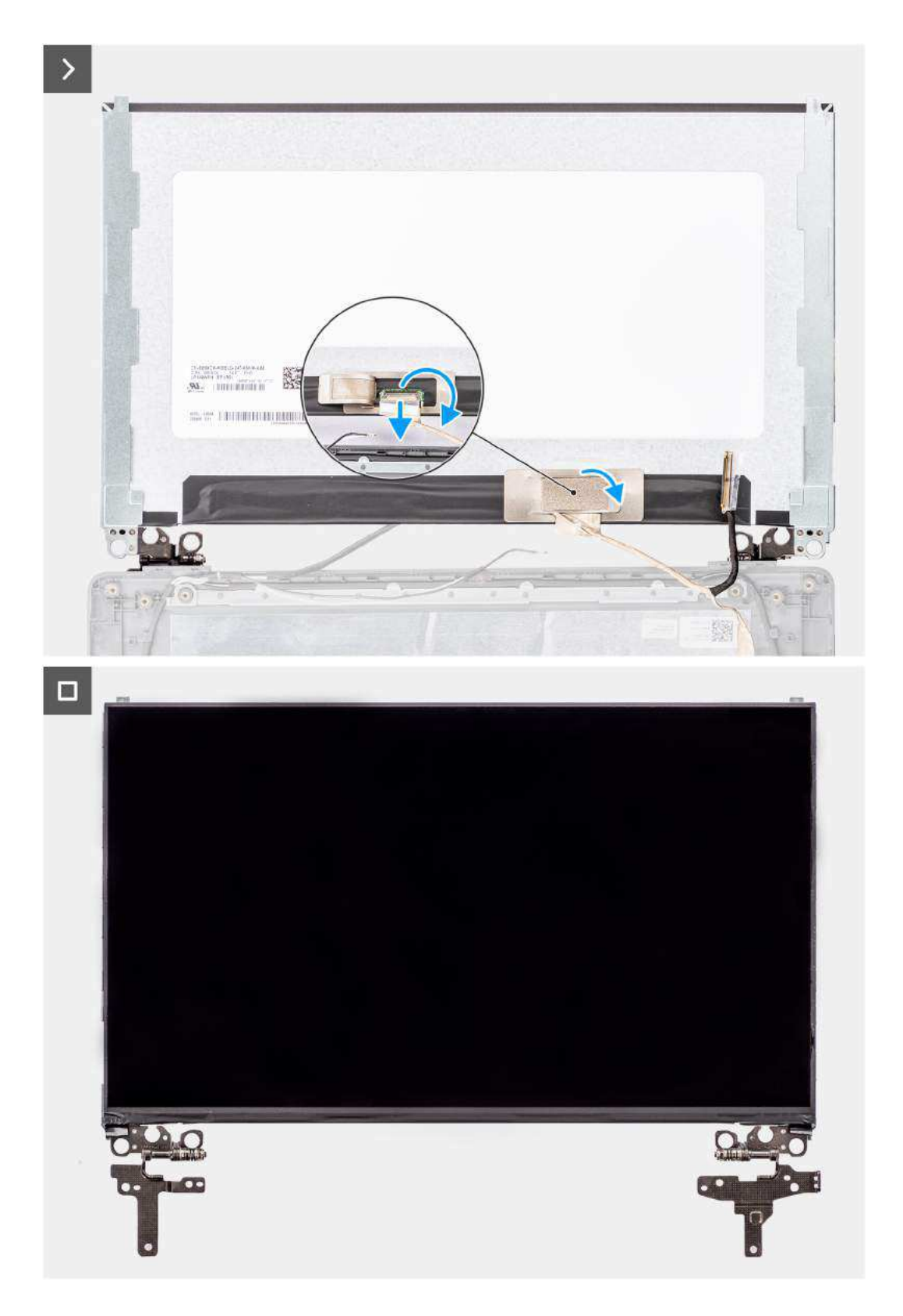

(i) NOTA: O painel de exibição é pré-montado com os suportes da tela como uma peça de serviço única. Não puxe as fitas SR (solta quando esticada) e separe os suportes do painel de exibição.

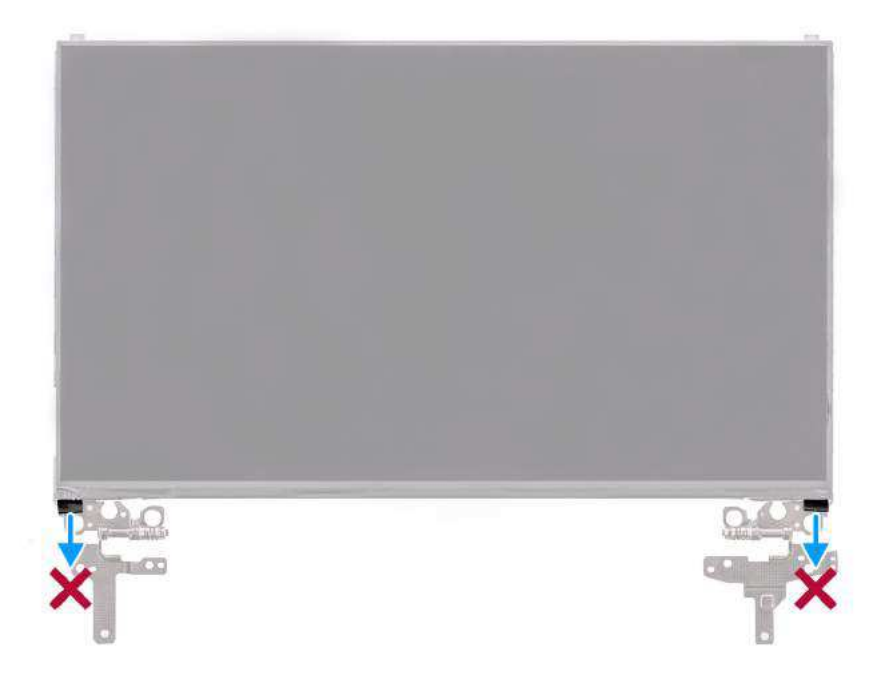

- Remova os seis parafusos (M2.5x2.5) que fixam as dobradiças direita e esquerda na tampa traseira da tela.
  NOTA: Enquanto remove o painel de exibição, solte as guias do painel da tampa da tela antes de virá-la para removê-la.
- 2. Levante e abra o painel de exibição para ter acesso ao cabo de vídeo.
- 3. Descasque a fita condutora no conector do cabo de vídeo.
- 4. Abra a trava e desconecte o cabo do conector no painel de exibição.
- 5. Levante o painel de exibição e remova-o da tampa traseira da tela.

## Como instalar o painel de exibição

#### Pré-requisitos

Se estiver substituindo um componente, remova o componente existente antes de executar o procedimento de instalação.

#### Sobre esta tarefa

As imagens a seguir indicam a localização do painel de exibição e são uma representação visual do procedimento de instalação.

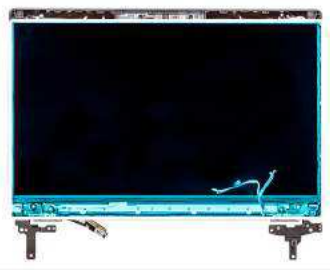

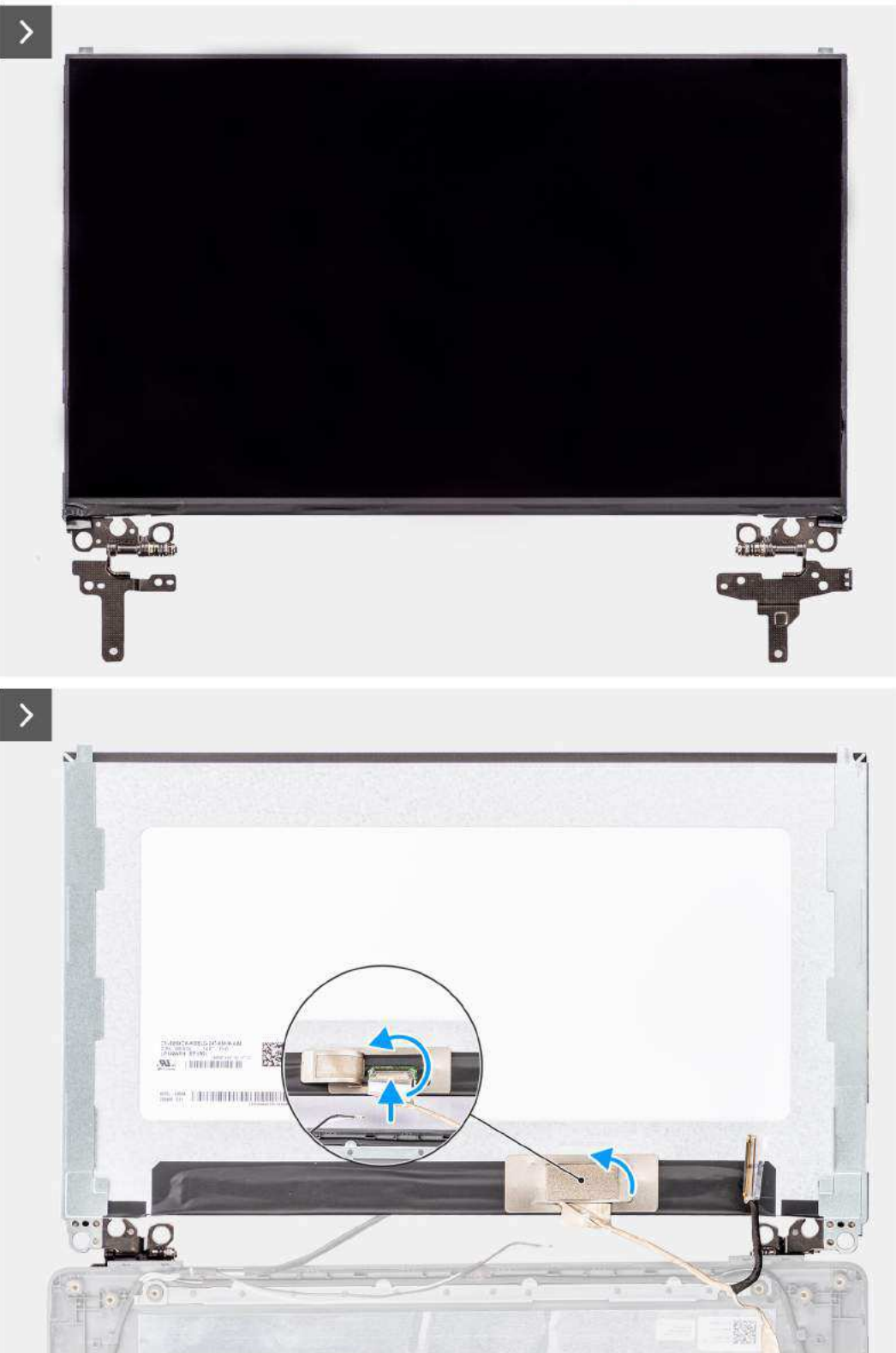

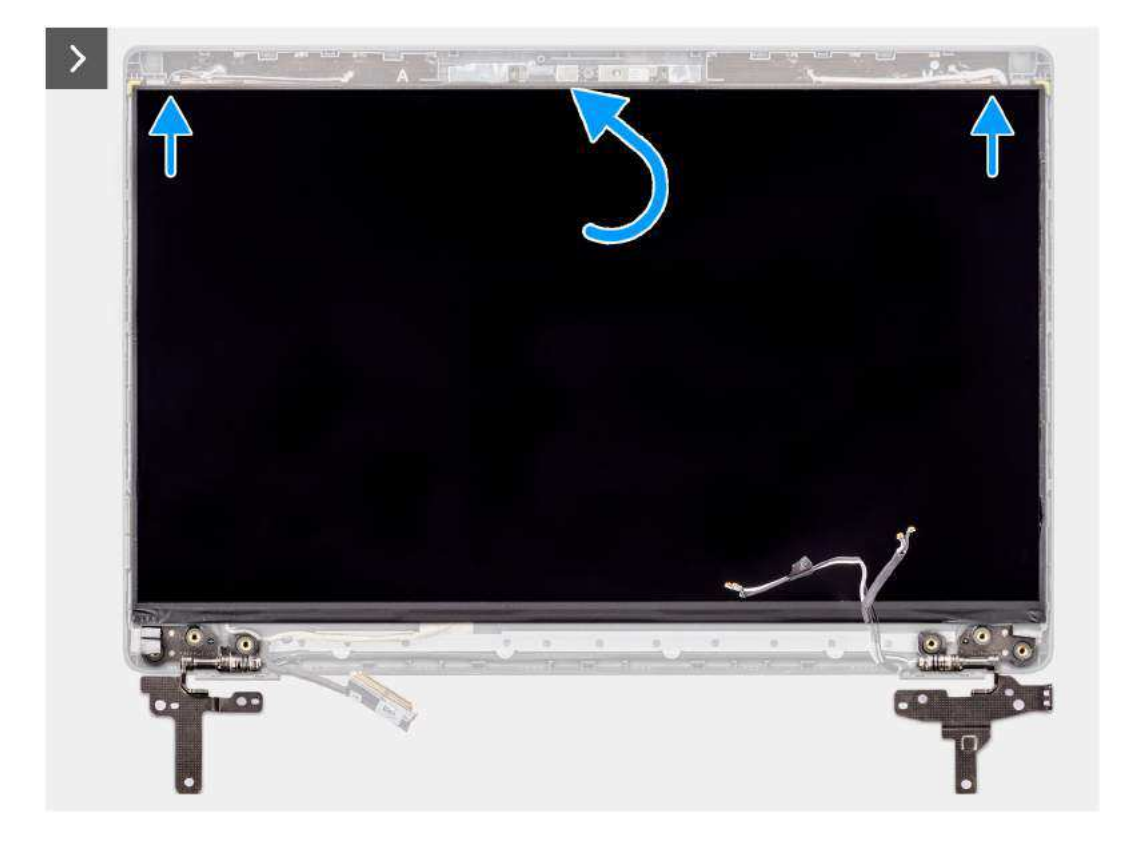

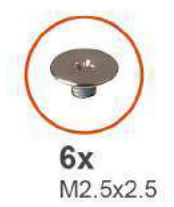

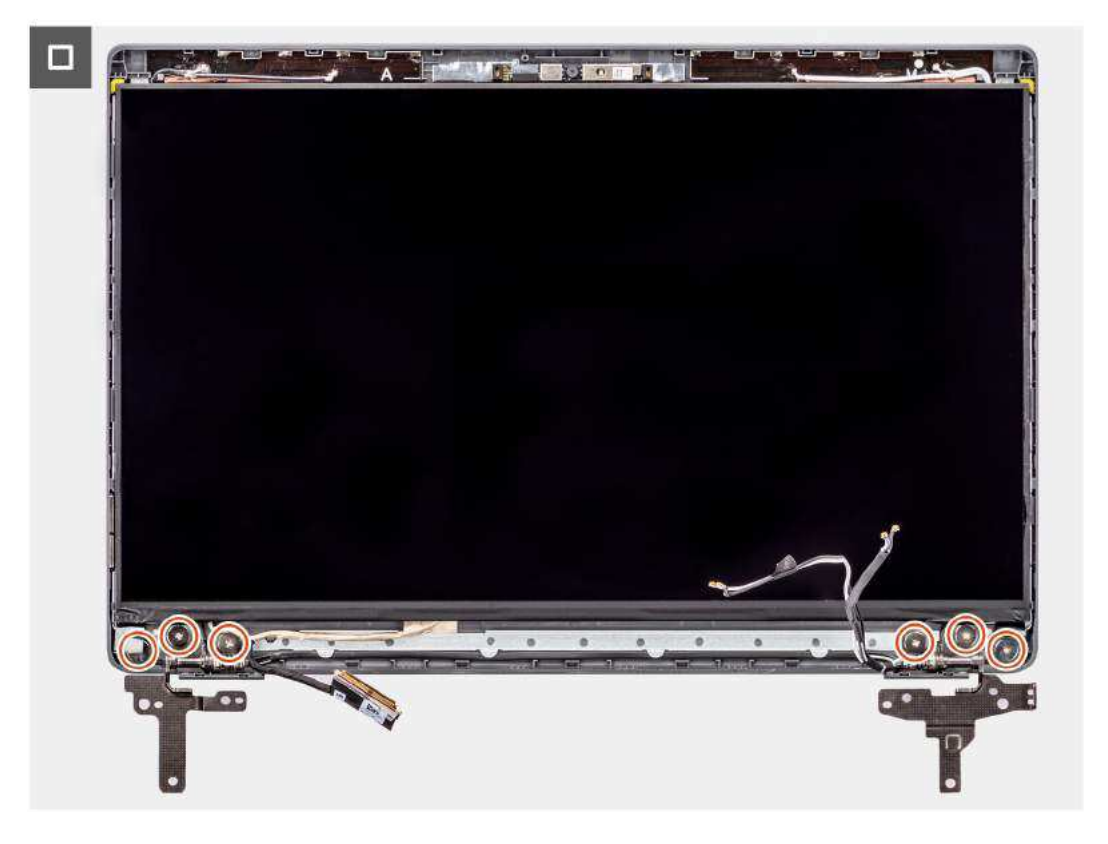

- 1. Conecte o cabo de vídeo ao conector no painel de exibição e feche a trava.
- 2. Cole a fita condutora para fixar o cabo de vídeo no respectivo painel.
- 3. Insira as guias do painel de exibição nos slots na tampa da tela.
- 4. Recoloque os seis parafusos (M2.5x2.5) que fixam o painel de exibição na tampa traseira da tela.

#### Próximas etapas

- 1. Instale a borda da tela.
- 2. Instale o conjunto da tela.
- **3.** Instale a tampa da base.
- 4. Siga o procedimento descrito em Após trabalhar na parte interna do computador.

## Câmera

## Como remover a câmera

#### Pré-requisitos

- 1. Siga o procedimento descrito em Antes de trabalhar na parte interna do computador.
- 2. Remova a tampa da base.
- 3. Remova o conjunto da tela.
- 4. Remova a borda da tela.
- 5. Remova o painel de exibição.

#### Sobre esta tarefa

As imagens a seguir indicam a localização da câmera e fornecem uma representação visual do procedimento de remoção.

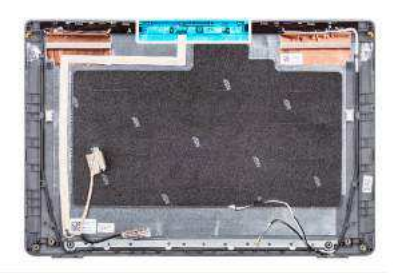

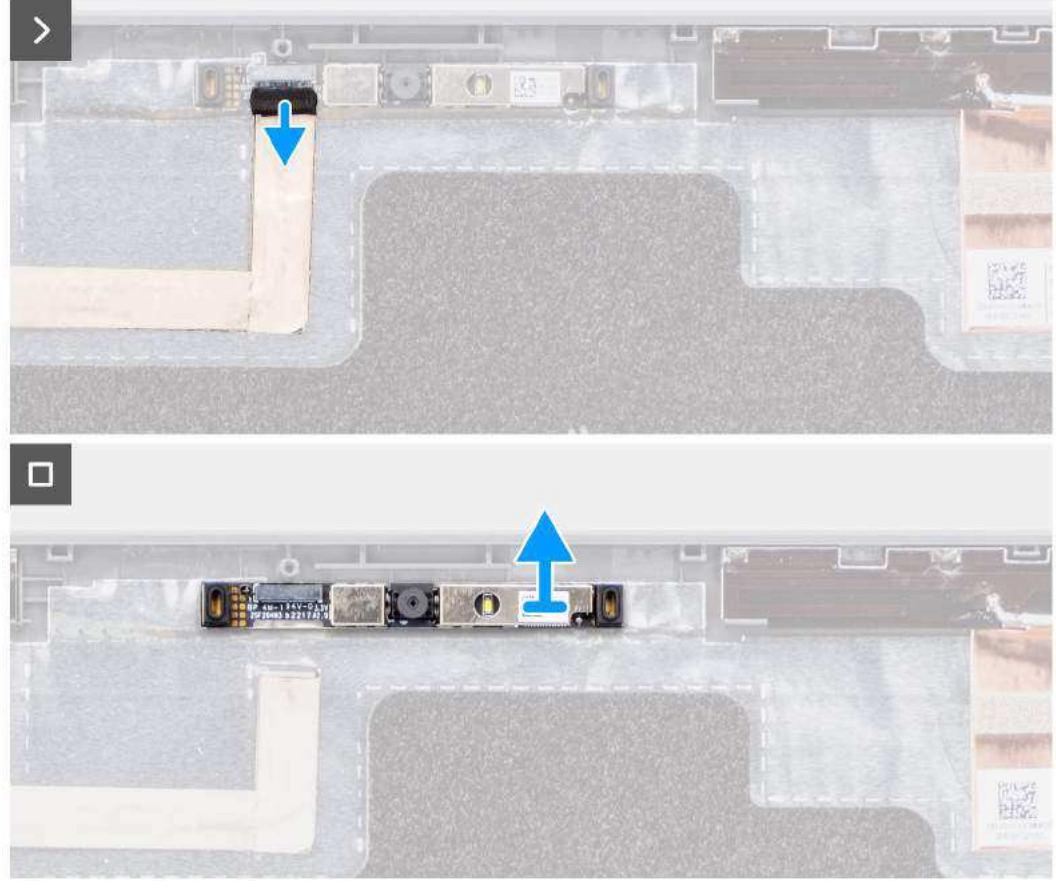

- 1. Desconecte o cabo da câmera do módulo da câmera.
- 2. Levante para remover o módulo da câmera da tampa traseira da tela.

## Como instalar a câmera

#### Pré-requisitos

Se estiver substituindo um componente, remova o componente existente antes de executar o procedimento de instalação.

#### Sobre esta tarefa

As imagens a seguir indicam a localização do painel de exibição e são uma representação visual do procedimento de instalação.

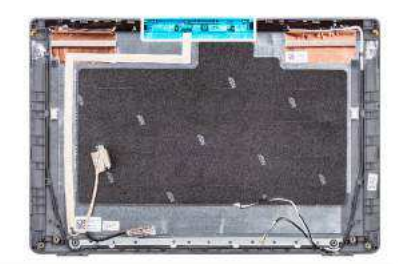

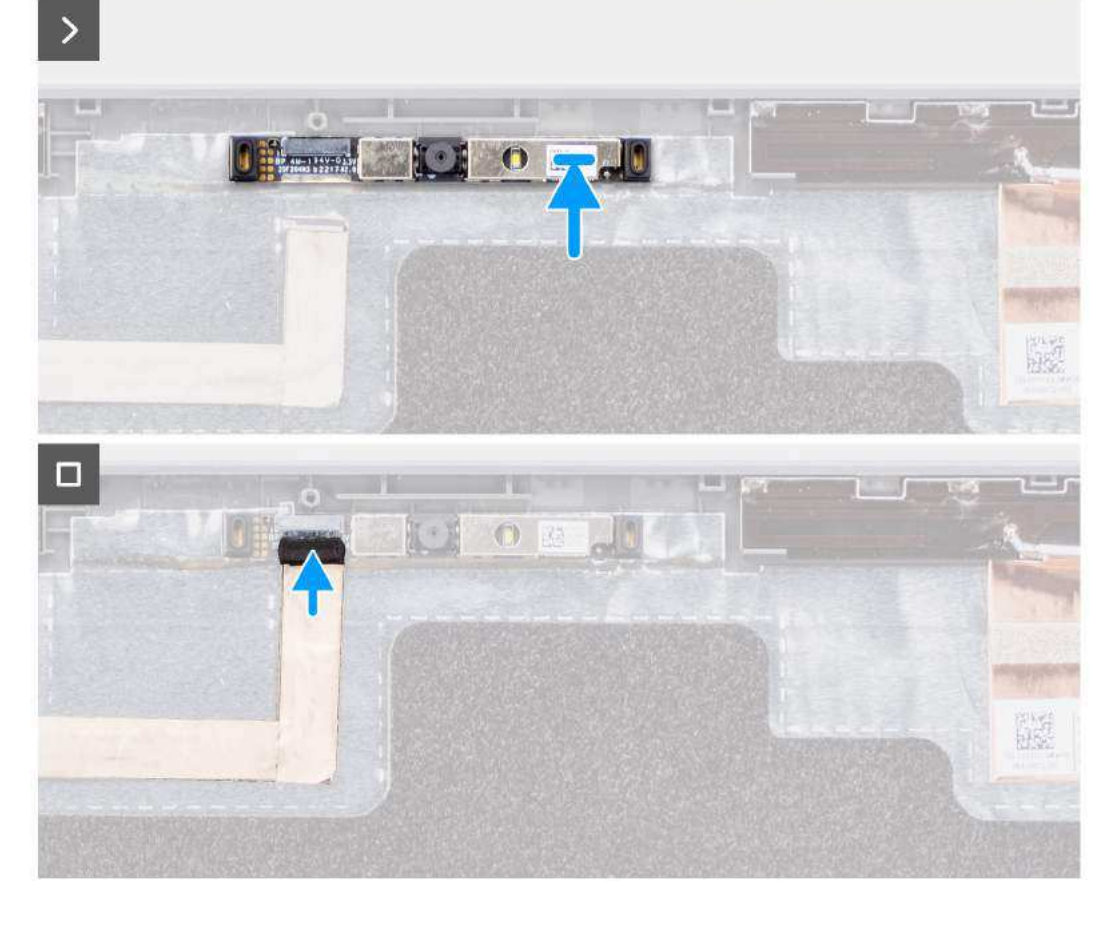

- 1. Alinhe e substitua o módulo da câmera na tampa traseira da tela.
- 2. Conecte o cabo da câmera ao respectivo módulo.

#### Próximas etapas

- 1. Instale o painel de exibição.
- 2. Instale a borda da tela.
- **3.** Instale o conjunto da tela.
- 4. Instale a tampa da base.
- 5. Siga o procedimento descrito em Após trabalhar na parte interna do computador.

## Cabo eDP/de vídeo

## Como remover o cabo eDP

#### Pré-requisitos

1. Siga o procedimento descrito em Antes de trabalhar na parte interna do computador.

- 2. Remova a tampa da base.
- **3.** Remova o conjunto da tela.
- 4. Remova a borda da tela.
- 5. Remova o painel de exibição.
- 6. Remova a câmera.

#### Sobre esta tarefa

A imagem a seguir indica a localização do cabo eDP e é uma representação visual do procedimento de remoção.

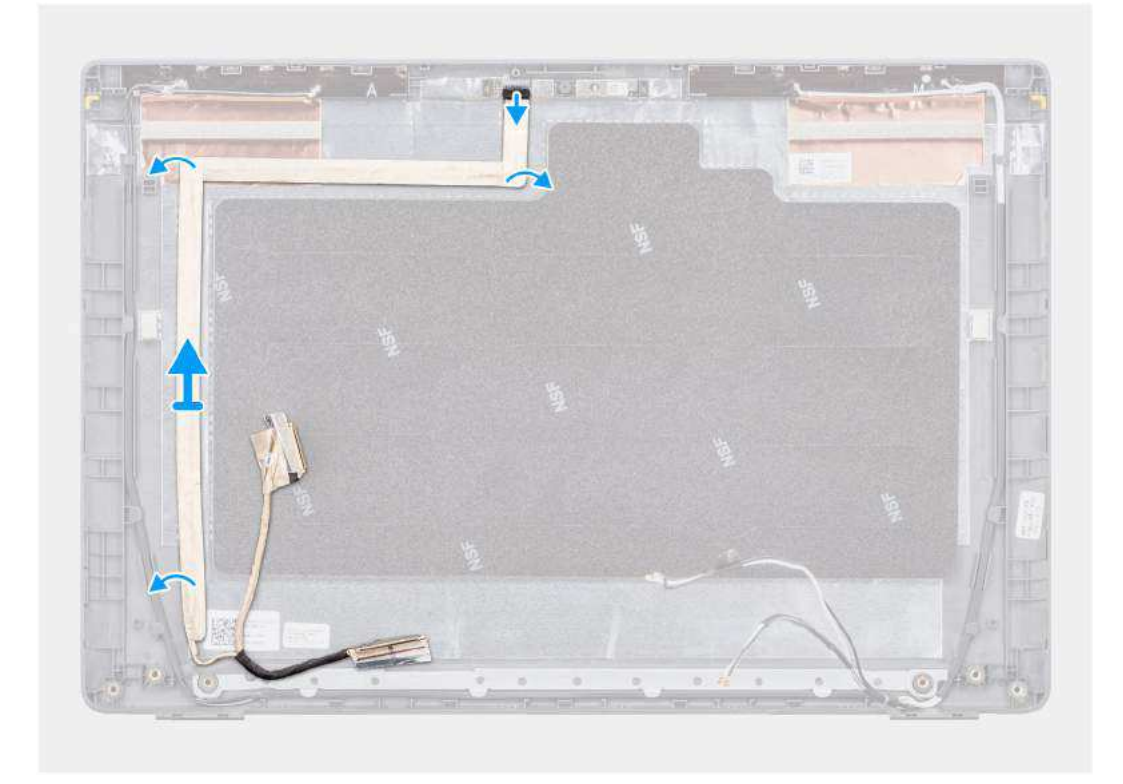

#### Etapas

- 1. Desconecte o cabo eDP do conector no módulo da câmera.
- 2. Descole a fita condutiva e retire o cabo eDP para soltá-lo do adesivo e levante o cabo eDP da tampa traseira da tela.

## Como instalar o cabo eDP

#### Pré-requisitos

Se estiver substituindo um componente, remova o componente existente antes de executar o procedimento de instalação.

#### Sobre esta tarefa

A imagem a seguir indica a localização do cabo eDP e é uma representação visual do procedimento de instalação.

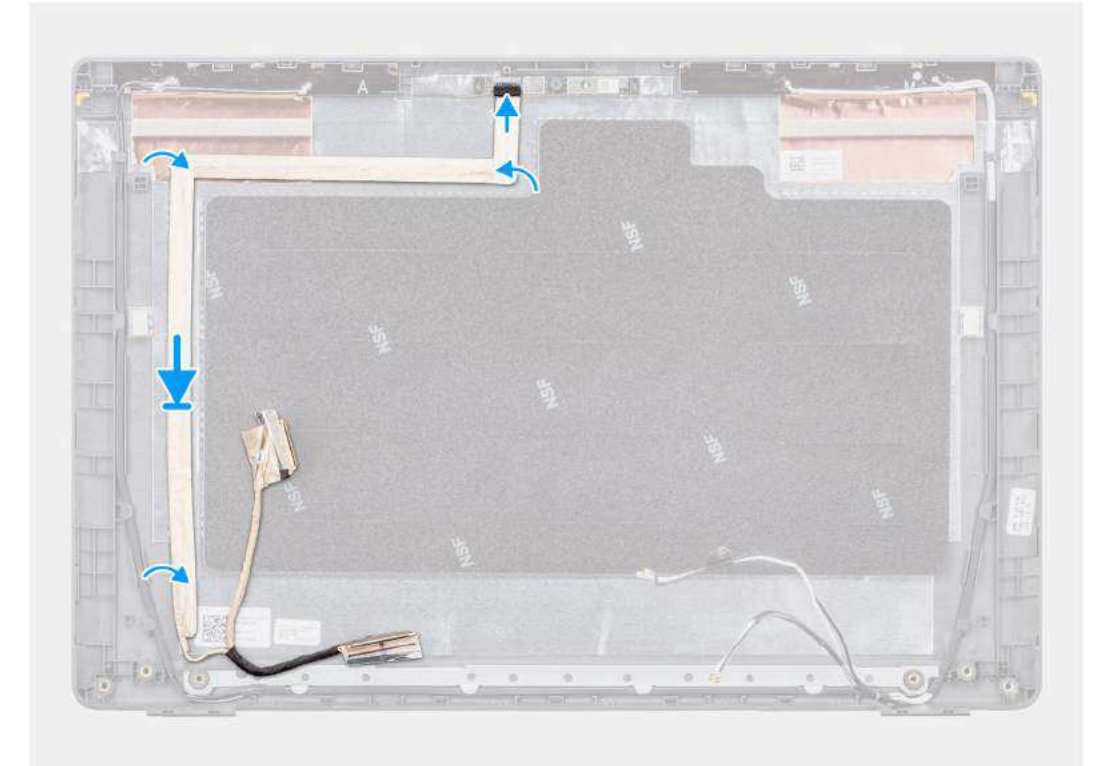

- 1. Conecte o cabo eDP ao conector no módulo da câmera.
- 2. Cole o cabo eDP na tampa traseira da tela.
- 3. Cole a fita condutiva e passe o cabo eDP até a tampa traseira da tela.

#### Próximas etapas

- 1. Instale a câmera
- 2. Instale o painel de exibição.
- **3.** Instale a borda da tela.
- 4. Instale o conjunto da tela.
- 5. Instale a tampa da base.
- 6. Siga o procedimento descrito em Após trabalhar na parte interna do computador.

## Tampa traseira da tela

### Como remover a tampa traseira da tela

#### Pré-requisitos

- 1. Siga o procedimento descrito em Antes de trabalhar na parte interna do computador.
- 2. Remova a tampa da base.
- 3. Remova o conjunto da tela.
- **4.** Remova a borda da tela.
- 5. Remova o painel de exibição.
- 6. Remova a câmera.
- 7. Remova o cabo eDP.

#### Sobre esta tarefa

A imagem a seguir indicam a localização da tampa traseira da tela e são uma representação visual do procedimento de remoção.

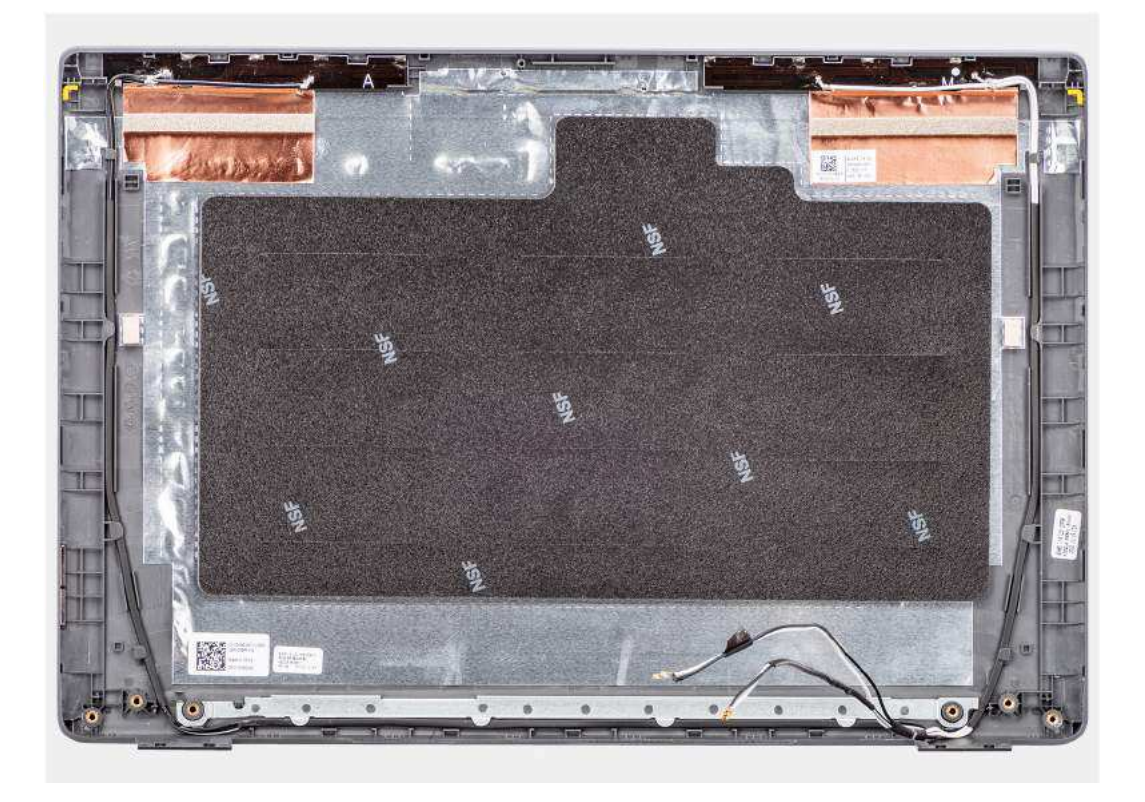

Após a execução das etapas de pré-requisitos, ficamos com a tampa traseira da tela.

## Como instalar a tampa traseira da tela

#### Pré-requisitos

Se estiver substituindo um componente, remova o componente existente antes de executar o procedimento de instalação.

#### Sobre esta tarefa

A imagem a seguir indica a localização da tampa traseira da tela e é uma representação visual do procedimento de instalação.
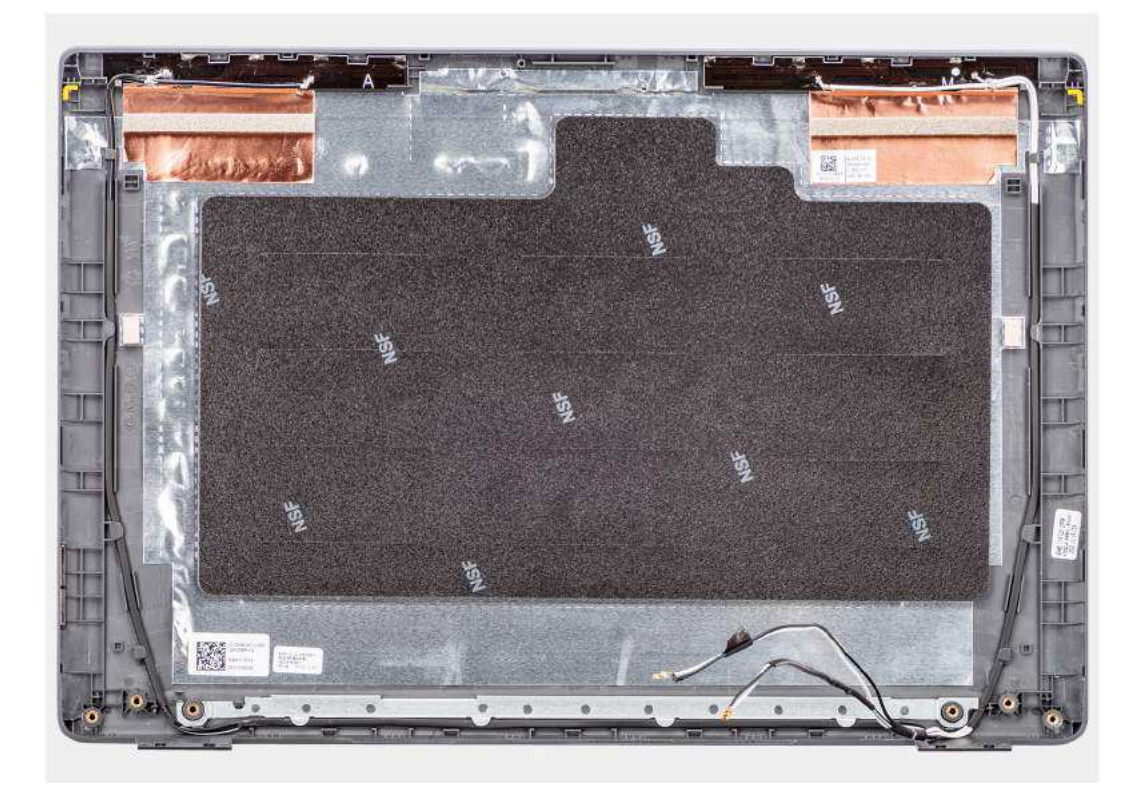

#### Etapas

Coloque a tampa traseira da tela sobre uma superfície plana.

#### Próximas etapas

- 1. Instale o cabo eDP.
- 2. Instale a câmera
- 3. Instale o painel de exibição.
- 4. Instale a borda da tela.
- 5. Instale o conjunto da tela.
- 6. Instale a tampa da base.
- 7. Siga o procedimento descrito em Após trabalhar na parte interna do computador.

## Conjunto do apoio para as mãos e teclado

## Como remover o conjunto do apoio para as mãos e teclado

#### Pré-requisitos

- 1. Siga o procedimento descrito em Antes de trabalhar na parte interna do computador.
- 2. Remova a tampa da base.
- 3. Remova a bateria.
- 4. Remova a unidade de estado sólido M.2 2230 ou a unidade de estado sólido M.2 2280, conforme aplicável.
- 5. Remova a placa sem fio.
- 6. Remova o ventilador térmico.
- 7. Remova o dissipador de calor térmico.
- 8. Remova a bateria de célula tipo moeda.
- 9. Remova o conjunto da tela.
- 10. Remova a placa de E/S.
- 11. Remova o botão liga/desliga.

- **12.** Remova os alto-falantes.
- 13. Remova os cabos do touchpad.
- 14. Remova a placa de sistema.
  - **NOTA:** A placa de sistema pode ser removida com o dissipador de calor térmico fixado nela para simplificar o procedimento e preservar o acoplamento térmico entre a placa de sistema e o dissipador de calor térmico.
- 15. Remova a porta do adaptador de energia.

#### Sobre esta tarefa

() NOTA: O conjunto do apoio para as mãos não pode ser desmontado antes que todos os procedimentos de pré-remoção de peças sejam concluídos. Se o teclado não estiver funcionando corretamente e precisar ser substituído, substitua todo o conjunto do apoio para as mãos.

A imagem abaixo mostra o conjunto do apoio para as mãos após a execução dos procedimentos de pré-remoção de peças para qualquer substituição do conjunto do apoio para as mãos.

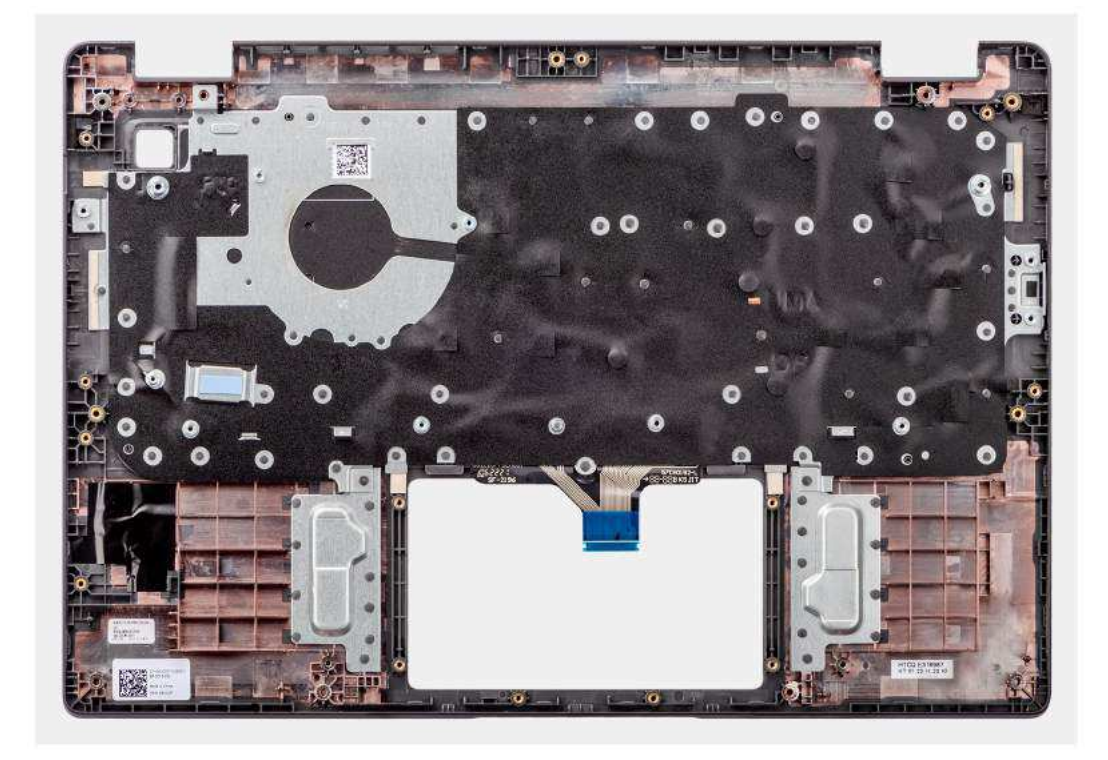

#### Etapas

Após a execução de todos os pré-requisitos, resta o conjunto do apoio para as mãos e teclado.

## Como instalar o conjunto do apoio para as mãos e teclado

#### Pré-requisitos

Se estiver substituindo um componente, remova o componente existente antes de executar o procedimento de instalação.

#### Sobre esta tarefa

A imagem a seguir indica a localização do conjunto do apoio para as mãos e teclado e é uma representação visual do procedimento de instalação.

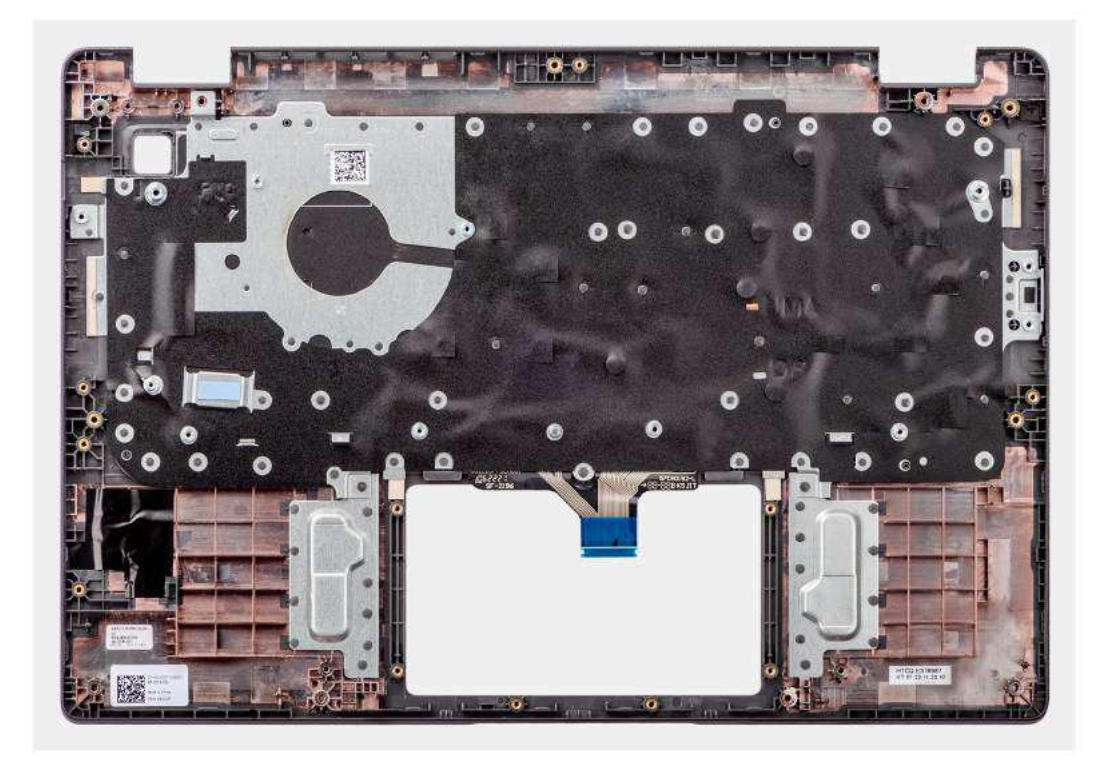

#### Etapas

Coloque o conjunto do apoio para as mãos e teclado sobre uma superfície plana e execute os pós-requisitos para instalar o conjunto do apoio para as mãos e teclado.

#### Próximas etapas

- 1. Instale a porta do adaptador de energia.
- 2. Instale a placa de sistema.

() NOTA: A placa de sistema pode ser instalada com o dissipador de calor térmico fixado nela para simplificar o procedimento e preservar o acoplamento térmico entre a placa de sistema e o dissipador de calor.

- **3.** Instale o touchpad.
- **4.** Instale os alto-falantes
- 5. Instale o botão liga/desliga .
- 6. Instale a placa de E/S.
- 7. Instale o conjunto da tela.
- 8. Instale a bateria de célula tipo moeda.
- 9. Instale o dissipador de calor térmico.
- 10. Instale a ventilador térmico.
- **11.** Instale a placa de rede sem fio.
- 12. Instale a unidade de estado sólido M.2 2230 ou a unidade de estado sólido M.2 2280, conforme aplicável.
- 13. Instale a bateria.
- 14. Instale a tampa da base.
- 15. Siga o procedimento descrito em Após trabalhar na parte interna do computador.

# **Drivers e downloads**

Durante a solução de problemas, o download ou a instalação de drivers, é recomendável que você leia o artigo da base de conhecimento da Dell 000123347, FAQ sobre drivers e downloads.

CUIDADO: A menos que você seja um usuário experiente, não altere as configurações no programa de configuração do BIOS. Certas alterações podem fazer com que o computador funcione de modo incorreto.

(i) NOTA: Dependendo do computador e dos dispositivos instalados, os itens listados nesta seção podem ou não ser exibidos.

**NOTA:** Antes de alterar o programa de configuração do BIOS, recomenda-se que você anote as informações da tela do programa de configuração do BIOS para referência futura.

Use o programa de configuração do BIOS para os seguintes fins:

- Obter informações sobre o hardware instalado em seu computador, como a quantidade de memória RAM e o tamanho da unidade de disco rígido.
- Alterar as informações de configuração do sistema.
- Definir ou alterar uma opção selecionável pelo usuário, como a senha do usuário, tipo da unidade de disco rígido instalada e habilitar ou desabilitar os dispositivos de base.

## Entrar no programa de configuração do BIOS

#### Sobre esta tarefa

Ligue (ou reinicie) o computador e pressione F2 imediatamente.

## Teclas de navegação

() NOTA: Para a maioria das opções de configuração do sistema, as alterações efetuadas são registradas, mas elas só serão aplicadas quando o sistema for reiniciado.

#### Tabela 3. Teclas de navegação

| Teclas          | Navegação                                                                                                    |
|-----------------|----------------------------------------------------------------------------------------------------|
| Seta para cima  | Passa para o campo anterior.                                                                                                    |
| Seta para baixo | Passa para o próximo campo.                                                                                                    |
| Enter           | Seleciona um valor no campo selecionado (se aplicável) ou segue o<br>link no campo.                                                                                                    |
| Barra de espaço | Expande ou recolhe uma lista suspensa, se aplicável.                                                                                                    |
| Guia            | Passa para a próxima área de foco.<br>() NOTA: Somente para o navegador gráfico padrão.                                                                                                    |
| Esc             | Passa para a página anterior até que você veja a tela principal.<br>Pressione Esc na tela principal para exibir uma mensagem que pede<br>para salvar as mudanças feitas e reiniciar o sistema. |

## Menu de inicialização para uma única vez

Para especificar o menu de inicialização para **uma única vez**, ligue o computador e, em seguida, pressione F2 imediatamente.

O menu de inicialização a ser executada uma única vez exibe os dispositivos dos quais você pode inicializar, incluindo a opção de diagnóstico. As opções do menu de inicialização são:

- Removable Drive (Unidade removível, se aplicável)
- Unidade STXXXX (se disponível)

(i) NOTA: XXX identifica o número da unidade SATA.

- Unidade óptica (se disponível)
- Unidade de disco rígido SATA (se disponível)
- Diagnóstico

#### (i) NOTA: a escolha de Diagnostics (Diagnóstico) exibirá a tela do ePSA diagnostics (Diagóstico ePSA).

A tela de sequência de inicialização exibe também a opção de acessar a tela da configuração do sistema.

## Menu de inicialização para uma única vez

Para especificar o **Menu de inicialização para uma única vez**, ligue o computador e, em seguida, pressione F12 imediatamente.

O menu de inicialização a ser executada uma única vez exibe os dispositivos dos quais você pode inicializar, incluindo a opção de diagnóstico. As opções do menu de inicialização são:

- Unidade removível (se disponível)
- Unidade STXXXX (se disponível)

(i) NOTA: XXX identifica o número da unidade SATA.

- Unidade óptica (se disponível)
- Unidade de disco rígido SATA (se disponível)
- Diagnóstico

A tela da sequência de boot exibe também a opção de acessar a tela da configuração do sistema.

## Opções de configuração do sistema

(i) NOTA: Conforme o sistema e os dispositivos instalados, os itens listados nesta seção poderão ser exibidos ou não.

#### Tabela 4. Opções de configuração do sistema - menu System Information

| )verview               |                                                                         |
|------------------------|-------------------------------------------------------------------------|
| Latitude 3320          |                                                                         |
| BIOS Version           | Exibe o número da versão do BIOS.                                       |
| Service Tag            | Exibe a etiqueta de serviço do sistema.                                 |
| Asset Tag              | Exibe a etiqueta de inventário do sistema.                              |
| Manufacture Date       | Exibe a data de fabricação do sistema.                                  |
| Ownership Date         | Exibe a data de aquisição do sistema.                                   |
| Express Service Code   | Exibe o código de serviço expresso do sistema.                          |
| Ownership Tag          | Exibe a etiqueta de propriedade do sistema.                             |
| Signed Firmware Update | Exibe se a atualização de firmware assinado está habilitada no sistema. |
| Battery Information    |                                                                         |
| Primary                | Exibe se a bateria é a principal.                                       |
| Battery Level          | Exibe o nível da bateria do sistema.                                    |
| Battery State          | Exibe o estado da bateria do sistema.                                   |
| Health                 | Exibe a integridade a bateria do sistema.                               |
|                        |                                                                         |

#### Tabela 4. Opções de configuração do sistema - menu System Information (continuação)

| Overview                      |                                                                         |
|-------------------------------|-------------------------------------------------------------------------|
| AC Adapter                    | Exibe se um adaptador CA está conectado ou não.                         |
| Battery Life Type             | Exibe o tipo de duração da bateria do sistema.                          |
| Processor Information         |                                                                         |
| Processor Type                | Exibe o tipo de processador.                                            |
| Maximum Clock Speed           | Exibe a velocidade máxima do relógio do processador.                    |
| Minimum Clock Speed           | Exibe a velocidade mínima do relógio do processador.                    |
| Current Clock Speed           | Exibe a velocidade atual do relógio do processador.                     |
| Core Count                    | Exibe o número de núcleos no processador.                               |
| Processor ID                  | Exibe o código de identificação do processador.                         |
| Processor L2 Cache            | Exibe o tamanho do cache L2 do processador.                             |
| Processor L3 Cache            | Exibe o tamanho do cache L3 do processador.                             |
| Microcode Version             | Exibe a versão do microcódigo.                                          |
| Intel Hyper-Threading Capable | Exibe se o processador é compatível com Hyper-Threading (HT).           |
| 64-Bit Technology             | Exibe se a tecnologia de 64 bits é usada.                               |
| Memory Information            |                                                                         |
| Memory Installed              | Exibe o total de memória do sistema instalado.                          |
| Memory Available              | Exibe o total de memória do sistema disponível.                         |
| Memory Speed                  | Exibe a velocidade da memória.                                          |
| Memory Channel Mode           | Exibe o modo single ou dual channel.                                    |
| Memory Technology             | Exibe a tecnologia utilizada para a memória.                            |
| DIMM_SLOT 1                   | Exibe as informações da memória no slot 1.                              |
| DIMM_SLOT 2                   | Exibe as informações da memória no slot 2.                              |
| Devices Information           |                                                                         |
| Panel Type                    | Exibe o tipo de painel do sistema.                                      |
| Video Controller              | Exibe o tipo do controlador de vídeo do sistema.                        |
| Video Memory                  | Exibe informações da memória de vídeo do sistema.                       |
| Wi-Fi Device                  | Exibe informações do dispositivo de rede sem fio do sistema.            |
| Native Resolution             | Exibe a resolução nativa do sistema.                                    |
| Video BIOS Version            | Exibe a versão do BIOS de vídeo do sistema.                             |
| Audio Controller              | Exibe informações do controlador de áudio do sistema.                   |
| Bluetooth Device              | Exibe as informações do dispositivo Bluetooth do sistema.               |
| LOM MAC Address               | Exibe as informações do dispositivo de endereço MAC LOM do sistema.     |
| Pass-Through MAC Address      | Exibe as informações do endereço MAC de passagem do sistema.            |
| Cellular Device               | Exibe informações do dispositivo celular do sistema.                    |
| dGPU Video Controller         | Exibe as informações do dispositivo do controlador de vídeo do sistema. |

### Tabela 5. Opções de configuração do sistema — menu Boot Configuration

# Boot Configuration Boot Sequence Exibe o modo de inicialização.

#### Tabela 5. Opções de configuração do sistema — menu Boot Configuration (continuação)

| Boot Configuration         |                                                                                    |  |
|----------------------------|------------------------------------------------------------------------------------|--|
| Boot Sequence              | Exibe a sequência de boot.                                                         |  |
| Secure Boot                |                                                                                    |  |
| Enable Secure Boot         | Ativa ou desativa o recurso de inicialização segura.                               |  |
|                            | Por padrão, a opção não está ativada.                                              |  |
| Enable Microsoft UEFI CA   | Habilite ou desabilite o recurso de inicialização do CA de UEFI da Microsoft.      |  |
|                            | Por padrão, a opção está ativada.                                                  |  |
| Secure Boot Mode           | Ative ou desative para alterar as opções do modo de inicialização segura.          |  |
|                            | Por padrão, o <b>Deployed Mode</b> está ativado.                                   |  |
| Expert Key Management      |                                                                                    |  |
| Enable Custom Mode         | Ative ou desative o modo personalizado.                                            |  |
|                            | Por padrão, a opção <b>custom mode</b> não está ativada.                           |  |
| Custom Mode Key Management | Selecione os valores personalizados para o gerenciamento de chaves especializadas. |  |

#### Tabela 6. Opções de configuração do sistema — menu Integrated Devices

| Integ | rated Devices              |                                                                                                    |
|-------|----------------------------|----------------------------------------------------------------------------------------------------|
| D     | ate/Time                   | Exibe a data atual no formato MM/DD/AAAA e a hora atual no formato HH:MM:SS AM/PM.                                                                          |
| С     | amera                      | Habilita ou desabilita a câmera.                                                                                                    |
|       |                            | Por padrão, a opção Enable Camera está selecionada                                                                                                    |
| Α     | udio                       |                                                                                                    |
| Er    | nable Audio                | Ative ou desative o controlador de áudio integrado.                                                                                                    |
|       |                            | Por padrão, todas as opções estão ativadas.                                                                                                    |
| U     | SB Configuration           | <ul> <li>Ative ou desative a inicialização a partir de dispositivos de armazenamento em<br/>massa USB conectados às portas USB externas.</li> </ul>         |
|       |                            | Por padrão, a opção Enable External USB Ports está ativada.                                                                                                 |
|       |                            | • Ative ou desative a inicialização a partir de dispositivos USB de armazenamento<br>em massa tais como disco rígido externo, unidade óptica e unidade USB. |
|       |                            | Por padrão, a opção Enable USB Boot Support está ativada.                                                                                                   |
| D     | isable USB4 PCIE Tunneling | Desative a opção de tunelamento USB4 PCIE.                                                                                                    |
|       |                            | Por padrão, a opção está desativada.                                                                                                    |
| м     | liscellaneous Devices      | Habilite ou desabilite o dispositivo leitor de impressões digitais.                                                                                         |
|       |                            | Por padrão, a opção Miscellaneous Devices está habilitada.                                                                                                  |
| U     | nobtrusive Mode            | Habilite ou desabilite o Unobtrusive Mode. Habilitar essa opção desligará toda a luz e o som do sistema.                                                    |
|       |                            | Por padrão, a opção <b>Unobtrusive Mode</b> está desabilitada.                                                                                              |

## Tabela 7. Opções de configuração do sistema — menu Storage

| Storage |  |
|---------|--|
|         |  |

SATA/NVMe Operation

SATA/NVMe Operation

Configura o modo de operação do controlador de dispositivo de armazenamento integrado.

#### Tabela 7. Opções de configuração do sistema — menu Storage (continuação)

| Storage                |                                                                                                    |
|------------------------|----------------------------------------------------------------------------------------------------|
|                        | Por padrão, a opção <b>RAID On</b> está ativada.                                                                          |
| Storage interface      |                                                                                                    |
| Port Enablement        | Esta página permite ativar as unidades integradas.                                                                        |
|                        | Por padrão, a opção <b>M.2 PCIe SSD</b> está ativada.                                                                     |
| SMART Reporting        |                                                                                                    |
| Enable SMART Reporting | Habilite ou desabilite a tecnologia de automonitoramento, análise e relatório (SMART) durante a inicialização do sistema. |
|                        | Por padrão, a opção Enable SMART Reporting não está ativada.                                                              |
| Drive Information      |                                                                                                    |
| M.2 PCIe SSD           |                                                                                                    |
| Туре                   | Exibe informações do tipo SSD PCIe M.2 do sistema.                                                                        |
| Device                 | Exibe informações do dispositivo SSD PCIe M.2 do sistema.                                                                 |

### Tabela 8. Opções de configuração do sistema — menu Display

| Display                     |                                                                                                    |  |
|-----------------------------|----------------------------------------------------------------------------------------------------|--|
| Display Brightness          |                                                                                                    |  |
| Brightness on battery power | Ativa a configuração do brilho da tela quando o sistema estiver funcionando com energia da bateria.                                                                |  |
| Brightness on AC power      | Ativa a configuração do brilho da tela quando o sistema estiver funcionando com corrente alternada.                                                                |  |
| Touchscreen                 | Habilite ou desabilite a funcionalidade de touchscreen.                                                                                                    |  |
|                             | Por padrão, esta opção está ativada.                                                                                                    |  |
| EcoPower                    | Habilite ou desabilite o recurso EcoPower em seu painel. O EcoPower pode aumentar<br>a duração da bateria do sistema reduzindo o brilho da tela quando apropriado. |  |
|                             | Por padrão, a opção <b>Enable EcoPower</b> está habilitada.                                                                                                    |  |
| Full Screen Logo            | Ativa ou desativa o logotipo de tela cheia.                                                                                                    |  |
|                             | Por padrão, a opção não está ativada.                                                                                                    |  |

### Tabela 9. Opções de configuração do sistema — menu Connection

| Connection |                                  |                                                                                |
|------------|----------------------------------|--------------------------------------------------------------------------------|
|            | Network Controller Configuration | Permite configurar as opções do NIC integrado.                                 |
|            |                                  | Por padrão, a opção <b>Enabled with PXE</b> está ativada.                      |
|            | Wireless Device Enable           |                                                                                |
|            | WLAN                             | Habilite ou desabilite o dispositivo WLAN interno.                             |
|            |                                  | Por padrão, a opção está ativada.                                              |
|            | Bluetooth                        | Ative ou desative dispositivo Bluetooth interno.                               |
|            |                                  | Por padrão, a opção está ativada.                                              |
|            | Enable UEFI Network Stack        | Ative ou desative a pilha de rede UEFI e controle o controlador LAN integrado. |
|            |                                  | Por padrão, a opção <b>Enable UEFI Network Stack</b> está ativada.             |
|            | HTTP(s) Boot Feature             |                                                                                |
|            | HTTP(s) Boot                     | Ative ou desative o recurso da inicialização HTTPs.                            |
|            |                                  |                                                                                |

#### Tabela 9. Opções de configuração do sistema — menu Connection (continuação)

| Connection         |                                                        |
|--------------------|--------------------------------------------------------|
|                    | Por padrão, a opção <b>HTTPs Boot</b> está habilitada. |
| HTTP(s) Boot Modes | Por padrão, a opção Auto Mode está habilitada.         |

#### Tabela 10. Opções de configuração do sistema — menu Power

| Power                          |                                                                                                    |
|--------------------------------|----------------------------------------------------------------------------------------------------|
| Battery configuration          | Permite que o sistema funcione com a bateria durante as horas de pico de<br>consumo de energia. Use a tabela de <b>Início personalizado da carga</b> e <b>Interrupção</b><br><b>personalizada da carga</b> para evitar o uso de corrente alternada entre determinados<br>horários de cada dia. |
|                                | Por padrão, a opção <b>Adaptive</b> está ativada.                                                                                                    |
| Advanced Configuration         |                                                                                                    |
| Enable Advanced Battery Charge | Ative ou desative a configuração avançada de carga da bateria.                                                                                                    |
| Configuration                  | Por padrão, a opção <b>Enable Advanced Battery Charge Configuration</b> está desativada.                                                                                                    |
| Peak Shift                     | Permite que o sistema funcione com a bateria durante as horas de pico de consumo de energia.                                                                                                    |
| Enable Peak Shift              | Por padrão, a opção Enable Peak Shift está desativada.                                                                                                    |
| USB PowerShare                 | Quando habilitados, dispositivos externos, como telefones ou reprodutores de música<br>portáteis, podem ser alimentados ou carregados usando a bateria armazenada do<br>sistema quando o sistema está no estado de suspensão.                                                                  |
| Enable USB PowerShare          | Por padrão, a opção USB PowerShare está desabilitada.                                                                                                    |
| Thermal Management             | Permite que o ventilador de resfriamento e o gerenciamento de calor do processador<br>ajustem o desempenho, o ruído e a temperatura do sistema.                                                                                                    |
|                                | Por padrão, a opção <b>Optimized</b> está ativada.                                                                                                    |
| USB Wake Support               |                                                                                                    |
| Wake on Dell USB-C Dock        | Quando ativado, a conexão de uma dock station Dell USB-C ativará o sistema a partir<br>de Em espera, Hibernar e Desligar.                                                                                                    |
|                                | Por padrão, a opção Wake on Dell USB-C Dock está ativada.                                                                                                    |
| Block Sleep                    | Permite bloquear a entrada no modo de suspensão (S3) no sistema operacional.                                                                                                    |
|                                | Por padrão, a opção Block Sleep está desativada.                                                                                                    |
| Lid Switch                     |                                                                                                    |
| Enable Lid Switch              | Ativa ou desativa o interruptor da tampa.                                                                                                    |
|                                | Por padrão, a opção <b>Enable Lid Switch</b> está ativada.                                                                                                    |
| Intel Speed Shift Technology   | Ative ou desative o suporte à tecnologia Intel Speed Shift.                                                                                                    |
|                                | Por padrão, a opção <b>Tecnologia Intel Speed Shift</b> está ativada.                                                                                                    |

#### Tabela 11. Opções de configuração do sistema — menu Security

| Security            |                                                                           |  |
|---------------------|---------------------------------------------------------------------------|--|
| TPM 2.0 Security    |                                                                           |  |
| TPM 2.0 Security On | Permite ativar ou desativar a visibilidade do TPM ao sistema operacional. |  |
|                     | Por padrão, a opção TPM 2.0 Security On está ativada.                     |  |

#### Tabela 11. Opções de configuração do sistema — menu Security (continuação)

| Security                               |                                                                                                    |
|----------------------------------------|----------------------------------------------------------------------------------------------------|
| Attestation Enable                     | Permite controlar se a hierarquia de endosso do Trusted Platform Module (TPM) estará disponível para o sistema operacional.                                                                                                    |
|                                        | Por padrão, a opção Attestation Enable está ativada.                                                                                                    |
| Key Storage Enable                     | Permite controlar se a hierarquia de armazenamento do Trusted Platform Module (TPM) estará disponível para o sistema operacional.                                                                                                    |
|                                        | Por padrão, a opção Key Storage Enable está ativada.                                                                                                    |
| SHA-256                                | Quando ativados, o BIOS e o TPM usarão o algoritmo de hash SHA-256 para<br>estender as medições nos PCRs do TPM durante a inicialização do BIOS.                                                                                                    |
|                                        | Por padrão, a opção <b>SHA-256</b> está ativada.                                                                                                    |
| Clear                                  | Permite limpar as informações do proprietário do TPM e retorna o TPM ao estado<br>padrão.                                                                                                    |
|                                        | Por padrão, a opção <b>Clear</b> está desativada.                                                                                                    |
| PPI Bypass for Clear Commands          | Controla a PPI (Interface de presença física) do TPM.                                                                                                    |
|                                        | Por padrão, a opção PPI Bypass for Clear Command está desativada.                                                                                                    |
| Chassis Intrusion                      | Esse recurso controla o recurso da invasão para chassi.                                                                                                    |
|                                        | Por padrão, a opção Chassis Intrusion está desabilitada.                                                                                                    |
| SMM Security Mitigation                | Ativa ou desativa as proteções adicionais de redução de segurança do UEFI SMM.                                                                                                    |
|                                        | Por padrão, a opção está ativada.                                                                                                    |
| Data Wipe on Next Boot                 |                                                                                                    |
| Start Data Wipe                        | Ative ou desative a limpeza de dados na próxima inicialização.                                                                                                    |
|                                        | Por padrão, a opção Start Data Wipe está desativada.                                                                                                    |
| Absolute                               | Ativa, desativa ou desativa permanentemente a interface do módulo BIOS do serviço opcional Absolute Persistence Module do software Absolute.                                                                                                    |
|                                        | Por padrão, a opção está ativada.                                                                                                    |
|                                        | ATENÇÃO: A opção "Permanently Disabled" só pode ser selecionada<br>uma vez. Quando "Permanently Disabled" for selecionado, a persistência<br>absoluta não poderá ser reabilitada. Não são permitidas outras alterações<br>nos estados de Enable/Disable. |
|                                        | () NOTA: As opções de Enable/Disable estarão indisponíveis enquanto o Computrace estiver no estado ativado.                                                                                                    |
| UEFI Boot Path Security                | Controla se o sistema solicitará que o usuário insira a senha de administrador (caso<br>definida) ao inicializar para um dispositivo de caminho de inicialização UEFI no menu<br>de inicialização F12.                                                   |
|                                        | Por padrão, a opção <b>Always Except Internal HDD</b> está ativada.                                                                                                    |
| Clear Firmware Device Tamper Detection | Por padrão, a opção <b>Clear Firmware Device Tamper Detection</b> está selecionada como <b>OFF</b> .                                                                                                    |

### Tabela 12. Opções de configuração do sistema — menu Passwords

| Passwords              |                                                     |
|------------------------|-----------------------------------------------------|
| Admin Password         | Defina, altere ou exclua a senha do administrador.  |
| System Password        | Defina, altere ou exclua a senha do sistema.        |
| M.2 PCIe SSD-0         | Define, altera ou exclui a senha de M.2 PCIe SSD-0. |
| Password Configuration |                                                     |

#### Tabela 12. Opções de configuração do sistema — menu Passwords (continuação)

| Passwords                                                         |                                                                                                    |
|-------------------------------------------------------------------|----------------------------------------------------------------------------------------------------|
| Upper Case Letter                                                 | Reforça que a senha deve ter pelo menos uma letra maiúscula.                                                                              |
|                                                                   | Por padrão, a opção está desativada.                                                                                                    |
| Lower Case Letter                                                 | Reforça que a senha deve ter pelo menos uma letra minúscula.                                                                              |
|                                                                   | Por padrão, a opção está desativada.                                                                                                    |
| Digit                                                             | Reforça que a senha precisa ser um número de pelo menos um dígito.                                                                        |
|                                                                   | Por padrão, a opção está desativada.                                                                                                    |
| Special Character                                                 | Reforça que a senha deve ter pelo menos um caractere especial.                                                                            |
|                                                                   | Por padrão, a opção está desativada.                                                                                                    |
| Minimum Characters                                                | Define o número mínimo de caracteres permitidos na senha.                                                                                 |
| Password Bypass                                                   | Quando ativada, sempre solicita as senhas do sistema e do disco rígido interno<br>quando o sistema é ligado a partir do estado desligado. |
|                                                                   | Por padrão, a opção <b>Disabled</b> está selecionada.                                                                                     |
| Password Changes                                                  |                                                                                                    |
| Permissão de alteração de senhas sem<br>precisar do administrador | Ativa ou desativa alterar a senha do sistema e do disco rígido sem a necessidade de senha de administrador.                               |
|                                                                   | Por padrão, a opção está ativada.                                                                                                    |
| Admin Setup Lockout                                               |                                                                                                    |
| Enable Admin Setup Lockout                                        | Permite que os administradores controlem como seus usuários podem ou não acessar<br>a configuração do BIOS.                               |
|                                                                   | Por padrão, a opção está desativada.                                                                                                    |
| Master Password Lockout                                           |                                                                                                    |
| Enable Master Password Lockout                                    | Se ativada, desativa o suporte à senha principal.                                                                                         |
|                                                                   | Por padrão, a opção está desativada.                                                                                                    |
| Allow Non-Admin PSID Revert                                       |                                                                                                    |
| Enable Allow Non-Admin PSID Revert                                | Controla o acesso ao ID da segurança física (PSID) das unidades de disco rígido<br>NVMe no prompt do Dell Security Manager.               |
|                                                                   | Por padrão, a opção está desativada.                                                                                                    |

#### Tabela 13. Opções de configuração do sistema — menu Update, Recovery

| Update, Recovery              |                                                                                                    |
|-------------------------------|----------------------------------------------------------------------------------------------------|
| UEFI Capsule Firmware Updates | <ul> <li>Ativa ou desativa atualizações do BIOS por meio de pacotes de atualização de cápsula UEFI.</li> <li>(i) NOTA: Desabilitar esta opção bloqueará atualizações do BIOS por meio de serviços tais como o Microsoft Windows Update e o Linux Vendor Firmware Service (LVFS).</li> </ul> |
|                               | Por padrão, a opção está ativada.                                                                                                    |
| BIOS Recovery from Hard Drive | Permite que o usuário faça uma recuperação de certas condições do BIOS<br>corrompido a partir de um arquivo de recuperação no disco rígido primário ou de<br>uma chave USB externa do usuário.                                                                                              |
|                               | Por padrão, a opção está ativada.                                                                                                    |
|                               | () NOTA: A recuperação do BIOS a partir do disco rígido não está disponível para unidades com criptografia automática (SED).                                                                                                    |

#### Tabela 13. Opções de configuração do sistema — menu Update, Recovery (continuação)

| Update, Recovery                |                                                                                                    |
|---------------------------------|----------------------------------------------------------------------------------------------------|
| BIOS Downgrade                  |                                                                                                    |
| Allow BIOS Downgrade            | Este campo controla a atualização do firmware do sistema para revisões anteriores.                                                                                                    |
|                                 | Por padrão, a opção está ativada.                                                                                                    |
| SupportAssist OS Recovery       | Habilite ou desabilite o fluxo de inicialização da ferramenta SupportAssist OS<br>Recovery no caso de certos erros do sistema.                                                                                                    |
|                                 | Por padrão, a opção está ativada.                                                                                                    |
| BIOSConnect                     | Ative ou desative a recuperação do sistema operacional de serviço em nuvem se o<br>sistema operacional principal não inicializar antes de atingir número de falhas igual ou<br>superior ao valor especificado pela opção de configuração do limite de recuperação<br>automática do sistema operacional e o serviço local do sistema operacional não<br>inicializar ou não estiver instalado. |
|                                 | Por padrão, a opção está ativada.                                                                                                    |
| Dell Auto OS Recovery Threshold | Controla o fluxo de inicialização automático para o SupportAssist System Resolution<br>Console e para a ferramenta de recuperação do sistema operacional da Dell.                                                                                                    |
|                                 | Por padrão, o valor de limite é definido como 2.                                                                                                    |

## Tabela 14. Opções de configuração do sistema — menu System Management

| System Management                        |                                                                                                    |
|------------------------------------------|----------------------------------------------------------------------------------------------------|
| Service Tag                              | Exibe a etiqueta de serviço do sistema.                                                                                                    |
| Asset Tag                                | Crie uma etiqueta de inventário do sistema.                                                                                                    |
| AC Behavior                              |                                                                                                    |
| Wake on AC                               | Ative ou desative a opção Wake on AC.                                                                                                    |
|                                          | Por padrão, a opção está desativada.                                                                                                    |
| Wake on LAN                              | Ative ou desative a opção Wake on LAN.                                                                                                    |
|                                          | Por padrão, a opção está desativada.                                                                                                    |
| Auto on Time                             | Permite configurar o sistema para ligar automaticamente todos os dias ou em uma<br>data e hora pré-selecionada. Esta opção só pode ser configurada se o modo Auto On<br>Time estiver definido como Everyday, Weekdays ou Selected Day. |
|                                          | Por padrão, a opção está desativada.                                                                                                    |
| Diagnostics                              |                                                                                                    |
| OS Agent Requests                        | Esse recurso agenda o diagnóstico integrado em uma inicialização subsequente que<br>ajuda na prevenção e na resolução de problemas relacionados ao hardware.                                                                           |
|                                          | Por padrão, a opção está ativada.                                                                                                    |
| Power-on-Self-Test Automatic<br>Recovery | Esse recurso tenta recuperar automaticamente o computador de problemas de<br>configuração do BIOS ou problemas de inicialização no sistema operacional.                                                                                |
|                                          | Por padrão, a opção está ativada.                                                                                                    |

#### Tabela 15. Opções de configuração do sistema — menu Keyboard

| Keyboard        |                                                                               |
|-----------------|-------------------------------------------------------------------------------|
| Numlock Enable  | Permite ativar ou desativar a função Numlock quando o sistema é inicializado. |
|                 | Por padrão, a opção <b>Fn Lock Options</b> está ativada.                      |
| Fn Lock Options | Por padrão, a opção <b>Fn Lock Options</b> está habilitada.                   |

#### Tabela 15. Opções de configuração do sistema — menu Keyboard (continuação)

| Keyboard                              |                                                                                                    |
|---------------------------------------|----------------------------------------------------------------------------------------------------|
| Lock Mode                             | Por padrão, a opção <b>Lock Mode Secondary</b> está ativada. Com essa opção, as teclas F1-F2 examinam o código para suas funções secundárias. |
| Keyboard Illumination                 | Permite a escolha da iluminação do teclado desejada.                                                                                          |
| Keyboard Illumination                 | Por padrão, a opção <b>Dim</b> está habilitada.                                                                                               |
| Keyboard Backlight Timeout on AC      | Permite definir o tempo de espera da retroiluminação do teclado ao conectar a alimentação CA.                                                 |
| Keyboard Backlight Timeout on AC      | Por padrão, a opção <b>10 seconds</b> está habilitada.                                                                                        |
| Keyboard Backlight Timeout on Battery | Permite definir o tempo de espera da retroiluminação do teclado com a energia da<br>bateria.                                                  |
| Keyboard Backlight Timeout on Battery | Por padrão, a opção <b>10 seconds</b> está habilitada.                                                                                        |

#### Tabela 16. Opções de configuração do sistema — menu Pre-boot Behavior

| Pre-boot Behavior            |                                                                                                    |
|------------------------------|----------------------------------------------------------------------------------------------------|
| Adapter Warnings             |                                                                                                    |
| Enable Adapter Warnings      | Ative ou desative as mensagens de advertência durante a inicialização quando os adaptadores com menor capacidade de energia forem detectados. |
|                              | Por padrão, a opção está ativada.                                                                                                    |
| Warning and Errors           | Ativa ou desativa a ação a ser realizada quando uma advertência ou erro for encontrada.                                                       |
|                              | Por padrão, a opção Prompt on Warnings and Errors está ativada.                                                                               |
| USB-C Warnings               |                                                                                                    |
| Enable Dock Warning Messages | Por padrão, a opção está ativada.                                                                                                    |
| Fastboot                     | Permite que você configure a velocidade do processo de inicialização do UEFI.                                                                 |
|                              | Por padrão, a opção <b>Minimal</b> está ativada.                                                                                              |
| Extend BIOS POST Time        | Defina o tempo de carregamento de POST do BIOS.                                                                                               |
|                              | Por padrão, a opção <b>0 seconds</b> está ativada.                                                                                            |
| MAC Address Pass-Through     | Permite substituir o endereço NIC MAC externo pelo endereço MAC selecionado do<br>sistema.                                                    |
|                              | Por padrão, a opção Passthrough MAC Address está habilitada.                                                                                  |

#### Tabela 17. Opções de configuração do sistema - menu Virtualization

| Virtualization                              |                                                                                                    |
|---------------------------------------------|----------------------------------------------------------------------------------------------------|
| Intel Virtualization Technology             |                                                                                                    |
| Enable Intel Virtualization Technology (VT) | Quando essa configuração estiver habilitada, o sistema poderá executar um monitor<br>de máquina virtual (VMM). |
|                                             | Por padrão, a opção está ativada.                                                                              |
| VT for Direct I/O                           | Quando habilitado, o sistema será capaz de executar a Tecnologia de Virtualização<br>para o Direct I/O (VT-d). |
|                                             | Por padrão, a opção está ativada.                                                                              |
| DMA Protection                              | Permite controlar o suporte do BIOS para proteções de DMA de pré-inicialização e<br>Kernel.                    |
| Enable Pre-Boot DMA Support                 | Permite controlar a proteção DMA de pré-inicialização das portas internas e externas.                          |

## Tabela 17. Opções de configuração do sistema - menu Virtualization (continuação)

| Virtualization               |                                                                                       |
|------------------------------|---------------------------------------------------------------------------------------|
|                              | Por padrão, a opção está ativada.                                                     |
| Enable OS Kernel DMA Support | Permite que você controle a proteção do DMA do Kernel das portas internas e externas. |
|                              | Por padrão, a opção está ativada.                                                     |

#### Tabela 18. Opções de configuração do sistema - menu Performance

| Performance                                       |                                                                                                    |
|---------------------------------------------------|----------------------------------------------------------------------------------------------------|
| Multi Core Support                                |                                                                                                    |
| Multiple Atom Cores                               | Permite alterar o número de Atom Cores disponíveis para o sistema operacional.                                                                                                    |
|                                                   | Por padrão, a opção <b>All Cores</b> está ativada.                                                                                                    |
| Intel SpeedStep                                   |                                                                                                    |
| Enable Intel SpeedStep Technology                 | Permite que o sistema ajuste dinamicamente a tensão do processador e a frequência<br>do núcleo, diminuindo o consumo médio de energia e a geração de calor.                                                                                                    |
|                                                   | Por padrão, a opção está ativada.                                                                                                    |
| C-States Control                                  |                                                                                                    |
| Enable C-State Control                            | Permite que a CPU entre e saia do estado de baixa energia. Quando desativado,<br>isso desativa todos os estados C. Quando ativado, isso ativa todos os estados C<br>permitidos pelo chipset ou plataforma.                                                          |
|                                                   | Por padrão, a opção está ativada.                                                                                                    |
| Enable Adaptive C-States for Discrete<br>Graphics | Habilite o recurso para que a CPU entre e saia do estado de baixa energia quando a<br>placa gráfica externa for usada. Quando desativado, isso desativa todos os estados C.<br>Quando ativado, isso ativa todos os estados C permitidos pelo chipset ou plataforma. |
|                                                   | Por padrão, a opção está ativada.                                                                                                    |
| Intel Turbo Boost Technology                      |                                                                                                    |
| Enable Intel Turbo Boost Technology               | Ativa ou desativa o modo Intel TurboBoost do processador.                                                                                                    |
|                                                   | Por padrão, a opção está ativada.                                                                                                    |
| Intel Hyper-Threading Technology                  |                                                                                                    |
| Enable Intel Hyper-Threading Technology           | Habilita ou desabilita o recurso de Hyper-Threading no processador.                                                                                                    |
|                                                   | Por padrão, a opção está ativada.                                                                                                    |

#### Tabela 19. Opções de configuração do sistema — menu System Logs

| System Logs             |                                                   |  |
|-------------------------|---------------------------------------------------|--|
| BIOS Event Log          |                                                   |  |
| Clear Bios Event Log    | Exibe eventos do BIOS.                            |  |
|                         | Por padrão, a opção <b>Keep Log</b> está ativada. |  |
| Thermal Event Log       |                                                   |  |
| Clear Thermal Event Log | Exibe eventos térmicos.                           |  |
|                         | Por padrão, a opção <b>Keep Log</b> está ativada. |  |
| Power Event Log         |                                                   |  |
| Clear Power Event Log   | Exibe os eventos de energia.                      |  |
|                         | Por padrão, a opção <b>Keep Log</b> está ativada. |  |
| I                       |                                                   |  |

#### Tabela 19. Opções de configuração do sistema — menu System Logs (continuação)

System Logs

License Information

Exibe informações de licença do sistema.

## Como atualizar o BIOS

## **Como atualizar o BIOS no Windows**

#### Sobre esta tarefa

CUIDADO: Se o BitLocker não estiver suspenso antes de atualizar o BIOS, na próxima vez em que você reinicializar o sistema, ele não reconhecerá a chave do BitLocker. Será solicitado que seja inserida a chave de recuperação para o progresso e o sistema solicitará isso em cada reinicialização. Se a chave de recuperação não for reconhecida, isso pode resultar em perda de dados ou em uma reinstalação desnecessária do sistema operacional. Para obter mais informações sobre este assunto, pesquise no recurso da base de conhecimento em www.dell.com/support.

#### Etapas

- 1. Acesse www.dell.com/support.
- Clique em Suporte ao produto. No campo Pesquisar no suporte, digite a etiqueta de serviço de seu computador e clique em Pesquisar.

() NOTA: Se não tiver a etiqueta de serviço, use o recurso do SupportAssist para identificar automaticamente seu computador. Você também pode usar o ID do produto ou procurar manualmente o modelo do computador.

- 3. Clique em Drivers & Downloads (Drivers e downloads). Expanda Localizar drivers.
- 4. Selecione o sistema operacional instalado no computador.
- 5. Na lista suspensa Categoria, selecione BIOS.
- 6. Selecione a versão mais recente do BIOS e clique em Download para fazer download do BIOS do sistema para seu computador.
- 7. Depois que o download for concluído, navegue até a pasta em que você salvou o arquivo de atualização do BIOS.
- Clique duas vezes no ícone do arquivo de atualização do BIOS e siga as instruções na tela.
   Para obter mais informações, pesquise no recurso da base de conhecimento em www.dell.com/support.

## Como atualizar o BIOS em ambientes Linux e Ubuntu

Para atualizar o BIOS do sistema em um computador que está com Linux ou Ubuntu instalado, consulte o artigo da base de conhecimento 000131486 em www.dell.com/support.

## Como atualizar o BIOS usando a unidade USB no Windows

#### Sobre esta tarefa

CUIDADO: Se o BitLocker não estiver suspenso antes de atualizar o BIOS, na próxima vez em que você reinicializar o sistema, ele não reconhecerá a chave do BitLocker. Será solicitado que seja inserida a chave de recuperação para o progresso e o sistema solicitará isso em cada reinicialização. Se a chave de recuperação não for reconhecida, isso pode resultar em perda de dados ou em uma reinstalação desnecessária do sistema operacional. Para obter mais informações sobre este assunto, pesquise no recurso da base de conhecimento em www.dell.com/support.

#### Etapas

- 1. Siga o procedimento da etapa 1 à etapa 6 em "Como atualizar o BIOS no Windows" para fazer download do arquivo do programa de configuração do BIOS mais recente.
- 2. Crie uma unidade USB inicializável. Para obter mais informações, pesquise no recurso da base de conhecimento em www.dell.com/ support.

- 3. Copie o arquivo do programa de instalação do BIOS para a unidade USB inicializável.
- 4. Conecte a unidade de USB inicializável ao computador que precisa da atualização do BIOS.
- 5. Reinicie o computador e pressione F12 .
- 6. Selecione a unidade USB no Menu de inicialização a ser executada uma única vez.
- Digite o nome do arquivo do programa de instalação do BIOS e pressione Enter.
   O Utilitário de atualização do BIOS é exibido.
- 8. Siga as instruções na tela para concluir a atualização do BIOS.

# Atualização do BIOS pelo menu de inicialização a ser executada uma única vez F12

Atualização do BIOS do computador usando um arquivo .exe de atualização do BIOS copiado em uma unidade USB FAT32 e a inicialização a partir do menu de inicialização única F12.

#### Sobre esta tarefa

CUIDADO: Se o BitLocker não estiver suspenso antes de atualizar o BIOS, na próxima vez em que você reinicializar o sistema, ele não reconhecerá a chave do BitLocker. Será solicitado que seja inserida a chave de recuperação para o progresso e o sistema solicitará isso em cada reinicialização. Se a chave de recuperação não for reconhecida, isso pode resultar em perda de dados ou em uma reinstalação desnecessária do sistema operacional. Para obter mais informações sobre este assunto, pesquise no recurso da base de conhecimento em www.dell.com/support.

#### Atualizações do BIOS

Você pode executar o arquivo de atualização do BIOS do Windows usando uma unidade USB inicializável ou você pode também atualizar o BIOS a partir do menu de inicialização única F12 no computador.

A maioria dos computadores Dell fabricado depois de 2012 possui esse recurso e você pode confirmar inicializando seu computador através do menu de inicialização única F12 para verificar se BIOS FLASH UPDATE (Atualização do BIOS) está na lista de opções de inicialização para o computador. Se a opção estiver na lista, então o BIOS suporta esta opção de atualização do BIOS.

(i) NOTA: Apenas computadores com opção de atualização do BIOS no menu de inicialização única F12 podem utilizar esta função.

#### Como atualizar a partir do menu de inicialização única

Para atualizar o BIOS no menu de inicialização única F12, você precisará de:

- Unidade USB formatada para o sistema de arquivos FAT32 (a unidade não precisa ser inicializável).
- Arquivo executável do BIOS baixado do site de suporte da Dell e copiado para a raiz da unidade USB
- Adaptador de alimentação CA que é conectado ao computador
- Bateria funcional do computador para atualizar o BIOS

Realize as etapas a seguir para executar o processo de atualização do BIOS a partir do menu F12:

# CUIDADO: Não desligue o computador durante o processo de atualização do BIOS. O computador pode não inicializar se você o desligar.

#### Etapas

- 1. Com o sistema desligado, insira a unidade USB onde você copiou a atualização em uma porta USB do computador.
- Ligue o computador e pressione a tecla F12 para acessar o menu de inicialização única, selecione Atualização do BIOS usando o mouse ou as teclas de setas, em seguida, pressione Enter. O menu Atualizar BIOS é exibido.
- 3. Clique em Atualizar do arquivo.
- **4.** Selecione o dispositivo USB externo.
- 5. Após selecionar o arquivo, clique duas vezes no arquivo de destino para atualizar e, em seguida, clique em Enviar.
- 6. Clique em Atualizar BIOS. O computador será reiniciado para atualizar o BIOS.
- 7. O computador será reinicializado após a atualização do BIOS ser concluída.

# Senhas do sistema e de configuração

#### Tabela 20. Senhas do sistema e de configuração

| Tipo de senha         | Descrição                                                                                                    |
|-----------------------|----------------------------------------------------------------------------------------------------|
| System password       | Senha que você precisa digitar para fazer log-in no sistema.                                                               |
| Senha de configuração | Senha que presisa ser informada para que se possa ter acesso e efetuar alterações nas configurações do BIOS do computador. |

É possível criar uma senha do sistema e uma senha de configuração para proteger o computador.

🛆 CUIDADO: Os recursos das senhas proporcionam um nível básico de segurança para os dados no computador.

CUIDADO: Qualquer um pode acessar os dados armazenados no seu computador se ele não estiver bloqueado e for deixado sem supervisão.

(i) NOTA: O recurso de senha do sistema e de configuração está desativado.

## Como atribuir uma senha de configuração do sistema

#### Pré-requisitos

É possível atribuir uma nova Senha do sistema somente quando o status está em Não definida.

#### Sobre esta tarefa

Para entrar na configuração do sistema, pressione F12 imediatamente após uma ativação ou reinicialização.

#### Etapas

1. Na tela BIOS de sistema ou Configuração do sistema, selecione Segurança e pressione Enter. A tela Segurança é exibida.

2. Selecione Senha do sistema/administrador e crie uma senha no campo Digite a nova senha.

Use as diretrizes a seguir para atribuir a senha do sistema:

- Uma senha pode ter até 32 caracteres.
- Ao menos um caractere especial: ! " # \$ % & ' ( ) \* + , . / : ; < = > ? @ [ \ ] ^ \_ ` { | }
- Números de 0 a 9.
- Letras maiúsculas de A a Z.
- Letras minúsculas de a a z.
- Digite a senha do sistema que foi digitada anteriormente no campo Confirm new password (Confirmar a nova senha) e clique em OK.
- 4. Pressione Esc e salve as alterações conforme solicitado pela mensagem pop-up.
- 5. Pressione Y para salvar as alterações.
- O computador será reinicializado.

## Como apagar ou alterar uma senha de configuração existente

#### Pré-requisitos

Certifique-se de que o **Status da senha** esteja desbloqueado (na Configuração do sistema) antes de tentar excluir ou alterar a senha do sistema e/ou de configuração existente. Não é possível apagar ou alterar uma senha de sistema ou de configuração existente se a opção **Status da senha** estiver Bloqueada.

#### Sobre esta tarefa

Para entrar na configuração do sistema, pressione F12 imediatamente após uma ativação ou reinicialização.

#### Etapas

- Na tela BIOS de sistema ou Configuração do sistema, selecione Segurança do sistema e pressione Enter. A tela Segurança do sistema é mostrada.
- 2. Na tela System Security (Segurança do sistema), verifique se o Password Status (Status da senha) é Unlocked (desbloqueada).
- 3. Selecione Senha do sistema, atualize ou exclua a senha do sistema existente e pressione Enter ou Tab.
- 4. Selecione Senha de configuração, atualize ou exclua a senha de configuração existente e pressione Enter ou Tab.
  - (i) NOTA: Se você alterar a senha do sistema e/ou de configuração, digite novamente a nova senha quando for solicitado. Se você excluir a senha do sistema e/ou de configuração, confirme a exclusão quando for solicitado.
- 5. Pressione Esc e será exibida uma mensagem solicitando-o a salvar as alterações.
- 6. Pressione Y para salvar as alterações e saia da configuração do sistema. O computador será reinicializado.

# Como limpar as configurações do CMOS

#### Sobre esta tarefa

CUIDADO: Limpar as configurações do CMOS redefinirá as configurações do BIOS em seu computador.

#### Etapas

- 1. Remova a tampa da base.
- 2. Desconecte o cabo da bateria da placa de sistema.
- 3. Remova a bateria de célula tipo moeda.
- 4. Aguarde um minuto.
- 5. Recoloque a bateria de célula tipo moeda.
- 6. Conecte o cabo da bateria à placa de sistema.
- 7. Recoloque a tampa da base.

# Limpar o BIOS (configuração do sistema) e as senhas do sistema

#### Sobre esta tarefa

Para remover as senhas do sistema ou do BIOS, entre em contato com o suporte técnico da Dell, conforme descrito em www.Dell.com/ contactdell.

**NOTA:** Para obter informações sobre como redefinir as senhas de Windows ou de aplicativo, consulte a documentação que acompanha o Windows ou o aplicativo.

# Solução de problemas

# Como manusear baterias de íons de lítio inchadas

Como a maioria dos notebooks, os notebooks da Dell usam baterias de íon de lítio recarregáveis. Um tipo de bateria de íon-lítio recarregável. As baterias de polímero de íons de lítio recarregáveis aumentaram em popularidade nos últimos anos e tornaram-se padrão na indústria de eletrônicos devido às preferências do cliente por um formato compacto (especialmente com notebooks mais finos mais novos) e longa duração da bateria. O potencial para inchamento das células da bateria é inerente à tecnologia de bateria de íon de lítio recarregável.

A bateria inchada pode afetar o desempenho do notebook. Para evitar possíveis danos adicionais ao gabinete do dispositivo ou a componentes internos que causem mau funcionamento, interrompa o uso do notebook e descarregue-o desconectando o adaptador CA e deixando a bateria descarregar.

Baterias inchadas não devem ser usadas e devem ser substituídas e descartadas adequadamente. Recomendamos entrar em contato com o suporte ao produto Dell para obter opções de substituição de uma bateria inchada, de acordo com os termos da garantia aplicável ou do contrato de serviço, incluindo opções de substituição por um técnico de serviço autorizado da Dell.

As diretrizes para o manuseio e a substituição das baterias de íon de lítio recarregáveis são as seguintes:

- Tenha cuidado ao manusear baterias de íons de lítio recarregáveis.
- Descarregue a bateria antes de removê-la do sistema. Para descarregar a bateria, desconecte o adaptador CA do sistema e opere o sistema somente com a energia da bateria. Quando o sistema não ligar mais quando o botão liga/desliga for pressionado, a bateria estará totalmente descarregada.
- Não esmague, derrube, mutile ou penetre na bateria com objetos estranhos.
- Não exponha a bateria a altas temperaturas nem desmonte baterias e células.
- Não aplique pressão na superfície da bateria.
- Não incline a bateria.
- Não use ferramentas de qualquer tipo para forçar contra a bateria.
- Se uma bateria ficar presa em um dispositivo como resultado de um inchaço, não tente soltá-la, pois pode ser perigoso perfurar, dobrar ou esmagar uma bateria.
- Não tente remontar uma bateria danificada ou inchada em um notebook.
- Baterias inchadas cobertas pela garantia devem ser devolvidas à Dell em uma embalagem de envio aprovada (fornecida pela Dell)

   isso deve estar em conformidade com as normas de transporte. Baterias inchadas que não são cobertas pela garantia devem ser descartadas em um centro de reciclagem aprovado. Entre em contato com o suporte ao produto da Dell em https://www.dell.com/support para obter assistência e mais instruções.
- O uso de uma bateria não da Dell ou incompatível pode aumentar o risco de incêndio ou explosão. Substitua a bateria somente
  por uma compatível comprada da Dell, que seja projetada para funcionar com seu computador Dell. Não use uma bateria de outros
  computadores em seu computador. Sempre compre baterias genuínas em https://www.dell.com ou diretamente da Dell.

As baterias de íons de lítio recarregáveis podem inchar por vários motivos, como idade, número de ciclos de carga ou exposição a altas temperaturas. Para obter mais informações sobre como melhorar o desempenho e a vida útil da bateria do notebook e minimizar a possibilidade de ocorrência do problema, procure sobre bateria de notebook Dell no recurso da base de conhecimento em www.dell.com/support.

# Diagnósticos de verificação do desempenho do sistema de pré-inicialização do Dell SupportAssist

#### Sobre esta tarefa

O diagnóstico do SupportAssist (também chamado de diagnóstico de sistema) executa uma verificação completa de seu hardware. O diagnóstico de verificação do desempenho do sistema de pré-inicialização do Dell SupportAssist é incorporado ao BIOS e executado internamente pelo BIOS. O diagnóstico de sistema incorporado fornece um conjunto de opções para determinados dispositivos ou grupos de dispositivos que permite:

Executar testes automaticamente ou em um modo interativo

- Repetir testes
- Exibir ou salvar os resultados dos testes
- Executar testes abrangentes de forma a introduzir opções de testes adicionais para fornecer informações suplementares sobre o(s) dispositivo(s) com falha
- Exibir mensagens de status que informam se os testes foram concluídos com êxito
- Exibir mensagens de erro que informam sobre os problemas encontrados durante a realização dos testes
- (i) NOTA: Alguns testes para dispositivos específicos exigem interação do usuário. Não se esqueça de sempre estar presente no terminal do computador quando os testes de diagnóstico forem executados.

Para obter mais informações, consulte https://www.dell.com/support/kbdoc/000180971.

# Executar a verificação de desempenho de pré-inicialização do sistema do SupportAssist

#### Etapas

- 1. Ligue o computador.
- 2. Na inicialização do computador, pressione a tecla F12 assim que o logotipo da Dell for exibido.
- 3. Na tela do boot menu (menu de inicialização), selecione a opção Diagnostics (Diagnóstico).
- Clique na seta no canto inferior esquerdo. A página inicial de diagnósticos é exibida.
- 5. Pressione a seta no canto inferior direito para ir para a listagem de páginas. Os itens detectados são listados.
- 6. Para executar um teste de diagnóstico em um dispositivo específico, pressione Esc e clique em Yes (Sim) para interromper o teste de diagnóstico.
- 7. Selecione o dispositivo no painel à esquerda e clique em Run Tests (Executar testes).
- Se houver qualquer problema, códigos de erro serão exibidos.
   Anote o código de erro e o número de validação e entre em contato com a Dell.

# Autoteste integrado do LCD (BIST)

## **M-BIST**

O M-BIST (autoteste integrado) é a ferramenta de diagnóstico de autoteste integrado da placa de sistema que aumenta a precisão do diagnóstico das falhas da controladora integrada (EC) da placa de sistema.

i NOTA: O M-BIST pode ser iniciado manualmente antes do POST (Power On Self Test).

## Como executar o M-BIST

() NOTA: O M-BIST deve ser iniciado no sistema a partir de um estado de desligamento que esteja conectado à energia CA ou somente com bateria.

- 1. Pressione e mantenha pressionado tanto a tecla **M** no teclado e o **botão liga/desliga** para iniciar o M-BIST.
- Com ambos a tecla M e o botão liga/desliga que é mantido pressionado, o indicador de bateria LED pode apresentar dois estados:
   a. APAGADO: nenhum problema detectado com a placa de sistema.
  - **b.** ÂMBAR: indica um problema na placa de sistema.
- 3. Se houver uma falha na placa de sistema, o LED de status da bateria piscará um dos seguintes códigos de erro por 30 segundos:

#### Tabela 21. Códigos de erro de LED

| Padrão intermitente |        | Possível problema |
|---------------------|--------|-------------------|
| Âmbar               | Branco |                   |
| 2                   | 1      | Falha na CPU      |

#### Tabela 21. Códigos de erro de LED (continuação)

| Padrão intermitente |        | Possível problema                 |
|---------------------|--------|-----------------------------------|
| Âmbar               | Branco |                                   |
| 2                   | 8      | Falha no trilho de energia do LCD |
| 1                   | 1      | Falha na detecção do TPM          |
| 2                   | 4      | Falha na memória/RAM              |

4. Se não houver nenhuma falha na placa de sistema, o LCD mostrará em sequência as telas de cor sólida descritas na seção LCD-BIST por 30 segundos e, em seguida, desligará.

## Teste de trilho de energia LCD (L-BIST)

O L-BIST é um aprimoramento do diagnóstico de código de erro de LED único e é iniciado automaticamente durante o POST. O L-BIST verificará o trilho de energia do LCD. Se não houver energia sendo fornecida para a LCD (ou seja, falha no circuito do L-BIST), o LED de status da bateria piscará um código de erro [2,8] ou um código de erro [2,7].

(i) NOTA: Se o L-BIST falhar, o LCD-BIST não funcionará, pois não há energia sendo fornecida ao LCD.

## Como invocar o teste L-BIST:

- 1. Pressione o botão liga/desliga para iniciar o sistema.
- 2. Se o sistema não iniciar normalmente, consulte o LED de status da bateria:
  - Se o LED de status da bateria piscar um código de erro [2,7], o cabo de vídeo pode não estar conectado corretamente.
  - Se o LED de status da bateria piscar um código de erro [2, 8], isso indica uma falha no trilho de energia do LCD da placa de sistema. Nesse caso, a energia não está sendo fornecida para a LCD.
- 3. Nos casos em que um código de erro [2,7] for exibido, verifique se o cabo de vídeo está corretamente conectado.
- 4. Para casos em que um código de erro [2,8] é mostrado, substitua a placa de sistema.

## Autoteste integrado de LCD (BIST)

Os notebooks Dell têm uma ferramenta de diagnóstico integrada que ajuda a determinar se a anormalidade de tela que você está enfrentando é um problema inerente ao LCD (tela) do notebook Dell ou às configurações da placa de vídeo (GPU) e do PC.

Quando você perceber anormalidades de tela como tremulação, distorção, problemas de nitidez, imagem borrada ou desfocada, linhas horizontais ou verticais, desbotamento da cor etc., é sempre uma boa prática isolar o LCD (tela) executando o autoteste incorporado (BIST).

## Como invocar o teste BIST do LCD

- **1.** Desligue o notebook Dell.
- 2. Desconecte todos os periféricos conectados ao notebook. Conecte somente o adaptador CA (carregador) ao notebook.
- **3.** Certifique-se de que o LCD (tela) esteja limpo (sem partículas de poeira na superfície da tela).
- 4. Mantenha pressionada a tecla **D** e **ligue** o notebook para entrar no modo de autoteste integrado do LCD (BIST). Continue pressionando a tecla D, até que o sistema seja inicializado.
- 5. A tela exibirá cores sólidas e mudará as cores na tela inteira para branco, preto, vermelho, verde e azul duas vezes.
- 6. Em seguida, ela exibirá as cores branco, preto e vermelho.
- 7. Inspecione cuidadosamente a tela em busca de anormalidades (quaisquer linhas, cor difusa ou distorção na tela).
- 8. No final da última cor sólida (vermelho), o sistema será desligado.

NOTA: Após o lançamento, o diagnóstico de pré-inicialização do SupportAssist da Dell inicia um LCD BIST primeiro, esperando uma
intervenção do usuário confirmar a funcionalidade do LCD.

# Luzes de diagnóstico do sistema

Esta seção lista as luzes de diagnóstico do sistema do Latitude 3440.

#### Tabela 22. Luzes de diagnóstico do sistema

| Padrão | piscante |                                                                             |                                                                                                    |
|--------|----------|-----------------------------------------------------------------------------|----------------------------------------------------------------------------------------------------|
| Âmbar  | Branco   | Descrição do problema                                                       | Solução sugerida                                                                                                    |
| 1      | 1        | Falha na detecção do TPM                                                    | Recoloque a placa do sistema.                                                                                                    |
| 1      | 2        | Falha irrecuperável do SPI Flash                                            | Recoloque a placa do sistema.                                                                                                    |
| 1      | 5        | Não é possível para a EC<br>programar o fusível-i                           | Recoloque a placa do sistema.                                                                                                    |
| 1      | 6        | Abrangência genérica para<br>todos para erros de fluxo de<br>código da EC   | Desconecte todas as fontes de<br>energia (CA, bateria, célula tipo<br>moeda) e se desfaça da energia<br>restante mantendo o botão liga/<br>desliga pressionado por 3 a 5<br>segundos. |
| 2      | 1        | Falha na CPU                                                                | <ul> <li>Execute a ferramenta Dell<br/>Support Assist ou Dell<br/>Diagnostics.</li> <li>Se o problema persistir,<br/>substitua a placa de sistema.</li> </ul>                         |
| 2      | 2        | Falha na placa de sistema<br>(corrupção do BIOS incluída ou<br>erro de ROM) | <ul> <li>Atualize a versão mais<br/>recente do BIOS</li> <li>Se o problema persistir,<br/>substitua a placa de sistema.</li> </ul>                                                    |
| 2      | 3        | Nenhuma memória/RAM<br>detectada                                            | <ul> <li>Confirme que o módulo<br/>de memória está instalado<br/>corretamente.</li> <li>Se o problema persistir,<br/>substitua o módulo de<br/>memória.</li> </ul>                    |
| 2      | 4        | Falha na memória/RAM                                                        | <ul> <li>Redefina e troque os<br/>módulos de memória entre<br/>os slots.</li> <li>Se o problema persistir,<br/>substitua o módulo de<br/>memória.</li> </ul>                          |
| 2      | 5        | Memória inválida instalada                                                  | <ul> <li>Redefina e troque os<br/>módulos de memória entre<br/>os slots.</li> <li>Se o problema persistir,<br/>substitua o módulo de<br/>memória.</li> </ul>                          |
| 2      | 6        | Erro na placa de sistema/<br>chipset                                        | Recoloque a placa do sistema.                                                                                                    |
| 2      | 7        | Falha no LCD (mensagem do<br>SBIOS)                                         | Recoloque o módulo LCD.                                                                                                    |
| 2      | 8        | Falha no LCD (detecção CE de falta de energia no rail)                      | Recoloque a placa do sistema.                                                                                                    |
| 3      | 1        | Falha da bateria do CMOS                                                    | Reinicie a conexão da bateria<br>principal.                                                                                                    |

| Padrão | piscante |                                                                         |                                                                                                    |
|--------|----------|-------------------------------------------------------------------------|----------------------------------------------------------------------------------------------------|
| Âmbar  | Branco   | Descrição do problema                                                   | Solução sugerida                                                                                                    |
|        |          |                                                                         | • Se o problema persistir, substitua a bateria principal.                                                                                                    |
| 3      | 2        | Falha de PCI ou placa de vídeo/<br>chip                                 | Recoloque a placa do sistema.                                                                                                    |
| 3      | 3        | lmagem para recuperação de<br>BIOS não encontrada                       | <ul> <li>Atualize a versão mais<br/>recente do BIOS</li> <li>Se o problema persistir,<br/>substitua a placa de sistema.</li> </ul>                                                                                                    |
| 3      | 4        | Imagem para recuperação de<br>BIOS encontrada, mas inválida             | <ul> <li>Atualize a versão mais<br/>recente do BIOS</li> <li>Se o problema persistir,<br/>substitua a placa de sistema.</li> </ul>                                                                                                    |
| 3      | 5        | Falha no trilho de energia                                              | Recoloque a placa do sistema.                                                                                                    |
| 3      | 6        | Corrupção de flash detectada<br>pelo SBIOS.                             | <ul> <li>Pressione o botão liga/<br/>desliga por mais de 25<br/>segundos para que o<br/>RTC seja reiniciado. Se o<br/>problema persistir, substitua<br/>a placa de sistema.</li> <li>Desconecte todas as fontes<br/>de alimentação (CA, bateria,<br/>célula tipo moeda) e<br/>drene a energia da pulga<br/>pressionando e segurando o<br/>botão liga/desliga por 3 ~ 5<br/>segundos para garantir que<br/>toda a energia seja drenada.</li> <li>Execute "Recuperação do<br/>BIOS usando USB", e as<br/>instruções estão no site de<br/><u>Suporte Dell</u>.</li> <li>Se o problema persistir,<br/>substitua a placa de sistema.</li> </ul> |
| 3      | 7        | Tempo de espera excedido do<br>ME para responder à mensagem<br>da HECI. | Recoloque a placa do sistema.                                                                                                    |

#### Tabela 22. Luzes de diagnóstico do sistema (continuação)

() NOTA: 3-3-3 LEDs piscando no LED de bloqueio (Caps-Lock ou Nums-Lock), LED do botão liga/desliga (sem leitor de impressões digitais) e LED de diagnóstico indicam falha ao fornecer dados durante o teste do painel LCD na verificação de desempenho do sistema de pré-inicialização dos diagnósticos so Dell SupportAssist.

## **Recuperar o sistema operacional**

Quando não for possível inicializar o computador mesmo após diversas tentativas, inicia-se automaticamente o Dell SupportAssist OS Recovery.

O Dell SupportAssist OS Recovery é uma ferramenta independente e pré-instalada em todos os computadores Dell com o sistema operacional Windows. Ele é composto de ferramentas para diagnosticar e solucionar problemas que podem ocorrer antes que o computador inicialize o sistema operacional. Ele permite que você diagnostique problemas de hardware, repare o computador, faça um backup dos arquivos, ou restaure o computador para o respectivo estado de fábrica.

É possível também baixá-lo do site de suporte da Dell para resolver problemas e corrigir o computador quando a inicialização do seu sistema operacional principal falhar devido a falhas do software ou do hardware.

Para obter mais informações sobre o Dell SupportAssist OS Recovery, consulte o Guia do usuário do *Dell SupportAssist OS Recovery* em www.dell.com/serviceabilitytools. Clique em **SupportAssist** e, em seguida, clique em **SupportAssist OS Recovery**.

# Relógio de tempo real (Redefinição de RTC)

A função de redefinição do RTC (Relógio de tempo real) permite que você ou o técnico de serviço recuperem os sistemas Dell de situações sem POST/sem inicialização/sem energia. A redefinição do RTC habilitado para jumper herdado foi desativada nesses modelos.

Inicie a redefinição do RTC com o sistema desligado e conectado à energia CA. Pressione e mantenha pressionado o botão liga/desliga por

trinta (30) segundos

. A redefinição do RTC do sistema ocorre depois que você libera o botão liga/desliga.

# Mídia de backup e opções de recuperação

É recomendável criar um disco de recuperação para resolver e corrigir problemas que podem ocorrer no Windows. A Dell apresenta várias opções para recuperar o sistema operacional Windows em seu PC Dell. Para obter mais informações, consulteOpções de recuperação e suporte de cópia de segurança do Windows da Dell.

# Ciclo de energia do Wi-Fi

#### Sobre esta tarefa

Se o seu computador não conseguir acessar a internet devido a problemas de conectividade Wi-Fi, um procedimento de ciclo de energia Wi-Fi poderá ser executado. O procedimento a seguir fornece as instruções sobre como conduzir um ciclo de energia Wi-Fi: () NOTA: Alguns ISPs (Internet Service Providers, provedores de serviços de internet) fornecem um dispositivo de combinação

modem/roteador.

#### Etapas

- 1. Desligue o computador.
- 2. Desligue o modem.
- 3. Desligue o roteador sem fio.
- 4. Aguarde 30 segundos.
- **5.** Ligue o roteador sem fio.
- 6. Ligue o modem.
- 7. Ligue o computador.

# Drenar energia residual (realizar reinicialização forçada)

#### Sobre esta tarefa

A energia residual é a eletricidade estática residual que permanece no computador mesmo depois de ele ter sido desligado e a bateria, removida.

Para sua segurança e para proteger os componentes eletrônicos frágeis do computador, será solicitado que você drene a energia residual antes de remover ou substituir quaisquer componentes no computador.

A drenagem de energia residual, também chamada de "reinicialização forçada", é uma etapa comum da solução de problemas se o computador não ligar ou inicializar no sistema operacional.

#### Para drenar a energia residual (realizar uma reinicialização forçada)

#### Etapas

- 1. Desligue o computador.
- 2. Desconecte o adaptador de energia do computador.

- 3. Remova a tampa da base.
- 4. Remova a bateria.
- 5. Pressione e mantenha pressionado o botão liga/desliga por 20 segundos para drenar a energia residual.
- 6. Instale a bateria.
- 7. Instale a tampa da base.
- 8. Conecte o adaptador de energia ao computador.
- 9. Ligue o computador.

(i) NOTA: Para obter mais informações sobre como executar uma reinicialização forçada, pesquise no recurso da base de conhecimento em www.dell.com/support.

# Como obter ajuda e entrar em contato com a Dell

## Recursos de autoajuda

Você pode obter informações e ajuda sobre produtos e serviços Dell usando estes recursos de autoajuda:

#### Tabela 23. Recursos de autoajuda

| Recursos de autoajuda                                                                                                    | Local do recurso                                                                                                    |  |
|----------------------------------------------------------------------------------------------------|----------------------------------------------------------------------------------------------------|--|
| Informações sobre produtos e serviços Dell                                                                                                    | www.dell.com                                                                                                    |  |
| Dicas                                                                                                    | · •                                                                                                    |  |
| Entrar em contato com o suporte                                                                                                    | Na pesquisa do Windows, digite Contact Support e pressione<br>a tecla Enter.                                                                                                    |  |
| Ajuda on-line para sistema operacional                                                                                                    | www.dell.com/support/windows<br>www.dell.com/support/linux                                                                                                    |  |
| Acesse as principais soluções, diagnósticos, drivers e downloads, e<br>saiba mais sobre seu computador por meio de vídeos, manuais e<br>documentos. | Seu computador Dell é identificado exclusivamente por uma<br>etiqueta de serviço ou código de serviço expresso. Para ver<br>os recursos de suporte relevantes para seu computador Dell,<br>digite a etiqueta de serviço ou o código de serviço expresso em<br>www.dell.com/support.                                                                                                 |  |
|                                                                                                    | de serviço de seu computador, consulte Localizar a etiqueta de serviço em seu computador.                                                                                                    |  |
| Artigos da base de conhecimento da Dell para solucionar diversos<br>problemas relacionados ao computador.                                           | <ol> <li>Acesse www.dell.com/support.</li> <li>Na barra de menu, na parte superior da página suporte, selecione Suporte &gt; Base de Conhecimento.</li> <li>No campo de pesquisa da página da base de conhecimento, digite a palavra-chave, o assunto ou o número do modelo e, em seguida, clique ou toque no ícone de pesquisa para visualizar os artigos relacionados.</li> </ol> |  |

## Como entrar em contato com a Dell

Para entrar em contato com a Dell e tratar de questões de vendas, suporte técnico ou de serviço de atendimento ao cliente, consulte www.dell.com/contactdell.

**NOTA:** A disponibilidade varia de acordo com o país/região e com o produto, e alguns serviços podem não estar disponíveis em seu país/sua região.

() NOTA: Se não tiver uma conexão Internet ativa, você pode encontrar as informações de contato sobre sua fatura, nota fiscal, nota de compra ou no catálogo de produtos Dell.